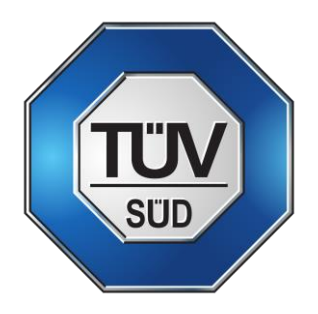

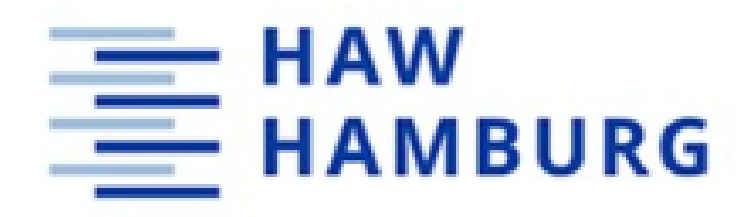

## Hamburg University of Applied Sciences Faculty Life Sciences

## Assessing tools for sizing pressure relief devices: Dynamic conditions

Master Thesis Master Course Process Engineering

Presented by:

Mr. Arian Issel

Bergedorf / Basel 23.08.2021

Reviewer: Prof. Dr.

Reviewer: Dr.

Margret Bauer (HAW Hamburg) Annik Nanchen (TÜV SÜD Process Safety)

This master thesis was created and supervised in cooperation with TÜV SÜD Schweiz AG, Department Process Safety

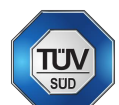

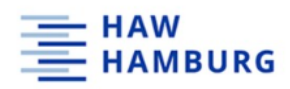

#### List of contents

| 1 | ABSTRA            | СТ                                                     | . 1    |
|---|-------------------|--------------------------------------------------------|--------|
| 2 | INTROD            | UCTION                                                 | 1      |
|   | 21 TÜV            | SÜD PROCESS SAFETY                                     | 2      |
|   | 2.1 10V           | ASSESSMENT                                             | 2      |
|   | 2.2.1             | Hazard                                                 | 2      |
|   | 2.2.2             | Risk                                                   | 3      |
|   | 2.2.3             | Safety                                                 | 3      |
|   | 2.3 RISK /        | NALYSIS                                                | 3      |
| 3 | THEORE            |                                                        | . 3    |
| - | 24                |                                                        |        |
|   | 3.1 HAZA          | RD IDENTIFICATION TECHNIQUES AND RISK ASSESSMENT TOOLS | 3<br>2 |
|   | 3.1.1             | Fallure mode and ejjects analysis (FMEA)               | 3<br>د |
|   | 3.1.2<br>2 1 2    | Hazara and operability study (HAZOP)                   | 3<br>1 |
|   | 3.1.5<br>2.7 EMED | CENCY DELICE SYSTEMS                                   | 4      |
|   | 3.2 LIVIER        | Regulations for prossure relief equipment              | 5      |
|   | 3.2.1             | Rursting disc                                          | J<br>6 |
|   | 323               | Safety valves                                          | 6      |
|   | 3.2.4             | Combination of bursting disk and safety valve          | 8      |
|   | 3.2.5             | Effluent treatment                                     | 9      |
|   | 3.3 INPUT         | DATA REQUIREMENTS                                      | 9      |
|   | 3.3.1             | Description of the process installation                | 9      |
|   | 3.3.2             | Detailed equipment specifications                      | 9      |
|   | 3.3.3             | Physical and chemical properties                       | 11     |
|   | 3.3.4             | Relief conditions                                      | 12     |
|   | 3.4 DESIG         | -<br>IN SCENARIOS                                      | 12     |
|   | 3.4.1             | External fire case                                     | 12     |
|   | 3.4.2             | Maximum heating                                        | 12     |
|   | 3.4.3             | Volume displacement – closed outlets                   | 13     |
|   | 3.4.4             | Loss of cooling – abnormal heat input                  | 13     |
|   | 3.4.5             | Thermal expansion of a liquid                          | 13     |
|   | 3.5 STATE         | -OF-THE-ART EMERGENCY RELIEF SYSTEM DESIGN             | 13     |
|   | 3.5.1             | Quantifying relief scenario                            | 13     |
|   | 3.5.2             | Screening design scenarios for worst case              | 13     |
|   | 3.5.3             | Determination of the flow regime                       | 14     |
|   | 3.5.4             | Mass flow rate to be discharged                        | 14     |
|   | 3.5.5             | Dischargeable mass flux through nozzle                 | 14     |
|   | 3.5.6             | ERS sizing challenges                                  | 14     |
|   | 3.6 Dyna          | MIC MODELLING                                          | 14     |
|   | 3.6.1             | Dynamic valve size calculation - governing equations   | 15     |
| 4 | ERS SIZI          | NG SOFTWARE REQUIREMENTS                               | .16    |
| 5 | ERS SOF           | TWARE                                                  | .18    |
|   | 5.1 SUPER         | RCHEMS FOR DIERS                                       | 18     |
|   | 5.1.1             | SuperChems – requirements evaluation                   | 19     |
|   | 5.2 FLOW          | Nex                                                    | 20     |
|   | 5.2.1             | FlowNex – requirements evaluation                      | 21     |
|   | 5.3 CHEN          | ICAD (SAFETYNET)                                       | 23     |
|   | 5.3.1             | ChemCad – requirements evaluation                      | 23     |
|   | 5.4 PROS          | AR                                                     | 24     |
|   | 5.4.1             | ProSar – requirements evaluation                       | 25     |

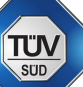

#### HAW HAMBURG

| 6 | SOFT    | WARE APPLICATION                                                                                                   | 27              |
|---|---------|----------------------------------------------------------------------------------------------------|-----------------|
|   | 6.1 Su  | PERCHEMS                                                                                                    | 27              |
|   | 6.1.1   | SuperChems flow sheet API 520/ CCPS model implementation                                                           |                 |
|   | 6.1.2   | SuperChems - API 520 / CCPS model                                                                                  |                 |
|   | 6.1.3   | SuperChems - External fire (dynamic method with minimum relief area)                                               |                 |
|   | 6.1.4   | SuperChems - External fire (dynamic method with actual piping layout)                                              |                 |
|   | 6.1.5   | SuperChems – Dynamic simulation conclusion                                                                         |                 |
|   | 6.1.6   | SuperChems – Validation of results for selected cases                                                              |                 |
|   | 6.1.7   | SuperChems - Abnormal Heat Input                                                                                   |                 |
|   | 6.1.8   | SuperChems - Ideal Nozzle                                                                                          |                 |
|   | 6.1.9   | SuperChems - Loss of cooling                                                                                       |                 |
|   | 6.2 FL  | DwNex                                                                                                    | 45              |
|   | 6.2.1   | FlowNex – Flow sheet creation and simulation                                                                       | 45              |
|   | 6.2.2   | FlowNex – conclusion                                                                                               |                 |
|   | 6.3 Сн  | EMCAD / SAFETYNET                                                                                                  |                 |
|   | 6.3.1   | ChemCad - Flow sheet relief device sizing                                                                          |                 |
|   | 6.3.2   | ChemCad – Basic sizing procedure                                                                                   |                 |
|   | 6.3.3   | ChemCad – External fire (dynamic method)                                                                           |                 |
|   | 6.3.4   | ChemCad – External fire (dynamic method) output data                                                               | 50              |
|   | 6.3.5   | ChemCad – Maximum heating case (dynamic method with piping)                                                        | 51              |
|   | 6.3.6   | ChemCad – Maximum heating case (dynamic method) output data                                                        |                 |
|   | 6.3.7   | ChemCad – Dynamic methods conclusion                                                                               |                 |
|   | 6.3.8   | ChemCad – External fire case (steady state)                                                                        |                 |
|   | 6.3.9   | ChemCad – Maximum heating case (steady state)                                                                      |                 |
|   | 6.3.10  | ChemCad – Adiabatic runaway reaction (steady state)                                                                |                 |
|   | 6.4 PR  | OSAR                                                                                                    | 61              |
|   | 6.4.1   | ProSar – Safety valve sizing                                                                                       |                 |
|   | 6.4.2   | ProSar – Safety valve sizing output data                                                                           |                 |
|   | 6.4.3   | ProSar – Safety valve sizing conclusion                                                                            |                 |
| 7 | DISCU   | JSSION                                                                                                    | 64              |
|   | 7.1 Ov  | 'ERVIEW                                                                                                    | 64              |
|   | 7.2 Su  | PERCHEMS                                                                                                    | 64              |
|   | 7.3 FLG | DwNex                                                                                                    | 65              |
|   | 7.4 Сн  | emCad/SafetyNet                                                                                                    | 65              |
|   | 7.5 Pr  | OSAR                                                                                                    | 65              |
| 8 |         | OOK                                                                                                    | 66              |
| 0 | ADDE    |                                                                                                    | 67              |
| 9 | AFFE    |                                                                                                    | 0/<br>_         |
|   | 9.1 Su  | PERCHEMS – STEP-BY-STEP SCENARIO DOCUMENTATION                                                                     |                 |
|   | 9.1.1   | Open SuperChems visual and press run!                                                                              |                 |
|   | 9.1.2   | Create a new project file                                                                                          |                 |
|   | 9.1.3   | Create a new scenario                                                                                              |                 |
|   | 9.1.4   | Create a new mixture                                                                                               |                 |
|   | 9.1.5   | Dejine a vessei                                                                                                    |                 |
|   | 9.1.6   | API 520/CCPS model                                                                                                 |                 |
|   | 9.1./   | Output data for the "" mars vanarized success wetherd"                                                             |                 |
|   | 9.1.8   | Output data jor the "% mass vaporized average method".                                                             | //<br>          |
|   | 9.1.9   | Depine minimum renej ureu PKV jrom the API 520/CCPS method                                                         |                 |
|   | 9.1.10  | <ul> <li>Dynumic vesser: two-priose</li> <li>Define a datailed piping lowout for the dynamic simulation</li> </ul> | 08              |
|   | 9.1.1.  | <ul> <li>Define a actuica piping layout for the aynamic simulation</li> <li>Dynamic vessel: two-phase</li> </ul>   |                 |
|   | 9.1.1.  | Dynumic VESSEL LWO-Philose                                                                                         | le flow methods |
|   | 9.1.13  | ס היאראיד איז איז איז איז איז איז איז איז איז איז                                                                  | ie jiow methous |

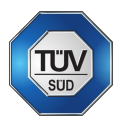

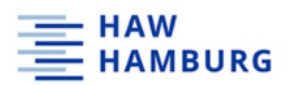

|    | 9.1.14  | SuperChems – Example for a dynamic two-phase relief                                      | 91     |
|----|---------|------------------------------------------------------------------------------------------|--------|
| 9  | .2 CHEN | ICAD – STEP-BY-STEP DOCUMENTATION                                                        | 92     |
|    | 9.2.1   | Select components                                                                        | 92     |
|    | 9.2.2   | Select thermodynamic model                                                               | 93     |
|    | 9.2.3   | Create feed and product stream                                                           | 95     |
|    | 9.2.4   | Relief device sizing                                                                     | 96     |
|    | 9.2.5   | Enter vessel and Relief device data                                                      | 97     |
|    | 9.2.6   | Choose vessel and heat model                                                             | 98     |
|    | 9.2.7   | Specify piping                                                                           | 98     |
|    | 9.2.8   | Run the simulation                                                                       | 99     |
|    | 9.2.9   | Results – external fire case (steady state)                                              | 99     |
|    | 9.2.10  | Maximum Heating case                                                                     | 100    |
|    | 9.2.11  | Result - maximum heating case (steady state)                                             | 101    |
|    | 9.2.12  | Flowsheet creation – external fire case (dynamic method)                                 | 103    |
|    | 9.2.13  | Stream specification                                                                     | 103    |
|    | 9.2.14  | Dynamic mode and stream recording                                                        | 104    |
|    | 9.2.15  | Vessel and relief data input                                                             | 107    |
|    | 9.2.16  | Vessel pressure and level – external fire case                                           | 108    |
|    | 9.2.17  | Dynamic maximum heating simulation                                                       | 109    |
|    | 9.2.18  | Heat exchanger and controller to adapt heat load                                         | 110    |
|    | 9.2.19  | Vessel pressure, level and total mass rate- maximum heating case                         | 112    |
|    | 9.2.20  | Maximum heating case with piping                                                         | 113    |
|    | 9.2.21  | Vessel pressure, level and relief piping pressure drop – maximum heating case with pipir | ng 113 |
| 10 | REFERE  | NCES                                                                                     | 114    |
| 11 | DECLAR  | ATION OF ORIGINALITY                                                                     | 116    |

## List of figures

| FIGURE 1: LAYERS OF PROTECTION (WILLEY, 2014)                                                    |
|--------------------------------------------------------------------------------------------------|
| FIGURE 2: 3-D DRAWING OF A BURSTING (RUPTURE) DISC WITH THE RESPECTIVE DISC HOLDER (LESER GMBH & |
| CO. KG, 2009, P. 11)                                                                             |
| FIGURE 3: PRESSURE ZONES CONVENTIONAL (LEFT) AND BALANCED (RIGHT) SAFETY VALVE (LESER GMBH & CO. |
| KG, 2018, PP. 2.3-1)                                                                             |
| FIGURE 4: TYPICAL DESIGN OF CONVENTIONAL (LEFT) AND BALANCED (RIGHT) SAFETY VALVE (LESER GMBH &  |
| CO. KG, 2018, PP. 2.5-1 - 2.5-2)                                                                 |
| FIGURE 5: COMBINATION OF BURSTING DISC AND SAFETY VALVE (LESER GMBH & CO. KG, 2009, P. 6)        |
| FIGURE 6: FLOW SHEET API 520/CCPS MODEL IMPLEMENTATION (OWN DRAWING)                             |
| FIGURE 7: API 520/CCPS MODEL OUTPUT DATA                                                         |
| FIGURE 8: DYNAMIC VESSEL: TWO-PHASE MODEL OUTPUT DATA                                            |
| FIGURE 9: DYNAMIC VESSEL: TWO-PHASE MODEL OUTPUT DATA AT MAXIMUM PRESSURE                        |
| FIGURE 10: EXTERNAL FIRE – DYNAMIC METHOD VENTING HISTORY                                        |
| FIGURE 11: EXTERNAL FIRE - DYNAMIC METHOD PRESSURE HISTORY                                       |
| FIGURE 12: EXTERNAL FIRE - DYNAMIC METHOD P VS. T                                                |
| FIGURE 13: EXTERNAL FIRE - DYNAMIC METHOD VESSEL CONTENT MASS HISTORY                            |
| FIGURE 14: SUPERCHEMS VESSEL MENU                                                                |
| FIGURE 15: SUPERCHEMS EXTERNAL FIRE MENU                                                         |
| FIGURE 16: API 520/CCPS: ABNORMAL HEAT INPUT MODEL - EXTERNAL FIRE                               |
| FIGURE 17: SUPERCHEMS INPUT DATA OVERVIEW EXTERNAL FIRE CASE                                     |
| FIGURE 18: SUPERCHEMS OUTPUT DATA EXTERNAL FIRE CASE                                             |
| FIGURE 19: SUPERCHEMS HEATING AND COOLING MENU                                                   |
| FIGURE 20: SUPERCHEMS INSULATION MENU                                                            |
| FIGURE 21: SUPERCHEMS API 520/CCPS MODEL - EXCHANGER HEATING                                     |

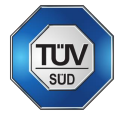

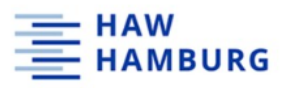

| FIGURE 22: SUPERCHEMS INPUT DATA SUMMARY - API 520/CCPS: ABNORMAL HEAT INPUT - EX   | XCHANGER |
|-------------------------------------------------------------------------------------|----------|
|                                                                                     |          |
| FIGURE 23: SUPERCHEMS OUTPUT DATA SUMMARY - API 520/CCPS: ABNORMAL HEAT INPUT - E   | XCHANGER |
|                                                                                     |          |
| FIGURE 24: SUPERCHEMS IDEAL NOZZLE MODEL INPUT REQUIREMENTS                         |          |
|                                                                                     |          |
| FIGURE 26: SUPERCHEMS REACTION MODELLING MENU                                       |          |
|                                                                                     |          |
| FIGURE 28: FLOWNEX "ACTION MENU"                                                    |          |
| FIGURE 29: FLOWNEX DYNAMIC CHARTS                                                   |          |
| FIGURE 30: CHEMICAD FLOWSHEET RELIEF SIZING MODEL IMPLEMENTATION                    |          |
| FIGURE 31: BASIC SIZING OUTPUT DATA                                                 |          |
| FIGURE 32: FLOWSHEET OF THE EXTERNAL FIRE CASE (DYNAMIC METHOD)                     |          |
| FIGURE 33: DYNAMIC SIZING OUTPUT DATA                                               |          |
| FIGURE 34: DYNAMIC SIMULATION STREAM PROPERTIES - EXTERNAL FIRE CASE                |          |
| FIGURE 35: FLOWSHEET MAXIMUM HEATING CASE WITH UTILITY STEAM (DYNAMIC METHOD)       |          |
| FIGURE 36: MAXIMUM HEATING CASE PRESSURE AND LEVEL CURVE (DYNAMIC METHOD WITH PIPIN | G)52     |
| FIGURE 37: MAXIMUM HEATING CASE PRESSURE DROP CURVE (DYNAMIC METHOD WITH PIPING)    |          |
| FIGURE 38: RELIEF DEVICE MENU: VESSEL DATA                                          | 54       |
| FIGURE 39: RELIEF DEVICE MENU - MODEL SELECTION MENU                                | 54       |
| FIGURE 40: CHEMCAD EXTERNAL FIRE OUTPUT DATA                                        | 55       |
| FIGURE 41: RELIEF DEVICE OUTLET COMPOSITION - EXTERNAL FIRE CASE                    | 55       |
| FIGURE 42: CHEMCAD EXTERNAL FIRE PRESSURE CURVE OUTPUT                              | 56       |
| FIGURE 43: MAXIMUM HEATING CASE - MODEL SELECTION MENU                              | 57       |
| FIGURE 44: MAXIMUM HEATING CASE OUTPUT DATA                                         | 58       |
| FIGURE 45: RELIEF DEVICE OUTLET COMPOSITION - MAXIMUM HEATING CASE                  | 58       |
| FIGURE 46: MAXIMUM HEATING CASE PRESSURE CURVE OUTPUT                               | 59       |
| FIGURE 47: ADIABATIC RUNAWAY OUTPUT DATA                                            | 60       |
| FIGURE 48: ADIABATIC RUNAWAY RELIEF DEVICE OUTLET COMPOSITIONS                      | 60       |
| FIGURE 49: PROSAR INPUT MENU                                                        | 61       |
| FIGURE 50: PROSAR VALVE SIZING REPORT                                               | 62       |
| FIGURE 51: PROSAR VALVE SIZING REPORT                                               | 63       |
| FIGURE 52: OPENING SUPERCHEMS                                                       | 67       |
| FIGURE 53: CREATING A NEW PROJECT                                                   | 67       |
| FIGURE 54: DEFAULT SCENARIO MENU                                                    | 67       |
| FIGURE 55: CHANGE UNITS                                                             | 68       |
| FIGURE 56: ALTERNATIVE WAY OF CREATING A NEW SCENARIO                               | 68       |
| FIGURE 57: NEWLY CREATED SCENARIO                                                   | 69       |
| FIGURE 58: CREATING A NEW MIXTURE                                                   | 69       |
| FIGURE 59: CREATING A NEW MIXTURE                                                   | 69       |
| FIGURE 60: ALTERNATIVE WAY TO CREATE A NEW MIXTURE                                  | 70       |
| FIGURE 61: ADDING COMPOUNDS TO A MIXTURE                                            | 70       |
| FIGURE 62: COMPOUND DATABASE                                                        | 71       |
| FIGURE 63: DEFINING THE MOLE OR MASS FRACTIONS                                      | 71       |
| FIGURE 64: CREATING A NEW VESSEL                                                    | 72       |
| FIGURE 65: ALTERNATIVE WAY TO CREATE A NEW VESSEL                                   | 72       |
| FIGURE 66: THE VESSEL MENU                                                          | 73       |
| FIGURE 67: VESSEL - EXTERNAL FIRE OPTION                                            | 73       |
| FIGURE 68: VESSEL - EXTERNAL FIRE DEFINITION                                        | 74       |
| FIGURE 69: API 520/CCPS: ABNORMAL HEAT INPUT MODEL                                  | 74       |
| FIGURE 70: API 520/CCPS INPUT PARAMETERS (PURE COMPONENTS METHOD)                   | 75       |
| FIGURE 71: API 520/CCPS INPUT PARAMETERS (% MASS VAPORIZED AVERAGE METHOD)          | 76       |
| FIGURE 72: OUTPUT DATA PURE COMPONENTS METHOD                                       | 76       |
| FIGURE 73: OUTPUT DATA "% MASS VAPORIZED AVERAGE METHOD"                            |          |

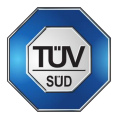

# HAW

| FIGURE 74: DEFINING A NEW PIPING LAYOUT WITH A PRV                                               | 77    |
|--------------------------------------------------------------------------------------------------|-------|
| FIGURE 75: BY HAND DEFINITION OF A PRV                                                           | 78    |
| FIGURE 76: ADD A PRV TO THE PIPING LAYOUT                                                        | 78    |
| FIGURE 77: ADJUSTING RELIEF ARE AND SET/RESET PRESSURE                                           | 78    |
| FIGURE 78: SELECTING THE NEWLY CREATED PRV                                                       | 79    |
| FIGURE 79: DISCHARGE COEFFICIENTS IN THE PIPING LAYOUT MENU                                      | 79    |
| FIGURE 80: DYNAMIC VESSEL: TWO-PHASE MODEL                                                       | 80    |
| FIGURE 81: INPUT DATA FOR THE DYNAMIC SIMULATION                                                 | 80    |
| FIGURE 82: CLASSICAL LAYOUT SIMULATION PROGRESS                                                  | 81    |
| FIGURE 83: SUMMARY OF THE RESULT MENU                                                            | 81    |
| FIGURE 84: OUTPUT DATA "FIRST FLOW"                                                              | 81    |
| FIGURE 85: OUTPUT DATA "FLOW AT MAXIMUM PRESSURE"                                                | 82    |
| FIGURE 86: CHARTS TAB IN THE RESULT MENU                                                         | 82    |
| FIGURE 87: COPYING A COMPLETE SCENARIO                                                           | 83    |
| FIGURE 88: COPYING A SCENARIO                                                                    | 83    |
| FIGURE 89: CREATION OF A NEW PIPING LAYOUT                                                       | 84    |
| FIGURE 90: MS VISIO PIPING LAYOUT SURFACE                                                        | 84    |
| FIGURE 91: PIPE SEGMENT MENU                                                                     | 85    |
| FIGURE 92: CONNECTING A PRV AND PIPE SEGMENTS                                                    | 85    |
| FIGURE 93: PRESSURE RELIEF VALVE DEFINITION MENU                                                 | 86    |
| FIGURE 94: PRV MANUFACTURER LIST                                                                 | 86    |
| FIGURE 95: UPDATED SCENARIO MENU                                                                 | 87    |
| FIGURE 96: DYNAMIC VESSEL: TWO-PHASE MODEL                                                       | 87    |
| FIGURE 97: DYNAMIC SIMULATION PROGRESS                                                           | 88    |
| FIGURE 98: PHASE CHANGE WARNINGS DURING SIMULATION                                               | 88    |
| FIGURE 99: SIMULATION INITIAL STATE INFORMATION                                                  | 89    |
| FIGURE 100: DYNAMIC SIMULATION RESULTS (TOLUENE) - ISENTROPIC & DH                               | 89    |
| FIGURE 101: DYNAMIC SIMULATION RESULTS (TOLUENE) - ISENTROPIC & VDP                              | 90    |
| FIGURE 102: DYNAMIC SIMULATION RESULTS (TOLUENE) - ISENTHALPIC & VDP                             | 90    |
| FIGURE 103: DYNAMIC SIMULATION RESULTS (TOLUENE) - ISENTHALPIC & DH                              | 91    |
| FIGURE 104: EXTERNAL FIRE - DYANMIC TWO-PHASE RELIEF EXAMPLE                                     | 91    |
| FIGURE 105: EXTERNAL FIRE - TWO-PHASE RELIEF FIRST FLOW COMPOSITION                              | 91    |
| FIGURE 106: SELECTING ENGINEERING UNITS                                                          | 92    |
| FIGURE 107: SELECTING COMPONENTS                                                                 | 92    |
| FIGURE 108: THERMODYNAMIC SUGGESTIONS MENU                                                       | 93    |
| FIGURE 109: THERMODYNAMIC MODEL SUGGESTION                                                       | 93    |
| FIGURE 110: THERMODYNAMIC SETTINGS MENU (K-VALUE)                                                | 94    |
| FIGURE 111: THERMODYNAMIC SETTINGS MENU (ENTHALPY)                                               | 94    |
| FIGURE 112: FEED AND PRODUCT ARROW CREATION                                                      | 95    |
| FIGURE 113: INLET STREAM SPECIFICATION                                                           | 95    |
| FIGURE 114: BASIC RELIEF DEVICE SIZING – EXTERNAL FIRE CASE                                      | 96    |
| FIGURE 115: BASIC RELIEF DEVICE SIZING MENU (VESSEL AND RELIEF DEVICE TYPE) – EXTERNAL FIRE CASE | 97    |
| FIGURE 116: BASIC RELIEF DEVICE SIZING MENU (MODEL SELECTION) – EXTERNAL FIRE CASE               | 98    |
| FIGURE 117: BASIC RELIEF DEVICE SIZING MENU (INLET/OUTLET PIPING) – EXTERNAL FIRE CASE           | 98    |
| FIGURE 118: RESULTS REPORT EXTERNAL FIRE CASE (STEADY STATE)                                     | 99    |
| FIGURE 119: BASIC RELIEF DEVICE SIZING MENU (MODEL SELECTION) - MAXIMUM HEATING CASE             | . 100 |
| FIGURE 120: RESULTS REPORT MAXIMUM HEATING CASE                                                  | . 101 |
| FIGURE 121: RELIEF DEVICE OUTLET COMPOSITIONS - MAXIMUM HEATING CASE                             | . 102 |
| FIGURE 122: VESSEL PRESSURE CURVE - MAXIMUM HEATING CASE                                         | . 102 |
| FIGURE 123: FLOWSHEET EXTERNAL FIRE CASE (DYNAMIC METHOD)                                        | . 103 |
| FIGURE 124: INLET STREAM SPECIFICATION - EXTERNAL FIRE CASE (DYNAMIC METHOD)                     | . 103 |
| FIGURE 125: CHEMCAD DYNAMIC MODE – EXTERNAL FIRE CASE                                            | . 104 |
| FIGURE 126: EQUIPMENT TRACKING (DYNAMIC MODE)                                                    | . 105 |
| FIGURE 127: PLOT CREATION FOR DYNAMIC TRACKING                                                   | . 105 |

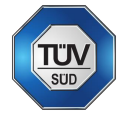

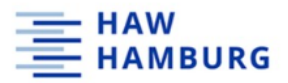

| FIGURE 128: STREAM TRACKING (DYNAMIC MODE)                                                 |           |
|--------------------------------------------------------------------------------------------|-----------|
| FIGURE 129: DYNAMIC VESSEL GENERAL MENU (GEOMETRY, THERMAL MODE & CHARGE OPTION) - E       | XTERNAL   |
| FIRE CASE                                                                                  |           |
| FIGURE 130: DYNAMIC VESSEL GENERAL MENU (RELIEF DEVICE & FIRE MODEL) – EXTERNAL FIRE CASE. |           |
| FIGURE 131: VESSEL PRESSURE AND LEVEL (DYNAMIC MODE) – EXTERNAL FIRE CASE                  |           |
| FIGURE 132: FLOWSHEET MAXIMUM HEATING CASE (DYNAMIC METHOD)                                |           |
| FIGURE 133: HEAT EXCHANGER & CONTROLLER FOR HEAT LOAD ADAPTION - MAXIMUM HEATING CAS       | E 110     |
| FIGURE 134: INLET STREAM SPECIFICATION (DYNAMIC METHOD) - MAXIMUM HEATING CASE             |           |
| FIGURE 135: DYNAMIC VESSEL GENERAL MENU (VESSEL GEOMETRY, THERMAL MODE & CHARGE O          | PTION) -  |
| MAXIMUM HEATING CASE                                                                       |           |
| FIGURE 136: DYNAMIC VESSEL GENERAL MENU (RELIEF DEVICE & FIRE MODEL) - MAXIMUM HEATING (   | CASE 111  |
| FIGURE 137: VESSEL PRESSURE AND LEVEL - MAXIMUM HEATING CASE (DYNAMIC METHOD)              | 112       |
| FIGURE 138: TOTAL MASS RATE THROUGH RELIEF VALVE - MAXIMUM HEATING CASE (DYNAMIC METH      | OD) . 112 |
| FIGURE 139: FLOWSHEET MAXIMUM HEATING CASE WITH PIPING (DYNAMIC METHOD)                    | 113       |
| FIGURE 140: VESSEL PRESSURE AND LEVEL - MAXIMUM HEATING CASE (DYNAMIC METHOD)              |           |
| FIGURE 141: RELIEF PIPING PATH PRESSURE DROP - MAXIMUM HEATING CASE (DYNAMIC METHOD)       |           |

## List of tables

| TABLE 1: REQUIRED VESSEL INFORMATION                                                 | 10  |
|--------------------------------------------------------------------------------------|-----|
| TABLE 2: REQUIRED SAFETY DEVICE INFORMATION                                          | 10  |
| TABLE 3: REQUIRED PHYSICAL PROPERTIES (LIQUID PHASE)                                 | 11  |
| TABLE 4: REQUIRED PHYSICAL PROPERTIES (VAPOR PHASE)                                  | 11  |
| TABLE 5: REQUIRED PHYSICAL PROPERTIES (GAS PHASE)                                    | 11  |
| TABLE 6: RELIEF CONDITIONS                                                           | 12  |
| TABLE 7: LEGEND FOR FORMULAS (1), (2) AND (3)                                        | 15  |
| TABLE 8: SOFTWARE USER REQUIREMENTS                                                  | 17  |
| TABLE 9: SOFTWARE EVALUATION REQUIREMENTS                                            | 17  |
| TABLE 10: OTHER SOFTWARE REQUIREMENTS                                                | 18  |
| TABLE 11: SUPERCHEMS REQUIREMENTS EVALUATION – 1 OF 3                                | 19  |
| TABLE 12: SUPERCHEMS REQUIREMENT EVALUATION – 2 OF 3                                 | 20  |
| TABLE 13: SUPERCHEMS REQUIREMENTS EVALUATIONS - 3 OF 3                               | 20  |
| TABLE 14: FLOWNEX REQUIREMENTS EVALUATION – 1 OF 3                                   | 21  |
| TABLE 15: FLOWNEX REQUIREMENTS EVALUATION – 2 OF 3                                   | 22  |
| TABLE 16: FLOWNEX REQUIREMENTS EVALUATION – 3 OF 3                                   | 22  |
| TABLE 17: CHEMCAD REQUIREMENTS EVALUATION – 1 OF 3                                   | 23  |
| TABLE 18: CHEMCAD REQUIREMENTS EVALUATION – 2 OF 3                                   | 24  |
| TABLE 19: CHEMCAD REQUIREMENTS EVALUATION – 3 OF 3                                   | 24  |
| TABLE 20: PROSAR REQUIREMENTS EVALUATION – 1 OF 3                                    | 25  |
| TABLE 21: PROSAR REQUIREMENTS EVALUATION – 2 OF 3                                    | 26  |
| TABLE 22: PROSAR REQUIREMENTS EVALUATION – 3 OF 3                                    | 26  |
| TABLE 23: REACTOR INPUT DATA                                                         | 35  |
| TABLE 24: RELIEF PARAMETERS                                                          | 35  |
| TABLE 25: SIZING RESULTS TÜV SÜD – EXTERNAL FIRE CASE                                | 35  |
| TABLE 26: COMPARISON OF SIZING RESULTS                                               | 38  |
| TABLE 27: HEATING SYSTEM DATA                                                        | 39  |
| TABLE 28: SIZING RESULTS TÜV SÜD - MAXIMUM HEATING CASE                              | 39  |
| TABLE 29: COMPARISON OF SIZING RESULTS                                               | 41  |
| TABLE 30: COMPARISON OF MASS FLUX                                                    | 43  |
| TABLE 31: COMPARISON OF SIZING RESULTS – EXTERNAL FIRE CASE                          | 56  |
| TABLE 32: COMPARISON OF SIZING RESULTS - MAXIMUM HEATING CASE                        | 59  |
| TABLE 33: IN- & OUTLET STREAM SPECIFICATIONS - EXTERNAL FIRE CASE (DYNAMIC METHOD)   | 104 |
| TABLE 34: IN- & OUTLET STREAM SPECIFICATIONS (DYNAMIC METHOD) - MAXIMUM HEATING CASE | 109 |

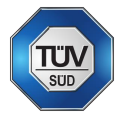

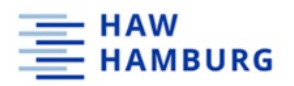

## 1 Abstract

This thesis deals with the comparison of various commercial software tools with the task to evaluate their suitability for TÜV SÜD to replace the state-of-the-art emergency relief system sizing procedure. As proper relief system sizing is of great importance regarding safety, TÜV SÜD is interested in an improvement of this procedure with the help of specialized software. After an introduction and a theoretical background, the thesis presents requirements for the different software tools. Afterwards, every software is introduced and revised regarding the fulfillment of the requirements. After revision of the requirements, standard emergency relief systems design scenarios are applied to each software (both steady state and dynamic) and compared to the current calculation technique. The software tools evaluated in this thesis are SuperChems, FlowNex, ChemCad SafetyNet and ProSar. If applicable, dynamic simulations are applied and the results are presented and discussed. To provide a better understanding on how the software works, detailed exampled are worked out in the appendix in addition to the standard design scenarios in previous chapters. The thesis closes with a discussion about every software and an outlook.

## 2 Introduction

Past as well as recent accidents in the chemical industry, like the Bhopal incident in India in 1984, have shown the importance of reliable protection systems against all kinds of process deviations. But accidents did not only happen in the past, where safety was not number one priority. Incidents can always happen, even if the knowledge about past incidents is considered. Incidents like the fertilizer explosion at West in Texas with twelve fatalities in 2016 show, that process deviations are not a myth of the past but a present danger (Chemical Safety Board, 2021). This has shown the importance of understanding what exactly is happening during processes. Numerous books and reports are focused on the explanations of accidents with the aim to avoid them in the future. (Mannan, 2012).

In the chemical process industry advanced care must be taken when handling overpressure in chemical reactors for exothermic reactions. Loss of control of the reaction can lead to a rapid pressure increase. The consequences of a pressure increase can be reduced by a properly sized emergency relief system (ERS). However, there is a wide range of examples where emergency relief systems have malfunctioned highlighting the necessity of proper ERS sizing.

But not only the safety valve itself must function properly – also the effluent treatment systems processing the released (possibly toxic) materials. In the case of the chemical accident at Höchst in Griesheim, an increase of pressure occurred in a reactor due to human error and a safety valve opened correctly, releasing toxic effluent into the atmosphere. Since no effluent treatment was present, all the toxic material was released without further processing. Investigations later showed, that the carcinogenic chemical nitroanisole was released directly into the atmosphere leading to significant human and environmental damages. (Frankfurter Allgemeine Zeitung, 2021)

Nowadays, ERS sizing is done applying certain simplifications to the system, for instance static conditions in the safety valve during pressure relief. Applying those simplifications can lead to valve oversizing, possibly causing chattering or hammering

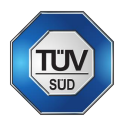

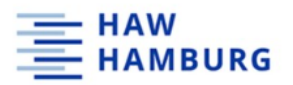

of the safety valve. After a theoretical background on hazard identification, emergency relief systems and its design, this thesis will present different software for improved emergency relief system sizing under dynamic conditions, meaning that actual conditions during relief through a safety device and the relief piping path are considered. Solving pre-defined tasks, the software is being evaluated for its suitability for TÜV SÜD Process Safety. Basis for the evaluation will be a user requirement specification list. Due to the more complex nature of safety valves, this thesis will concentrate on valve sizing.

## 2.1 TÜV SÜD Process Safety

The process safety department of TÜV SÜD provides impartial and reliable safety concepts and services for a variety of industries including machine safety, risk analysis, quantitative risk assessment, explosion prevention and protection (ATEX, explosion modelling, electrostatic charging modelling), incident investigation, thermal process safety and pressure relief system design. TÜV SÜD uses state-of-the-art techniques, taking applicable laws and regulations into account. Furthermore, TÜV SÜD cooperates with other research sites and international associations to ensure best quality.

TÜV SÜD Process Safety sizes and rates pressure relief devices using international regulations as mentioned in Section 3.2.1. To do so TÜV SÜD uses a highly sophisticated excel tool taking all requirements developed in this thesis into account. These regulations enable TÜV SÜD to do hand-calculations of the desired processes. Underlying certain simplifications, these calculations are always conservative. The software evaluated in this thesis shall improve the calculation techniques used nowadays and avoid oversizing of emergency relief devices and simplify the complex calculations of pressure drop in emergency relief lines.

#### 2.2 Risk assessment

An important role in the life cycle of any industrial process are risk assessments. To acknowledge and address all possible risks and dangers, proper risk assessment is of high importance to avoid incidents but also to provide enough safety measures, if incidents occur. Different levels and types of risk assessments are performed and updated throughout the life cycle. All risk assessments aim at identifying hazards. The main terminology of risk assessment is being defined in this section.

#### 2.2.1 Hazard

Hazard is a situation that has the potential to cause harm to human, environment, and property. (Jones, 2003)

Considering the chemical industry, hazard results from either the properties of processed substances, reactions and the resulting energy release or deviations such as technical failures and human error during operation or process design phase. External causes like fire can also cause uncontrolled situations. Also, hazardous situations can result from failure of identifying specific hazards or insufficient countermeasures during the risk assessment or process changes. (Stoessel, 2020)

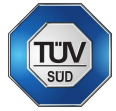

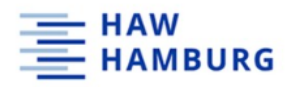

#### 2.2.2 Risk

An often-used definition of risk is severity times probability. In this case, "times" should not be seen as the mathematical product but more as a linked coherence of the two expressions. (Jones, 2003)

The risk is linked to a pre-defined scenario that needs to be described with a specific accuracy for evaluation in terms of severity and probability. Severity stands for the impact of a possible event to human, environment, or property but also other social properties like company image. Probability stands for the frequency of occurrence of a scenario. (Stoessel, 2020)

#### 2.2.3 Safety

Safety describes the absence of any hazard. Absolute safety is impossible to achieve, since there is a chance that all safety elements fail at the same time. (Stoessel, 2020)

#### 2.3 Risk analysis

The major steps for analyzing risk are hazard identification, risk evaluation and the definition of risk-reducing measures.

One important preliminary step is the collection of safety data as well as the definition of safe conditions and the identification of process deviations and their consequences. After these preliminary implementation steps, risk-reducing measures must be taken if the risk is not acceptable. As mentioned in section 2.2.3, complete safety cannot be achieved. Therefore, there will always be a residual risk occurring from either consciously accepted risk, misjudged risk, or unidentified risk. All these risks need to be reduced to an accepted level and processes must keep these hazards under control. (Stoessel, 2020)

## 3 Theoretical background

This chapter gives the theoretical background on hazard identification, pressure relief systems and emergency relief system design and introduces the most commonly known standards.

#### 3.1 Hazard identification techniques and risk assessment tools

Hazard identification techniques have been developed to systematically address and analyze hazards. This section introduces common techniques and studies regarding the assessment of risk and hazard.

#### 3.1.1 Failure mode and effects analysis (FMEA)

Within the FMEA analysis the executing team reviews systems with the intention to discover the mode of failure which may occur and their specific effects. The FMEA technique is more related to equipment rather than process parameters. (Mannann, 2012, p. 254)

#### 3.1.2 Hazard and operability study (HAZOP)

The HAZOP study comes to terms once the complete piping and instrument diagram (P&ID) of the plant is available and is the most used hazard identification technique. Its intention is to discover potential process hazards and operability problems using

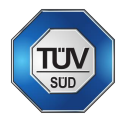

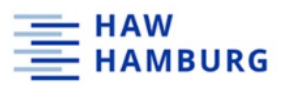

certain guidewords (No/Not, More, Less, As well as Part of, Reverse, Other than). These Guidewords are systematically applied to every part of the process to discover what kind of deviations from the original design intent might occur, the causes of these deviations and to evaluate their consequences considering hazards and operability problems. The overall design is examined including material, activities, and equipment. (Mannann, 2012, p. 236)

#### 3.1.3 Layers of protection analysis (LOPA)

The LOPA is one of the most popular semi-quantitative technique for the assessment of process risks. Strictly speaking, LOPA is a risk assessment tool but not a hazard identification technique. It is being applies after all hazards are identified. provides an objective, risk-based approach to identify and specify protection layers which are used to mitigate and prevent process risks (see section 2.2.2). (Mannan, 2012, p. 2422)

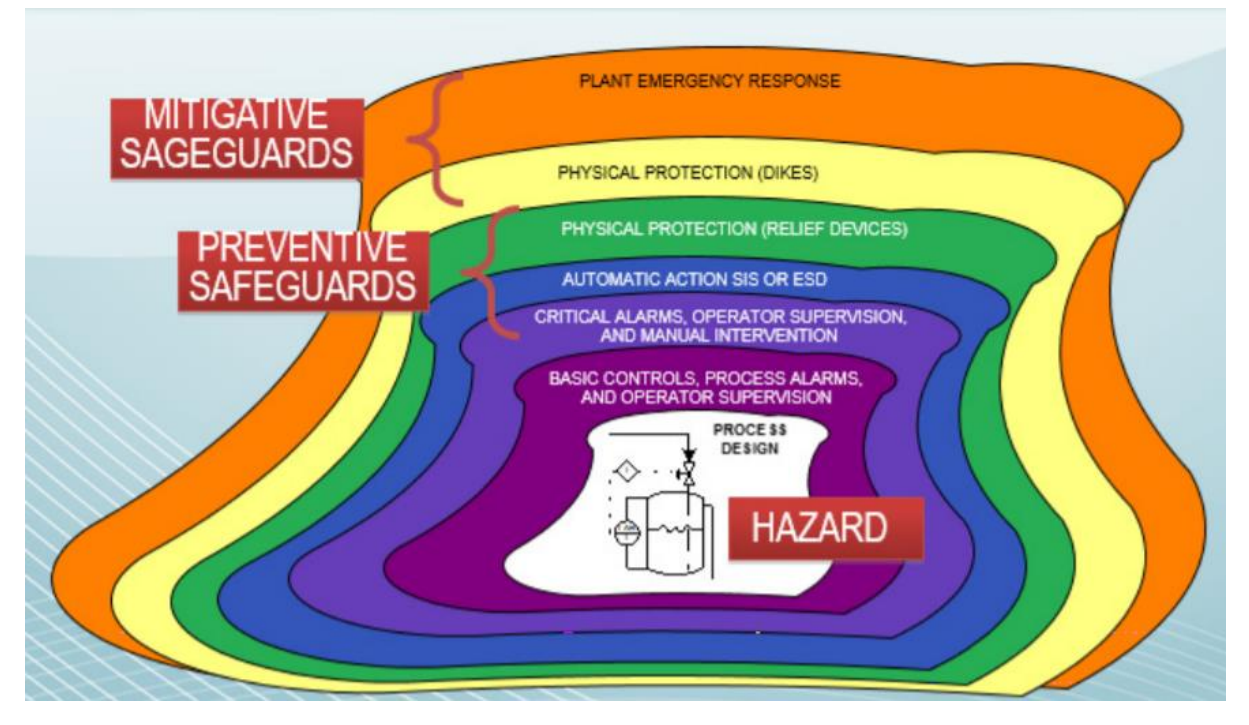

Figure 1: Layers of protection (Willey, 2014)

As Figure 1 shows, the first and most important step to be in control of hazards is the process design (inherently safe process) followed by process control and alarm systems. These steps form the basic protection layers. On top of that, preventive safeguards are installed including critical alarms and automatic action from safety systems but also the first physical protection in form of pressure relief devices. As the change in color in Figure 1 implies, the following safety layers are mitigative measures, reducing the consequences of process incidents. These last measures include emergency response systems for the surroundings of the plant.

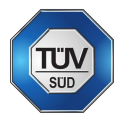

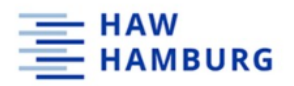

#### 3.2 Emergency relief systems

As previously mentioned, emergency relief systems play an important role to control unwanted pressure increases during chemical processes. Therefore, there are regulations and norms concerning pressure relief from different countries (laws, regulations) and institutions (norms) all over the world. There are two different systems for pressure relief – bursting discs and safety valves – in various design executions. Emergency relief systems also include the emergency vent line and the effluent treatment system. Emergency relief systems are the last defense against overpressure and eventually explosions of chemical reactors. (Center for Chemical Process Safety of the American Institute of Chemical Engineers, 2017)

#### 3.2.1 Regulations for pressure relief equipment

There are certain international regulations to ensure a standardized procedure in manufacturing and handling of pressurized process equipment. In this section the main standards relating to pressure relief devices are briefly introduced.

#### 3.2.1.1 Druckgeräterichtlinie (pressure equipment directive)

The german pressure equipment directive was created to regulate all pressure devices with a working pressure of  $p_{work} > 0.5$  bar. The sub-directive "Merkblatt AD-2000" specifies main safety requirements which are listed in the "Druckgeräterichtlinie" (pressure equipment directive). As a European counterpart to the "Druckgeräterichtline", the EN 13445 standard was created. It also ensures compliance with safety requirements listed in the pressure equipment directive. (TÜV SÜD, 2021)

#### 3.2.1.2 API-STD 520 P1 (American Petroleum Institute)

The API-STD 520 P1 norm recommends practices on the sizing and selection for pressure relief devices used in refineries. More specifically, the practice intends to protect unfired pressure vessels and related equipment with a maximum allowable working pressure of 15 psig ( $\approx$  1.034 bar) against overpressure from operating and fire eventualities. (American Petroleum Institute, 2000)

#### 3.2.1.3 CGA S-1.1 (Compressed Gas Association)

The CGA S-1.1 pressure relief device standards part 1 – cylinders for compressed gases introduces different types of pressure relief devices, gives application as well as design and construction requirements for the introduced devices and their combinations. Furthermore, another section deals with device testing and maintenance requirements of pressure relief devices. (Compressed Gas Association, 2005)

#### 3.2.1.4 ASME VIII (American Society of Mechanical Engineers)

The ASME VIII regulation code provides requirements applicable to the design, fabrication, inspection, testing, and certification of fired or unfired pressure vessels operating at either internal or external pressures exceeding 15 psig (≈1.034 bar). Furthermore, the code includes methods for welding, forging and mandatory and non-mandatory appendices detailing design criteria, non-destructive examination, and inspection standards. (The American Society of Mechanical Engineers, 2017)

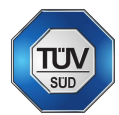

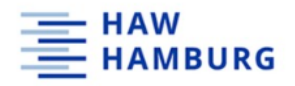

#### 3.2.1.5 ISO 4126-10

The ISO 4126-10 is a standard (norm) about safety devices for protection against excessive pressure – part 10: sizing of safety valves and connected inlet and outlet lines for gas/liquid two-phase flow. It specifies the sizing of safety valves for reactors, columns, and piping system based on the omega method, which is extended by a thermodynamic non-equilibrium parameter. Other sizing methods available are referring to ISO 4126. (DIN Deutsches Institut für Normung e.V., 2019)

#### 3.2.2 Bursting disc

A bursting disc is a thin foil made of (stainless) steel or graphite. It is an intentional weak point of the system which breaks below or at the design pressure of an equipment. After the irreversible bursting of the disc, the discharge area is available for pressure relief immediately. After bursting, pressure inside equalizes with the downstream (mostly ambient) pressure. Figure 2 shows a bursting disc with its respective disc holders. A bursting disc can work for overpressure as well as vacuum application. The relief conditions need to be calculated carefully to avoid under-sizing. The opening pressure is temperature dependent and can be affected by cycling pressures. Bursting disc are being used widely in the industry to protect equipment against overpressure in the process and vessel explosion.

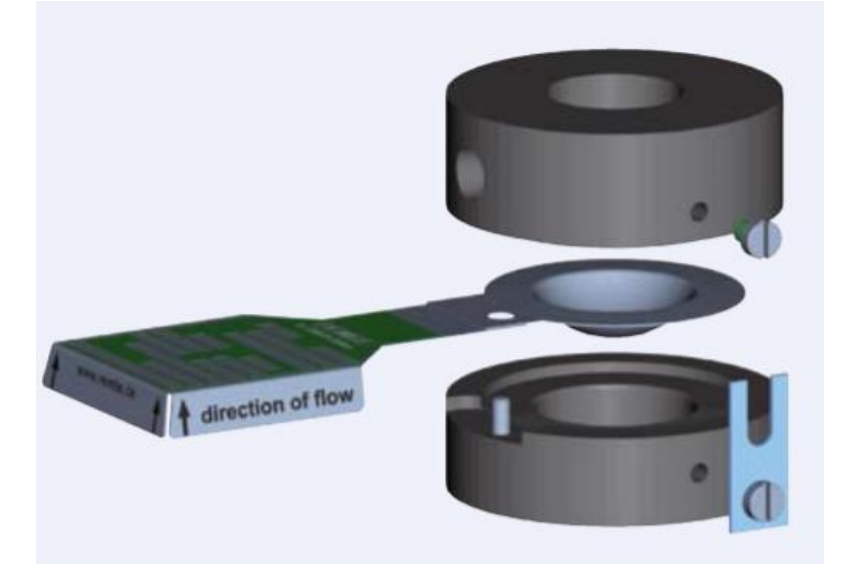

*Figure 2: 3-D drawing of a bursting (rupture) disc with the respective disc holder (LESER GmbH & Co. KG, 2009, p. 11)* 

#### 3.2.3 Safety valves

Other than bursting discs, safety valves are more complex in their build-up and function. A safety valve opens at the set pressure. Most of the time it is a spring-loaded device which is fully opened at 110% of the set pressure and can reseat. Safety valves can have different opening layouts like "normal opening", "full stroke", and "proportional" and have different additional design functions like "balanced" safety valves that can handle larger backpressures. Figure 3 shows pressure zones of a conventional and a balanced safety valve as manufactured by LESER. Figure 4 shows the technical build-up of safety valves. (LESER GmbH & Co. KG, 2018)

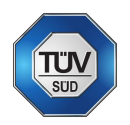

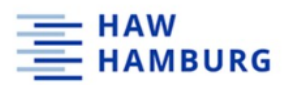

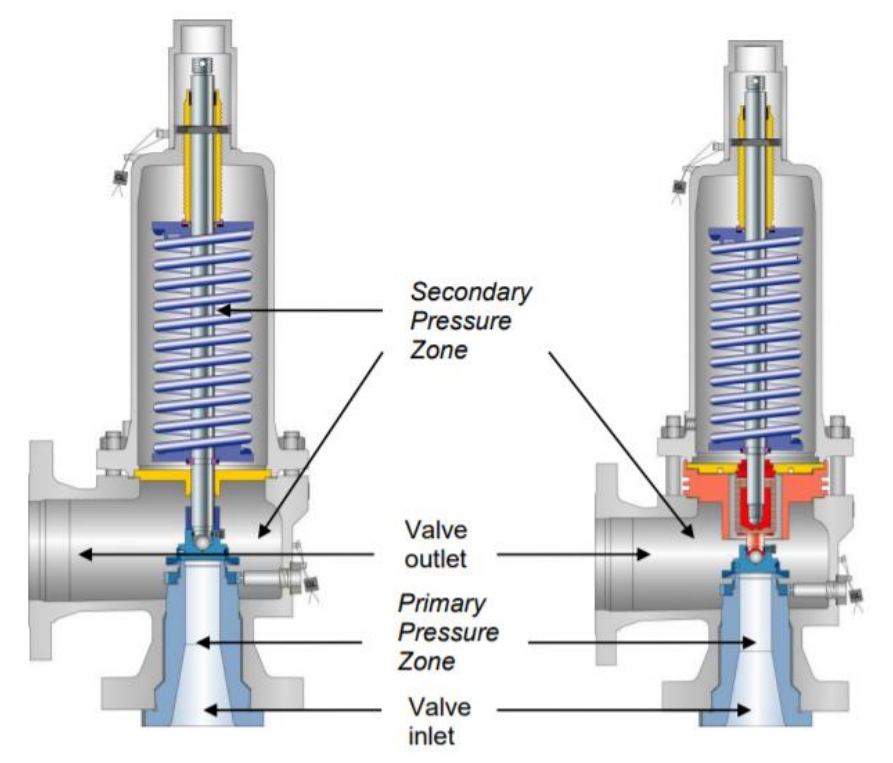

Figure 3: Pressure zones conventional (left) and balanced (right) safety valve (LESER GmbH & Co. KG, 2018, pp. 2.3-1)

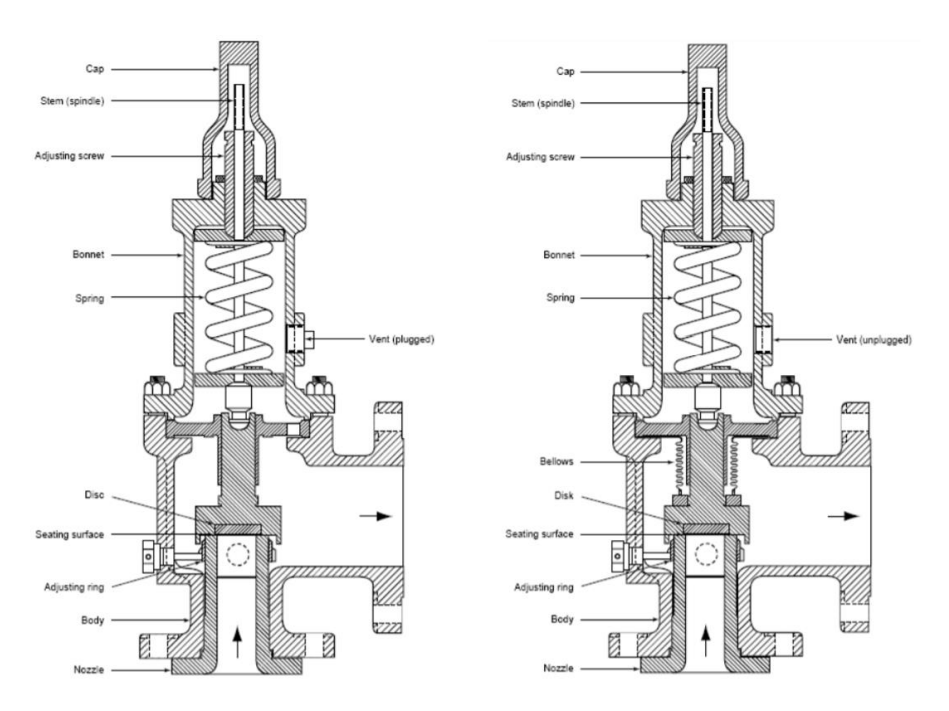

Figure 4: Typical design of conventional (left) and balanced (right) safety valve (LESER GmbH & Co. KG, 2018, pp. 2.5-1 - 2.5-2)

The advantage of safety valves is their ability to close after pressure relief, not unloading the full content of the equipment. The unsafe process condition can be returned to safe condition. On the downside, the safety valve might not be tight after reseating, resulting in leakages, which could be problematic (toxicity). If the problem for the pressure increase is not solved, the system will stay close until the set pressure

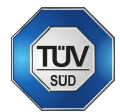

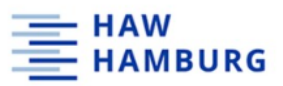

is reached again. This can lead to a frequent opening and closing of the valve. If this frequency is at resonance frequency of the valve, the safety valve can chatter.

Another potential disadvantage of safety valve is the opening curve meaning that the relief area is a function of time, and the full orifice is not available immediately. Furthermore, safety valves are usually large in size and weight. If a safety valve is contaminated with certain chemicals or abrasive materials, loss of sealing can be the consequence.

#### 3.2.4 Combination of bursting disk and safety valve

Bursting disks (section 3.2.2) and safety valves (section 3.2.3) are often installed in combination as Figure 5 shows. This combination is used to protect the safety valve against splashes. In this combination case, the set pressures of both the disc and the safety valve are equal or at least very close to each other. A combination can also be installed in parallel with the set pressure of the safety valve being lower than the one for the bursting disc. The safety valve protects the vessel against minor relief scenarios like volume displacement. If design scenarios with a higher discharge occur, the bursting disc protects the equipment. Sometimes also two safety valves are placed in parallel to increase the capacity, increase the reliability and be able to do maintenance work during a running process.

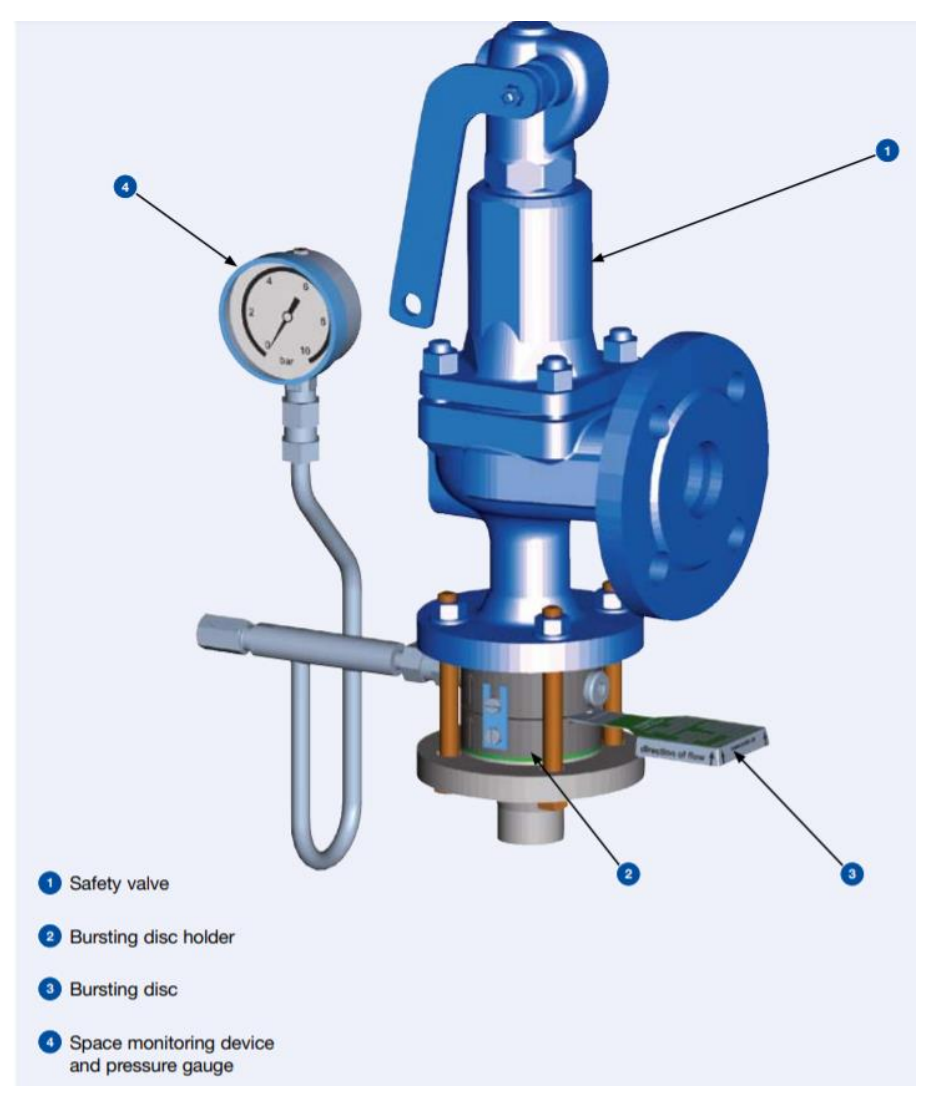

Figure 5: Combination of bursting disc and safety valve (LESER GmbH & Co. KG, 2009, p. 6)

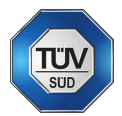

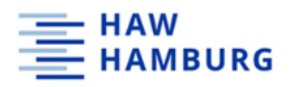

#### 3.2.5 Effluent treatment

Depending on the process, the mass relieved during an overpressure scenario can contain toxic, flammable and/or reactive chemicals or mixtures. A relief of this mass directly into atmosphere can therefore be extremely dangerous. Toxic, flammable or reactive mass must be treated before releasing into atmosphere. This can be done in various ways, depending on the relief mass (vapor/gas, liquid, two-phase), the process and the plant itself. For effluent treatment design all mass flows of both phases must be determined beforehand. Possible treatments are total containment, passive condensing, gravity separation, a cyclone, or a quench tank. As stated in the introduction, incidents like the accident at Icmesa in Seveso in 1976 or the accident at Höchst in Griesheim in 1993 show the importance of proper effluent treatment. (Stoessel, 2020)

#### 3.3 Input data requirements

Considering emergency relief systems sizing, a major part of risk assessment is the proper acquisition of chemical and physical data. The following chapters give an overview of required physical, chemical and plant specific data for ERS sizing.

In this section, tables listing the required input data for ERS sizing calculations are given. Often, not all the listed data is available for sizing and some values need to be calculated or estimated.

#### 3.3.1 Description of the process installation

Process description data is essential for emergency relief system sizing. All the equipment involved and its physical position as well as its size and volume must be known. Furthermore, the purpose of the plant and the materials and chemicals involved are essential for sizing calculations. For more detailed information regarding the plant, a plant P&ID is of great help.

#### 3.3.2 Detailed equipment specifications

The following section gives an overview on the required equipment information needed for ERS sizing. The vessel / reactor is the main equipment to be protected against overpressure. A pressure relief valve is usually located directly on top of the vessel or is connected via small piping paths.

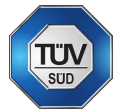

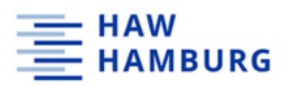

#### 3.3.2.1 Vessel information

#### Table 1 lists the required information regarding the vessel / reactor.

Table 1: required vessel information

| Parameter                                | Unit                  |
|------------------------------------------|-----------------------|
| Diameter                                 | [m]                   |
| Height                                   | [m]                   |
| Maximum working volume                   | [m³]                  |
| Heat exchange area (heating only)        | [m²]                  |
| Heat transfer coefficient (heating only) | [W/m <sup>2</sup> *K] |
| Maximum allowed working pressure         | [bar]                 |
| Maximum allowed working temperature      | [°C]                  |
| Design pressure                          | [bar]                 |
| design temperature                       | [°C]                  |

#### 3.3.2.2 Emergency relief system information

In addition to the manufacturer information like type, article number, and the relief systems identification in the PID, more information is needed as listed in Table 2.

Table 2: required safety device information

| Parameter                              | Unit  |
|----------------------------------------|-------|
| Set pressure                           | [bar] |
| Set temperature                        | [°C]  |
| Maximum accumulated pressure           | [bar] |
| Nominal diameter                       | [m]   |
| Flow area / discharge area             | [m²]  |
| Discharge coefficients (safety valves) | [-]   |

#### 3.3.2.3 Relief piping geometry

For proper calculation of pressure losses in the relief piping system, the relief line geometry must be known. Required information is the piping material and nominal pipe diameter. Furthermore, the total number of bends, tees, and elbows as well as the total pipe system elevation is required for the calculation of the systems piping friction losses. Pressure drops directly affect the capacity of bursting discs and are therefore an input data. For safety valves, pressure drops are used to determine whether the valve is stable during the relief.

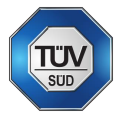

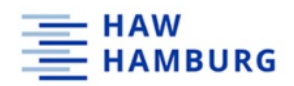

3.3.3 Physical and chemical properties

A variety of physical properties of the chemicals used must be known for ERS sizing.

#### 3.3.3.1 Liquid phase

Table 3 lists the required physical and chemical properties for the liquid phase.

Table 3: required physical properties (liquid phase)

| Parameter                            | Unit     |
|--------------------------------------|----------|
| Molar weight                         | [g/mol]  |
| molar or mass fraction               | [-]      |
| Boiling point                        | [°C]     |
| Specific heat capacity               | [J/kg*K] |
| Surface tension at relief conditions | [N/m]    |
| Density at relief conditions         | [kg/m³]  |
| Volume expansion coefficient         | [-]      |

#### 3.3.3.2 Vapor phase

For the vapor phase, the information listed in Table 4 is required.

Table 4: required physical properties (vapor phase)

| Parameter                                         | Unit     |
|---------------------------------------------------|----------|
| Vapor pressure as a function of temperature       | [bar]    |
| Latent heat of vaporization at relief temperature | [kJ/mol] |
| Isentropic coefficient                            | [-]      |
| Real gas compressibility                          | [-]      |
| Density of vapor (calculated)                     | [kg/m³]  |

#### 3.3.3.3 Gas phase

#### If a gas is present, the information of Table 5 is required.

Table 5: required physical properties (gas phase)

| Parameter              | Unit    |
|------------------------|---------|
| Gas composition        | [-]     |
| Molar mass             | [g/mol] |
| Maximum gas flow rate  | [kg/s]  |
| Isentropic coefficient | [-]     |
| Pressure increase rate | [bar/s] |

If a reaction is happening, the heat release rate and the gas release rate under relief conditions must be known.

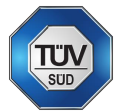

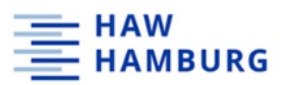

#### 3.3.4 Relief conditions

Finally, the relief conditions must be known as listed in Table 6.

Table 6: relief conditions

| Parameter                           | Unit   |
|-------------------------------------|--------|
| Set pressure                        | [bar]  |
| Set temperature                     | [°C]   |
| Mass flow to be discharged          | [kg/s] |
| Mass in the system                  | [kg]   |
| Back pressure                       | [bar]  |
| Thermal power at relief temperature | [W/kg] |
| Maximum accumulated pressure        | [bar]  |
| Expected flow regime                | [-]    |

The mass flow to be discharged and the thermal power at relief conditions are calculated in the relief scenario calculations. The maximum accumulated pressure is usually 110% of the design pressure.

#### 3.4 Design scenarios

Prior to all emergency relief sizing calculations, the process conditions of a proposed emergency event need to be defined. At this stage, the most severe venting conditions need to be determined in terms of hazards and consequences (worst-case scenario). Listings of overpressure sources are available in open literature and several standards. These design scenarios include but are not limited to the external fire case, incorrect valve operation, blocked outlets, loss of utility, cooling, and instrument failure. (Stoessel, 2020)

To quantify a scenario the knowledge of either the thermal power input or a volume flow rate is required, depending on the scenario. (Center for Chemical Process Safety of the American Institute of Chemical Engineers, 2017) The most common design scenarios used by TÜV SÜD are explained below.

#### 3.4.1 External fire case

The external fire case represents one of the standard design scenarios in pressure relief device sizing. In this design scenario, an external fire occurs and heats up the vessel and its content resulting in a temperature and pressure increase. The system therefore needs protection against overpressure. Depending on the chemicals inside the vessel and the vessel properties (insulation, geometry) and the reactiveness of firefighting, the pressure relief device needs to be sized in regard to the API 520/ISO 4126-10. (Stoessel, 2020)

#### 3.4.2 Maximum heating

The maximum heating case describes the failure of the temperature control system of a heated vessel. If a volatile compound is present the temperature and pressure will increase. (Stoessel, 2020)

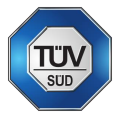

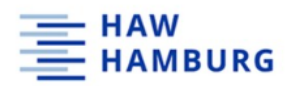

#### 3.4.3 Volume displacement – closed outlets

Volume displacement describes a physical design scenario where a fluid is fed into a closed vessel. This design scenario can occur if the vent is not opened properly before the feeding process starts. In this case, the maximum feed rate into the vessel must be known for calculation of the pressure drop in the system. (Stoessel, 2020)

#### 3.4.4 Loss of cooling – abnormal heat input

In the design scenario of an exothermal batch reaction, the products are fed into the reactor and heated until the desired reaction temperature is reached. This temperature shall remain at the desired level. This is also true for semi-batch and continuous reactors. If a cooling failure occurs, the chemical reaction will lead to a temperature and pressure increase. To avoid an explosion of the reactor must be equipped with a properly sized pressure relief device. (Stoessel, 2020)

#### 3.4.5 Thermal expansion of a liquid

Liquid thermal expansion can occur, if a heat exchanger is blocked or if liquid is present in a pipe below ambient temperature or if blocked liquid in a pipe is heated (e.g., heating through sunlight). The cold liquid will heat up and eventually cause a temperature and pressure increase. The system must be protected against overpressure. (Stoessel, 2020)

#### 3.5 State-of-the-art emergency relief system design

Emergency relief system sizing starts with the design case identification using hazard identification techniques as explained in section 3.1. The causes for pressure increase must be assessed properly.

#### 3.5.1 Quantifying relief scenario

After the assessment of pressure increase causes, worst case scenarios need to be determined for further design steps. Design scenarios can be of physical nature like additional mass or heat input. Also, relief scenarios can be of chemical nature as gas production by a chemical reaction or secondary runaway reactions with temperature and pressure increases. For proper quantification, the source for the pressure increase must be known. The system can be either vapor (pressure increase due to vapor pressure of the system), gassy (pressure increase due to gas production or release) or hybrid (vapor pressure and gas production).

For chemical reactions, ideally, reaction kinetics should be considered. TÜV SÜD does not determine reaction kinetics but uses its own laboratories for the determination of the pressure increase rate and the temperature increase rate in a VSP Experiment.

#### 3.5.2 Screening design scenarios for worst case

Based on the quantification in section 3.5.1, the design scenarios need to be screened for the worst case. Usually, this is done by taking consequences into account. For every design scenario, the consequences need to be measured or calculated and compared to ensure the best choice for the worst case.

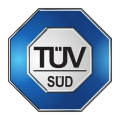

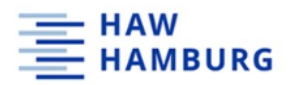

#### 3.5.3 Determination of the flow regime

After choice of the worst-case scenarios, the flow regime for each design scenario must be determined. By checking the rate of bubble formation and the time needed for them to escape (bubble flow velocity). This leads to volume swell. If the volume swell is such that the reactor is full of liquid, two-phase flow will occur. If the volume swelling remains below the flange going to the pressure relief device, one-phase flow occurs. The level swell depends on the fill level in the reactor and on the type of bubble flow in the reaction mass (e.g., bubbly flow or churn turbulent).

#### 3.5.4 Mass flow rate to be discharged

State-of-the-art calculation for the mass flow that must be discharged during relief use simplifications as stated in section 3.5.6. Depending on the flow regime, different equations must be applied for the correct calculation of the mass flow that needs to be discharged during the relief scenario. These calculations are done steady state according to standard like the ISO 4126-10. (Stoessel, 2020, p. 439f)

#### 3.5.5 Dischargeable mass flux through nozzle

After the calculation of the mass flow rate that must be discharged during the relief scenario, the necessary mass flux through the nozzle needs to be calculated. For a one-phase flow system the calculation is hands-on and can be found in literature. For two-phase flow, the omega method from Leung is applied using the assumption that thermal and thermodynamic equilibrium are reached in the nozzle. With an extension to the omega method by Diener and Schmidt a correction factor for this simplification can be applied for safety valves. Finally, the mass flux can be calculated as stated in Francis Stoessels Thermal Safety of Chemical Processes. (Stoessel, 2020, p. 441f)

#### 3.5.6 ERS sizing challenges

For state-of-the-art sizing methods, a variety of simplifications (steady state) are assumed. For the determination of the mass flow rate for vapor relief with two-phase flow some conservative assumptions are made using only data relative to stagnation conditions in a static approach. These assumptions are a constant mass flow rate between set pressure ( $P_{set}$ ) and the maximum pressure ( $P_{max}$ ), constant heat input (q') during relief, constant physical properties during relief ( $c_v$ ,  $\Delta H_v$ ,  $v_{fv}$ ), vapor and liquid flow at the same velocity and that the flow remains two-phase over the relief process. To optimize the sizing procedure, the calculations shall be done dynamically with the help of software tools. (Stoessel, 2020, p. 440)

#### 3.6 Dynamic modelling

In general, dynamic simulations simulate a system and its changes over time. Dynamic systems are usually described with differential equations. Mass and energy balances around defined process requirements of unit operations and complete systems are solved with the use of computer aided design tools with differential equation solvers consisting of suitable solution algorithms. Connections between the different process units are understood as logical connectors for mass and energy flow through the system. Solving such a system can be described as the process of finding the optimal unit operations settings and conditions. To find such solutions, realistic initial values

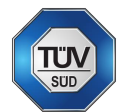

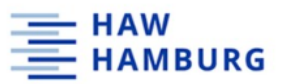

must be specified. In the case of emergency relief system sizing simulations, these values are, amongst others, temperature, and pressure.

The formulas (1), (2) and (3) describe the fundamental laws of nature and are universally applicable in all systems. These differential equations must be solved for each process unit and the whole. (Institute of Chemical Technology and Engineering, Poznan University of Technology, 2020)

3.6.1 Dynamic valve size calculation - governing equations

(1) Continuity

$$\frac{\partial \rho}{\partial t} + \frac{\partial (\rho * V * A)}{A * \partial x} = 0$$

Formula (1) describes the general equation for the conservation of mass by partial differential equations for a one-dimensional coordinate system. Integrating this general equation yields a discretized continuity equation.

(2) Momentum

$$\frac{\partial(\rho*V)}{\partial t} + \frac{\partial(\rho*V^2*A)}{A\partial x} + \frac{\partial p}{\partial x} + \rho * g * \cos\theta + \frac{f*\rho*V|V|}{2*D} = 0$$

Formula (2) describes the general equation for the conservation of momentum for one-dimensional compressible flow in a system. Integrating this equation yields a discretized momentum equation.

(3) Energy

$$\frac{\partial(\rho h_0 - \ddot{\mathbf{u}})}{\partial t} + \frac{\partial(\rho VAh_0)}{A\partial x} - \dot{q} = 0$$

Formula (3) describes the general equation for the conservation of energy (simplified) for one-dimensional flow in terms of stagnation enthalpy. Integrating this equation yields a discretized energy equation. (FlowNex Simulation Environment, 2020)

| ρ | Density [kg/m <sup>3</sup> ] | g | Gravitational const. [m/s <sup>2</sup> ] |
|---|------------------------------|---|------------------------------------------|
| V | Volume [m <sup>3</sup> ]     | θ | Angle [rad]                              |
| А | Area [m <sup>2</sup> ]       | D | Diameter [m]                             |
| t | Time [s]                     | h | enthalpy [kJ/kg]                         |
| p | Pressure [Pa]                | u | internal energy [kJ/kg]                  |

Table 7: Legend for formulas (1), (2) and (3)

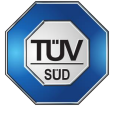

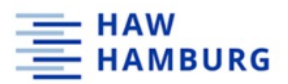

## 4 ERS sizing software requirements

There are various software tools on the market for the sizing of emergency relief devices. Most manufacturers in the safety valve industry have their own sizing software available with their specific valves to choose from. Nevertheless, some software tools are very basic and allow the user to only do steady state calculations of emergency relief systems. There are special requirements for the software to be of value for TÜV SÜD Process Safety. These requirements have been developed during the thesis after working through various TÜV SÜD relief system sizing projects, after internal discussions, critical analysis, and literature research (Stoessel, 2020), extracting these requirements as the most important. These user requirements are basis for the qualitative evaluation of the software tools (Table 8). Since TÜV SÜD does ERS sizing calculations for a variety of customers and therefore also processes with all kinds of different chemicals involved, the need for an extensive chemical database is given (criteria 1). The software must be able to calculate state points and physical properties of mixtures/chemicals at relief conditions and during the relief (criteria 2). The software should be able to do both one- and two-phase flow simulations as well as calculations in forced two-phase flow (criteria 4&5) since even if one-phase flow is expected it is possible that, for example due to foaming of a system, a two-phase flow occurs. The software should be able to account for that. ERS sizing is done describing worst-case design scenarios of physical and/or chemical nature (criteria 5&6) like the external fire case, the maximum heating case, and the loss of cooling case as described in section 3.4. A software sizing report should highlight the respective scenarios for easier understanding (criteria 20). In addition to a chemicals database, the software should be able to also simulate chemical reactions with both a user input of relevant reaction data (criteria 9) and reaction kinetics (criteria 10). The input of alternative reaction data as received from a VSP experiment is important since reaction kinetics are only rarely available. The applied software should have a relief device manufacturer database as well as the possibility to enter user defined device geometries (criteria 12 to 15). Relief piping pressure loss calculation for functional stability (criteria 16), calculation of minimum relief area (criteria 17), sizing according to the European standard (criteria 18) and backpressure calculations of the safety device are also requirements to the software.

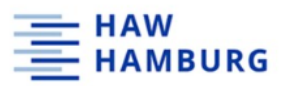

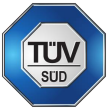

#### Table 8: Software user requirements

|    | Software requirements                                                    |
|----|--------------------------------------------------------------------------|
| 1  | Extensive chemicals database                                             |
| 2  | Dynamic calculation of physical properties at relief/critical conditions |
| 3  | One- and two-phase flow calculations                                     |
| 4  | Forced two-phase flow calculations                                       |
| 5  | Easy scenario creation                                                   |
| 6  | Standard scenario database (physical / chemical)                         |
| 7  | vapor / gassy / hybrid systems                                           |
| 8  | Chemical reaction database                                               |
| 9  | Chemical reaction data user input                                        |
| 10 | Chemical reaction kinetics                                               |
| 11 | Flow behavior determination                                              |
| 12 | PRV user definition                                                      |
| 13 | PRV manufacturer database                                                |
| 14 | BD user definition                                                       |
| 15 | BD manufacturer database                                                 |
| 16 | Piping pressure loss calculation                                         |
| 17 | (Minimum data) calculation of relief area                                |
| 18 | Sizing regarding ISO / API - Norm                                        |
| 19 | Function stability check (backpressure)                                  |

For an easier evaluation of the software regarding norms and the TÜV SÜD's state-ofthe-art sizing methods, the following Table 9 gives an overview on additional software requirements regarding the evaluation of results. The main task of ERS sizing is the calculation of the mass flow to be discharge through the relief device (criteria 21) and the dischargeable mass flux through an existing device (criteria 22). These results should be visualized clearly and easily to understand in a sizing report highlighting the calculation method, the heat input and the flow regime occurring and other important sizing values (criteria 20). Best would be if the used calculation methods are highlighted (criteria 23).

Table 9: Software evaluation requirements

|    | software evaluation requirements          |
|----|-------------------------------------------|
| 20 | understandable visualization of results   |
| 21 | calculation of mass flow to be discharged |
| 22 | calculation of dischargeable mass flux    |
| 23 | calculation methods from literature       |

For an easier handling of the software and more effective troubleshooting, the points listed in Table 10 would be appreciated in a software. These points include a clearly structured help section (criteria 24) in addition to meaningful example design scenarios (criteria 25), a helpful support team for questions (criteria 26) and understandable error codes (criteria 27).

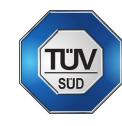

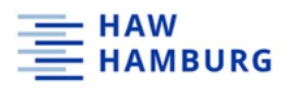

Table 10: other software requirements

|    | other requirements                                        |
|----|-----------------------------------------------------------|
| 24 | clearly arranged help section                             |
| 25 | well organized example scenarios                          |
| 26 | helpful support                                           |
| 27 | user-friendly warnings (phase-change, under sizing, etc.) |
|    |                                                           |

The criteria assessed in Table 8 can be considered as hard criteria extracted from previous sizing tasks. They describe the main requirements for a software tool. These requirements serve as the basic suitability test. Table 9 lists requirements regarding the visualization and highlighting of the overall results but also of specific important sizing values (as the mass flow to be discharged and the mass flux through a nozzle). Table 10 can be considered soft criteria. Problems occurring from non-fulfillment of these criteria can be solved with deeper software knowledge. For this thesis though, they were quite important, since all knowledge about the software tools had to be appropriated in a certain time.

## 5 ERS Software

Chapter 5 introduces and evaluates the software tools researched in this thesis. Before the evaluation process, research regarding proper software tools had to be carried out. Most valve manufacturer have their own (very basic) sizing software. This sizing software is often only taking one-phase flow and steady state conditions into account, making it not suitable for further evaluation (e.g., FAUSKE's PrEVent, FluidFlow, HEROSE Valvio, ValveStar, Fisher's Valve specification manager). Dynamic software tools like Aspen HYSYS or EcoSim Pro are too expensive and too complex for ERS sizing tasks. After a brief introduction of each software tool, the evaluation criteria are being checked for every software using checkboxes. For reasons of comparability, the columns are filled bit by bit for each software.

### 5.1 SuperChems for DIERS

SuperChems for DIERS is the most known software regarding emergency relief sizing and was written in 1996 after the Design Institute for Emergency Relief Systems (DIERS) awarded Mr. Arthur D. Little to provide the (for that time) next generation computer program for dynamic emergency relief system design. The program's intention was to provide a tool for calculation of thermodynamic and transport properties of non-ideal behavior in both liquid and vapor phase. Furthermore, the program should provide temperature and pressure dependent derivatives and should be equation-of-state based. Other requirements to the program were a major thermophysical database, a differential equation solver, various flow models including two-phase flow. For this thesis, a free six-month academic license was available. (G.A. Melham, 1997)

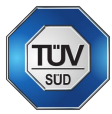

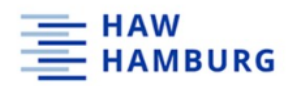

#### 5.1.1 SuperChems – requirements evaluation

Table 11: SuperChems requirements evaluation - 1 of 3

|    | software user requirements                                               | SuperChems  | FlowNex | ChemCad | ProSar |
|----|--------------------------------------------------------------------------|-------------|---------|---------|--------|
| 1  | extensive chemicals database                                             | $\boxtimes$ |         |         |        |
| 2  | dynamic calculation of physical properties at relief/critical conditions | $\boxtimes$ |         |         |        |
| 3  | one- and two-phase flow calculations                                     | $\square$   |         |         |        |
| 4  | forced two phase flow calculations                                       |             |         |         |        |
| 5  | easy scenario creation                                                   | $\square$   |         |         |        |
| 6  | standard scenario database (physical / chemical)                         |             |         |         |        |
| 7  | Tempered / gassy / hybrid systems                                        | $\square$   |         |         |        |
| 8  | chemical reaction database                                               |             |         |         |        |
| 9  | chemical reaction data user input (VSP)                                  |             |         |         |        |
| 10 | chemical reaction kinetics                                               | $\boxtimes$ |         |         |        |
| 11 | flow behavior determination                                              | $\square$   |         |         |        |
| 12 | PRV user definition                                                      | $\boxtimes$ |         |         |        |
| 13 | PRV manufacturer database                                                | $\square$   |         |         |        |
| 14 | BD user definition                                                       | $\boxtimes$ |         |         |        |
| 15 | BD manufacturer database                                                 | $\square$   |         |         |        |
| 16 | piping pressure loss calculation                                         | $\square$   |         |         |        |
| 17 | (Minimum data) calculation of relief area                                | $\square$   |         |         |        |
| 18 | Sizing regarding ISO / API - Norm                                        |             |         |         |        |
| 19 | function stability check                                                 | $\square$   |         |         |        |

SuperChems provides a tool for static and dynamic calculations of emergency relief scenarios (criteria 1 & 2 fulfilled) for one and two-phase flow (criteria 3 fulfilled). The software user interface is quite overwhelming for beginners, but after a training period, scenarios can be built easily (criteria 5 fulfilled). Every scenario must be created and defined individually (criteria 6 not fulfilled). Relief devices can be user defined or chosen from a (American only) manufacturer database (criteria 13 & 15 partly fulfilled). Static sizing calculations are done regarding the API 520 norm. ISO 4126-10 calculations cannot be done by SuperChems (criteria 18 only partly fulfilled). Furthermore, chemical reaction simulations can only be done with the knowledge of reaction kinetics and not using VSP data (criteria 9 not fulfilled, criteria 10 partly fulfilled). Also, the chemicals involved in a reaction must be present in the SuperChems chemical database. Adding chemicals to that database requires excessive programming skills and cannot be done by the user intuitively. Piping pressure losses are being calculated in SuperChems (criteria 16 fulfilled).

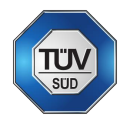

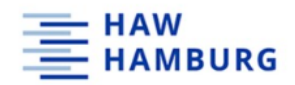

Table 12: SuperChems requirement evaluation - 2 of 3

|    | requirements for software evaluation                  | SuperChems  | FlowNex | ChemCad | ProSar |
|----|-------------------------------------------------------|-------------|---------|---------|--------|
| 20 | understandable visualization of results               | $\boxtimes$ |         |         |        |
| 21 | calculation of mass flow to be discharged             | $\boxtimes$ |         |         |        |
| 22 | calculation of dischargeable mass flux (ideal nozzle) |             |         |         |        |
| 23 | calculation methods literature                        |             |         |         |        |

The simulation results are compiled in a report with all input and output data listed (criteria 20 & 21 fulfilled). Additionally, a pressure curve is being created. Once the user knows where to find the required information, all other charts can be created easily. Literature for calculations cannot be found intuitively and do not seem to be present in the user guide of SuperChems (criteria not fulfilled).

Table 13: SuperChems requirements evaluations - 3 of 3

|    | other requirements                    | SuperChems  | FlowNex | ChemCad | ProSar |
|----|---------------------------------------|-------------|---------|---------|--------|
| 24 | clearly arranged help section         |             |         |         |        |
| 25 | well organized example scenarios      |             |         |         |        |
| 26 | helpful support                       |             |         |         |        |
| 27 | user-friendly warnings (phase-change, | $\boxtimes$ |         |         |        |
|    | under sizing, etc.)                   |             |         |         |        |

Unfortunately, SuperChems does only partly provide a useful "help" section. The "help" SuperChems was updated to a more user-friendly interface, but the help section has not been updated to fit the new layout and is therefore not usable for the provided version of the program (criteria 24 not fulfilled). This fact leads to significant confusion using the software. Also, example scenarios are very basic only and not of great help (criteria 25 not fulfilled). During the research the support team was not frequently available, and problems were not solved (criteria 26 not fulfilled).

#### 5.2 FlowNex

The original program called FlowNex was released in 1986 to solve air and water distribution networks on mines. The code was intended to meet requirements from Rolls-Royce for the simulation of aircraft combustion engines and was refined in 1997 with the extension of code to handle dynamic simulations of networks with time dependent flows. In the early 2000's simulation of gas mixtures, chemical reactions and two-phase flow modelling was implemented. Nowadays, its being used for the calculation of pressure losses and heat transfers for a variety of plant applications. For FlowNex, also a free six-month academic trial was available. (FlowNex Simulation Environment, 2021)

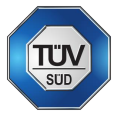

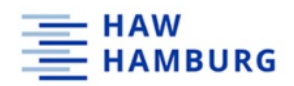

#### 5.2.1 FlowNex - requirements evaluation

Table 14: FlowNex requirements evaluation – 1 of 3

|    | software user requirements                 | SuperChems  | FlowNex     | ChemCad | ProSar |
|----|--------------------------------------------|-------------|-------------|---------|--------|
| 1  | extensive chemicals database               | $\boxtimes$ | $\boxtimes$ |         |        |
| 2  | dynamic calculation of physical properties | $\boxtimes$ | $\boxtimes$ |         |        |
|    | at relief/critical conditions              |             |             |         |        |
| 3  | one- and two-phase flow calculations       | $\square$   | $\square$   |         |        |
| 4  | forced two phase flow calculations         |             |             |         |        |
| 5  | easy scenario creation                     | $\square$   |             |         |        |
| 6  | standard scenario database (physical /     |             |             |         |        |
|    | chemical)                                  |             |             |         |        |
| 7  | Tempered / gassy / hybrid systems          | $\square$   |             |         |        |
| 8  | chemical reaction database                 |             |             |         |        |
| 9  | chemical reaction data user input (VSP)    |             |             |         |        |
| 10 | chemical reaction kinetics                 | $\boxtimes$ | $\boxtimes$ |         |        |
| 11 | flow behavior determination                | $\boxtimes$ |             |         |        |
| 12 | PRV user definition                        | $\boxtimes$ | $\boxtimes$ |         |        |
| 13 | PRV manufacturer database                  | $\boxtimes$ |             |         |        |
| 14 | BD user definition                         | $\boxtimes$ | $\boxtimes$ |         |        |
| 15 | BD manufacturer database                   | $\boxtimes$ |             |         |        |
| 16 | piping pressure loss calculation           | $\boxtimes$ | $\boxtimes$ |         |        |
| 17 | (Minimum data) calculation of relief area  | $\boxtimes$ |             |         |        |
| 18 | Sizing regarding ISO / API - Norm          | $\square$   |             |         |        |
| 19 | function stability check                   | $\boxtimes$ |             |         |        |

FlowNex provides a dynamic simulation tool that was invented to simulate aircraft combustion engines (criteria 2 fulfilled) – not safety valves or bursting discs. In general, the simulation of a safety valve is possible, but the actual sizing and rating is not possible in a suitable way for TÜV SÜD. FlowNex provides a small chemical database (criteria 1 partly fulfilled). Chemicals and chemical reactions can be added to the FlowNex database with deeper software and programming knowledge. Since it was not created as an emergency relief sizing tool, there is no manufacturer database for safety valves or bursting discs and sizing cannot be done according to the ISO 4126-10 or API 520 (criteria 4, 5, 6, 7, 8, 9, 11, 13, 15, 17, 18 & 19 not fulfilled).

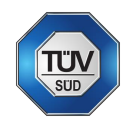

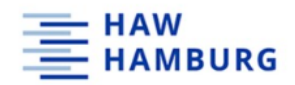

Table 15: FlowNex requirements evaluation - 2 of 3

|    | requirements for software evaluation                  | SuperChems  | FlowNex     | ChemCad | ProSar |
|----|-------------------------------------------------------|-------------|-------------|---------|--------|
| 20 | understandable visualization of results               | $\boxtimes$ | $\boxtimes$ |         |        |
| 21 | calculation of mass flow to be discharged             | $\boxtimes$ | $\boxtimes$ |         |        |
| 22 | calculation of dischargeable mass flux (ideal nozzle) |             |             |         |        |
| 23 | calculation methods literature                        |             | $\boxtimes$ |         |        |

The results can be visualized intuitively and are listed in a clear manner (criteria 20 fulfilled). The calculated values can be reviewed by simply clicking on the process unit (criteria 21 fulfilled). Literature to the calculation methods can easily be found in the help section (criteria 23 fulfilled).

Table 16: FlowNex requirements evaluation – 3 of 3

|    | other requirements                    | SuperChems  | FlowNex     | ChemCad | ProSar |
|----|---------------------------------------|-------------|-------------|---------|--------|
| 24 | clearly arranged help section         |             | $\boxtimes$ |         |        |
| 25 | well organized example scenarios      |             | $\boxtimes$ |         |        |
| 26 | helpful support                       |             | $\boxtimes$ |         |        |
| 27 | user-friendly warnings (phase-change, | $\boxtimes$ | $\boxtimes$ |         |        |
|    | under sizing, etc.)                   |             |             |         |        |

The FlowNex help section is well organized and FlowNex also provides well executed trainings and example scenarios. The warning layer gives helpful information on where to look for minor mistakes and the support was always available and intensively looking for a solution (all criteria fulfilled).

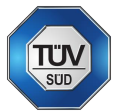

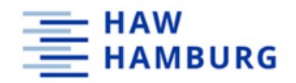

## 5.3 ChemCad (SafetyNet)

ChemCads SafetyNet is a stand-alone program for safety simulations including piping networks, compressor, pumps and valves. ChemCad is a combination of various process simulation software. SafetyNet uses the ChemCad chemical database which provides chemical and thermodynamical data of over 2000 chemicals. For ChemCad, only a free two-week license was available. (ChemStations, 2021)

#### 5.3.1 ChemCad - requirements evaluation

Table 17: ChemCad requirements evaluation - 1 of 3

|    | software user requirements                                               | SuperChems  | FlowNex     | ChemCad     | ProSar |
|----|--------------------------------------------------------------------------|-------------|-------------|-------------|--------|
| 1  | extensive chemicals database                                             | $\boxtimes$ | $\boxtimes$ | $\boxtimes$ |        |
| 2  | dynamic calculation of physical properties at relief/critical conditions | $\boxtimes$ |             | $\boxtimes$ |        |
| 3  | one- and two-phase flow calculations                                     | $\boxtimes$ | $\boxtimes$ | $\boxtimes$ |        |
| 4  | forced two phase flow calculations                                       |             |             |             |        |
| 5  | easy scenario creation                                                   | $\boxtimes$ |             | $\boxtimes$ |        |
| 6  | standard scenario database (physical / chemical)                         |             |             |             |        |
| 7  | Tempered / gassy / hybrid systems                                        | $\boxtimes$ |             | $\boxtimes$ |        |
| 8  | chemical reaction database                                               |             |             |             |        |
| 9  | chemical reaction data user input (VSP)                                  |             |             | $\boxtimes$ |        |
| 10 | chemical reaction kinetics                                               | $\boxtimes$ | $\boxtimes$ |             |        |
| 11 | flow behavior determination                                              | $\boxtimes$ |             | $\boxtimes$ |        |
| 12 | PRV user definition                                                      | $\boxtimes$ | $\boxtimes$ | $\boxtimes$ |        |
| 13 | PRV manufacturer database                                                | $\boxtimes$ |             | $\boxtimes$ |        |
| 14 | BD user definition                                                       | $\boxtimes$ | $\boxtimes$ | $\boxtimes$ |        |
| 15 | BD manufacturer database                                                 | $\boxtimes$ |             | $\boxtimes$ |        |
| 16 | piping pressure loss calculation                                         | $\boxtimes$ | $\boxtimes$ | $\boxtimes$ |        |
| 17 | (Minimum data) calculation of relief area                                | $\boxtimes$ |             | $\boxtimes$ |        |
| 18 | Sizing regarding ISO / API - Norm                                        | $\boxtimes$ |             | $\boxtimes$ |        |
| 19 | function stability check                                                 | $\square$   |             | $\boxtimes$ |        |

ChemCad provides an extensive chemical database also including some polymers and other special chemicals (criteria 1 fulfilled). ChemCad's strength clearly lies in the dynamic thermodynamical calculations during the simulation (criteria 2 fulfilled). Basic sizing calculations for one and two-phase flows can be done easily and do not require deep software knowledge (criteria 3 & 5 fulfilled). Chemical reactions (using kinetics) cannot be simulated in the SafetyNet tool of ChemCad but with the complete version of the program (criteria 9 fulfilled, criteria 10 not fulfilled). Relief systems can be defined manually or the next size from a database is chosen (criteria 12-15 fulfilled). Sizing calculations are only done according to the API 520 norm (criteria 18 partly fulfilled).

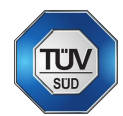

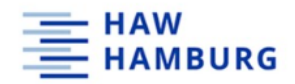

Table 18: ChemCad requirements evaluation - 2 of 3

|    | requirements for software evaluation      | SuperChems  | FlowNex     | ChemCad     | ProSar |
|----|-------------------------------------------|-------------|-------------|-------------|--------|
| 20 | understandable visualization of results   | $\boxtimes$ | $\boxtimes$ | $\boxtimes$ |        |
| 21 | calculation of mass flow to be discharged | $\boxtimes$ | $\boxtimes$ | $\boxtimes$ |        |
| 22 | calculation of dischargeable mass flux    |             |             |             |        |
|    | (ideal nozzle)                            |             |             |             |        |
| 23 | calculation methods literature            |             | $\boxtimes$ | $\boxtimes$ |        |

ChemCad provides an understandable result layout. Especially within the dynamic tool of ChemCad, all results can be visualized easily in addition to a sizing or simulation report (criteria 20 & 21 fulfilled). Literature for the calculation methods is listed in the respective help section (criteria 23 fulfilled).

Table 19: ChemCad requirements evaluation – 3 of 3

|    | other requirements                    | SuperChems  | FlowNex     | ChemCad     | ProSar |
|----|---------------------------------------|-------------|-------------|-------------|--------|
| 24 | clearly arranged help section         |             | $\boxtimes$ | $\boxtimes$ |        |
| 25 | well organized example scenarios      |             | $\boxtimes$ | $\boxtimes$ |        |
| 26 | helpful support                       |             | $\boxtimes$ | $\boxtimes$ |        |
| 27 | user-friendly warnings (phase-change, | $\boxtimes$ | $\boxtimes$ | $\boxtimes$ |        |
|    | under sizing, etc.)                   |             |             |             |        |

ChemCad has a clearly arranged help section and provide well organized and executed example scenarios. The support team is always available, and support was always very helpful (all criteria fulfilled).

#### 5.4 ProSar

ProSar is a browser-based relief device sizing tool invented by the center of safety excellence (CSE) to provide a fast and easy way to do sizing calculations based on the API 520 as well as the ISO 4126. Once one of three available licenses have been purchased, ProSar can be run from every computer or Laptop using only a browser. The ProSar free license was available for the time of the research. Since the program was just released, the duration of the license was three weeks. (Center of Safety Excellence, 2021)

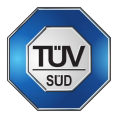

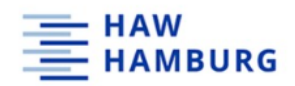

#### 5.4.1 ProSar – requirements evaluation

Table 20: ProSar requirements evaluation - 1 of 3

|    | software user requirements                 | SuperChems  | FlowNex     | ChemCad     | ProSar      |
|----|--------------------------------------------|-------------|-------------|-------------|-------------|
| 1  | extensive chemicals database               | $\boxtimes$ | $\boxtimes$ | $\boxtimes$ |             |
| 2  | dynamic calculation of physical properties | $\boxtimes$ |             | $\boxtimes$ |             |
|    | at relief/critical conditions              |             |             |             |             |
| 3  | one- and two-phase flow calculations       | $\boxtimes$ | $\boxtimes$ | $\boxtimes$ | $\boxtimes$ |
| 4  | forced two phase flow calculations         |             |             |             |             |
| 5  | easy scenario creation                     | $\boxtimes$ |             | $\boxtimes$ |             |
| 6  | standard scenario database (physical /     |             |             |             |             |
|    | chemical)                                  |             |             |             |             |
| 7  | Tempered / gassy / hybrid systems          | $\boxtimes$ |             | $\square$   |             |
| 8  | chemical reaction database                 |             |             |             |             |
| 9  | chemical reaction data user input (VSP)    |             |             | $\boxtimes$ |             |
| 10 | chemical reaction kinetics                 | $\boxtimes$ | $\boxtimes$ | $\boxtimes$ |             |
| 11 | flow behavior determination                | $\boxtimes$ |             | $\boxtimes$ |             |
| 12 | PRV user definition                        | $\boxtimes$ | $\boxtimes$ | $\boxtimes$ |             |
| 13 | PRV manufacturer database                  | $\boxtimes$ |             | $\boxtimes$ | $\boxtimes$ |
| 14 | BD user definition                         | $\boxtimes$ | $\boxtimes$ | $\boxtimes$ |             |
| 15 | BD manufacturer database                   | $\boxtimes$ |             | $\boxtimes$ |             |
| 16 | piping pressure loss calculation           | $\boxtimes$ | $\boxtimes$ | $\boxtimes$ | $\boxtimes$ |
| 17 | (Minimum data) calculation of relief area  | $\boxtimes$ |             |             |             |
| 18 | Sizing regarding ISO / API - Norm          | $\square$   |             | $\boxtimes$ | $\boxtimes$ |
| 19 | function stability check                   | $\boxtimes$ |             | $\boxtimes$ | $\boxtimes$ |

ProSar is a web-based sizing tool to do quick sizing calculations regarding the ISO 4126-10 and the API 520 for one and two-phase flow (criteria 3 & 18 fulfilled). There is no dynamic tool for dynamic sizing calculations (criteria 2 not fulfilled). The chemical database is rather small and a selection of bursting discs from a manufacturers database is not possible (criteria 1 & 14, 15 not fulfilled).

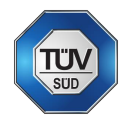

Table 21: ProSar requirements evaluation – 2 of 3

|    | requirements for software evaluation      | SuperChems  | FlowNex     | ChemCad     | ProSar      |
|----|-------------------------------------------|-------------|-------------|-------------|-------------|
| 20 | understandable visualization of results   | $\boxtimes$ | $\boxtimes$ | $\boxtimes$ | $\boxtimes$ |
| 21 | calculation of mass flow to be discharged | $\boxtimes$ | $\boxtimes$ | $\boxtimes$ |             |
| 22 | calculation of dischargeable mass flux    |             |             |             |             |
|    | (ideal nozzle)                            |             |             |             |             |
| 23 | calculation methods literature            |             | $\boxtimes$ | $\boxtimes$ |             |

The results are listed comprehensively in a sizing report (criteria 20 not fulfilled). The sizing calculation is based on the mass flow to be discharged which must be provided by the user (criteria 21 not fulfilled). Literature on calculation methods must be researched by the user since ProSar is a web-based calculation tool (criteria 23 not fulfilled).

Table 22: ProSar requirements evaluation – 3 of 3

|    | other requirements                    | SuperChems  | FlowNex     | ChemCad     | ProSar      |
|----|---------------------------------------|-------------|-------------|-------------|-------------|
| 24 | clearly arranged help section         |             | $\boxtimes$ | $\boxtimes$ |             |
| 25 | well organized example scenarios      |             | $\boxtimes$ | $\boxtimes$ |             |
| 26 | helpful support                       |             | $\boxtimes$ | $\boxtimes$ | $\boxtimes$ |
| 27 | user-friendly warnings (phase-change, | $\boxtimes$ | $\boxtimes$ | $\boxtimes$ |             |
|    | under sizing, etc.)                   |             |             |             |             |

The input needed to do the calculations is stated clearly so that there is no need for an extensive help section as well as example scenarios (criteria 24 & 25 not fulfilled). The support was always helpful (criteria 26 fulfilled). Warnings are stated in the sizing report or marked as red crosses.

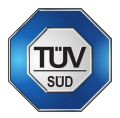

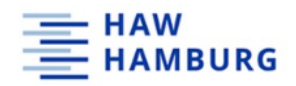

## 6 Software application

This chapter describes the workflows of the various tools and the design scenario implementation with the use of screenshots. Basic sizing models are applied and analyzed.

#### 6.1 SuperChems

The following section gives a brief introduction on how to set up steady state and dynamic relief scenarios in SuperChems.

6.1.1 SuperChems flow sheet API 520/ CCPS model implementation

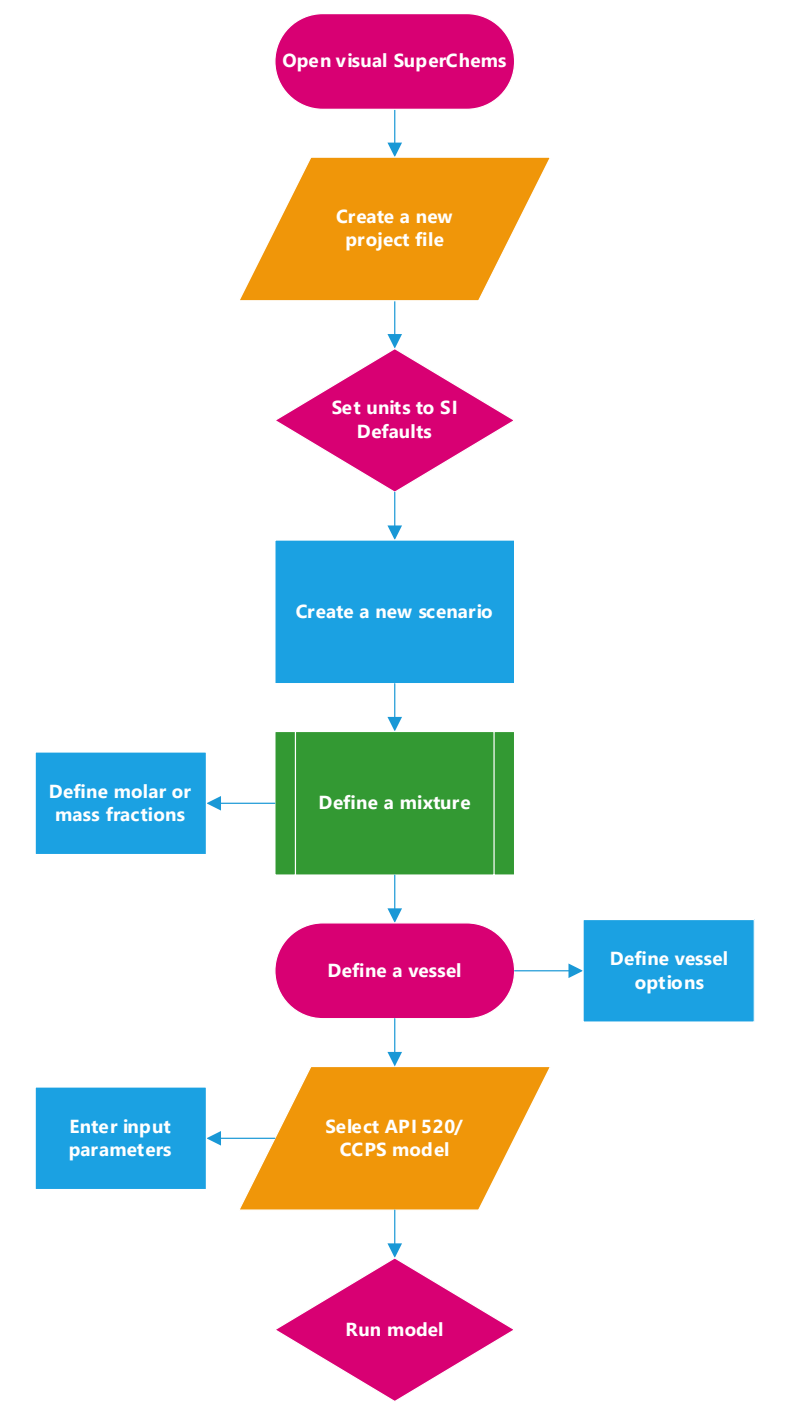

Figure 6: Flow sheet API 520/CCPS model implementation (own drawing)

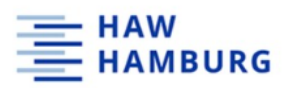

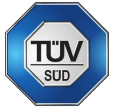

#### 6.1.2 SuperChems - API 520 / CCPS model

First, a new project is opened and named accordingly. A new scenario is defined and named under the "define – scenario" tab.

The first model to be run is the API 520/CCPS: Abnormal Heat Input. In this case, little information is needed. A mixture must be defined with all its components, which can be chosen from the SuperChems chemical database. Afterwards, mass or mole fractions are defined.

The next step is the equipment definition. A new vessel must be defined under the "define – equipment" tab. Important specification input information are design pressure of the vessel which is higher or at least equal to maximum allowed working pressure, design temperature which is higher or at least equal to the maximum allowed working temperature and normal operating pressure. More important input information are vessel type and geometry including length, inside diameter and liquid pool and grade bottom elevation, which describe the placement of the equipment over ground level. Under the "options" tab in the vessel menu, the external fire box must be checked to account for the external fire option. An external fire tab appears within the specification menu of the vessel. Here, the fire loading methodology must be defined. If the API-521 fire flux methodology is chosen, the liquid level inside the vessel is defined, and a mitigation factor (or environmental factor) is set according to the API 520 norm. SuperChems then calculates the fire flux and the wetted area. The wetted area factor recognizes that large vessels are less likely to be complete engulfed in and open fire than small vessels. A user defined input is also possible.

Afterwards, the model API 520/CCPS: Abnormal heat input can be chosen from the "models – flow and source terms" tab. Within the input section of the model, the relief device type (conventional PRV, balanced bellows PRV or rupture disc) and the heat source is chosen (external fire).

Next essential input information are the relief conditions consisting of initial temperature and initial pressure, set pressure of the relief device, backpressure, allowed percent of overpressure (in Europe 10%, for API fire case 21%) and the device discharge coefficient.

To calculate the required relief flow area, the user can choose the pure component method or the percentage of mass vaporized average method. In the pure component method, SuperChems decides which component will cause the most impact on the relief scenario and calculates the relief area based on solely this component. To do so, the model can be run after the input of the relief conditions.

To use the "% mass vaporized average method", the "use latent heat at user defined vaporized liquid fraction" checkbox must be checked, and the fraction vaporized must be entered.

In both cases, SuperChems will return a required relief area as well as other output data (see Figure 7).

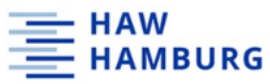

| Output Data                                                                                             |             |        |  |  |
|----------------------------------------------------------------------------------------------------|-------------|--------|--|--|
| Latent heat is based on heat required to vaporize 0 % to 10 % of the liquid mass at the relief pressure |             |        |  |  |
|                                                                                                    |             |        |  |  |
| Time required to reach relief pressure                                                                  | 0.0000      | h      |  |  |
|                                                                                                    |             |        |  |  |
| Average molecular weight                                                                                | 49.3068     |        |  |  |
|                                                                                                    |             |        |  |  |
| Temperature at maximum pressure                                                                         | 172.3227    | °F     |  |  |
| Compressibility factor                                                                                  | 0.8701      |        |  |  |
| Density                                                                                                 | 0.1516      | lb/gal |  |  |
|                                                                                                    |             |        |  |  |
| Heat of vaporization                                                                                    | 317.4774    | BTU/Ib |  |  |
| Density correction factor                                                                               | 0.9661      |        |  |  |
| Correction factor vapor density                                                                         | 0.1516      | lb/gal |  |  |
| Correction factor liquid density                                                                        | 4.4706      | lb/gal |  |  |
| Evaporation/relief rate                                                                                 | 6,463.2568  | lb/h   |  |  |
| Volumetric flow rate                                                                                    | 48,619.3934 | SCFH   |  |  |
|                                                                                                    |             |        |  |  |
| Flow is critical (choked).                                                                              |             |        |  |  |
| Relief device orifice area                                                                              | 0.5001      | in²    |  |  |
|                                                                                                    |             |        |  |  |
| Exit temperature                                                                                        | 143.6530    | °F     |  |  |
| Exit pressure                                                                                           | 64.7843     | psig   |  |  |
| Exit compressibility factor                                                                             | 0.9156      |        |  |  |
| Exit density                                                                                            | 0.0884      | lb/gal |  |  |
| Exit velocity                                                                                           | 802.0087    | ft/s   |  |  |
|                                                                                                    |             |        |  |  |
| Backpressure correction factor                                                                          | 1.0000      |        |  |  |
|                                                                                                    |             |        |  |  |
| Next size up is G orifice (0.503 in2), 1.5x2.5 or 1.5x3 or 2x3                                          |             |        |  |  |
| Next size down is F orifice (0.307 in2), 1x2 or 1.5x2 or 1.5x2.5                                        |             |        |  |  |

Figure 7: API 520/CCPS model output data

Note that in this model, no piping layout was defined. Only data on mixture, vessel, and model input is required. Once the output is created a second model, the "pipes: vapor" model, can be run. For this model, the output from the API/CCPS model can be imported or entered manually. The piping layout must be chosen according to the proposed relief piping which can be imported from other scenarios. Under the user flow options the "calculate maximum flow rate" or "specify user defined flow rate" can be selected. Afterwards, the model can be run, and results can be evaluated. Main parameters to be compared are mass flow rate of the relief piping layout, inlet pressure drop relative to effective set point and backpressure relative to effective setpoint. If the flow rate of the "pipes: vapor" model is higher than the evaporation/relief rate from the API 520/CCPS model, the PRV is sufficient.

#### 6.1.3 SuperChems - External fire (dynamic method with minimum relief area)

For the dynamic method of the fire case a new design scenario must be defined and named accordingly. If the same mixture and equipment is used for the model, they can simply be selected by right-click on the respective tab. For the dynamic model with minimum relief area, a piping layout must be created consisting only of a PRV with the same flow area as obtained from the API 520 model.

Select the external fire case scenario and copy it using right-click. A new piping layout can be created under the "define – piping layout – new layout" tab. Define a new pressure relief device under the "define – piping layout – pressure relief valve" tab. Create a new PRV with the minimum relief area obtained from the API 520 model. Important input information are inlet and outlet pipe schedule as outputted from the API 520 / CCPS model.
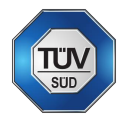

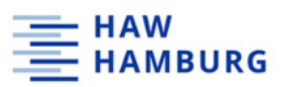

Discharge coefficients under the flow section must be set for gas/vapor, liquid and twophase. The composition of the two-phase flow will change over time; however, this is not accounted for by SuperChems. There is no option in SuperChems that calculates the discharge coefficient of two-phase flow based on composition and discharge coefficients from gas/vapor and liquid. Under the settings menu, a PRV can be chosen from a manufacturers database. Also, the flow area can be manually set. Set pressure and reset pressure must be defined.

The newly defined PRV can be selected in the top primary piping layout section. The new minimum area layout can be chosen here. A rupture disc is set as the default unit. The disc needs to be removed using the left arrow. From the available units list, the newly defined pressure relief valve can be selected using the right arrow. Within the primary piping layout menu, the thermodynamic flow path, and the nozzle flow method is being selected. The thermodynamic flow path is being calculated from the current condition to the final pressure with either a constant entropy (isentropic) or a constant enthalpy (isenthalpic). The nozzle flow method is being calculated either with the use of the specific work of an open system, where the volume changes with the rise of the temperature (VdP integral) or the change of enthalpy in the system (dH). There is an overview of the results of the different combinations of thermodynamic flow path and nozzle flow methods for a simple toluene relief example in the appendix in section 10.1.13.

After the piping layout definition, the model "dynamic vessel: two-phase" can be chosen using right-click on "models – flow and source term – dynamic vessel: two-phase".

Within the model menu, the initial conditions must be set (temperature, pressure, and contents mass) and the expected fluid phase (one or two-phase) for the modelling is selected. Under relief piping path, the minimum area layout and the flow type is selected (vapor, two-phase, bubbly, churn turbulent or subcooled). For bubbly and churn turbulent flow, the DIERS coupling equation coefficient must be entered. In the time analysis menu, starting and final time can be set. The external fire exposure box under simulation options must be checked to account for the external fire option. Afterwards, the simulation can be started.

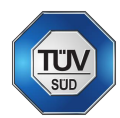

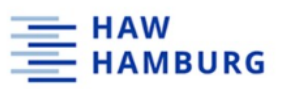

## Output summary from the dynamic model can be viewed in Figure 8.

| Vessel Options   | & Consi   | derations    |         | Relief    | Piping               |                |               |               |                |        |             |        |       |                 |
|------------------|-----------|--------------|---------|-----------|----------------------|----------------|---------------|---------------|----------------|--------|-------------|--------|-------|-----------------|
| External fire ex | posure    |              |         | Vesse     | I Connection Re      | lief Piping    | Bac           | kpressure psi | Flow type      |        |             |        |       |                 |
|                  |           |              |         | TOP: P    | rimary Piping        | -2001 - MIN AR |               |               | Churn turbul   | ent    |             |        |       |                 |
|                  |           |              |         |           | initially riping [15 | 2001 111174    |               |               | Chun tarbai    |        |             |        |       |                 |
| Overall Balanc   | e —       |              |         |           |                      |                |               | Desig         | n Boundaries – |        |             |        |       |                 |
|                  |           |              | Initial | Final     | Final - Initial      |                |               |               |                |        | Maximum     | Time h | Point |                 |
| Time             |           | h            | 0.0000  | 2.000     | 2.000                |                |               | Pre           | ssure          | psig   | 116.9       | 0.7920 | 271   | 1.17 x DESIGN P |
| Temperature      |           | ۴F           | 74.462  | 1,234     | 1,160                |                |               | dP/           | dt             | psig/h | 1,753       | 0.8040 | 290   |                 |
| Pressure         |           | psig         | 50.000  | 107.4     | 57.440               |                |               | Ten           | perature       | °F     | 1,234       | 1.825  | 502   | 2.74 x DESIGN T |
|                  |           |              |         |           |                      |                |               | dT/           | dt             | °F/h   | 11,787      | 0.8210 | 329   |                 |
| Vapor mass       |           | lb           | 37.705  | 161.7     | 124.0                |                |               | Imp           | ulse           | lbf    | 193.4       | 0.7920 | 271   |                 |
| Vapor volum      | ne        | gal          | 599.6   | 2,115     | 1,515                |                |               | Fire          | heating input  | BTU/hr | 2.12404E+06 | 0.0000 | 0     |                 |
|                  |           |              | 7.460   |           | 7.160                |                |               |               |                |        |             |        |       |                 |
| Liquid mass      |           | Ib           | 7,462   | 0.0000    | -7,462               |                |               |               |                |        |             |        |       |                 |
| Liquid volun     | ne        | gai          | 1,515   | 0.0000    | -1,515               |                |               |               |                |        |             |        |       |                 |
| Total mass       |           | lb           | 7,500   | 161.7     | -7,338               |                |               |               |                |        |             |        |       |                 |
| Total volume     | 9         | gal          | 2,115   | 2,115     | -0.0200              |                |               |               |                |        |             |        |       |                 |
| Volume Full      | of Liquid | %            | 71.649  | 0.0000    | -71.649              |                |               |               |                |        |             |        |       |                 |
|                  |           |              |         |           |                      |                |               |               |                |        |             |        |       |                 |
| Composition E    | alance -  |              |         |           |                      |                |               |               |                |        |             |        |       |                 |
|                  |           | Initial Liqu | id Fina | al Liquid | Initial Vapor        | Final Vapor    | Initial Total | Final Total   | Change To      | otal   |             |        |       |                 |
| ETHANE           | lb        | 354.8        | 0.00    | 000       | 20.246               | 0.0000         | 375.0         | 0.0000        | -375.0         |        |             |        |       |                 |
| n-BUTANE         | lb        | 3,359        | 0.00    | 000       | 15.794               | 6.226          | 3,375         | 6.226         | -3,369         |        |             |        |       |                 |
| n-HEXANE         | lb        | 3,748        | 0.00    | 000       | 1.666                | 155.5          | 3,750         | 155.5         | -3,594         |        |             |        |       |                 |
| Totals           |           | 7.462        | 0.00    | 000       | 37 705               | 161 7          | 7 500         | 161.7         | -7 338         |        |             |        |       |                 |
| 101013           |           | 11-102       | 0.00    |           | 51.105               | 1910           | 1,000         | 1917          | 7,550          |        |             |        |       |                 |

Figure 8: dynamic vessel: two-phase model output data

Under the "results – flow" tab the first flow data and the flow at maximum pressure results can be seen. Under the "charts" tab in the result section, various charts can be created for mass flow, pressure and temperature history, phase envelopes and many more.

| Flow or relief device opening time              | h    | 0.7921       | Data point 271 |             |
|-------------------------------------------------|------|--------------|----------------|-------------|
| Pressure                                        | psig | 116.9338     |                |             |
| Temperature                                     | °F   | 319.5091     |                |             |
| Exit Pressure                                   | psig | 67.8078      |                |             |
| Exit Temperature                                | °F   | 297.4113     |                |             |
| Liquid flow rate                                | lb/h | 0.0000       |                |             |
| Vapor flow rate                                 | lb/h | 17,860.0318  |                |             |
| First flow impulse                              | lbf  | 193.4338     |                |             |
| % irreversible inlet pressure loss (1st device) |      | 0.0000       |                |             |
| % backpressure (1st device)                     |      | 101,325.0000 |                |             |
| % irreversible inlet pressure loss (2nd device) |      | 0.0000       |                |             |
| % backpressure (2nd device)                     |      | 101,325.0000 |                |             |
|                                                 |      |              |                |             |
| Chemical                                        |      | Liquid       | Vapor          | Total       |
| ETHANE                                          | lb/h | 0.0000       | 0.0177         | 0.0177      |
| n-BUTANE                                        | lb/h | 0.0000       | 687.4452       | 687.4452    |
| n-HEXANE                                        | lb/h | 0.0000       | 17,172.5690    | 17,172.5690 |

Figure 9: dynamic vessel: two-phase model output data at maximum pressure

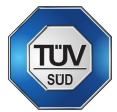

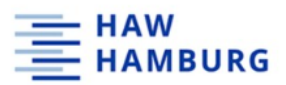

6.1.4 SuperChems - External fire (dynamic method with actual piping layout)

For the full dynamic simulation, a relief piping path must be created using either MS Visio or the "define – piping layout" section of SuperChems. The piping segments are created with the information given, taking entrances, elbows, and bends into account. The inlet and outlet schedule for the relief valve needs to be the same as for to the pipe schedule. The relief valve can now be chosen from the manufacturers database. Set pressure and reset pressure must be entered.

Under the model menu, the "pipes: vapor" model is chosen. Here, the relief conditions can be either entered manually or can be imported from the API model using the toolbox – import flow data (first flow or maximum pressure flow from dynamic model). If the API/CCPS model was also run in this scenario, this output data can also be imported as a stream (import API/CCPS flow data).

Additionally, a second dynamic vessel model is run, taking the actual relief piping into account.

For a more detailed documentation on how to set up models in SuperChems including screenshots for a better understanding, see appendix section 9.1.

All kind of charts can easily be created within the "charts" tab in the dynamic vessel: two-phase results menu.

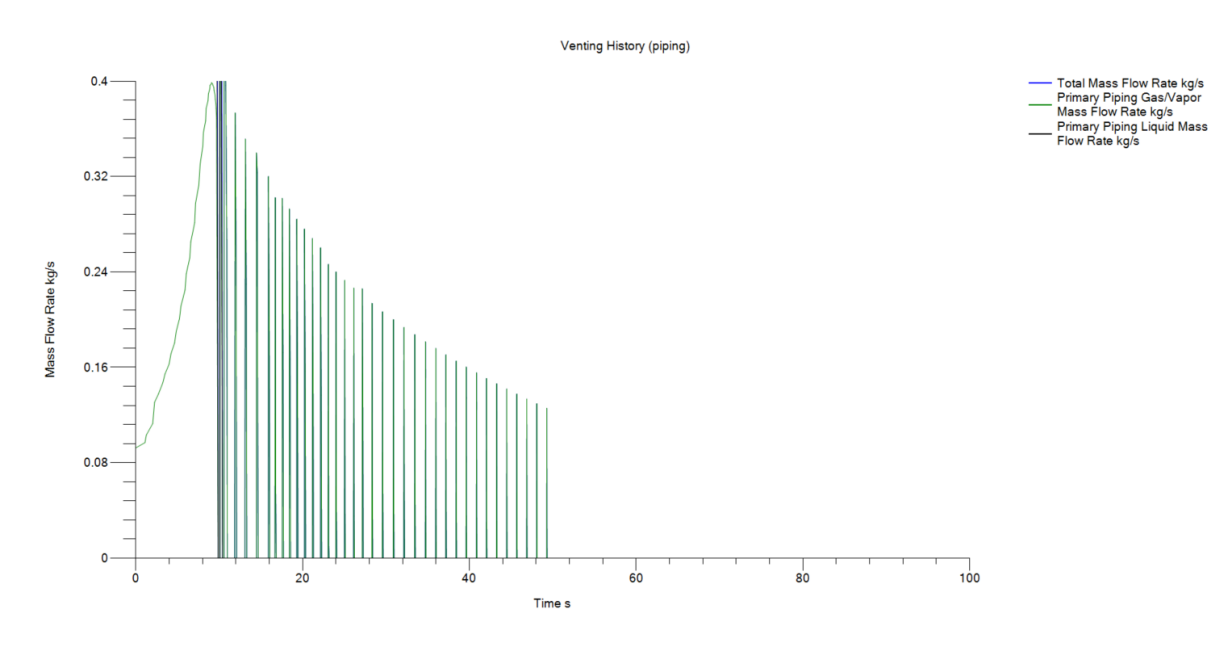

Figure 10 shows the venting history as mass flow rate in kg/s over time.

Figure 10: External fire – dynamic method venting history

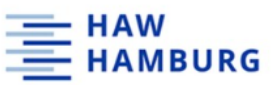

Figure 11 shows the pressure history as pressure in bar(a) over time.

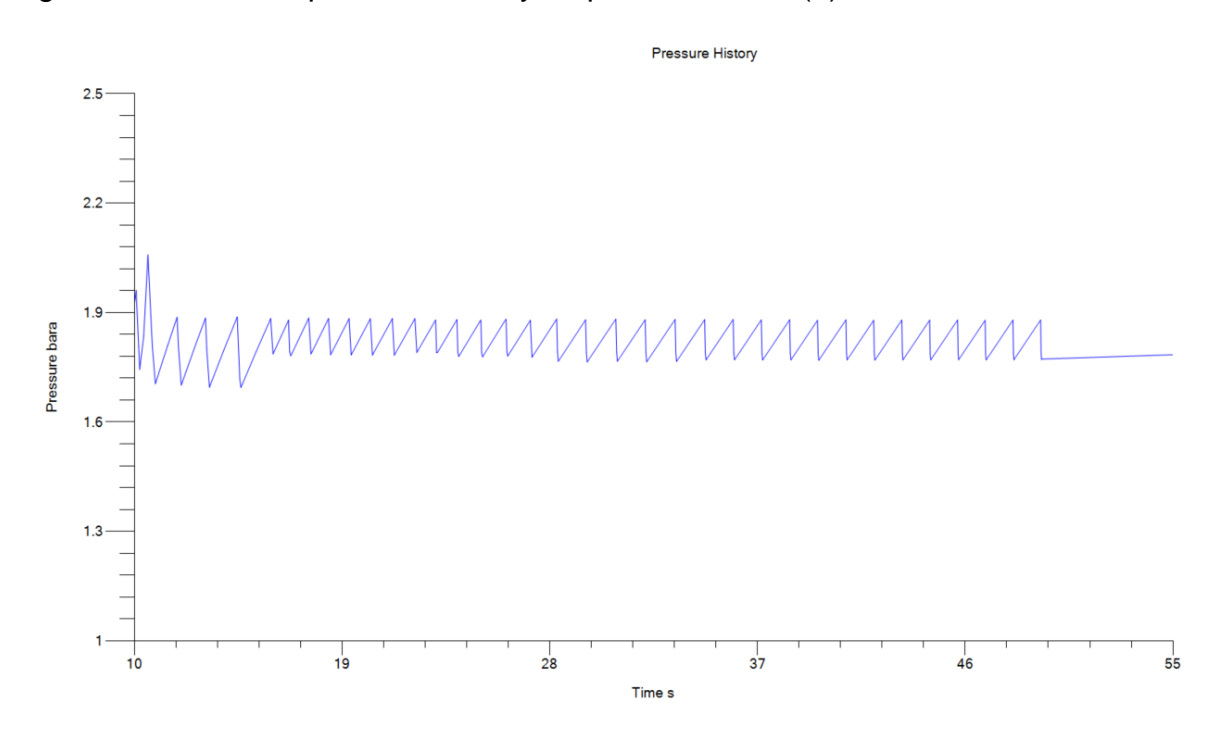

Figure 11: External fire - dynamic method pressure history

Figure 12 shows the pressure in bar(a) over the temperature in degree Celsius.

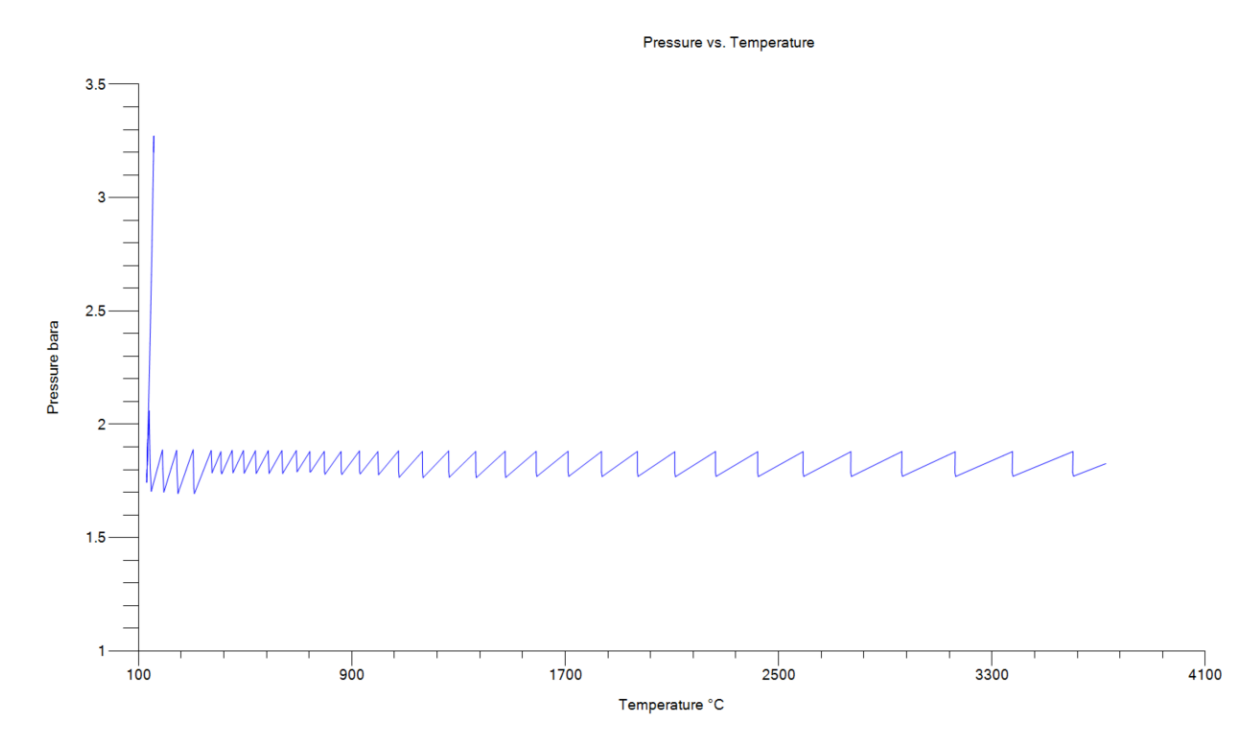

Figure 12: External fire - dynamic method P vs. T

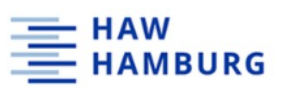

Figure 13 shows the mass history of the vessel content in kg over time.

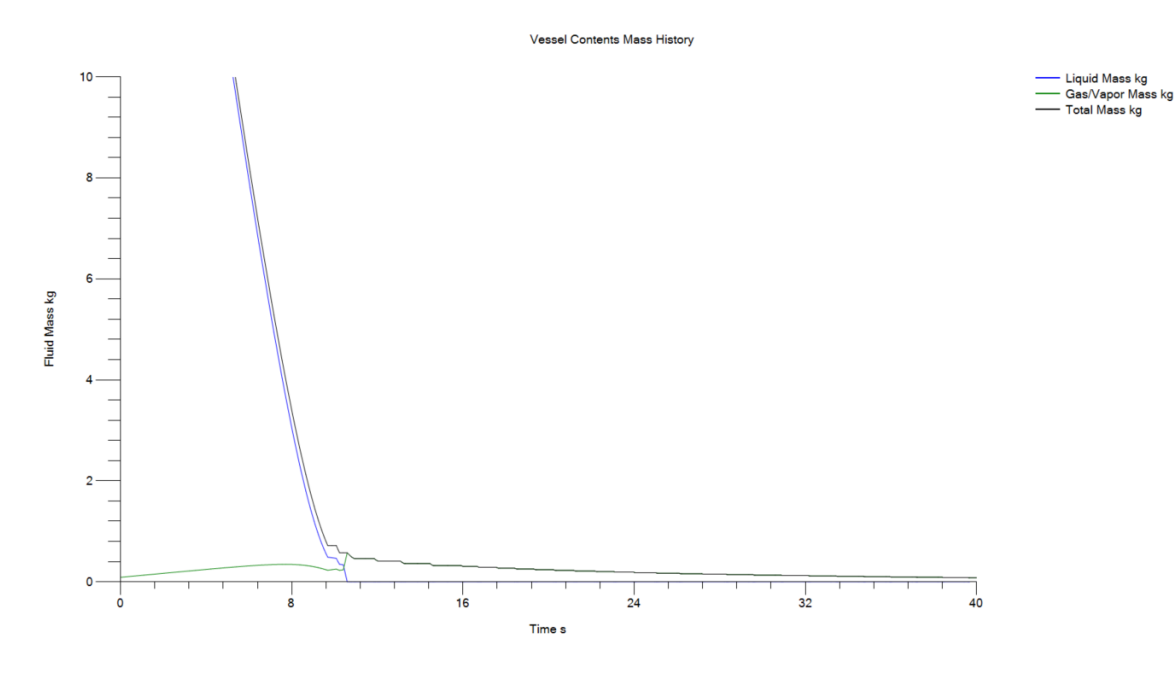

Figure 13: External fire - dynamic method vessel content mass history

## 6.1.5 SuperChems – Dynamic simulation conclusion

The output of the dynamic model in SuperChems is an overall balance as well as temperature and pressure rate at the highest-pressure point. During the dynamic simulation, SuperChems switches to the "classic" version, which can be confusing for the user. Dynamic simulation can take up to 30 minutes. In the results overview, the user can create various charts like pressure and temperature history, flow compositions and many more. Nevertheless, the data output is not dynamic. The user must wait for the program to finish the simulation and evaluate the results afterwards.

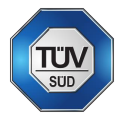

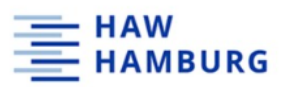

## 6.1.6 SuperChems – Validation of results for selected cases

For the calculation of the required relief device orifice area for the external fire case using SuperChems, one of TÜV SÜD's project data is implemented. Table 23 shows a summary of the input data provided by TÜV SÜD. For this calculation, toluene was used as a solvent for the fire case scenario.

Table 23: Reactor input data

| Parameter                  |          |        |
|----------------------------|----------|--------|
| Nominal volume             | 100      | L      |
| Maximum volume             | 143      | L      |
| Internal diameter          | 0.61     | m      |
| Heat Exchange Area         | 0.55     | m²     |
| Heat transfer coefficient  | 1000     | W/m²*K |
| External surface (reactor) | 0.81     | m²     |
| MAWP                       | 6        | bar(a) |
| Insulation type            | Rockwool |        |
| Insulation thickness       | 50       | mm     |

Table 24: Relief parameters

| Parameter                         |      |        |
|-----------------------------------|------|--------|
| T <sub>set</sub>                  | 132  | °C     |
| T <sub>max</sub>                  | 192  | °C     |
| P <sub>set</sub>                  | 1.8  | bar(a) |
| Discharge Coefficient (gas)       | 0.7  |        |
| Discharge Coefficient (liquid)    | 0.45 |        |
| Thermal power (q <sub>set</sub> ) | 6.76 | kW     |
| Type of flow                      | 1    | phase  |

The results for the relief system sizing calculation as provided by TÜV SÜD can be viewed in Table 255.

Table 25: Sizing results TÜV SÜD – external fire case

| Parameter                |      |                 |
|--------------------------|------|-----------------|
| Discharge rate           | 0.02 | kg/s            |
| Mass flux / capacity     | 589  | kg/(m²*s)       |
| Required relief area     | 0.47 | cm <sup>2</sup> |
| Required relief diameter | 8    | mm              |

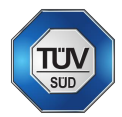

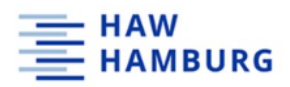

#### 6.1.6.1 SuperChems – External Fire Case scenario set up

For the external fire case calculations in SuperChems, first a new scenario must be defined and named accordingly. Also, toluene must be defined as the scenario's mixture.

Afterwards, the vessel geometry must be defined. Geometrical data is entered in the basic menu (Figure 14).

| REACTOREXTERNAL FIRM                 | E CASE                    |                       |                  |               |            |                      |                    |     |    |
|--------------------------------------|---------------------------|-----------------------|------------------|---------------|------------|----------------------|--------------------|-----|----|
| Specification Options                | Report Comments Geometry  | and Stress Toolbox    |                  |               |            |                      |                    |     |    |
| Basic                                | REACTOR_EXTERNAL FIRE CA  | SE                    |                  |               |            |                      |                    |     |    |
| Notes<br>Options                     | Description               | Reactor_External_Fire | P&IDs            |               |            | NA                   |                    |     |    |
| External Fire<br>Heating and Cooling | Location                  | NA                    | Equipment type   | 9             |            | Reactor              | •                  |     |    |
| Insulation                           | Manufacturer              | NA                    | Vessel built per |               |            | ASME Section VIII    | •                  |     |    |
|                                      | Serial number             | NA                    | Applicable relie | fcod          | Ð          | API 520/521          | •                  |     |    |
|                                      | Pressure                  |                       |                  | C Temperature |            |                      |                    |     |    |
|                                      | Design pressure           | 6                     | bara             |               | Design ter | mperature            | 232.4056           |     | °C |
|                                      | Vacuum pressure           | 1.0133                | bara             |               | Minimum    | temperature          | -28.8889           |     | °C |
|                                      | Normal operating pressure | 1.0133                | bara             |               | Normal op  | perating temperature | 25                 |     | °C |
|                                      | Maximum pressure          | 6                     | bara             |               | Maximum    | temperature          | 25                 |     | °C |
|                                      | - Physical Dimensions     |                       |                  |               |            |                      |                    | _   |    |
|                                      | Vessel type               | Vertical Cylindrical  | Material of co   | onstru        | ction      | STEEL                | *                  |     |    |
|                                      | Length                    | 0.5                   | m Actual materi  | al            |            | Enter actual materi  | al of construction | ]   |    |
|                                      | Inside diameter           | 0.61                  | m Internals/User | r defi        | ned mass   | 0                    |                    | kg  |    |
|                                      | Shell thickness           | 0.0127                | m Liquid pool b  | ottom         | elevation  | 0                    |                    | m   |    |
|                                      |                           |                       | Grade bottom     | n elev        | ation      | 0                    |                    | ] m |    |
|                                      | Head                      | Тор                   | B                | Bottor        | n .        |                      |                    |     |    |
|                                      | Туре                      | Hemispherical         | ·                | Hemi          | spherical  |                      | •                  |     |    |
|                                      | Wall thickness            | 0.0127                | m                | 0.012         | 7          |                      | m                  |     |    |

Figure 14: SuperChems vessel menu

To account for the external fire case, the external fire case checkbox under the options tab must be checked, and the fire methodology must be selected. The user-defined fire loading was selected in this scenario as Figure 15 shows.

| <u>6</u> 2 | SuperChems™ 🕻 🗁 🖹 ⊿                                     |                                                                   |                          |            |                   |                                               |  |  |  |
|------------|---------------------------------------------------------|-------------------------------------------------------------------|--------------------------|------------|-------------------|-----------------------------------------------|--|--|--|
| Fil        | Define Reports BatchQ Properties Tools QRA Options Help |                                                                   |                          |            |                   |                                               |  |  |  |
|            | ⊗ DEFAULT                                               | REACTOREXTERNAL FIRE CASE                                         |                          |            |                   |                                               |  |  |  |
| r List     | O LOSS OF COOLING MIN AREA                              | Specification Options Report Comments Geometry and Stress Toolbox |                          |            |                   |                                               |  |  |  |
| Use        | ABNORMAL HEAT INPUT                                     | Basic<br>Notes                                                    | Enable Fire Loading      |            |                   |                                               |  |  |  |
|            | > 🗃 DEFAULT                                             | Options                                                           | Fire flux                | 0.4825     | W/cm <sup>2</sup> | Fire Loading Methodology                      |  |  |  |
| SFD        | 🔹 🚔 EXTERNAL FIRE CASE                                  | External Fire                                                     |                          |            | -                 | O API-521 Fire Flux                           |  |  |  |
| 1          | Site DEFAULT                                            | Heating and Cooling                                               | Fire start time          | 0          | s                 | O API-2000 Fire Flux                          |  |  |  |
|            | V Mixture TOLUENE                                       | insulation                                                        | Fire duration            | 7200       | ] s               | O NFPA-30/OSHA 1910                           |  |  |  |
|            | Vessel REACTOR_EXTERNAL FIRE CASE                       |                                                                   | Fraction exposed to fire | 0.6634     | 1                 | <ul> <li>User-defined fire loading</li> </ul> |  |  |  |
|            | ▶ 🔹 Top Primary Piping Layout DEFAULT                   |                                                                   |                          |            | _                 |                                               |  |  |  |
|            | -C Stream [NO FLOW]                                     |                                                                   | Wetted area              | 14110.8823 | cm <sup>2</sup>   |                                               |  |  |  |
|            | Project Data DEFAULT                                    |                                                                   |                          |            |                   |                                               |  |  |  |
|            | Models (1)                                              |                                                                   | (•) Options              |            |                   |                                               |  |  |  |
|            |                                                         |                                                                   | L                        |            |                   |                                               |  |  |  |

Figure 15: SuperChems External fire menu

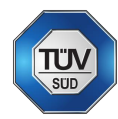

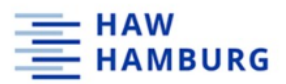

After selecting the API 520/CCPS: Abnormal Heat Input model, the heat source "external fire" must be selected, and the relief conditions must be entered as shown in Figure 16

| Image: Conventional PRV     Run       Device Type     O       O Conventional PRV     Balanced bellows PRV       O External fire     O       User heating     O       External fire     O       Relief Conditions                                                                                                    | ire disk<br>ing <b>O</b> Condensing heating medi |
|----------------------------------------------------------------------------------------------------|--------------------------------------------------|
| Device Type Conventional PRV Balanced bellows PRV Ruptu Heat Source External fire User heating Exchanger heating Relief Conditions                                                                                                    | ire disk<br>ing <b>O</b> Condensing heating medi |
| Device Type     O Conventional PRV O Balanced bellows PRV O Ruptu     Heat Source     External fire O User heating O Exchanger heati     Relief Conditions                                                                                                    | ire disk<br>ing <b>O</b> Condensing heating medi |
| Conventional PRV O Balanced bellows PRV O Ruptu Heat Source     External fire O User heating O Exchanger heati Relief Conditions                                                                                                    | ire disk<br>ing <b>O</b> Condensing heating medi |
| Heat Source<br>• External fire<br>• User heating<br>• Exchanger heating<br>• Exchanger heati | ing <b>O</b> Condensing heating medi             |
| External fire     O User heating     C Exchanger heating     Relief Conditions                                                                                                    | ing <b>O</b> Condensing heating medi             |
| Relief Conditions                                                                                                    |                                                  |
|                                                                                                    |                                                  |
| Total liquid mass in vessel 78                                                                                                    | kg                                               |
| Initial temperature                                                                                                    |                                                  |
| Cat another the second second se                                                                                                    |                                                  |
| Set pressure 1.8                                                                                                    | bara                                             |
| Backpressure 1.0133                                                                                                    | bara                                             |
| Percent overpressure 10                                                                                                    | %                                                |
| Discharge coefficient 0.7                                                                                                    |                                                  |
|                                                                                                    |                                                  |

Figure 16: API 520/CCPS: Abnormal heat input model - external fire

#### 6.1.6.2 SuperChems – External Fire Case output data

| Input Data                                            |             |                 |
|-------------------------------------------------------|-------------|-----------------|
| Liquid Density = Databank, Thermo = Equation of state |             |                 |
| Vessel is under fire exposure                         |             |                 |
| PRV is Conventional                                   |             |                 |
| Determine relief flow area                            |             |                 |
|                                                       |             |                 |
| Average molecular weight                              | 92.1405     |                 |
| Total liquid mass in vessel                           | 78.0000     | kg              |
| Initial vessel liquid temperature                     | 132.0000    | °C              |
| Vessel wetted surface area                            | 14,110.8823 | cm²             |
| Additional wetted surface area                        | 0.0000      | cm <sup>2</sup> |
| Heating load                                          | 6,808.5007  | W               |
| Set pressure                                          | 1.8000      | bara            |
| Backpressure                                          | 1.0133      | bara            |
| Percent overpressure                                  | 10.0000     | %               |
| Discharge coefficient                                 | 0.7000      |                 |

Figure 17: SuperChems Input data overview external fire case

The heat load is automatically calculated by SuperChems depending on the input information provided.

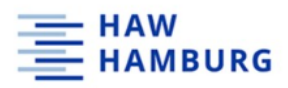

| Relief requirement will be set by evaporation of TOLUENE                |              |       |
|-------------------------------------------------------------------------|--------------|-------|
| the requirement will be set by erapolation of rococite                  |              |       |
| Time required to reach Pset (lightest component)                        | 45.2085      | S     |
| Average molecular weight                                                | 92.1405      |       |
| Temperature at maximum pressure                                         | 133.9118     | °C    |
| Compressibility factor                                                  | 0.9465       |       |
| Density                                                                 | 5.4037       | kg/m³ |
| Heat of vaporization                                                    | 348,374.7412 | J/kg  |
| Density correction factor                                               | 0.9932       |       |
| Correction factor vapor density                                         | 5.1146       | kg/m³ |
| Correction factor liquid density                                        | 754.0437     | kg/m³ |
| Evaporation/relief rate                                                 | 0.0194       | kg/s  |
| Volumetric flow rate                                                    | 588.3344     | SCFH  |
| Flow is critical (choked).                                              |              |       |
| Relief device orifice area                                              | 0.4433       | cm²   |
| Exit temperature                                                        | 121.7388     | °C    |
| Exit pressure                                                           | 1.1138       | bara  |
| Exit compressibility factor                                             | 0.9661       |       |
| Exit density                                                            | 3.2354       | kg/m³ |
| Exit velocity                                                           | 193.3470     | m/s   |
| Backpressure correction factor                                          | 1.0000       |       |
| Next size up is D orifice (0.110 in2), 1x2 or 1.5x2 or 1.5x2.5          |              |       |
| Next size down is less than D orifice (0.11 in2) 1x2, 1.5x2, or 1.5x2.5 |              |       |

Figure 18: SuperChems output data external fire case

The API 520/CCPS model does not give information about the flow regime. The SuperChems output data is compiled in Figure 18. A comparison of TÜV SÜD calculation and the SuperChems results are shown in Table 26.

Table 26: comparison of sizing results

| Parameter            | TÜV SÜD | SuperChems |                 |
|----------------------|---------|------------|-----------------|
| Discharge rate       | 0.02    | 0.019      | kg/s            |
| Required relief area | 0.47    | 0.4433     | cm <sup>2</sup> |

With small deviations, the results of the two calculation methods are comparable.

6.1.6.3 SuperChems – External Fire Case conclusion

The API 520/CCPS Abnormal Heat Input model – external fire case can be used as for quick calculations regarding the external fire, especially when the API fire flux methodology is used. The input data is equivalent to the API 520 norm. Output data can be reviewed in Figure 18. Most essential output data is the required relief area, the evaporation/relief rate, and the volumetric flow rate. Additional output information is the time to reach set pressure, temperature at maximum pressure as well as exit conditions. Information about the flow regime is not available – also forced two-phase flow calculations for the sizing of a pressure relief device under the external fire case using the API norm are not available.

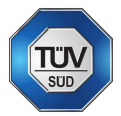

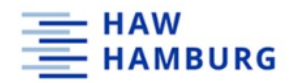

## 6.1.7 SuperChems - Abnormal Heat Input

For the calculation of the required relief device orifice area for the maximum heating scenario using SuperChems, one of TÜV SÜD's project data is implemented. In this scenario, the used mixture and vessel are the same as in the external fire case scenario.

Table 27 shows a summary of the input data regarding the heating system as provided by TÜV SÜD. For this calculation, toluene was used as a solvent for the fire case scenario.

Table 27: Heating system data

| Parameter                  |      |        |
|----------------------------|------|--------|
| Heat transfer coefficient  | 1000 | W/m²*K |
| Flow of heating medium     | 4.7  | kg/s   |
| heating medium temperature | 189  | °C     |

The results for TÜV SÜD's calculation method are listed in Table 28.

Table 28: Sizing results TÜV SÜD - maximum heating case

| Parameter                |      |           |
|--------------------------|------|-----------|
| Discharge rate           | 0.09 | kg/s      |
| Mass flux / capacity     | 589  | kg/(m2*s) |
| Required relief area     | 2.19 | cm2       |
| Required relief diameter | 17   | mm        |

#### 6.1.7.1 SuperChems – Abnormal Heat Input scenario set up

To account for the heating and cooling, the required information must be entered in the vessel menu as shown in Figure 19.

| Specification Opt  | ions Report Comments Geometry and Stress | Toolbox |          |
|--------------------|------------------------------------------|---------|----------|
| Basic              | Heating/Cooling is Defined by Use        | r       |          |
| Options            |                                          |         |          |
| External Fire      | Vessel has Jacket Cooling                |         |          |
| Heating and Coolin | Ig                                       |         |          |
| Insulation         | Vessel has Jacket Heating                |         |          |
|                    | Jacket heating area                      | 5500    | cm²      |
|                    | Overall heat transfer coefficient        | 0.1     | W/cm²/°C |
|                    | Heating temperature trigger              | -273.15 | °C       |
|                    | Heating fluid flow rate                  | 4.72    | kg/s     |
|                    | Heating fluid heat capacity              | 3500    | J/kg/°C  |
|                    | Heating fluid temperature                | 189     | °C       |

Figure 19: SuperChems heating and cooling menu

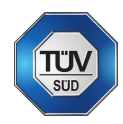

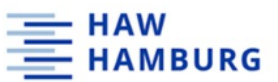

Also, the information given on insulation must be entered in the respective menu (Figure 20).

| REACTORABNORMAL H     | EAT INPUT                                  |                                   |
|-----------------------|--------------------------------------------|-----------------------------------|
| Specification Options | Report Comments Geometry and Stress        | Toolbox                           |
| Basic                 |                                            |                                   |
| Notes                 | Use insulation heat transfer coefficient i | in heat transfer estimates        |
| Options               | -                                          |                                   |
| External Fire         | Insulation heat transfer coefficient       | 0.001 W/cm²/°C                    |
| Heating and Cooling   | Insulation type                            | Enter actual insulation type here |
|                       | las define and                             | Fire Droof                        |
|                       | Insulation code                            |                                   |
|                       | Insulation thickness                       | 0.05 m                            |
|                       | Vessel top is insulated                    |                                   |

Figure 20: SuperChems insulation menu

To run the API 520/CCPS: Abnormal heat input model with the exchanger heating option, the respective model must be selected, and the input data must be entered.

|        | SuperChems™ 🖸 🛅 🖉                                       |                                                                               |
|--------|---------------------------------------------------------|-------------------------------------------------------------------------------|
| File   | Define Reports BatchQ Properties Tools QRA Options Help |                                                                               |
|        | ⊘ DEFAULT                                               | j. API 520/CCPS: Abnormal Heat Input                                          |
| r List |                                                         | Inputs Results Toolbox Notes Data Sets                                        |
| Use    | × ≅⊢ ABNORMAL HEAT INPUT                                | Cancel Update Run                                                             |
|        | Site DEFAULT                                            | C Specifications                                                              |
| PSFD   | V Mixture TOLUENE                                       | Cevice Type                                                                   |
|        | Vessel REACTOR_ABNORMAL HEAT INPUT                      | Conventional PRV O Balanced bellows PRV O Rupture disk                        |
|        | ▶ ▲ Top Primary Piping Layout DEFAULT                   | C Heat Source                                                                 |
|        | -C Stream [NO FLOW]                                     | O External fire O User heating O Exchanger heating O Condensing heating media |
|        | Project Data DEFAULT                                    | C Vessel is under Heat Exchanger Heating                                      |
|        | ✓                                                       | Heat transfer area 5500 cm <sup>2</sup>                                       |
|        | j. API 520/CCPS: Abnormal Heat Input                    | Querall heat transfer coefficient                                             |
|        | E DEFAULT                                               | 0,1 W/cm²/°C                                                                  |
|        | EXTERNAL FIRE CASE                                      | Heat transfer temperature difference 60 *C                                    |
|        |                                                         |                                                                               |
|        |                                                         | Relief Conditions                                                             |
|        |                                                         | 33000 W                                                                       |
|        |                                                         | Total liquid mass in vessel 78 kg                                             |
|        |                                                         | Initial temperature                                                           |
|        |                                                         |                                                                               |
|        |                                                         | 1.8 bara                                                                      |
|        |                                                         | Backpressure 1.0133 bara                                                      |
|        |                                                         | Percent overpressure 10 %                                                     |
|        |                                                         | Discharge coefficient 0.7                                                     |
|        |                                                         | Ignore CCPS density correction factor                                         |
|        |                                                         | Specify mixture fractions                                                     |
|        |                                                         |                                                                               |

Figure 21: SuperChems API 520/CCPS model - exchanger heating

## 6.1.7.2 SuperChems – Abnormal Heat Input output data

The heating rate is automatically calculated by SuperChems with the input information provided in the vessel menu. The heat transfer temperature difference is the difference between  $T_{max}$  and  $T_{set}$ .

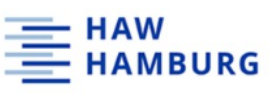

Input Data Liquid Density = Databank, Thermo = Equation of state Vessel is under heat exchanger heating PRV is Conventional Determine relief flow area 5,500.0000 Heat transfer area cm<sup>2</sup> Overall heat transfer coefficient 0.1000 W/cm²/° 60.0000 °C Heat transfer temperature difference Average molecular weight 92.1405 Total liquid mass in vessel 78.0000 kg Initial vessel liquid temperature 132.0000 °C Vessel wetted surface area 14,110.8823 cm<sup>2</sup> Additional wetted surface area 0.0000 cm 33.000.0000 W Heating load 1.8000 Set pressure bara 1.0133 bara Backpressure Percent overpressure 10.0000 % 0.7000 Discharge coefficient

#### Figure 22: SuperChems input data summary - API 520/CCPS: Abnormal Heat Input - exchanger heating

| Output Data                                                      |                          |
|------------------------------------------------------------------|--------------------------|
| Relief requirement will be set by evaporation of TOLUENE         |                          |
|                                                                  |                          |
| Time required to reach Pset (lightest component)                 | 9.3273 s                 |
|                                                                  |                          |
| Average molecular weight                                         | 92.1405                  |
|                                                                  |                          |
| Temperature at maximum pressure                                  | 133.9118 °C              |
| Compressibility factor                                           | 0.9465                   |
| Density                                                          | 5.4037 kg/m <sup>3</sup> |
|                                                                  |                          |
| Heat of vaporization                                             | 348,374.7412 J/kg        |
| Density correction factor                                        | 0.9932                   |
| Correction factor vapor density                                  | 5.1146 kg/m <sup>3</sup> |
| Correction factor liquid density                                 | 754.0437 kg/m³           |
| Evaporation/relief rate                                          | 0.0941 kg/s              |
| Volumetric flow rate                                             | 2,851.5872 SCFH          |
| Flow is spitiant (shalood)                                       |                          |
| Plus ( device eliference).                                       | 24406                    |
| Relief device onfice area                                        | 2.1486 CM <sup>-</sup>   |
| Exit temperature                                                 | 121.7388 °C              |
| Exit pressure                                                    | 1.1138 bara              |
| Exit compressibility factor                                      | 0.9661                   |
| Exit density                                                     | 3.2354 kg/m <sup>3</sup> |
| Exit velocity                                                    | 193.3470 m/s             |
| Backpressure correction factor                                   | 1.0000                   |
|                                                                  |                          |
| Next size up is G orifice (0.503 in2), 1.5x2.5 or 1.5x3 or 2x3   |                          |
| Next size down is F orifice (0.307 in2), 1x2 or 1.5x2 or 1.5x2.5 |                          |

Figure 23: SuperChems output data summary - API 520/CCPS: Abnormal Heat Input - exchanger heating

# Table 29 shows the results of the sizing calculation for each method. The results are comparable.

Table 29: comparison of sizing results

| Parameter            | TÜV SÜD |                 | SuperChems |                 |
|----------------------|---------|-----------------|------------|-----------------|
| Discharge rate       | 0.09    | kg/s            | 0.0941     | kg/s            |
| Required relief area | 2.19    | cm <sup>2</sup> | 2.1486     | cm <sup>2</sup> |

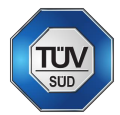

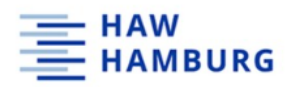

#### 6.1.7.3 SuperChems – Abnormal Heat Input conclusion

To account for the maximum heating case, also the API 520/CCPS model is used in SuperChems. Again, the API 520/CCPS Abnormal Heat Input model gives no information about the flow regime and no forced two-phase flow calculations are available within this model. Since the same model is used, the output parameters are the same as in the external fire case.

## 6.1.8 SuperChems - Ideal Nozzle

The ideal nozzle model can be used to rate an existing ERS. To run the ideal nozzle model, first the mixture and vessel must be defined. Since the same mixture and vessel as in the previous cases are being used, these steps can be reviewed in the external fire case scenario.

## 6.1.8.1 SuperChems – Ideal Nozzle scenario set up

The required input information for the ideal nozzle model is shown in Figure 24.

| ⊗ DEFAULT                                | - Ideal Nozzle                          |                         |                                             |
|------------------------------------------|-----------------------------------------|-------------------------|---------------------------------------------|
| S LOSS OF COOLING MIN AREA               | Inputs Results Charts Toolbox I         | Notes Data Sets         |                                             |
| - 🗃 ABNORMAL HEAT INPUT                  | Cancel Update Run                       |                         |                                             |
| Site DEFAULT                             | Model output data is not available, pla | ase run the model first |                                             |
| V Mixture TOLUENE                        | Specifications                          |                         |                                             |
| Vessel REACTOR_ABNORMAL HEAT INPUT       | Relief Conditions                       |                         |                                             |
| ▶ Star Top Primary Piping Layout DEFAULT | Initial temperature                     | 132 °C                  | Flow Phase                                  |
| Stream [NO FLOW]                         | Initial pressure                        |                         | O Determine flow phase                      |
| Project Data DEFAULT                     | nitur pressure                          | 1.8 bara                | O Vapor flow                                |
| <ul> <li>Models (1)</li> </ul>           | Initial flow velocity                   | 0 m/s                   | O Liquid flow                               |
| DEFAULT                                  | Backpressure                            | 1.0132 bara             | O Subcooled liquid flow                     |
| ▼  ■ EXTERNAL FIRE CASE                  |                                         | Data                    | Burnell non-equilibrium correction factor 0 |
| Site DEFAULT                             | Calculation Method                      | nate flow area          | O Two-phase flow                            |
| V Mixture TOLUENE                        | Flow area                               |                         |                                             |
| Vessel REACTOR_EXTERNAL FIRE CASE        | THOW BIED                               | 10.8 cm*                |                                             |
| ▶ ≰ Top Primary Piping Layout DEFAULT    | Use flow diameter to calcul             | ate flow area           |                                             |
| - Stream [NO FLOW]                       | Flow diameter                           | 0.0371 m                |                                             |
| Project Data DEFAULT                     |                                         |                         |                                             |
| Models (1)                               | Discharge Coefficient                   | 0.7                     |                                             |
| ▼ 🗃 IDEAL NOZZLE                         |                                         | 0.7                     |                                             |
| Site DEFAULT                             | Use composite discharge co              | emcient                 |                                             |
| V Mixture TOLUENE                        |                                         |                         |                                             |
| Vessel REACTOR_CLOSED OUTLET             | Advanced Options                        |                         |                                             |
| ▶ ≰ Top Primary Piping Layout DEFAULT    | Concifu mintum fractions                |                         |                                             |
| - Stream [NO FLOW]                       | Specily mixture fractions               |                         |                                             |
| Project Data DEFAULT                     |                                         |                         |                                             |
| 🝷 🛁 Models (1)                           |                                         |                         |                                             |
| "+" Ideal Nozzle                         |                                         |                         |                                             |

Figure 24: SuperChems Ideal Nozzle model input requirements

In the flow phase section, different flow regimes can be selected for the simulation. In this case, the determine flow case option is selected.

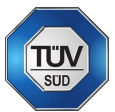

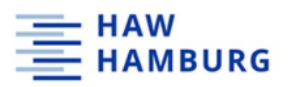

## 6.1.8.2 SuperChems - Ideal Nozzle output data

| Input Data                     |                   |                 |                     |
|--------------------------------|-------------------|-----------------|---------------------|
| Liquid Density Method          | Databank          |                 |                     |
| VLE/PVT Method                 | Equation of state |                 |                     |
| Flow Method                    | Use VdP           |                 |                     |
| Initial State                  | Vapor             |                 |                     |
| Temperature                    | 132.20            | °C              |                     |
| Pressure                       | 1.80              | bara            |                     |
| Initial flow velocity          | 0.00              | m/s             |                     |
| Ambient pressure               | 1.01              | bara            |                     |
| Flow area                      | 1.0800E+01        | cm <sup>2</sup> |                     |
| Flow diameter                  | 3.7082E-02        | m               |                     |
| Overall discharge coefficient  | 0.70              |                 |                     |
| Output Data                    |                   |                 |                     |
| Final State                    | Vapor             |                 |                     |
| Discharge temperature          | 118.82            | °C              |                     |
| Discharge pressure             | 1.06              | bara            | Flow is Choked      |
| Flow Pressure differential     | 0.74              | bara            |                     |
| Mass flow rate                 | 0.45              | kg/s            |                     |
| Mass flux                      | 0.06              | kg/cm²/s        |                     |
| Velocity                       | 191.61            | m/s             |                     |
| Density                        | 3.090             | kg/m³           |                     |
| V / F molar ratio              | 1.0000            |                 |                     |
| Flow impulse                   | 199.91            | Ν               |                     |
| Reaction force                 | 90.47             | N               |                     |
| rho*u*u                        | 113,431.44        | Pa              |                     |
| Upstream sound power level     | 120.08            | dB              |                     |
| Upstream acoustic efficiency   | 0.01              | %               | Carucci and Mueller |
| Downstream sound power Level   | 119.15            | dB              |                     |
| Downstream acoustic efficiency | 0.01              | %               | Carucci and Mueller |

Figure 25: SuperChems Ideal Nozzle model output data

A summary of the SuperChems Ideal Nozzle model input and output data is shown in Figure 25. The output data gives information about discharge temperature and pressure, flow pressure differential as well as mass flow rate and mass flux. The mass flux rate can easily be compared with the results from TÜV SÜD's calculations as Table 30 shows.

Table 30: Comparison of mass flux

| Parameter            | TÜV SÜD |           | SuperChems |           |
|----------------------|---------|-----------|------------|-----------|
| Mass flux / capacity | 589     | kg/(m²*s) | 600        | kg/(m²*s) |

#### 6.1.8.3 SuperChems – Ideal Nozzle conclusion

The ideal nozzle model is easy to implement and generates important output data quickly. The model gives information about the flow regime as well as discharge conditions and the mass flux through the nozzle. Therefore, an existing ERS can easily be rated for suitability.

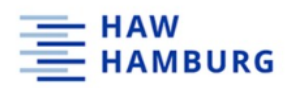

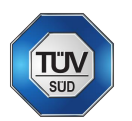

## 6.1.9 SuperChems - Loss of cooling

The loss of cooling model describes the relief need generated by an exothermal reaction once a cooling failure occurs. The implementation of reaction modelling in SuperChems can only be done using kinetic data.

6.1.9.1 SuperChems – Loss of cooling scenario set up

To implement a chemical reaction in SuperChems, the reactive modelling options must be selected in the main menu under the option tab as Figure 26 shows.

| 🖬 SuperChems™ 📑 🗂 🗃 ⊿                                                                                                    |                                       |                                                        |                                                                               |                                                                                           |                                                                      |
|----------------------------------------------------------------------------------------------------|---------------------------------------|--------------------------------------------------------|-------------------------------------------------------------------------------|-------------------------------------------------------------------------------------------|----------------------------------------------------------------------|
| File Define Reports BatchQ Properties Tools QRA Options Help                                                                                                    |                                       |                                                        |                                                                               |                                                                                           |                                                                      |
| m         image: system         image: system |                                       | Confirm Input<br>tput<br>chete Output when Invalidated | Piping<br>Show Secondary piping<br>Show Tertiary piping<br>Show Bottom piping | Study Type<br>Pressure Relief and Flare Syst<br>Consequence Modeling<br>Reactive Modeling | em Dynamic Flowsheet Simulation<br>Quantitative Risk Analysis<br>All |
| Arrange By Global Limits                                                                                                    | Units PVT/VLE Options                 |                                                        |                                                                               | Preferences                                                                               |                                                                      |
| S PIPING LAYOUT_01                                                                                                    | CYCLOPENTADIENE DIMERISATION          |                                                        |                                                                               |                                                                                           |                                                                      |
| े DEFAULT                                                                                                    | Reactions + Mixture   Toolbox         |                                                        |                                                                               |                                                                                           |                                                                      |
| LOSS OF COOLING                                                                                                    | Description Enter a short description | tion here                                              |                                                                               |                                                                                           |                                                                      |
| Site DEFAULT                                                                                                    | Description citer a store accert      | donnere                                                |                                                                               |                                                                                           |                                                                      |
| V Mixture CYCLOPENTADIEN                                                                                                    | #1                                    |                                                        |                                                                               |                                                                                           |                                                                      |
| Vessel REACTOR_LOSS OF COOLING                                                                                                    | Compounds                             |                                                        |                                                                               |                                                                                           |                                                                      |
| ► 🕹 Top Primary Piping Layout PIPING LAYOUT_01                                                                                                    | Show heat calculation results         | View multipliers                                       |                                                                               |                                                                                           |                                                                      |
| Reaction CYCLOPENTADIENE DIMERISATION                                                                                                    | Name Formula ID                       | MW Reactant Stoic. Coe                                 | f. Reactant Order Product Sto                                                 | c. Coef. Product Order Reactant                                                           | Mass Product Mass                                                    |
| ✓ Stream [NO FLOW]                                                                                                    | CYCLOPENTADIENE C5H6 13               | 4 66.103 2.0000                                        | 2.000 0.0000                                                                  | 0.000 132.205                                                                             | 0.000                                                                |
| Project Data DEFAULT                                                                                                    | DICYCLOPENTADIENE C10H12 14           | 0.0000 132.205                                         | 0.000 1.0000                                                                  | 0.000 0.000                                                                               | 132.205                                                              |
| Models (1)                                                                                                    | Total                                 |                                                        |                                                                               | 132.20                                                                                    | 52 132.205                                                           |
|                                                                                                    | Details                               |                                                        |                                                                               |                                                                                           |                                                                      |
|                                                                                                    | Pre-exponential factor                | 9.39723E+05 m <sup>3</sup> , s, k                      | mol                                                                           |                                                                                           |                                                                      |
|                                                                                                    | Temperature exponent                  | 0 K "                                                  |                                                                               |                                                                                           |                                                                      |
|                                                                                                    | D                                     |                                                        |                                                                               |                                                                                           |                                                                      |
|                                                                                                    | Pressure exponent                     | o bara "                                               |                                                                               |                                                                                           |                                                                      |
|                                                                                                    | Activation energy (E/R)               | 8299.2543 K                                            |                                                                               |                                                                                           |                                                                      |
|                                                                                                    | Rate expression B parameter           | 0 K^(1/3)                                              |                                                                               |                                                                                           |                                                                      |
|                                                                                                    | Rate expression C parameter           | 0 K^(2/3)                                              |                                                                               |                                                                                           |                                                                      |
|                                                                                                    | Upper bound on reaction rate          | 1E+38 kmol/s                                           |                                                                               |                                                                                           |                                                                      |
|                                                                                                    | Gas phase reaction                    |                                                        |                                                                               |                                                                                           |                                                                      |
|                                                                                                    | Reaction is reversible                |                                                        |                                                                               |                                                                                           |                                                                      |
|                                                                                                    | Ideal gas heat of reaction @298.15 K  | -0.4954 <b>MJ/kg-n</b>                                 | nix                                                                           |                                                                                           |                                                                      |
|                                                                                                    | Ideal gas heat of reaction @298.15 K  | -118.4135 kcal/kg-                                     | mix                                                                           |                                                                                           |                                                                      |

Figure 26: SuperChems reaction modelling menu

## 6.1.9.2 SuperChems – Loss of cooling conclusion

Reactive modelling in SuperChems is only possible using reaction kinetics. As Figure 26 shows, only very basic kinetic data can be entered. Kinetic data is available very rarely and if kinetic data is available, the kinetic models are of higher order and more complex than those used in SuperChems. The reaction shown above describes a dimerization of cyclopentadiene. The kinetic model behind this reaction cannot be implemented in SuperChems and therefore the results of the dynamic model are not usable. Furthermore, catalytic reaction forces cannot be considered in SuperChems. To be of use for TÜV SÜD, an implementation of VSP data is a must, which SuperChems does not support.

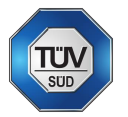

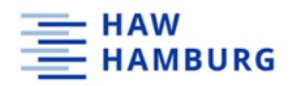

## 6.2 FlowNex

The following section describes briefly how to set up a flowsheet using FlowNex. Since FlowNex only meets a few software requirement criteria, there will be no detailed description for FlowNex.

## 6.2.1 FlowNex – Flow sheet creation and simulation

After starting the FlowNex software, the drawing page appears where the flowsheet will be created. Using the drag and drop option of FlowNex, all the process units are being dragged into the drawing page. The program connects most process units automatically, other must be connected using "nodes". Every process must have boundary conditions (pressure and temperature at beginning/end).

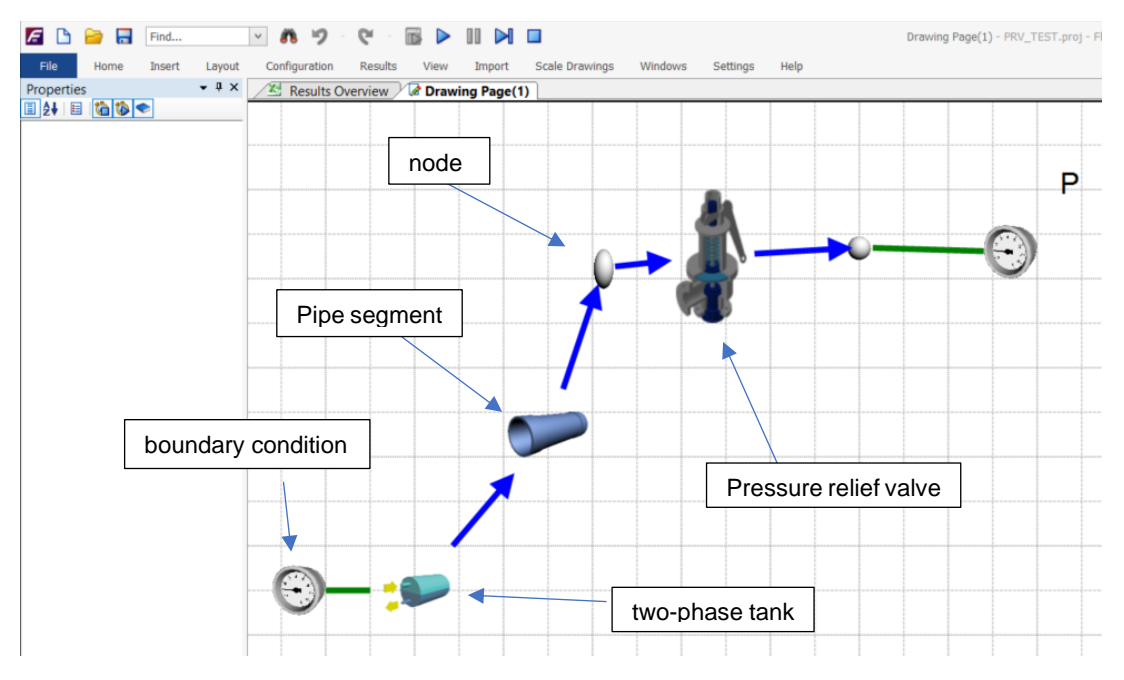

Figure 27: FlowNex flowsheet

Once the flowsheet is created a steady state calculation can be performed using the "solve steady state" button in the "home" menu. Dynamic simulations are being created in the "action" menu where the user defines a parameter that needs action and the respective action.

| Action              | Trig | Stop T_ | Target                                                                 | Value         | ValueType |      |
|---------------------|------|---------|------------------------------------------------------------------------|---------------|-----------|------|
| Abn. Heat           | 0    | Never   |                                                                        | *******       |           |      |
| start of heat input | 5    | Never   | {COMPONENT}Two Phase Tank - 24 :{{Heat Transfer}Heat input             | 60            | CONSTANT  | [kW] |
| inlet quality       | 0    | Never   | {COMPONENT}Boundary Condition - 20::\{Boundary Conditions}Quality bou  | Not specified |           |      |
| inlet pressure      | 0    | Never   | (COMPONENT)Boundary Condition - 20:: [{Boundary Conditions}Pressure bo | Not specified |           |      |
| stop of heat input  | 600  | Never   | (COMPONENT)Two Phase Tank - 24 .](Heat Transfer)Heat input             | 0             | CONSTANT  | [kW] |
| outlet quality      | 0    | Never   | {COMPONENT}Boundary Condition - 21 :: {Boundary Conditions}Quality bou | Not specified |           |      |

Figure 28: FlowNex "action menu"

Figure 28 shows the FlowNex action menu to simulate a relief scenario. In this example, the heat input of 60kW was chosen to be active from t = 5s to t = 600s. Also, the inlet pressure and quality were set to change over time (value is "not specified"). The heat input specified in the action menu shall simulate an external fire case with a

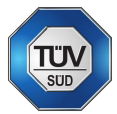

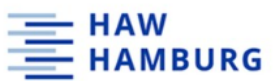

heat load of 60kW. This is not a realistic value but was chosen to trigger a viewable reaction in FlowNex. The charts regarding this scenario can be viewed in Figure 29.

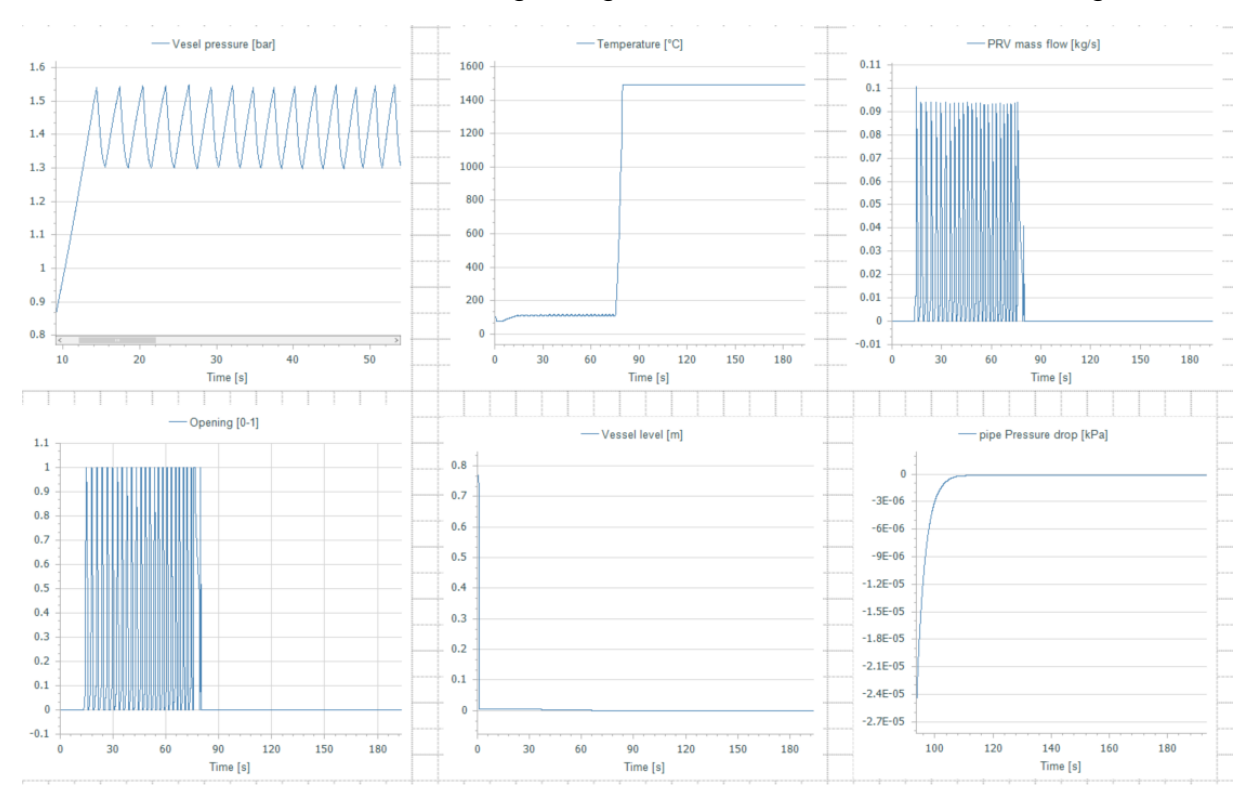

Figure 29: FlowNex dynamic charts

Dynamic charts can easily be created by clicking on the parameters to be plotted and dragging it into a line graph. The vessel pressure chart on the top left shows the pressure curve due to the external heating as specified in the action menu (Figure 29). After the set pressure is reached the valve opens and closes, once the pressure is below set pressure. Other charts show the vessel temperature (top middle), the mass flow through the opened pressure relief valve (top right), if the valve is open (bottom left), the liquid level inside the vessel (bottom middle) and the calculated pressure drop in the pipe (bottom right).

## 6.2.2 FlowNex – conclusion

FlowNex is not capable of doing steady state sizing calculations regarding the ISO or API norms since it was not invented to fulfill that purpose. Flowsheet creation can be done intuitively, and the creation of charts can be done by dragging the respective parameter into a line graph. This way diagrams can be easily created to visualize the simulation. FlowNex is a code-based simulation software than can be extended by the user. With deep programming knowledge, sizing calculation processes could be programmed and implemented in the software. In addition to a rather small chemical database, chemical runaway reactions cannot be simulated using FlowNex.

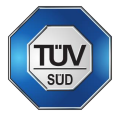

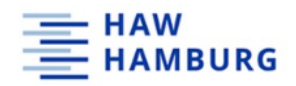

# 6.3 ChemCad / SafetyNet

The following section gives a brief introduction on how to set up steady state and dynamic relief scenarios in ChemCad.

6.3.1 ChemCad - Flow sheet relief device sizing

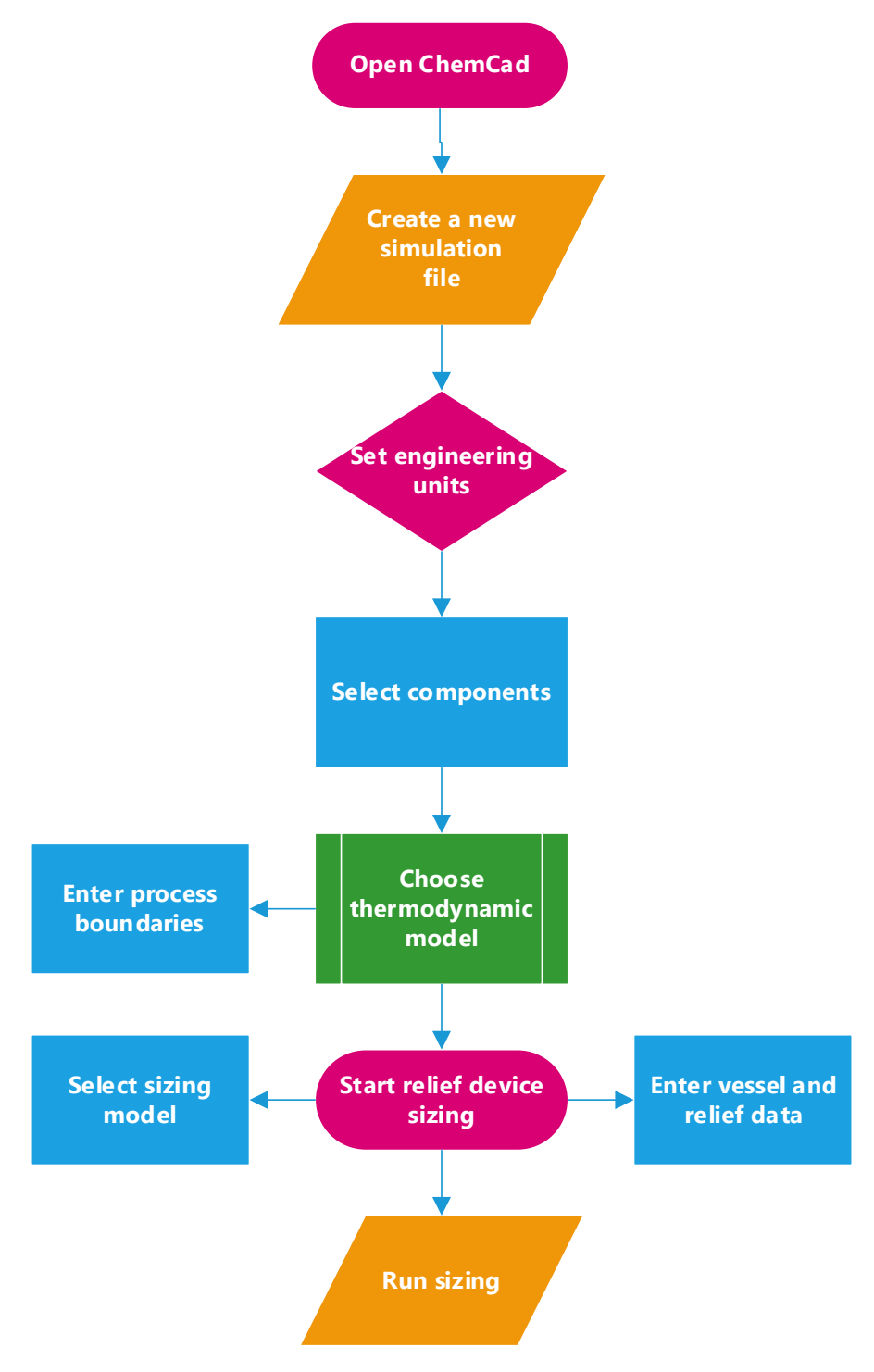

Figure 30: ChemCad flowsheet relief sizing model implementation

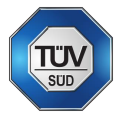

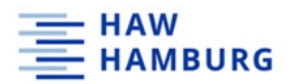

## 6.3.2 ChemCad – Basic sizing procedure

After opening the ChemCad program, the engineering units must be selected under the "home – engineering units" tab. It is possible to create a user specific profile. In this case, the units were adapted to fit TÜV SÜD's project units. Units can also be changed into English units, common SI-units, formal SI-units or the metric units' systems. Afterwards, the components must be selected under the "home – select components" tab. The components are selected from the ChemCad components database. Also, own databases can be created and used in ChemCad.

The next step is the selection of a thermodynamical model. ChemCad suggests a thermodynamical model based on minimum and maximum process temperature and pressure which are entered by the user. For single component systems, the thermodynamical model will be the ideal vapor model. The choice of a thermodynamical model for mixtures depends on binary interaction parameters (BIP). Depending on the BIPS available for the components, ChemCad normally chooses between the NRTL and the UNIFAC model. Detailed information about the NRTL and UNIFAC models can be reviewed in the literature. (Bruce E. Poling, 2000, p. 8.75)

After selecting the thermodynamical models, a feed and product stream must be created using the drag and drop option of ChemCad. By clicking on the "sizing" tab, the relief device sizing can be started by entering the vessel geometrical data and relief conditions. For a relief device sizing, the "use calculated size only" option must be selected for the calculation. In the next step, the sizing model must be chosen by selecting the design method (short cut or rigorous integral) and the latent heat option (average or rigorous values) as well as the vessel flow model (bubbly, churn-turbulent or homogenous). For a basic relief device sizing, the information provided is sufficient.

Additionally, piping information can be entered in the "inlet/outlet piping" section. By clicking on "ok" the sizing calculations are performed.

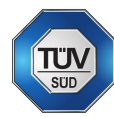

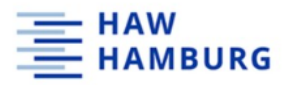

Relief Device Sizing for Stream 1

| Device type: Relief valve<br>Valve type: Conventional valve<br>Vent model: HEM (Homogeneous Equili)<br>Vessel model: Bubbly model<br>Design model: Specify heat rate<br>Specified heat rate: | orium Model)<br>6.67 | kJ/sec  |
|----------------------------------------------------------------------------------------------------|----------------------|---------|
| Design, Pressure vessels.<br>Rigorous integral analysis used for<br>Vertical vessel                                                                                                    | design case          | ÷.      |
| Head type: Flat<br>Head K factor (dpth / R):                                                                                                    | 0                    |         |
| Vessel dimensions:                                                                                                    |                      |         |
| Diameter:                                                                                                    | 0.61                 | m       |
| Length (T to T):                                                                                                    | 0.49                 | m       |
| Vessel volume:                                                                                                    | 0.1432               | m3      |
| Liquid level:                                                                                                    | 0.34                 | m       |
| Initial vapor volume fraction:                                                                                                    | 0.30612              |         |
| Height above ground:                                                                                                    | 0.00012              | m       |
| neight above ground.                                                                                                    |                      | 200     |
| Fluid properties:                                                                                                    |                      |         |
| Vapor mass:                                                                                                    | 0.23631              | kg      |
| Liquid mass:                                                                                                    | 75.026               | kg      |
| Vapor density:                                                                                                    | 5.3907               | kg/m3   |
| Liquid density:                                                                                                    | 755.07               | kg/m3   |
| Surface tension:                                                                                                    | 0.015687             | N/m     |
| Liquid viscosity:                                                                                                    | 0.00019485           | N-s/m2  |
| Vapor Z factor:                                                                                                    | 0.94879              |         |
| Cp/Cv:                                                                                                    | 1.0817               |         |
| Vapor MW                                                                                                    | 92.141               |         |
| Liquid heat capacity:                                                                                                    | 2.0968               | kJ/kg-K |
| Latent heat:                                                                                                    | 346.26               | kJ/kg   |
|                                                                                                    |                      |         |
| Relief device analysis:                                                                                                    |                      |         |
| Set pressure:                                                                                                    | 1.8                  | bar     |
| Back pressure:                                                                                                    | 1.0132               | bar     |
| % Overpressure                                                                                                    | 10                   |         |
| Temperature:                                                                                                    | 133.91               | С       |
| Discharge coefficient:                                                                                                    | 0.7                  |         |
| CO radial distribution parameter:                                                                                                    | 1.2                  |         |
| * Pb/Pmax > 0.5 for conventional val                                                                                                    | lve.                 |         |
| Kb Backpressure corr. factor:                                                                                                    | 0.99337              |         |
| Heat rate:                                                                                                    | 6.67                 | kJ/sec  |
| Vent area based on all vapor vent is                                                                                                    | s used.              |         |
| Calculated nozzle area:                                                                                                    | 0.44033              | cm2     |
| Rate based on area:                                                                                                    | 0.44033              | cm2     |
| Calculated vent rate                                                                                                    | 0.019244             | kg/sec  |
| Calc critical rate                                                                                                    | 0.019244             | kg/sec  |
| Calc critical press                                                                                                    | 1.1057               | bar     |
| Nozzle inlet vap. mass fraction:                                                                                                    | 1                    |         |
| Device inlet density:                                                                                                    | 5.3907               | kg/m3   |
| Nozzle inlet vap. vol. fraction:                                                                                                    | 1                    |         |
|                                                                                                    | -                    |         |

Figure 31: Basic sizing output data

Figure 31 shows the output data of the basic sizing procedure using a specified user heat input. The report summarizes all the input data and the calculated output data such as calculated nozzle area, calculated vent rate, critical rate and pressure, relief stream quality and density.

#### 6.3.3 ChemCad – External fire (dynamic method)

For a dynamic simulation of the external fire case a flowsheet consisting of a dynamic vessel must be created. Using the drag and drop option of ChemCad, the dynamic vessel is placed on the drawing sheet. By right-clicking on the "dynamic vessel" symbol, a vertical dynamic vessel with relief valve can be chosen and dragged into the flowsheet. Also, one feed as well as three product streams must be created. One product stream represents the vapor outlet stream on top of the vessel, one stream represents the liquid outlet stream on the vessel bottom and the third and last stream represents the vent stream through the safety valve.

The feed and product streams are connected with the dynamic vessel by clicking on the red dot and dragging it to the blue dot on the vessel. The auto-hold function of ChemCad displays an anchor if the stream and the vessel are connected properly.

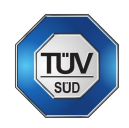

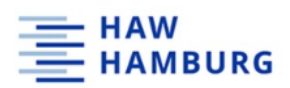

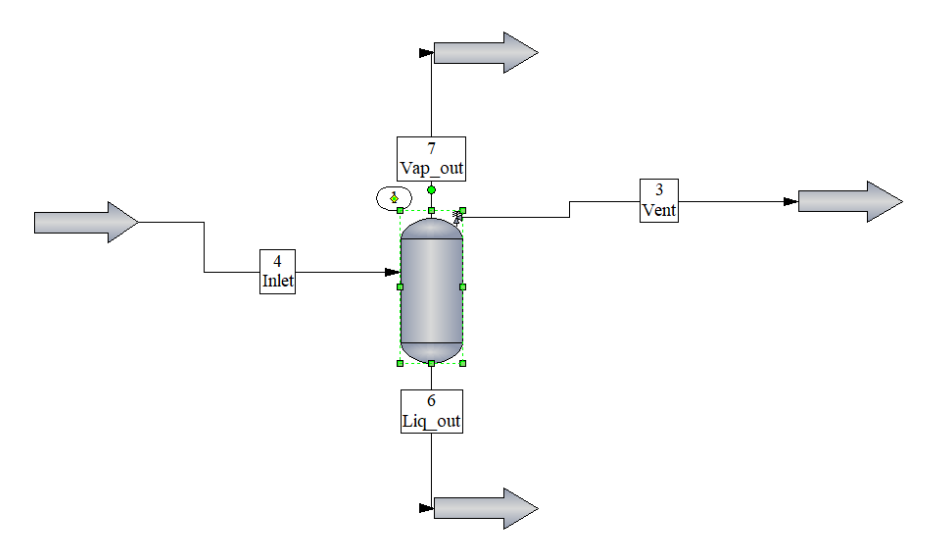

Figure 32: Flowsheet of the external fire case (dynamic method)

If a closed vessel shall be simulated, the outgoing streams for vapor and liquid are set to zero, so that no flow leaves the vessel. For the external fire case, the inlet and charge stream of the vessel must be specified. A stream is specified by temperature, pressure, and vapor fraction. Two of the named properties must be set to flash the missing property.

After selecting the dynamic option in ChemCad, the run time and the streams to be recorded must be specified for detailed dynamic stream tracking. Vessel and relief data must be inputted in the next step. By double-clicking on the vessel symbol in the workspace, the dynamic vessel menu opens and geometrical data as well as the vessel thermal mode must be entered. Also, output flow and relief device information obtained from the basic sizing procedure must be entered within the dynamic vessel menu. The dynamic simulation can now be run by clicking on the "run" button. Dynamic output data mainly consist of a pressure curve, but also other curves can be created within in the dynamic stream menu.

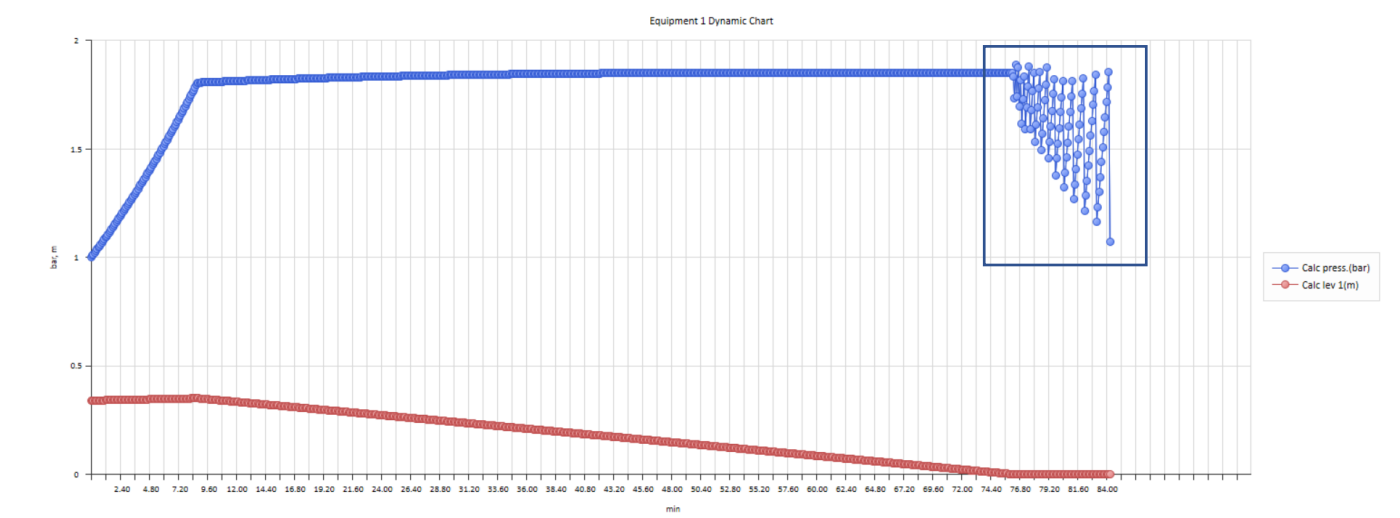

## 6.3.4 ChemCad – External fire (dynamic method) output data

Figure 33: Dynamic sizing output data

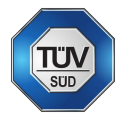

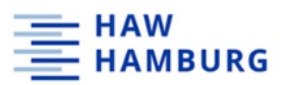

Figure 33 shows the dynamically tracked pressure and level of the vessel during the relief scenario. The pressure rises due to the heat input until the set pressure (+10%) is reached. Afterwards, the relief valve opens and the level sinks due to the venting process (see box in Figure 33). Once the vessel level is almost empty, the valve opens and closes several times (see the end of the curve). After the vessel is completely empty, the valve stays closed, and the simulation stops.

|                      | Simulation  | External Fire | Case      |             |
|----------------------|-------------|---------------|-----------|-------------|
|                      |             |               |           |             |
| STREAM PROPERTIES    |             |               |           | -           |
| Stream No.           | 3           | 4             |           |             |
| Name                 | Vent        | Inlet         | Liq_out   | Vap_out     |
| Overall              |             |               |           |             |
| Molar flow kmol/sec  | 0.0000      | 0.0000        | 0.0000    | 0.0000      |
| Mass flow kg/sec     | 0.0000      | 0.0000        | 0.0000    | 0.0000      |
| Temp C               | 8434.2715   | 25.0000       | 8433.5967 | 8433.5967   |
| Pres bar             | 1.0130      | 1.0130        | 0.5264    | 0.5264      |
| Vapor mole fraction  | 1.000       | 0.0000        | 0.0000    | 1.000       |
| Enth kJ/sec          | 3.46862-008 | 1.3204E-010   | 0.00000   | 7.9621E-010 |
| IC C                 | 318.6400    | 318.6400      | 0.0000    | 318.6400    |
| PC Dar               | 41.0800     | 41.0800       | 0.0000    | 41.0800     |
| Std. sp gr. wtr - 1  | 0.872       | 0.872         | 0.000     | 0.872       |
| Std. sp gr. air = 1  | 3.181       | 3.181         | 0.000     | 3.181       |
| Degree API           | 30.8079     | 50.8079       | 0.0000    | 50.8079     |
| Average moi wt       | 92.1410     | 92.1410       | 0.0000    | 92.1410     |
| Actual dens kg/ms    | 0.1289      | 003.9302      | 0.0000    | 0.0670      |
| Actual vol M3/H      | 0.0000      | 0.0000        | 0.0000    | 0.0000      |
| Std Hig MS/H         | 0.0000      | 0.0000        | 0.0000    | 0.0000      |
| Sta Vap 0 C m3/n     | 0.0000      | 0.0000        | 0.0000    | 0.0000      |
| vapor only           | 0,0000      |               |           | 0.0000      |
| Mage flow kg/gec     | 0.0000      |               |           | 0.0000      |
| Average mol wt       | 92 1410     |               |           | 92 1410     |
| Average mor wc       | 0 1299      |               |           | 0.0670      |
| Actual wells kg/m3   | 0.0000      |               |           | 0.0000      |
| Std lig m3/h         | 0.0000      |               |           | 0.0000      |
| Std van 0 C m3/h     | 0.0000      |               |           | 0.0000      |
| Cn kJ/ka=K           | 3 7214      |               |           | 3 7214      |
| Z factor             | 1.0000      |               |           | 1.0000      |
| Visc N-s/m2          | 7.433e-005  |               |           | 7.433e-005  |
| Th cond W/m-K        | 2,2601      |               |           | 2,2599      |
| Liquid only          |             |               |           |             |
| Molar flow kmol/sec  |             | 0.0000        | 0.0000    |             |
| Mass flow kg/sec     |             | 0.0000        | 0.0000    |             |
| Average mol wt       |             | 92.1410       |           |             |
| Actual dens kg/m3    |             | 863,9382      |           |             |
| Actual vol m3/h      |             | 0.0000        |           |             |
| Std lig m3/h         |             | 0.0000        |           |             |
| Std vap 0 C m3/h     |             | 0.0000        |           |             |
| Cp kJ/kg-K           |             | 1.6979        |           |             |
| Z factor             |             | 0.0049        |           |             |
| Visc N-s/m2          |             | 0.0005543     |           |             |
| Th cond W/m-K        |             | 0.1323        |           |             |
| Surf. tens. N/m      |             | 0.0279        |           |             |
|                      |             |               |           |             |
| Flow rates in kg/sec |             |               |           |             |
| Toluene              | 0.0000      | 0.0000        | 0.0000    | 0.0000      |
|                      |             |               |           |             |

Figure 34: Dynamic simulation stream properties - external fire case

In addition to the dynamic curve, ChemCad outputs a stream properties report of the individual streams (Figure 34).

## 6.3.5 ChemCad – Maximum heating case (dynamic method with piping)

This section gives an overview on how to set up a dynamic simulation in ChemCad. For a more detailed documentation including screenshots of every step, see appendix section 9.2.

For the simulation of the maximum heating case with the dynamic method in ChemCad, an additional utility stream must be created and connected to the existing flowsheet. Figure 35 shows the flowsheet for the maximum heating case (dynamic method) with the additional utility stream. To also account for pressure losses in the relief piping path, a vent piping was created within the flowsheet for the maximum heating case. The piping is being created using the drag and drop option of ChemCad. Bends and fittings are being added by double-clicking on the pipe segment. In the piping menu, the fittings can be added.

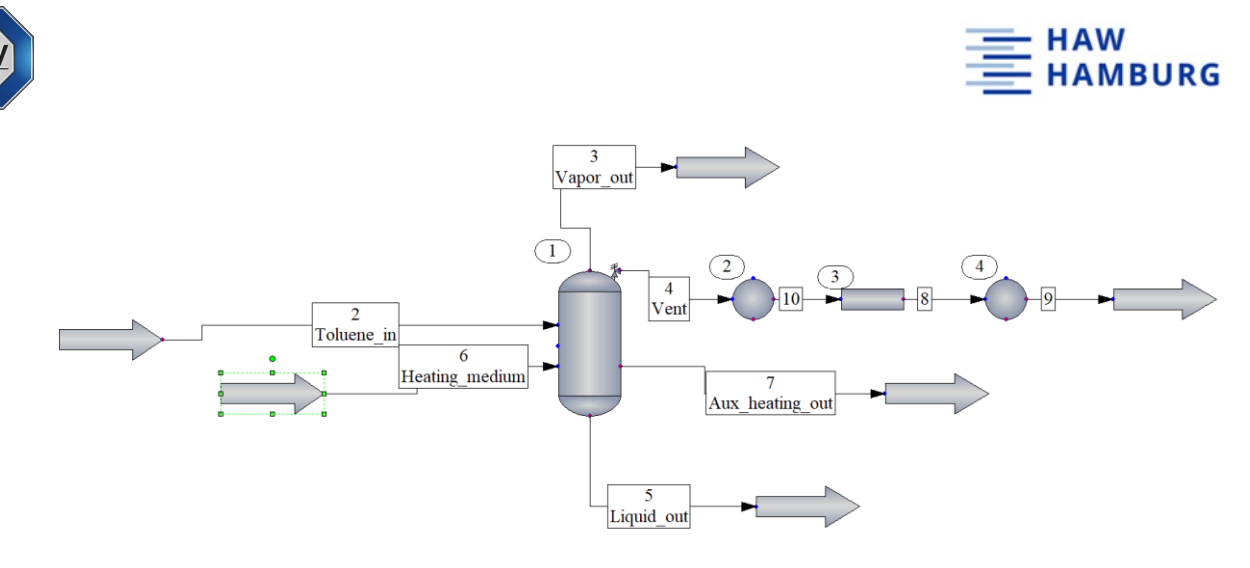

Figure 35: Flowsheet maximum heating case with utility steam (dynamic method)

The additional utility stream represents the heating medium. In this case, water is chosen as the heating medium and the temperature is set to fit the values provided by TÜV SÜD ( $q_{max heating}=31 \text{ kW}$ ). Afterwards, the vessels thermal mode must be changed to "flash with UA & utility" in the vessel menu and the values for heat transfer coefficient and area must be provided (see Table 23). Also, the relief device parameters must be adapted to the maximum heating case within the relief device tab in the dynamic vessel menu (relief device area must be changed to the respective value). Afterwards, the dynamic simulation can be run. For a more detailed documentation for the maximum heating case see appendix section 10.2.10.

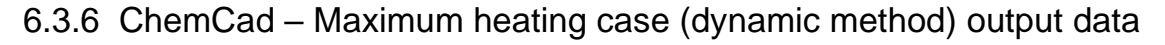

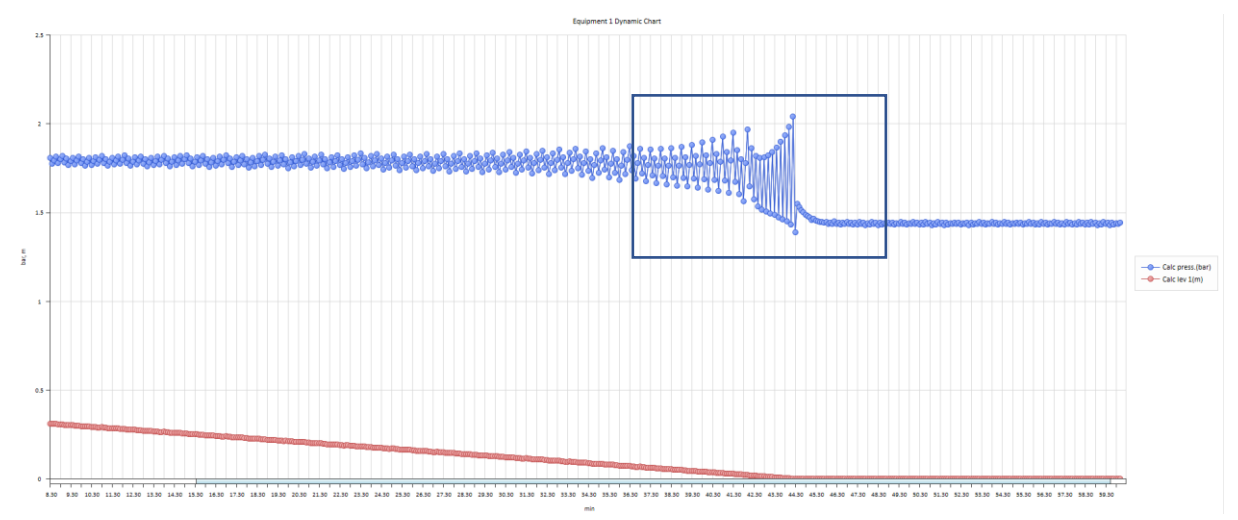

Figure 36: Maximum heating case pressure and level curve (dynamic method with piping)

The pressure rises due to the heat input caused by the heating medium. Once the set pressure is reached, the safety valve opens and the pressure decreases. Since there is still a heat input, the vessel pressure rises and the valve opens again. This happens until the vessel is completely empty as the box in the graph highlights.

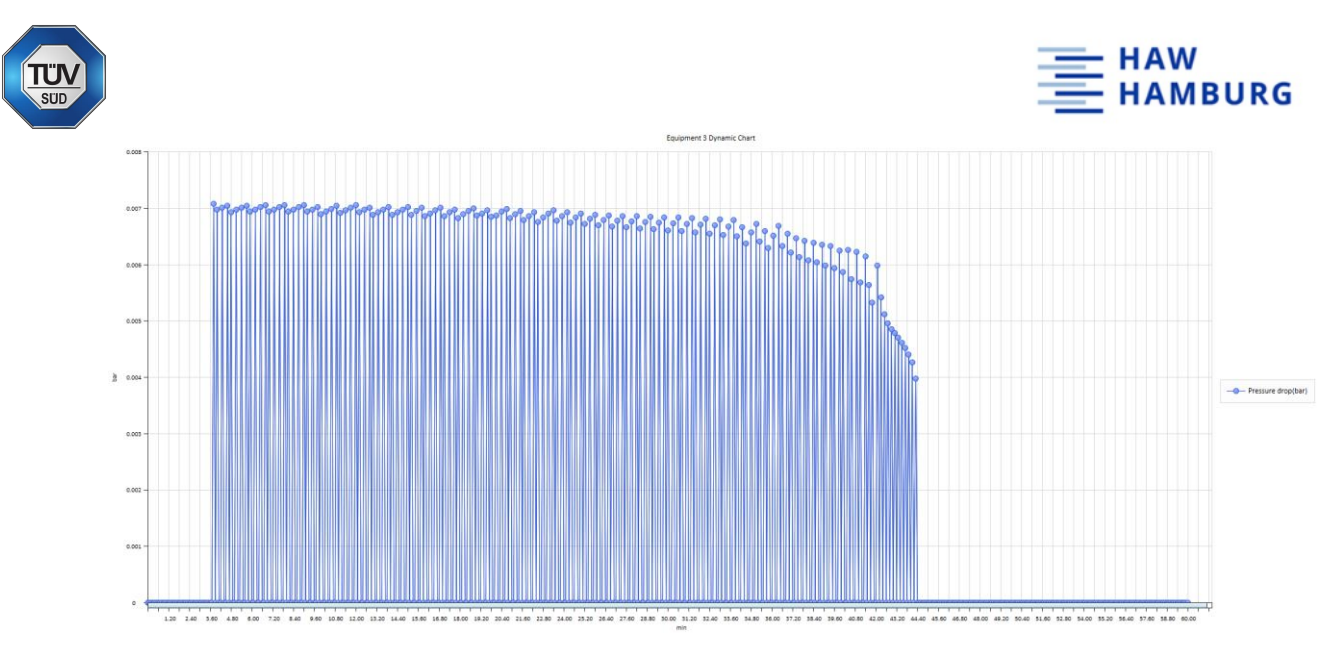

Figure 37: Maximum heating case pressure drop curve (dynamic method with piping)

Figure 37 shows the pressure loss of the relief piping path downstream of the safety valve. The alternating values for the pressure drop result from the opening and closing of the safety valve. Once the piping is created and the stream is being tracked, the pressure loss can easily be displayed in a curve. Also, all curves can be exported to MS Excel for further use.

## 6.3.7 ChemCad – Dynamic methods conclusion

Once the user knows its way around the software, ChemCad can be used to simulate any kind of process not limited to emergency relief sizing. Dynamic simulations can be visualized quite easily in the dynamic mode of ChemCad. The user decides what kind of streams or utilities shall be plotted. This way, an overload of plots can be avoided. Also, the curves to be plotted are created dynamically. This makes it possible for the user to evaluate the relief scenario during simulation.

## 6.3.8 ChemCad – External fire case (steady state)

To compare the different software used in this thesis, the same reactor data and relief parameters are used as listed in Table 23 and Table 24.

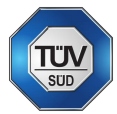

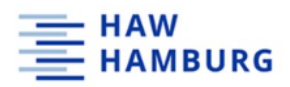

#### 6.3.8.1 ChemCad – External fire case scenario set up

To simulate the external fire case in ChemCad, toluene is selected as the only compound. Afterwards, ChemCad automatically sets the thermodynamical model to the ideal vapor model and the enthalpy model is set to latent heat. A feed and product arrow must be created and connected with a stream using the drag and drop option of ChemCad. After clicking on the "relief device" sizing tab, vessel and relief device data must be entered as in Figure 38.

| Stream number           | 1                          | Device type        | Relief valve ~            |
|-------------------------|----------------------------|--------------------|---------------------------|
|                         | Deview Pressure usual      | Relief valve type  | Conventional ~            |
| Mode<br>Vessel Geometru | Design. Flessure vesser V  | Valve selection    | Use calculated size only. |
| Vessel Tupe             | Vertical vessel            | Discharge coeff    | 0.7                       |
| Diameter                | 0.61 m                     | Initial Condition: |                           |
| Cylinder length         | 0.49 m                     | Liquid level       | 0.34 m                    |
| Head Type               | Flat ~                     | Vapor vol frac.    |                           |
| Head depth ratio        | 1e-006                     | Pressure Data      |                           |
| Top head type           | Same as bottom head type V | Set pressure       | 1.8 bar                   |
| Top head depth ratio    |                            | Back pressure      | 1.01325 bar               |
| Elevation               | m                          | % Overpressure     | 10                        |
|                         |                            |                    |                           |
| Help                    |                            |                    | Lancel UK                 |

Figure 38: Relief device menu: vessel data

Under the "model selection" tab, the design method, latent heat option, vessel model, vent flow model and heat model are selected. For a quick sizing calculation, the "specify heat rate" heat model is chosen, and the respective heat rate is entered. In this case, the external fire heat rate is 6.67 kW as in Figure 39.

| DIERS for Relief Devi  | ce Sizing -                                     |                |                   |                  |
|------------------------|-------------------------------------------------|----------------|-------------------|------------------|
| Vessel                 | Model Selection Inlet/Out                       | let Piping     | Reporting         | Fluid Properties |
| Design method          | Rigorous integral analysis $\sim$               | Heat Model     | Specify heat rate | $\checkmark$     |
| Latent heat option     | Rigorous minimum value $\sim$                   |                |                   |                  |
| Vessel model           | Bubbly ~                                        |                |                   |                  |
| Co                     | 1.2                                             |                |                   |                  |
| Vent flow model        | HEM (Homogeneous Equilibrium $ \smallsetminus $ |                |                   |                  |
| Vent flash mode        | Constant H 🛛 🗸                                  |                |                   |                  |
| 🔽 Ignore all-vapor ca  | se                                              |                |                   |                  |
| ✓ Adequate fire facil  | ties exist F factor 0.04                        |                |                   |                  |
| 🔲 Capacity certificati | on required                                     | Additional hea | at rate 6.67      | kJ/sec           |
| Liquid relief only     | v: Vapor relief only:                           |                |                   |                  |
| φ                      | КЬ                                              |                |                   |                  |
| w L                    |                                                 |                |                   |                  |
| Help                   |                                                 |                |                   | Cancel OK        |

Figure 39: Relief device menu - model selection menu

Since no piping is involved in this step, the calculation can be run by clicking the "ok" button.

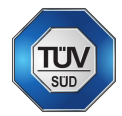

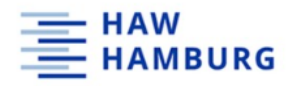

## 6.3.8.2 ChemCad – External fire case output data

ChemCad creates a sizing report as output with a summary of all the input and the calculated output information (Figure 40).

Relief Device Sizing for Stream 1

| Device type: Relief valve            |              |                 |  |  |  |
|--------------------------------------|--------------|-----------------|--|--|--|
| Valve type: Conventional valve       |              |                 |  |  |  |
| Vent model: HEM (Homogeneous Equilik | orium Model) |                 |  |  |  |
| Vessel model: Bubbly model           |              |                 |  |  |  |
| Design model: Specify heat rate      |              |                 |  |  |  |
| Specified heat rate:                 | 6.67         | kJ/sec          |  |  |  |
| Design, Pressure vessels.            |              |                 |  |  |  |
| Rigorous integral analysis used for  | design case  | e.              |  |  |  |
| Vertical vessel                      |              |                 |  |  |  |
| Head type: Flat                      |              |                 |  |  |  |
| Head K factor (dpth / R):            | 0            |                 |  |  |  |
|                                      |              |                 |  |  |  |
| Vessel dimensions:                   |              |                 |  |  |  |
| Diameter:                            | 0.61         | m               |  |  |  |
| Length (T to T):                     | 0.49         | m               |  |  |  |
| Vessel volume:                       | 0.1432       | m3              |  |  |  |
| Liquid level:                        | 0.34         | m               |  |  |  |
| Initial vapor volume fraction:       | 0.30612      |                 |  |  |  |
| Height above ground:                 | 0            | m               |  |  |  |
|                                      | -            |                 |  |  |  |
| Fluid properties:                    |              |                 |  |  |  |
| Vanor mass:                          | 0.23631      | ka              |  |  |  |
| Liquid mass:                         | 75 026       | ka              |  |  |  |
| Vapor density:                       | 5 3907       | kg/m3           |  |  |  |
| Liquid density:                      | 755 07       | kg/m3           |  |  |  |
| Surface tension.                     | 0 015687     | N/m             |  |  |  |
| Liquid wiscosity,                    | 0.0010495    | N_g/m2          |  |  |  |
| Vapor 7 factor:                      | 0.00019405   | N-57 m2         |  |  |  |
| Cn/Crr                               | 1 0017       |                 |  |  |  |
| Uprev MV                             | 1.0017       |                 |  |  |  |
| Vapor nw                             | 32.111       | le T / le er IV |  |  |  |
| Liquid Heat Capacity.                | 2.0500       | ku/kg-k         |  |  |  |
| Latent heat:                         | 340.20       | KU/Kg           |  |  |  |
| Relief device analysis:              |              |                 |  |  |  |
| Set pressure:                        | 1.8          | bar             |  |  |  |
| Back pressure:                       | 1.0132       | bar             |  |  |  |
| % Overpressure                       | 10           |                 |  |  |  |
| Temperature:                         | 133.91       | с               |  |  |  |
| Discharge coefficient:               | 0.7          | -               |  |  |  |
| CO radial distribution parameter:    | 1.2          |                 |  |  |  |
| * Pb/Pmax > 0.5 for conventional val | ve.          |                 |  |  |  |
| Kb Backpressure corr. factor:        | 0.99337      |                 |  |  |  |
| Heat rate:                           | 6.67         | kJ/sec          |  |  |  |
| Vent area based on all vanor vent is | a used       | 10,000          |  |  |  |
| Teno area babea on arr tapor teno re | abca.        |                 |  |  |  |
| Calculated nozzle area:              | 0.44033      | cm2             |  |  |  |
| Rate based on area:                  | 0.44033      | cm2             |  |  |  |
| Calculated vent rate                 | 0.019244     | kg/sec          |  |  |  |
| Calc critical rate                   | 0.019244     | kg/sec          |  |  |  |
| Calc critical press                  | 1.1057       | bar             |  |  |  |
| Nozzle inlet vap. mass fraction:     | 1            |                 |  |  |  |
| Device inlet density:                | 5.3907       | kg/m3           |  |  |  |
| Nozzle inlet vap. vol. fraction:     | 1            | 3,              |  |  |  |
| -                                    |              |                 |  |  |  |

Figure 40: ChemCad external fire output data

Furthermore, the compositions of the stream are being displayed in the output report.

| Rel            | lief  | Device | Outlet | Composit | tions    |  |
|----------------|-------|--------|--------|----------|----------|--|
| Stream No.     |       |        | 101    | 04       | 10105    |  |
| Name           |       |        | Tota:  | 1        | Vapor    |  |
| Overall -      | -     |        |        |          |          |  |
| Molar flow kmo | ol/se | c      | 0.00   | 02       | 0.0002   |  |
| Mass flow kg/  | sec   |        | 0.01   | 92       | 0.0192   |  |
| Temp C         |       |        | 131.65 | 79 1     | 131.6579 |  |
| Pres bar       |       |        | 1.01   | 32       | 1.0132   |  |
| Vapor mole fra | actic | n      | 1.0    | 00       | 1.000    |  |
| Enth kJ/sec    |       |        | 13.1   | 52       | 13.152   |  |
| Tc C           |       |        | 318.64 | 00 3     | 318.6400 |  |
| Pc bar         |       |        | 41.08  | 00       | 41.0800  |  |
| Std. sp gr. v  | tr =  | = 1    | 0.8    | 72       | 0.872    |  |
| Std. sp gr. a  | air = | = 1    | 3.1    | 81       | 3.181    |  |
| Degree API     |       |        | 30.80  | 79       | 30.8079  |  |
| Average mol wt |       |        | 92.14  | 10       | 92.1410  |  |
| Actual dens ko | J/m3  |        | 2.85   | 22       | 2.8522   |  |
| Actual vol m3/ | 'n    |        | 24.28  | 88       | 24.2888  |  |
| Std lig m3/h   |       |        | 0.07   | 95       | 0.0795   |  |
| Std vap 0 C m3 | 8/h   |        | 16.85  | 19       | 16.8519  |  |
|                |       |        |        |          |          |  |

Figure 41: Relief device outlet composition - external fire case

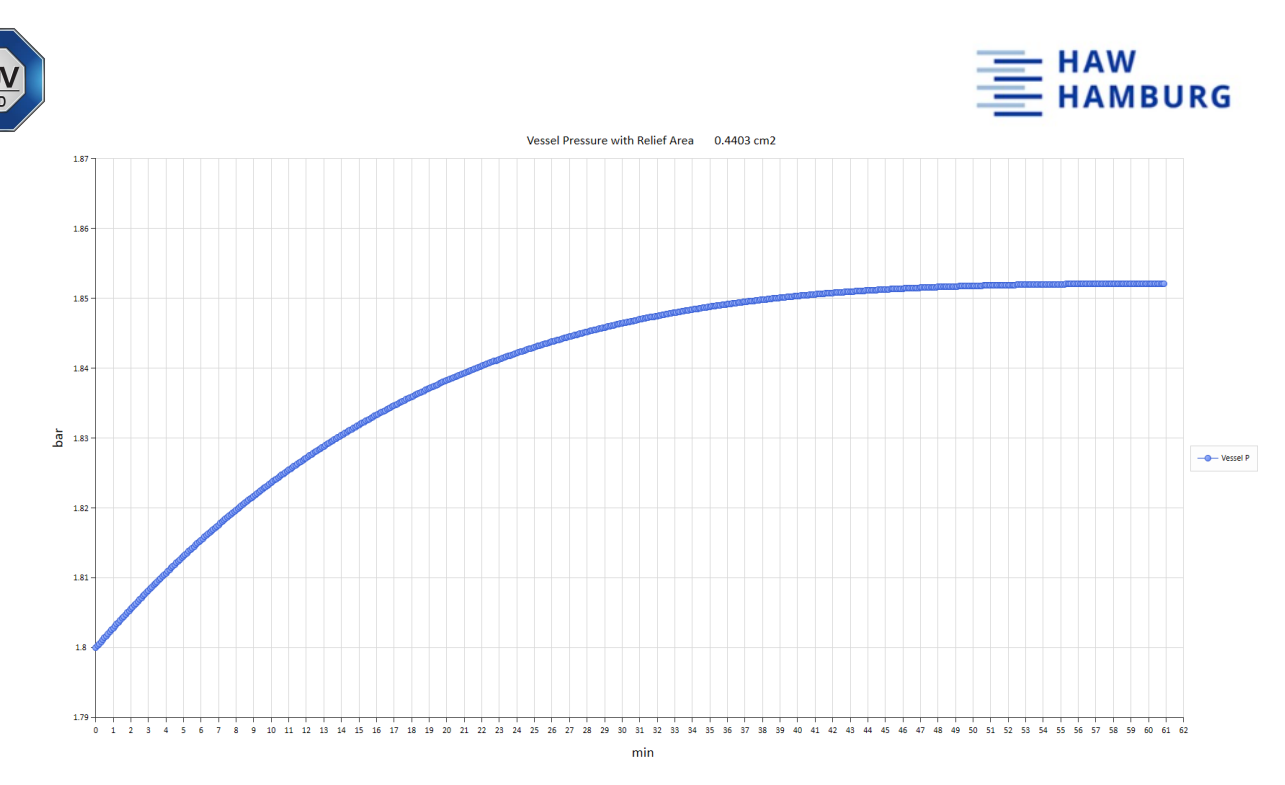

Figure 42: ChemCad external fire pressure curve output

Output data includes relief temperature, calculated nozzle area and vent rate, critical flow rate and pressure as well as device inlet density and relief device stream composition. Also, a pressure curve is being generated.

Table 31: comparison of sizing results - external fire case

| Parameter            | TÜV SÜD |                 | ChemCad                 |
|----------------------|---------|-----------------|-------------------------|
| Discharge rate       | 0.02    | kg/s            | 0.019244 kg/s           |
| Required relief area | 0.47    | cm <sup>2</sup> | 0.44033 cm <sup>2</sup> |

With small deviations, the results are comparable to the results from TÜV SÜD.

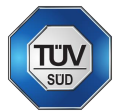

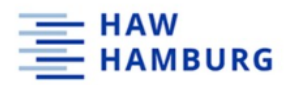

## 6.3.8.3 ChemCad – External fire case conclusion

ChemCad is a capable of doing all sorts of process simulations and relief device sizing is only a small part of it. ChemCad is suitable to do quick sizing calculations with little program knowledge necessary. Nevertheless, not all the work can be done by the program. The heat rate must be calculated beforehand. If the heat rate is known, the calculation can be done quickly. The result layer is constructed simply and is easy to understand. Also, the results of the sizing calculation are equal (or at least very close) to the hand-calculations done by TÜV SÜD.

## 6.3.9 ChemCad – Maximum heating case (steady state)

To simulate the maximum heating case in steady state, the same input information is being entered in the respective menu. Only the heat rate and the vessel model are changed to the new value (in this example 31 kW) and the new vessel model (churn-turbulent).

#### 6.3.9.1 ChemCad - Maximum heating case scenario set up

For the calculation of the relief area for the maximum heating case, a new feed and product arrow is created and connected with a stream using the drag and drop option of ChemCad. The steps for the external fire case are being repeated since the same vessel is used. The respective changes are being made under the "model selection" tab as seen in Figure 43.

| Vessel                 | Model Selection            | Inlet/Outlet Piping | Reporting         | Fluid Properties |
|------------------------|----------------------------|---------------------|-------------------|------------------|
| Design method          | Rigorous integral analysis | ∼ Heat Mode         | Specify heat rate | ~                |
| Latent heat option     | Rigorous minimum value     | ~                   |                   |                  |
| Vessel model           | Churn-turbulent $\sim$     |                     |                   |                  |
| Co                     | 1.5                        |                     |                   |                  |
| Vent flow model        | HEM (Homogeneous Equilib   | orium 🗸             |                   |                  |
| Vent flash mode        | Constant H 🛛 🗸 🗸           |                     |                   |                  |
| 🔽 Ignore all-vapor d   | ase                        |                     |                   |                  |
| I Adequate fire fac    | ilities exist F factor 0.0 | 4                   |                   | 1                |
| 🔲 Capacity certifica   | tion required              | Additiona           | I heat rate 31    | kJ/sec           |
| Liquid relief on       | ly: Vapor re               | elief only:         |                   |                  |
|                        | [ <b></b>                  |                     |                   |                  |
| Kn l                   | Kb                         |                     |                   |                  |
| Kp                     | КЬ                         |                     |                   |                  |
| Kp                     | КЬ                         |                     |                   |                  |
| Kp                     | Кь                         |                     |                   |                  |
| Kp                     | Kb                         |                     |                   | Cancel 01        |
| Кр<br>Кw<br>Кv<br>Неlp | Kb                         |                     |                   | Cancel Of        |
| Кр<br>Кw<br>Кv<br>Неір | Kb                         |                     |                   | Cancel Of        |
| Kp<br>Kw<br>Kv<br>Help | Kb                         |                     |                   | Cancel Of        |
|                        | Кь                         |                     |                   | Cancel OK        |
|                        | Кь                         |                     |                   | Cancel DR        |
|                        | Кь                         | ]                   |                   | Cancel OF        |
|                        | Кь [                       |                     |                   | Cancel OH        |
|                        | Кь [                       |                     |                   | Cancel OH        |

Figure 43: Maximum heating case - model selection menu

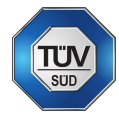

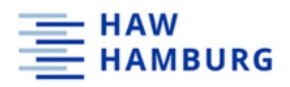

## 6.3.9.2 ChemCad - Maximum heating case output data

For every calculation, ChemCad creates a new report summarizing all the input and output information.

| Relief Device Sizing for Stream 2                                                                                                    |             |         |
|----------------------------------------------------------------------------------------------------|-------------|---------|
| Device type: Relief valve<br>Valve type: Conventional valve<br>Vent model: HEM (Homogeneous Equili<br>Vessel model: Churn turbulent model | brium Model | )       |
| Design model: Specify heat rate<br>Specified heat rate:<br>Design, Pressure vessels,                                                      | 31          | kJ/sec  |
| Rigorous integral analysis used for<br>Vertical vessel                                                                                    | design cas  | e.      |
| Head type: Flat                                                                                                    |             |         |
| Head K factor (dpth / R):                                                                                                    | 0           |         |
| Vessel dimensions:                                                                                                    |             |         |
| Diameter:                                                                                                    | 0.61        | m       |
| Length (T to T):                                                                                                    | 0.49        | m       |
| Vessel volume:                                                                                                    | 0.1432      | m3      |
| Liquid level:                                                                                                    | 0.34        | m       |
| Initial vapor volume fraction:                                                                                                    | 0.30612     |         |
| Height above ground:                                                                                                    | 0           | m       |
| Fluid properties:                                                                                                    |             |         |
| Vapor mass:                                                                                                    | 0.23631     | kg      |
| Liquid mass:                                                                                                    | 75.026      | kg      |
| Vapor density:                                                                                                    | 5.3907      | kg/m3   |
| Liquid density:                                                                                                    | 755.07      | kg/m3   |
| Surface tension:                                                                                                    | 0.015687    | N/m     |
| Liquid viscosity:                                                                                                    | 0.00019485  | N-s/m2  |
| Vapor Z factor:                                                                                                    | 0.94879     |         |
| Cp/Cv:                                                                                                    | 1.0817      |         |
| Vapor MW                                                                                                    | 92.141      |         |
| Liquid neat capacity:                                                                                                    | 2.0968      | kJ/kg-K |
| Latent neat:                                                                                                    | 346.26      | kJ/kg   |
| Relief device analysis:                                                                                                    |             |         |
| Set pressure:                                                                                                    | 1.8         | bar     |
| Back pressure:                                                                                                    | 1.0132      | bar     |
| % Overpressure                                                                                                    | 10          |         |
| Temperature:                                                                                                    | 133.91      | С       |
| Discharge coefficient:                                                                                                    | 0.7         |         |
| CO radial distribution parameter:                                                                                                    | 1.5         |         |
| * Pb/Pmax > 0.5 for conventional va                                                                                                    | lve.        |         |
| Kb Backpressure corr. factor:                                                                                                    | 0.99337     |         |
| Heat rate:                                                                                                    | 31          | kJ/sec  |
| Vent area based on all vapor vent i                                                                                                    | s used.     |         |
| Calculated nozzle area:                                                                                                    | 2.0465      | cm2     |
| Rate based on area:                                                                                                    | 2.0465      | cm2     |
| Calculated vent rate                                                                                                    | 0.089438    | kg/sec  |
| Calc critical rate                                                                                                    | 0.089438    | kg/sec  |
| Calc critical press                                                                                                    | 1.1057      | bar     |
| Nozzle inlet vap. mass fraction:                                                                                                    | 1           |         |
| Device inlet density:                                                                                                    | 5.3907      | kg/m3   |
| Nozzle inlet vap. vol. fraction:                                                                                                    | 1           |         |
|                                                                                                    |             |         |

Figure 44: Maximum heating case output data

## Also, the relief device outlet stream composition is being displayed in the report.

| Relief | Device | Outlet | Compositions |
|--------|--------|--------|--------------|
|--------|--------|--------|--------------|

| Stream No.          | 10104    | 10105    |
|---------------------|----------|----------|
| Name                | Total    | Vapor    |
| Overall             |          |          |
| Molar flow kmol/sec | 0.0010   | 0.0010   |
| Mass flow kg/sec    | 0.0894   | 0.0894   |
| Temp C              | 131.6579 | 131.6579 |
| Pres bar            | 1.0132   | 1.0132   |
| Vapor mole fraction | 1.000    | 1.000    |
| Enth kJ/sec         | 61.125   | 61.125   |
| Te C                | 318.6400 | 318.6400 |
| Pc bar              | 41.0800  | 41.0800  |
| Std. sp gr. wtr = 1 | 0.872    | 0.872    |
| Std. sp gr. air = 1 | 3.181    | 3.181    |
| Degree API          | 30.8079  | 30.8079  |
| Average mol wt      | 92.1410  | 92.1410  |
| Actual dens kg/m3   | 2.8522   | 2.8522   |
| Actual vol m3/h     | 112.8864 | 112.8864 |
| Std lig m3/h        | 0.3693   | 0.3693   |
| Std vap 0 C m3/h    | 78.3221  | 78.3221  |

Figure 45: relief device outlet composition - maximum heating case

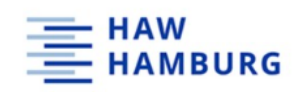

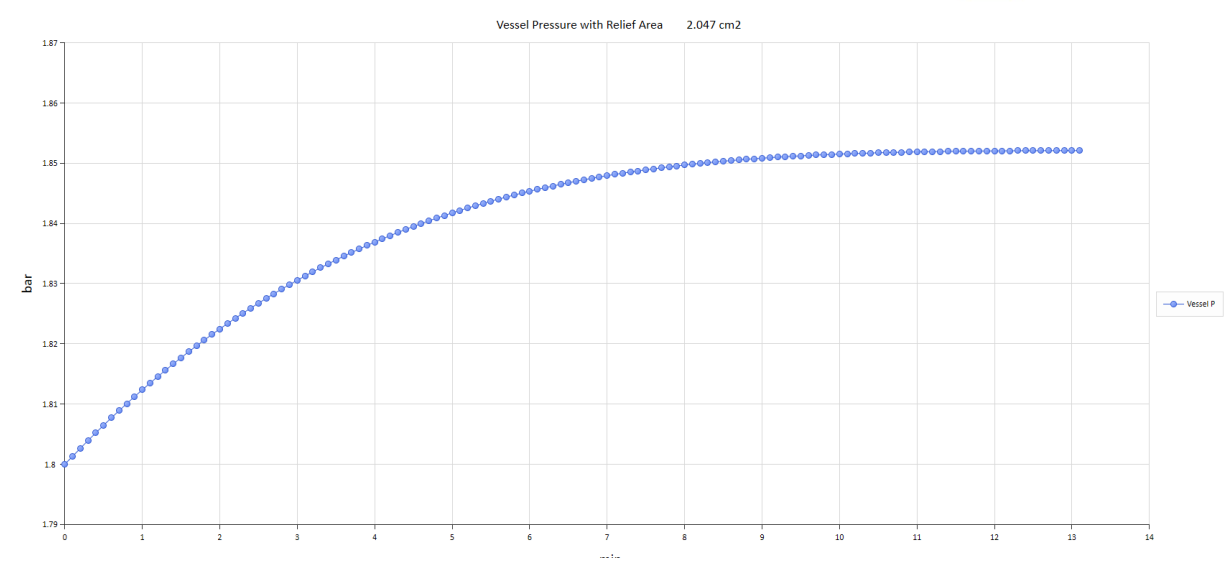

Figure 46: Maximum heating case pressure curve output

Table 32: comparison of sizing results - maximum heating case

| Parameter            | TÜV SÜD |                 | ChemCad  |                 |
|----------------------|---------|-----------------|----------|-----------------|
| Discharge rate       | 0.09    | kg/s            | 0.089438 | kg/s            |
| Required relief area | 2.19    | cm <sup>2</sup> | 2.0465   | cm <sup>2</sup> |

As listed in Table 32, the results are comparable with only small deviations.

6.3.9.3 ChemCad – Maximum heating case conclusion

As in the external fire case simulation, not all the work can be done by ChemCad. The user must provide certain information. For example, the heat rate must be entered by the user. If all information needed is available, ChemCad provides a simple and fast way to do steady state sizing calculations for cases with a known heat rate. Maximum heating scenarios where heat exchange area and heat transfer coefficients shall be considered cannot be calculated in steady state. The creation of the dynamic flowsheet requires deeper software knowledge.

6.3.10 ChemCad – Adiabatic runaway reaction (steady state)

Within the steady state simulations, ChemCad also has a sizing option for an adiabatic runaway reaction. Only input information is the temperature increase rate at set pressure and at maximum pressure ( $p_{set}+10\%$ ). No additional reaction data is needed.

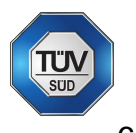

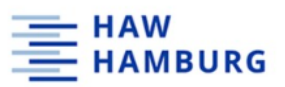

## 6.3.10.1 ChemCad – Adiabatic runaway reaction output data

Relief Device Sizing for Stream 1

| Device type: Delief value                       |                   |  |  |  |  |
|-------------------------------------------------|-------------------|--|--|--|--|
| Velue type: Reffer valve                        |                   |  |  |  |  |
| Valve type: Balanced valve                      |                   |  |  |  |  |
| Vent model: HEM (Homogeneous Equilibrium Model) |                   |  |  |  |  |
| Vessel model: Homogeneous vessel model          |                   |  |  |  |  |
| Design model: Tempered runaway react            | tion              |  |  |  |  |
| Design, Pressure vessels.                       |                   |  |  |  |  |
| Vertical vessel                                 |                   |  |  |  |  |
| Head type: Flat                                 |                   |  |  |  |  |
| Head K factor (dpth / R):                       | 0                 |  |  |  |  |
| Vessel dimensions:                              |                   |  |  |  |  |
| Diameter:                                       | 0.61 m            |  |  |  |  |
| Length (T to T):                                | 0.49 m            |  |  |  |  |
| Vessel volume:                                  | 0.1432 m3         |  |  |  |  |
| Liquid level:                                   | 0.34 m            |  |  |  |  |
| Initial vapor volume fraction:                  | 0.30612           |  |  |  |  |
| Height above ground:                            | 0 m               |  |  |  |  |
|                                                 |                   |  |  |  |  |
| Fiuld properties:                               | 0.77000 hr        |  |  |  |  |
| vapor mass:                                     | 0.77989 kg        |  |  |  |  |
| Liquid mass:                                    | 60.982 kg         |  |  |  |  |
| vapor density:                                  | 17.791 kg/m3      |  |  |  |  |
| Liquid density:                                 | 613./3 kg/m3      |  |  |  |  |
| Surface tension:                                | 0.008029 N/m      |  |  |  |  |
| Liquid viscosity:                               | 0.00014938 N-s/m2 |  |  |  |  |
| Vapor 2 factor:                                 | 0.87571           |  |  |  |  |
| Cp/Cv:                                          | 1.1144            |  |  |  |  |
| Vapor MW                                        | 80.76             |  |  |  |  |
| Liquid heat capacity:                           | 2.6985 kJ/kg-K    |  |  |  |  |
| Latent heat:                                    | 360.96 kJ/kg      |  |  |  |  |
| Relief device analysis:                         |                   |  |  |  |  |
| Set pressure:                                   | 1.8 bar           |  |  |  |  |
| Back pressure:                                  | 1.0132 bar        |  |  |  |  |
| % Overpressure                                  | 600               |  |  |  |  |
| Temperature:                                    | 133.38 C          |  |  |  |  |
| Discharge coefficient:                          | 0.953             |  |  |  |  |
| C0 radial distribution parameter:               | 1.5               |  |  |  |  |
| Kb Backpressure corr. factor:                   | 1                 |  |  |  |  |
| dT/dt rate of T rise at Pset K/s:               | 0.0066667         |  |  |  |  |
| dT/dt rate of T rise at P K/s:                  | 0.727             |  |  |  |  |
| Length/Diameter of pipe:                        | 0                 |  |  |  |  |
|                                                 | 0 44007           |  |  |  |  |
| Calculated HOZZIE afea:                         | 0.44097 cm2       |  |  |  |  |
| Rate pased on area:                             | 0.4498/ Cm2       |  |  |  |  |
| Calculated Vent rate                            | 0.18/89 kg/sec    |  |  |  |  |
| calc critical rate                              | 0.1879 kg/sec     |  |  |  |  |
| caic critical press                             | 5.5638 bar        |  |  |  |  |
| Nozzie iniet vap. mass fraction:                | 0.012627          |  |  |  |  |
| Device inlet density:                           | 431.3 kg/m3       |  |  |  |  |
| Nozzie inlet vap. vol. fraction:                | 0.30612           |  |  |  |  |

Figure 47: Adiabatic runaway output data

As for all basic sizing methods in ChemCad, the results can be seen in Figure 47 including calculated nozzle area, vent rate, critical pressure and critical rate, vapor quality and density. Furthermore, ChemCad outputs the relief device outlet compositions (Figure 48).

| Relief Device       | Outlet Co | ompositions |          |
|---------------------|-----------|-------------|----------|
| Stream No.          | 100       | 101         | 102      |
| Name                | Total     | Vapor       | Liquid   |
| Overall             |           |             |          |
| Molar flow kmol/sec | 0.0026    | 0.0012      | 0.0014   |
| Mass flow kg/sec    | 0.1879    | 0.0951      | 0.0927   |
| Temp C              | 65.4540   | 65.4540     | 65.4540  |
| Pres bar            | 1.0132    | 1.0132      | 1.0132   |
| Vapor mole fraction | 0.4449    | 1.000       | 0.0000   |
| Enth kJ/sec         | -748.91   | -318.50     | -430.42  |
| Te C                | 232.0785  | 226.6430    | 237.6787 |
| Pc bar              | 49.6162   | 43.1661     | 49.2221  |
| Std. sp gr. wtr = 1 | 0.756     | 0.749       | 0.764    |
| Std. sp gr. air = 1 | 2.490     | 2.834       | 2.214    |
| Degree API          | 55.5469   | 57.3896     | 53.6565  |
| Average mol wt      | 72.1167   | 82.0907     | 64.1241  |
| Actual dens kg/m3   | 5.9959    | 3.0489      | 710.7956 |
| Actual vol m3/h     | 112.8140  | 112.3442    | 0.4697   |
| Std lig m3/h        | 0.8942    | 0.4572      | 0.4369   |
| Std vap 0 C m3/h    | 210.2300  | 93.5221     | 116.7080 |

Figure 48: Adiabatic runaway relief device outlet compositions

#### 6.3.10.2 ChemCad – Adiabatic runaway reaction conclusion

The sizing calculations done by TÜV SÜD are done with the temperature increase rate at maximum allowed working pressure (and not at set pressure). To compare the results with those from the adiabatic runaway reaction in ChemCad, the values from TÜV SÜD must be recalculated at set pressure. Since no further information about the

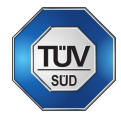

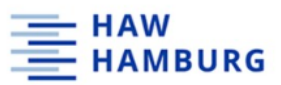

chemical reaction is needed, the results are not quite descriptive for the case. There is no additional fire simulation possible within the adiabatic runaway reaction sizing and the heat rate used for calculation is not visible in the results report. Also, the size of the relief area does not change for different flow models.

## 6.4 ProSar

## 6.4.1 ProSar - Safety valve sizing

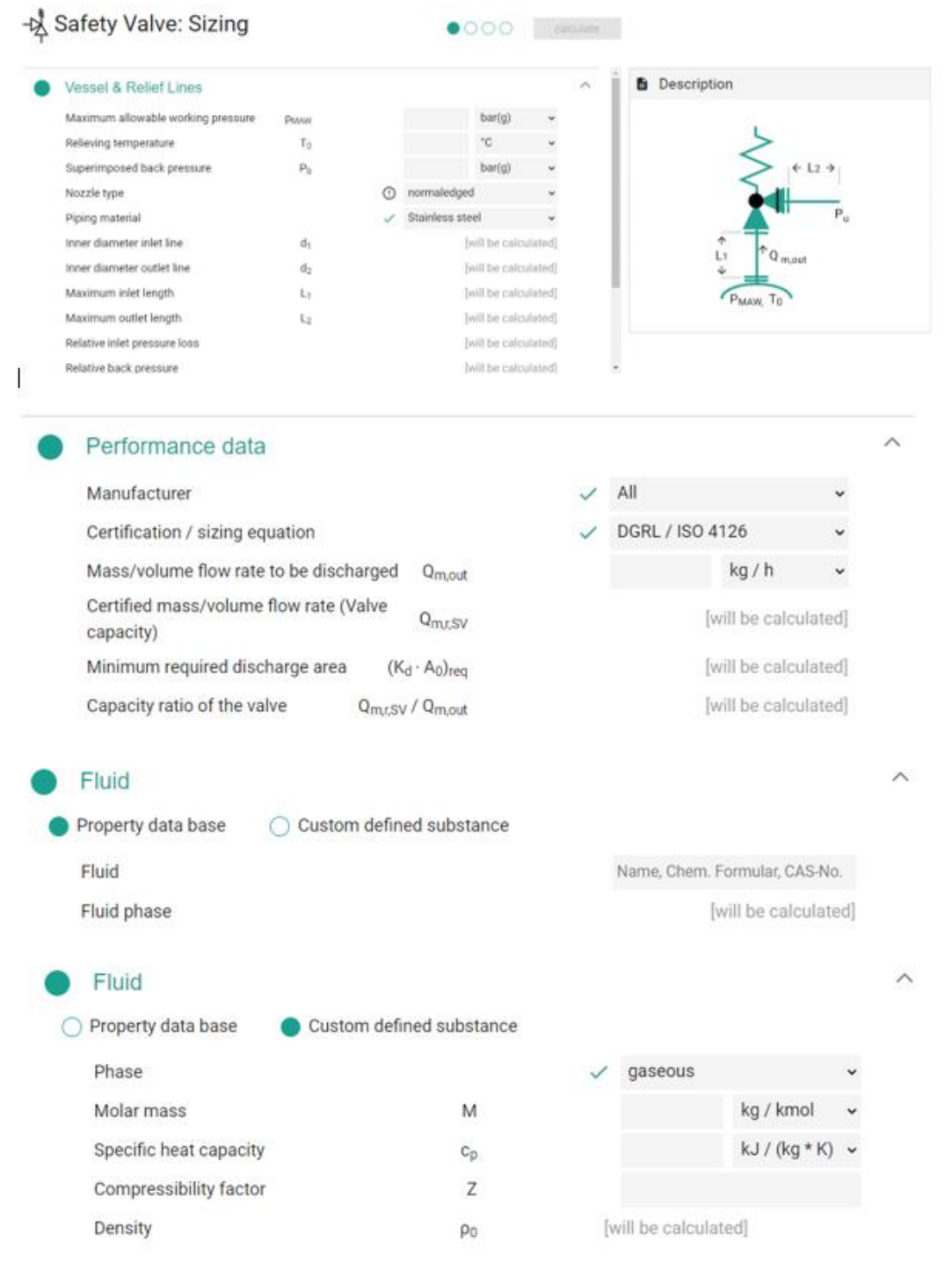

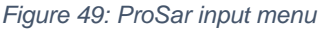

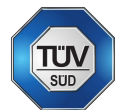

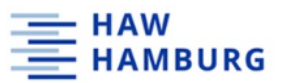

To do sizing calculations using ProSar, the user must provide data on the vessel and relief line, the norm that shall be used for sizing, the mass flow to be discharged as well as the fluid definition.

# 6.4.2 ProSar – Safety valve sizing output data

| ۲ | Sizing Input Data                                  |                                                      |         |                 |
|---|----------------------------------------------------|------------------------------------------------------|---------|-----------------|
|   | Calculation standard                               |                                                      |         | ISO 4126        |
|   | Relieving temperature                              | To                                                   | 132     | С               |
|   | Maximum allowable working pressure                 | <b>P</b> MAW                                         | 0.8     | bar(g)          |
|   | Massflow                                           | Qmout                                                | 0.019   | kg/s            |
|   | Piping material                                    |                                                      |         | Stainless steel |
|   | Superimposed back pressure                         | Pb                                                   | 0       | bar(g)          |
| • | Safety Valve (Type)                                |                                                      |         |                 |
|   | Valve series                                       | GOETZE                                               | 461     |                 |
|   | Nominal diameter (inlet - outlet)                  | DIN<br>flange                                        | DN15    | DN15            |
|   | Nominal pressure (inlet - outlet)                  | DIN<br>flange                                        | PN100   | PN100           |
| • | Safety Valve (Process)                             |                                                      |         |                 |
|   | Set pressure                                       | Paer                                                 | 0.8     | bar(g)          |
|   | Discharge pressure                                 | po                                                   | 0.88    | bar(g)          |
|   | Back pressure valve outlet                         | Pab                                                  | 0.12    | bar(g)          |
|   | Pressure at end of outlet line                     | p <sub>u,e</sub>                                     | 0       | bar(g)          |
|   | Pressure ratio                                     | p <sub>b</sub> /p <sub>0</sub>                       | 0.53513 |                 |
|   | Capacity ratio of the valve                        | Q <sub>m,t\$V</sub> /<br>Q <sub>m,out</sub>          | 126.6   | ~               |
|   | Effective discharge area required                  | (K <sub>d</sub> ·<br>A <sub>0</sub> ) <sub>req</sub> | 38.3    | mm <sup>2</sup> |
|   | Discharge area chosen                              | Ac                                                   | 78.5    | mm <sup>2</sup> |
|   | Seat diameter                                      | do                                                   | 10      | mm              |
|   | Discharge capacity (pressure loss<br>calculation)  | Q <sub>m,r,SV</sub>                                  | 0.025   | kg/s            |
|   | Dischargeable massflow                             | Q <sub>m,BV</sub>                                    | 0.027   | kg/s            |
|   | Certified discharge coefficient liquid<br>(valve)  | K <sub>dtl</sub>                                     | 0.47    |                 |
|   | Certified discharge coefficient gaseous<br>(valve) | Kdrg                                                 | 0.71    |                 |

Figure 50: ProSar valve sizing report

ProSar generates a sizing report consisting of an overview of the input data, the safety valve type and detailed safety valve parameters. Furthermore, the report consists of corrected discharge coefficients, important fluid properties, geometrical data regarding the vessel and relief line as well as comments on critical flow.

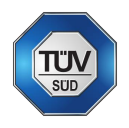

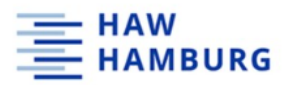

#### Corrected discharge coefficient

| - | •                                            |                |          |                   |
|---|----------------------------------------------|----------------|----------|-------------------|
|   | Certified discharge coefficient              | Kdr            | 0.618    |                   |
|   | Discharge coefficient                        | Kd             | 0.687    |                   |
|   | Back pressure dependency (gas)<br>considered |                |          | Yes               |
|   | Fluid properties (discharge condi            |                |          |                   |
|   | Name                                         |                |          | Acetone           |
|   | CAS registry number                          |                |          | 67-64-1           |
|   | Fluid phase                                  |                |          | gaseous           |
|   | Molecular mass                               | м              | 0.05808  | kg/mol            |
|   | Isentropic exponent                          | к              | 1.119    |                   |
|   | Real gas factor                              | z              | 0.962    |                   |
|   | Density                                      | ρο             | 3.393    | kg/m <sup>3</sup> |
|   | Reduced pressure                             | Pred           | 0.04028  |                   |
|   | Reduced temperature                          | Tred           | 0.79738  |                   |
|   | Vessel & Relief Lines                        |                |          |                   |
|   | Nozzle type                                  |                |          | normal edged      |
|   | Inner diameter inlet                         | d <sub>1</sub> | 0.0173   | m                 |
|   | Inlet length                                 | L <sub>1</sub> | 0.6      | m                 |
|   | Relative inlet pressure loss                 |                | 3        | %                 |
|   | Minor loss coefficient inlet line            | ζ1             | 1.15886  |                   |
|   | Inner diameter outlet                        | d <sub>2</sub> | 0.0173   | m                 |
|   | Outlet length                                | L <sub>2</sub> | 2.7      | m                 |
|   | Relative back pressure                       |                | 15       | %                 |
|   | Minor loss coefficient outlet line           | ζ2             | 4.37176  |                   |
|   | Sound power level                            | PWL            | 59.28823 | dB                |
|   | Reaction force                               | F              | 4.59353  | N                 |
|   | Details                                      |                |          |                   |
|   | Critical flow safety valve                   |                |          | No                |
|   | Critical flow at end of outlet line          |                |          | No                |
|   | Recommendation: heating                      |                |          | No                |
|   | Recommendation: bellow                       |                |          | No                |
|   | Recommendation: friction damper              |                |          | No                |

Figure 51: ProSar valve sizing report

## 6.4.3 ProSar – Safety valve sizing conclusion

With ProSar the Center of Safety Excellence provides a fast-sizing tool once the mass flow to be discharged is known. The calculation of the mass flow is an essential and elaborate part of the sizing-process and must be done by the software to be of value for TÜV SÜD.

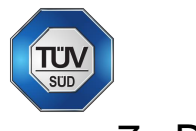

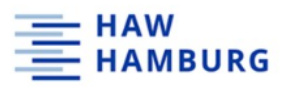

## 7 Discussion

## 7.1 Overview

According to the outcome of this thesis, the perfect software to satisfy all TÜV SÜD's needs does not exist – yet. Before applying all software, SuperChems seemed to be the top player. But drawbacks in the isometric drawings of relief lines and non-existing European valve manufacturer databases as well as European sizing norms gave another impression. Furthermore, SuperChems requires some dedication from the user to be able to fully handle the program since there was no satisfying support for SuperChems.

FlowNex provides a great range of simulation opportunities and with the help of the support, there was a (more or less complex) solution for most problems. Even if the program is not designed to do special sizing calculations and simulations, its code can always be adapted to do so. Unfortunately, FlowNex was not invented to do emergency relief sizing calculations and the given alternatives were too complex for beginners to handle in that short amount of time. Even with those alternatives, an actual sizing of relief devices according to ISO 4126-10 and/or API 510 is not possible.

ChemCad/SafetyNet seemed to be the next top player for relief device sizing calculation since it provides a fast, intuitive way to do steady state sizing calculations according to API 520 norm. Unfortunately, the program does not take the European norms or safety valve manufacturers into account. With the help of the support team, the two-week trial was stressful but sufficient to deal with most problems and to evaluate the software.

After some drawbacks, ProSar, a newly invented web-based sizing tool, came into view. The major drawback concerning ProSar is that the user must provide the mass flow to be discharged through the safety valve, which is basically the main work of the whole sizing process.

## 7.2 SuperChems

SuperChems is an American software and was programmed to fit the American market needs. As the requirements evaluation shows, SuperChems seems to be covering a lot of these criteria. An advantage of SuperChems is the new visual software surface makes sizing for beginners easier in comparison to the classic layout. SuperChems strength lies in the models provided for the sizing and rating of emergency relief systems according to the API 520 norm. The user input required to do these calculations are equal to those needed in the API 520 norm. Another strength is the possibility to draw the relief piping path using MS Visio. This provides a simple way of constructing the relief piping path and overall a simple way to do sizing calculations. Also, running a dynamic simulation of created scenarios is easy and therefore a strength of SuperChems. The dynamic simulation models provide a variety of visualized charts for the rating of the used system.

One of SuperChems weaknesses are the missing European norms and European safety valve databases. With the use of MS Visio, relief piping can easily be dragged and dropped into the flowsheet but these drawing are no actual isometric piping layouts since elbows, bends, and tees are not visualized in the technical drawing of the relief

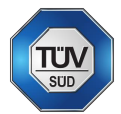

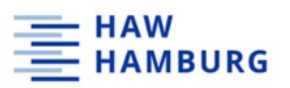

piping. Another weakness is the first impression of the user interface. To be able to use SuperChems effectively, the user needs a training beforehand since it is not possible to use the software intuitively with the use of the help section.

Since a significant part of TÜV SÜD Process Safety's customers are from Europe, the sizing using European norms like the ISO 4126-10 is essential. Also, a European safety valve manufacturer database would be of great help. SuperChems cannot provide these essential requirements. Furthermore, to use SuperChems properly, a training is necessary to fully understand what the program does. Unfortunately, the help section and the support team of SuperChems where not helpful during the duration of this thesis.

## 7.3 FlowNex

FlowNex strength lies in the opportunities to do all kinds of process simulations. Another strength is a highly motivated support team and a very supportive help section. But as the requirements evaluation in section 5.2.1 shows, it does not cover enough evaluation criteria which is a significant drawback. The program was not invented to fit the special needs of TÜV SÜD regarding the relief device sizing process. Even with the constant help of the FlowNex support team, some major points including sizing according to European norm ISO 4126-10 could not be sorted out which is a great weakness of the program regarding the requirements.

## 7.4 ChemCad/SafetyNet

As the requirements evaluation in chapter 5 shows, ChemCad SafetyNet covers a significant amount of the pre-defined evaluation criteria. ChemCads strength lies in quick state sizing calculations and a highly sophisticated dynamic thermodynamical simulation tool. The dynamic part needs a little more user commitment to fully take advantage of. One drawback is that ChemCad does not provide a pressure relief device manufacturer database and the sizing calculations are only possible regarding the API 520 norm. Since for TÜV SÜD it is also important to simulate and calculate dynamic scenarios including chemical runaway reactions, the SafetyNet tool is not the right choice for TÜV SÜD. To be fully of use, the complete ChemCad program must be purchased. Still then, reactions must be described using reaction kinetics and the sizing will still be done regarding American norms only, which is another drawback. Another significant strength is the ChemCads help section and its support team.

## 7.5 ProSar

The strength of ProSar is, that it is a web-based sizing tool for quick sizing calculations. As the only program evaluated it accounts for the ISO 4126-10 which also is its greatest strength. On the downside, ProSar did not match on various of the evaluation criteria in chapter 5. The main drawback is that the mass flow to be discharged must be known before the sizing calculation. The calculation of this mass flow is associated with a great deal of effort. To be of value for TÜV SÜD, the mass flow calculation is a must-have in a sizing program.
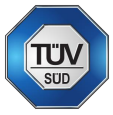

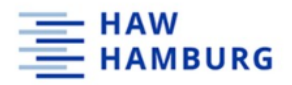

# 8 Outlook

Up to now, TÜV SÜD does its emergency relief device sizing calculations with a highly sophisticated Excel sheet which covers all the requirements from chapter 5. Even though some of the software tools evaluated in this thesis do partly cover most of the requirements stated in chapter 5, there are still some major drawbacks to each software. This makes it impossible for TÜV SÜD to not make use of the Excel sheet – up to now. Most of the software are American made and therefore only cover American norms or simply have not been invented to fit these requirements. But with a chance, these programs will stock up on European norms and manufacturer databases making it interesting for TÜV SÜD.

SuperChems is always developing its software to make it more user-friendly and to fit more customer needs. In the future, SuperChems might also adapt to the European market (ISO 4126-10 and manufacturer databases for more adequate sizing)

ChemCads SafetyNet is the most promising software due to its strong thermodynamic simulation tools and an easy sizing procedure. Unfortunately, SafetyNet is also not suitable for the European market until now. ChemCad's complete version of the software seems to be able to handle most of TÜV SÜD's sizing challenges including an adequate dynamic simulation of runaway reactions.

FlowNex support is always trying to find a solution for every individual problem. Regarding FlowNex one could think about adapting the program's code together with the FlowNex team to make it more suitable for emergency relief system sizing and chemical reaction simulation.

ProSar has just released its software recently and so far, its functions are not sufficient to do the job. But on the other hand, ProSar is the only (web-based) software taking European norms and manufacturers into account. Also, the developers of the software want to make ProSar the leading software on the market and are already highly motivated to present a more sophisticated version of the program soon.

Summarized, TÜV SÜD will still have to use their Excel spreadsheet for accurate ERS sizing It might be of value to keep an eye on the software evaluated in this thesis and check for updates and extensions frequently to make sure to not miss a major improvement.

One software to come is FAUSKE'S FERST, which will be a replacement for their current software PrEVent. FERST will use the ChemCad interface with a reduced menu for emergency relief systems sizing only. The program is momentarily not ready for testing but should be tested by TÜV SÜD once it is available.

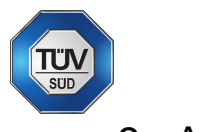

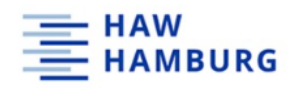

- 9 Appendix
- 9.1 SuperChems Step-by-step scenario documentation

To follow this documentation, the SuperChems V10.0 software and the Microsoft Visio desktop version must be installed on the computer.

9.1.1 Open SuperChems visual and press run!

| onfiguration                      | Ť                                |
|-----------------------------------|----------------------------------|
| Туре                              | Platform                         |
| Visual SuperChems <sup>***</sup>  | 64-bit (x64)                     |
| SuperChems <sup>***</sup> Classic | <ul> <li>32-bit (x86)</li> </ul> |
| SuperChems <sup>™</sup> QRA       |                                  |
| SuperChems"' Lite                 |                                  |
| Create Shortout                   | Close                            |

Figure 52: opening SuperChems

# 9.1.2 Create a new project file

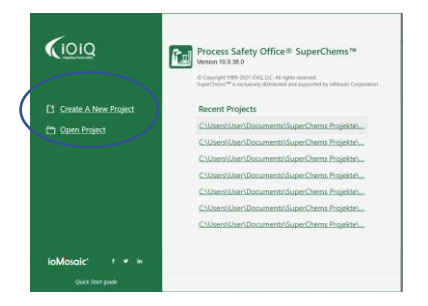

Figure 53: creating a new project

#### Note the default setup!

|   | 🖬 Supe    |                      | Ct (            | 58,        | 4             |                  |              |         |           |                       |            |             |                    |   |                         | Arian Isse |
|---|-----------|----------------------|-----------------|------------|---------------|------------------|--------------|---------|-----------|-----------------------|------------|-------------|--------------------|---|-------------------------|------------|
| Γ | File Def  | fine Repo            | rts Batch       | IQ Prop    | erties   Tool | s QRA            | Options Help |         |           |                       |            |             |                    |   |                         |            |
|   | C‡<br>New | Cipen                | Recent<br>Files | E<br>Save  | Save As       | <b>X</b><br>Exit | Classic      |         |           |                       |            |             |                    |   |                         |            |
|   |           | ~                    | _               | iic -      | <hr/>         |                  | SuperChems** |         | _         |                       |            |             |                    |   |                         |            |
|   | 00        | FAULT                |                 |            |               |                  |              | DEFAUL  | T         |                       |            | Y           |                    |   |                         |            |
|   |           | DEFA                 | ULT             |            |               |                  |              | Scenari | io Connec | tivity   Data   App   | dicability | /   Batch Q | lueue              |   |                         |            |
|   |           | Site                 | DEFAUL          | LT<br>AULT |               |                  |              |         | <b>)</b>  | IEFAULT<br>te         |            | ٣,٣         | DEFAULT<br>Mixture |   | DEFAULT<br>Vessel       |            |
|   |           | 🕯 Vess               | el DEFA         | ULT        |               |                  |              |         |           |                       | 5          | _           |                    |   |                         | ,<br>,     |
| Ľ | f         | ► ≦ <sup>t</sup> Top | Primary P       | liping La  | yout DEF      | AULT             |              |         | 11 ;      | IEFAULT               | ~          | -6          | [NO FLOW]          | 0 | DEFAULT<br>Broject Onte |            |
|   |           | Stre                 | am [NO          | FLOW]      | <b>T</b>      |                  |              | Ŀ       | al.,      | p rronary r query cay |            | ۰.          | Stream             |   | Project Data            | J          |
|   |           | Mode                 | els (0)         |            |               | /                |              |         |           | fodels<br>iount = 0   |            |             |                    |   |                         |            |

Figure 54: default scenario menu

NOTE: The "site" menu is only important for information in the report and for consequence analysis. For ERS sizing, this part is not of importance and can be left out completely.

NOTE: Units can be changed any time! By right-clicking on the specific unit, single units can be changed to the desired unit!

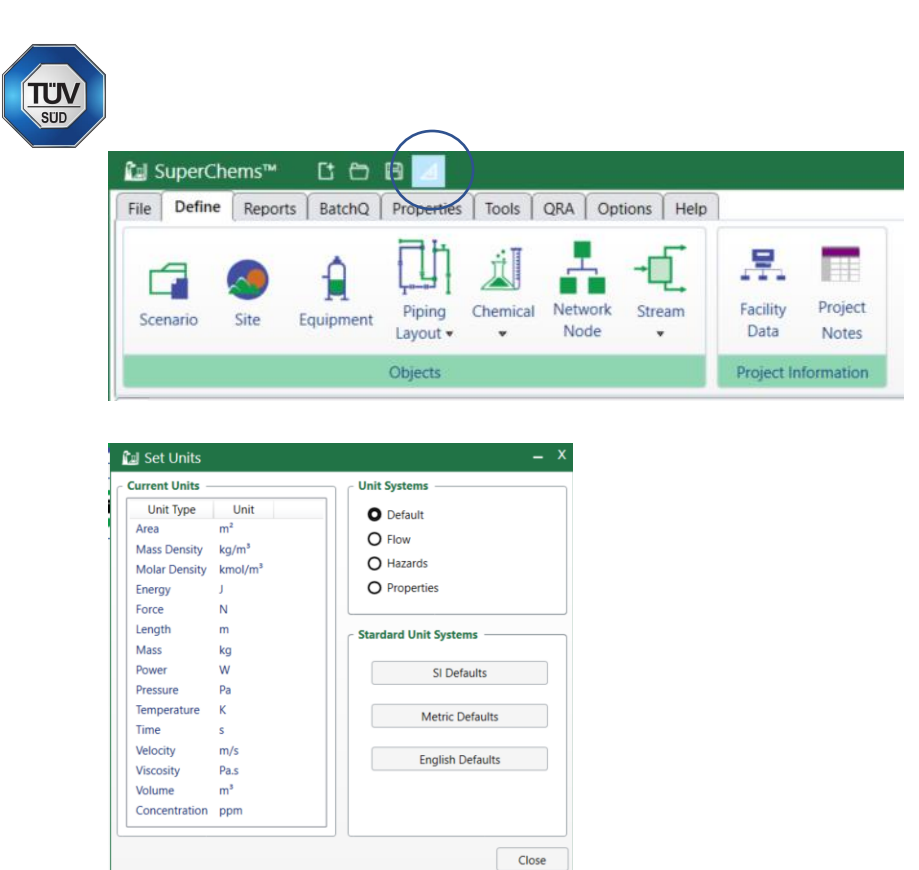

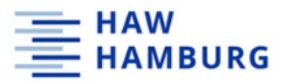

Figure 55: change units

#### 9.1.3 Create a new scenario

A new scenario can be created by simply right clicking on the left-hand side and select "new scenario". Name the scenario as desired.

| ដi SuperChems™ ြ 🗁 🖻 ⊿                                                                                                    | Ariad                                                                                                    | Issel ? - 🗗 X |
|----------------------------------------------------------------------------------------------------|----------------------------------------------------------------------------------------------------|---------------|
| File Define Reports BatchQ Properties Tools QRA Options Help                                                                                                    |                                                                                                    | ^             |
| Scenario Site Equipment<br>Diffic Chemical Node Field<br>Otherts                                                                                                    | Facility Project<br>Data Notes<br>Project Monantion                                                                                   |               |
| O DEFAULT                                                                                                    | DEFAULT                                                                                                    | 5             |
|                                                                                                    | Scenario Connectivity Data Applicability Batch Queue                                                                                  |               |
| Y       Image: Second Second Sec | DEFAULT       Versit         Str       DEFAULT         Top Primary Reing Layout       Image: Count = 0         Models       Count = 0 |               |

Figure 56: alternative way of creating a new scenario

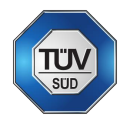

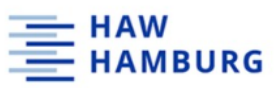

Note the newly created scenario named "DOCUMENTATION ONLY".

| ist    | ⊘ DEFAULT |    |                                     |  |  |  |  |  |  |  |  |  |
|--------|-----------|----|-------------------------------------|--|--|--|--|--|--|--|--|--|
| User L | •         | -  | DEFAULT                             |  |  |  |  |  |  |  |  |  |
| _      | •         | 20 | DOCUMENTATION ONLY                  |  |  |  |  |  |  |  |  |  |
|        |           |    | Site DEFAULT                        |  |  |  |  |  |  |  |  |  |
| PSFI   |           |    | V Mixture DEFAULT                   |  |  |  |  |  |  |  |  |  |
| _      |           |    | A Vessel DEFAULT                    |  |  |  |  |  |  |  |  |  |
|        |           | +  | ▲ Top Primary Piping Layout DEFAULT |  |  |  |  |  |  |  |  |  |
|        |           |    | - Stream [NO FLOW]                  |  |  |  |  |  |  |  |  |  |
|        |           |    | Project Data DEFAULT                |  |  |  |  |  |  |  |  |  |
|        |           |    | Models (0)                          |  |  |  |  |  |  |  |  |  |
|        |           |    |                                     |  |  |  |  |  |  |  |  |  |
|        |           |    |                                     |  |  |  |  |  |  |  |  |  |

Figure 57: newly created scenario

#### 9.1.4 Create a new mixture

A new mixture can be created by clicking on the "define – chemical" tab.

| SuperCheme <sup>M</sup> C C M A                                             |                                                            | Arian Issel ? — CJ X |
|-----------------------------------------------------------------------------|------------------------------------------------------------|----------------------|
| File Pelline Reports BatchQ Properties Tools QRA Options Help               |                                                            | ^                    |
| Scenario Site Equipment Layout - Metwork Stream Facility Project Data Notes |                                                            |                      |
| Objects Project Information Petroleum Fractions                             |                                                            |                      |
| © DEFAULT                                                                   |                                                            |                      |
|                                                                             | Scenario Connectivity   Data   Applicability   Batch Queue |                      |
| 5 COLUMENTATION ONLY                                                        |                                                            |                      |
| Site DEFAULT                                                                | Site V Mixture 1 Vessel                                    |                      |
| V Mixture DEFAULT                                                           |                                                            |                      |
| Vessel DEFAULT                                                              | TH DEFAULT INO FLOW] DEFAULT                               |                      |
| ▶ ✓ Top Primary Piping Layout DEFAULT                                       | Top Primary Piping Layout Stream V Project Data            |                      |
| - Stream [NO FLOW]                                                          |                                                            |                      |
| Project Data DEFAULT                                                        | Models .                                                   |                      |
| Models (0)                                                                  | Count = 0                                                  |                      |
|                                                                             |                                                            |                      |
|                                                                             |                                                            |                      |
|                                                                             |                                                            |                      |

Figure 58: creating a new mixture

Click on the "add one unit" tab on the top left and name the mixture. The mixture in this example is named "DOCUMENTATION MIX".

|                                |                                                                     |                         |                           | - <b>-</b> |
|--------------------------------|---------------------------------------------------------------------|-------------------------|---------------------------|------------|
| 🕒 🍋 🔍 😿 🗶                      | 🕂 🎽 🗶 📢                                                             |                         |                           |            |
|                                | Mixture Specification Bips Graphs Toolbox                           |                         |                           |            |
| Enter a short description here | C Basic Infomation                                                  |                         |                           |            |
| DEFAULT                        | Name DEFAULT                                                        |                         |                           |            |
| DEFAULT SUPERCHEMS MIXTURE     |                                                                     |                         |                           |            |
| DOCUMENTATION MIX              | Description DepAULI SUPERCHEMS MIXTURE                              |                         |                           |            |
| DEFAULT SUPERCHEMS MIXTURE     | Mixture is soluble in water                                         |                         |                           |            |
|                                | Michael Compatibles                                                 |                         |                           |            |
|                                | Mass O Mole                                                         | Validation Check 🔽 Auto | omatic BIPS Calculation 🔽 | +          |
|                                | Compound Formula ID MW Mass Fraction Mole Fraction User Composition |                         |                           |            |
|                                | WATER H2O 1013 18.015 1.0000 1.0000 1.0000                          |                         |                           |            |
|                                | 🔚 Create new chemical mixture 💦 🗕 X                                 |                         |                           |            |
|                                | Solids                                                              |                         |                           |            |
|                                | Compound Formula ID MW                                              |                         |                           |            |
|                                |                                                                     |                         |                           |            |
|                                | OK Cancel                                                           |                         |                           |            |
|                                |                                                                     |                         |                           |            |

Figure 59: creating a new mixture

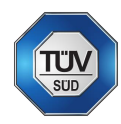

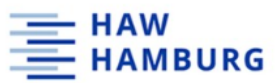

A mixture can also be created by right clicking on "mixture" on the scenario overview.

| 🕍 SuperChems™ 📑 🗁 🖼 ⊿                                                                                                    | Arian Issel 📍                                                                                                    | – 8 × |
|----------------------------------------------------------------------------------------------------|----------------------------------------------------------------------------------------------------|-------|
| File Define Reports BatchQ Properties Tools QRA Options Help                                                                                                    |                                                                                                    | ^     |
| Scenario Site Equipment Piping Chemical Network Stream Dotted                                                                                                    | acting Project<br>Data Notes                                                                                                    |       |
| Default                                                                                                    | DEFAULT                                                                                                    |       |
| B     Image: Site DEFAULT       Image: Site DEFAULT       < | Mixture Specification (Bigs Graphs   Toolbox   Basic Information Name DEFAULT Description DEFAULT SUPERCHEMS MIXTURE Mixture is soluble in water Mixture Composition Mole Validation Check A Automatic BIPS Calculation A Mole Compound Formula ID MW Mass Fraction Mole Fraction User Composition WaTER H2O 1013 18.015 1.0000 1.0000 Solids Compound Formula ID MW |       |

Figure 60: alternative way to create a new mixture

Within the mixture menu, compounds can be removed, added, or replaced from the SuperChems database. Simply right click on the default compound (water) and select "add", "remove", or "replace".

| DEFAULT<br>Mixture Specifica                 | tion Bips Gra                                                                             | aphs Toolbo     | x             |                         |            |                    |                              |   |
|----------------------------------------------|-------------------------------------------------------------------------------------------|-----------------|---------------|-------------------------|------------|--------------------|------------------------------|---|
| Basic Infomati<br>Name<br>Description        | on DEF<br>DEF<br>oluble in water                                                          | AULT            | HEMS MIXTUR   | E                       |            |                    |                              |   |
| Mixture Comp<br>Mass<br>Compound Fr<br>WATER | osition<br>O Mole<br>ormula ID<br>H2O 1013<br>WATER                                       | MW<br>18.015    | Mass Fraction | Mole Fraction<br>1.0000 | User Compo | falidation Check 🔽 | Automatic BIPS Calculation ✔ | + |
| Compo V<br>X                                 | Add Compound<br>Replace Compo<br>Delete Compound<br>Sort NBP I<br>Sort NBP D<br>Sort MW I | is<br>und<br>nd |               |                         |            |                    |                              |   |
|                                              | Sort MW D<br>Remove Zeros                                                                 |                 |               |                         |            |                    |                              |   |

Figure 61: Adding compounds to a mixture

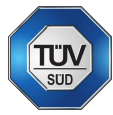

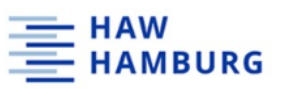

The compounds database will open to select the components of the mixture. The database provides approx. 3000 chemicals to choose from. They can be searched by name, CAS, Formula but also molar weight.

| 🕼 Chemical Da | atabank |         |    |                  |           |            |       |           | _ 🗆 X    |
|---------------|---------|---------|----|------------------|-----------|------------|-------|-----------|----------|
|               |         |         | ~  |                  |           |            | From: | To: From: | To:      |
| Name          | CAS     | Formula | ID | Alias 1          | Alias 2   | Alias 3    | MW    | NBP       |          |
| METHANE       | 74828   | CH4     | 0  | METHANE          | METHANE   | METHYL HY  | 16.04 | 111.7     | <b>_</b> |
| ETHANE        | 74840   | C2H6    | 1  | ETHANE           | ETHANE    | METHYLMET  | 30.07 | 184.6     |          |
| PROPANE       | 74986   | C3H8    | 2  | PROPANE          | PROPANE   | PROPYL HYI | 44.10 | 231.1     |          |
| n-BUTANE      | 106978  | C4H10   | 3  | BUTANE           | BUTANE    | METHYLETH  | 58.12 | 272.7     |          |
| n-PENTANE     | 109660  | C5H12   | 4  | PENTANE          | PENTANE   | SKELLYSOLV | 72.15 | 309.2     |          |
| n-HEXANE      | 110543  | C6H14   | 5  | HEXANE           | HEXANE    | SKELLYSOLV | 86.18 | 341.9     |          |
| n-HEPTANE     | 142825  | C7H16   | 6  | HEPTANE          | HEPTANE   | HEPTYL HYE | 100.2 | 371.6     |          |
| n-OCTANE      | 111659  | C8H18   | 7  | OCTANE           | OCTANE    | n-OCTANE   | 114.2 | 398.8     |          |
| n-NONANE      | 111842  | C9H20   | 8  | NONANE           | NONANE    | SHELLSOL 1 | 128.3 | 424.0     |          |
| n-DECANE      | 124185  | C10H22  | 9  | DECANE           | DECANE    | n-DECANE   | 142.3 | 447.3     |          |
| n-UNDECANE    | 1120214 | C11H24  | 10 | UNDECANE         | UNDECANE  | HENDECANI  | 156.3 | 469.1     |          |
| n-DODECANE    | 112403  | C12H26  | 11 | DODECANE         | DODECANE  | DUODECAN   | 170.3 | 489.5     |          |
| n-TRIDECANE   | 629505  | C13H28  | 12 | TRIDECANE        | TRIDECANE | n-TRIDECAN | 184.4 | 508.6     |          |
| n-TETRADECANE | 629594  | C14H30  | 13 | TETRADECA        | TETRADECA | n-TETRADEC | 198.4 | 526.7     |          |
| n-PENTADECANE | 629629  | C15H32  | 14 | PENTADECA        | PENTADECA | n-PENTADE( | 212.4 | 543.8     |          |
| n-HEXADECANE  | 544763  | C16H34  | 15 | <b>HEXADECAN</b> | HEXADECAN | CETANE     | 226.4 | 560.0     |          |

Figure 62: compound database

After selecting the compounds for the mixture, the mole or mass fraction must be defined.

| • Mass • Mole |         |    |        |               | $\frown$      | Validation Check 🗹 Automatic BIPS Calculation 🗸 |          |  |  |
|---------------|---------|----|--------|---------------|---------------|-------------------------------------------------|----------|--|--|
| Compound      | Formula | ID | MW     | Mass Fraction | Mole Fraction | User Comp                                       | position |  |  |
| ETHANE        | C2H6    | 1  | 30.070 | 0.0500        | 0.1093        | 0.0500                                          |          |  |  |
| n-BUTANE      | C4H10   | 3  | 58.123 | 0.4500        | 0.5091        | 0.4500                                          |          |  |  |
| n-HEXANE      | C6H14   | 5  | 86.177 | 0.5000        | 0.3815        | 0.5000                                          |          |  |  |
|               |         |    |        |               |               |                                                 |          |  |  |
| Solids —      |         |    |        |               |               | $\sim$                                          |          |  |  |

Figure 63: defining the mole or mass fractions

After the creation of the mixture, click on the door symbol. A mixture can be changed by right-clicking on the default mixture and selecting the desired mixture from the list.

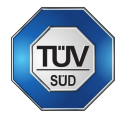

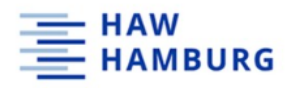

## 9.1.5 Define a vessel

The next step is the definition of a vessel. Again, one can use the "define – equipment – new" tab.

| 🔛 SuperChems <sup>™</sup> 🖪 🗂 🗐 📣                      |                                 |                           |                                  |                                |                                       | Arian Issel ? - 5 |
|--------------------------------------------------------|---------------------------------|---------------------------|----------------------------------|--------------------------------|---------------------------------------|-------------------|
| File Define Reports BuschO Properties Tools QRA Option | s Help                          |                           |                                  |                                |                                       | 38                |
| Scenarie Ste Equipment Taylout - Chemical Network s    | tream Facility<br>Data          | Project<br>Notes          |                                  |                                |                                       |                   |
| Company List B 2                                       | Project                         | Internation               |                                  |                                |                                       |                   |
|                                                        | x 2                             | 🍝 ᇌ 🚨                     | -                                |                                |                                       |                   |
|                                                        | Specification                   | Options   Report Comments | Geometry and Stress Toolbox      |                                |                                       |                   |
| Mix DEFAULT OPERCHEMS VESSEL                           | Basic<br>Notes<br>External Fire | DEFAULT                   | DEFAULT SUPERCHEMS VESSEL        | PB/Ds                          | NA                                    |                   |
| 🚊 🔒 Ves                                                |                                 | Location                  | NA                               | Equipment type                 | Blower                                | 17                |
| 4_ Str                                                 |                                 | Manufacturer              | NA                               | Vessel built per               | ASME Section VIII                     | 1.                |
| O Pro                                                  |                                 | Serial number             | NA                               | Applicable relief code         | NFPA 30                               | ini               |
|                                                        |                                 | Pressure                  |                                  | Temperatu                      | ire.                                  |                   |
|                                                        |                                 | Design pressure           | 49.9998                          | psig Design tem                | perature 450.33                       | 18                |
|                                                        |                                 | Vacuum pressus            | al Create new equipment          | - X Minimum b                  | emperature -20                        | 18                |
|                                                        |                                 | Normal operating pressure | Please enter new equipment name: | formal ope                     | erating temperature 77                | 18                |
|                                                        |                                 | Maximum pressure          | g[]                              | • Maximum t                    | emperature 77                         | T.                |
|                                                        |                                 | Physical Dimension        | CK :                             | Cancel                         |                                       |                   |
|                                                        |                                 | Vessel type               | Scherical .                      | naterial of construction       | STEEL                                 |                   |
|                                                        |                                 | Inside diameter           | 8.7762                           | ft Actual material             | Enter actual material of construction |                   |
|                                                        |                                 | Shell thickness           | 0.0417                           | ft Internals/User defined mass | 0                                     | Ib                |
|                                                        |                                 |                           |                                  | Liquid pool bottom elevation   | 0                                     | ft                |
|                                                        |                                 |                           |                                  | Grade bottom elevation         | 0                                     |                   |
| C\Lisers\Liser\Dod                                     |                                 |                           |                                  |                                |                                       |                   |

Figure 64: creating a new vessel

Also, a new vessel can be created by right clicking on the default vessel within the scenario and click on "new". The vessel must be named afterwards. In this example, the vessel is named "DOCUMENTAITION VESSEL".

| <u>î i</u> | Sup         | berCl | hems™      | C C            | 84                 |          |                 |            |                  |                  |  |  |
|------------|-------------|-------|------------|----------------|--------------------|----------|-----------------|------------|------------------|------------------|--|--|
| File       | C           | efine | Reports    | BatchQ         | Properties         | 5 Tools  | QRA Opt         | tions Help | ]                |                  |  |  |
| So         | tena        | rio   | Site       | L<br>Equipment | Piping<br>Layout • | Chemical | Network<br>Node | Stream     | Facility<br>Data | Project<br>Notes |  |  |
|            |             |       |            |                | Objects            |          |                 |            | Project In       | formation        |  |  |
| ist        | $\bigcirc$  | DEF   | AULT       |                |                    |          |                 |            |                  |                  |  |  |
| Jser L     | → 🗃 DEFAULT |       |            |                |                    |          |                 |            |                  |                  |  |  |
|            | •           | 23    | DOCUM      | ENTATIO        | ON ONLY            |          |                 |            |                  |                  |  |  |
|            |             | 1     | 🖲 Site 🏾 🛙 | DEFAULT        |                    |          |                 |            |                  |                  |  |  |
| PSFI       |             |       | V Mixtur   | e DOCU         | MENTATI            | ON MIX   |                 |            |                  |                  |  |  |
|            |             |       | 🕯 Vesse    | I C            | <br>New            |          |                 |            |                  |                  |  |  |
|            |             | •     | 🖆 Top Pr   | ima            | Сору               | FAU      | LT              |            |                  |                  |  |  |
|            |             | -     | 🕻 Strean   | n [            | Rename             |          |                 |            |                  |                  |  |  |
|            |             |       | Projec     | t Da           | Define             |          |                 |            |                  |                  |  |  |
|            |             |       | Models     | 5 (0           | Change             |          |                 |            |                  |                  |  |  |
|            |             |       |            |                | Import             |          |                 |            |                  |                  |  |  |
|            |             |       |            |                |                    |          |                 |            |                  |                  |  |  |

Figure 65: alternative way to create a new vessel

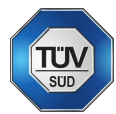

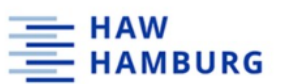

Within the vessel menu there are various tabs to enter information (Specification, Options, Report comments, Geometry and Stress, Toolbox). The main information is entered in the specification tab.

| £.     | SuperChems™ 🖪 🗗 🖻 ⊿                                |                        |                           |                             |                |                     |                                       | Arian Issel | ?  | - 8 × |
|--------|----------------------------------------------------|------------------------|---------------------------|-----------------------------|----------------|---------------------|---------------------------------------|-------------|----|-------|
| File   | Define Reports BatchQ Properties Tools QRA         | Options Help           | •                         |                             |                |                     |                                       |             |    | ~     |
|        | O DEFAULT                                          | DOCUMENTAT             | CUMENTATION VESSE         |                             |                |                     |                                       |             |    |       |
| r List | © DOCUMENTATION LAYOUT                             | Specification          | Options Report Comments   | Geometry and Stress Too box |                |                     |                                       |             |    |       |
| n Se   |                                                    | Basic                  | DOCUMENTATION VESSEL      |                             |                |                     |                                       |             |    |       |
|        | DEFAULT     DOCUMENTATION SCENARIO                 | Notes<br>External Fire | Description               | DEFAULT SUPERCHEMS VESSEL   | P&IDs          |                     | NA                                    |             |    |       |
| PSFD   | Site DEFAULT                                       |                        | Location                  | NA                          | Equipment t    | ype                 | Blower                                |             |    |       |
|        | V Mixture DOCUMENTATION MIX                        |                        | Manufacturar              | NA                          | Vaccal built   | par                 | ACME Contion VIII                     |             |    |       |
|        | Vessel DOCUMENTATION VESSEL                        |                        | Manufacturer              | NA                          | vessei buiit   | per                 | ASME Section VIII                     |             |    |       |
|        | ▶ ≦ <sup>L</sup> Top Primary Piping Layout DEFAULT |                        | Serial number             | NA                          | Applicable r   | elief code          | NFPA 30                               |             |    |       |
|        | Contract [NO FLOW]                                 |                        | Processo                  |                             |                | Temperature         |                                       |             |    |       |
|        | Project Data DEFAULT                               |                        | Decion pressure           | 100                         | nsia           | Design temper       | 450.33                                |             |    |       |
|        | G Models (0)                                       |                        | Design pressure           | 100                         | ~ /            | Design temper       | 10000                                 |             | ÷. |       |
|        |                                                    |                        | Vacuum pressure           | 0                           | psig (         | Minimum temp        | -250                                  | )           | "F |       |
|        |                                                    |                        | Normal operating pressure | 0                           | psig           | Normal operat       | ting temperature 77                   |             | ٩F |       |
|        |                                                    |                        | Maximum pressure          | 0                           | psig           | Maximum tem         | perature 77                           |             | ·F |       |
|        |                                                    |                        |                           |                             |                |                     | •                                     |             |    |       |
|        |                                                    |                        | Physical Dimensions       |                             |                |                     |                                       |             |    |       |
|        |                                                    |                        | Vessel type               | Vertical Cylindrical        | Material o     | f construction      | STEEL                                 |             |    |       |
|        |                                                    |                        | Length                    | 8                           | ft Actual ma   | terial              | Enter actual material of construction | ]           |    |       |
|        |                                                    |                        | Inside diameter           | 6                           | ft Internals/U | Jser defined mass   | 0                                     | в           |    |       |
|        |                                                    |                        | Shell thickness           | 0.0417                      | ft Liquid poo  | bl bottom elevation | 0                                     | n           |    |       |
|        |                                                    |                        |                           |                             | Grade bot      | tom elevation       | 0                                     | n           |    |       |
|        |                                                    |                        |                           |                             |                |                     |                                       | -           |    |       |
|        |                                                    |                        | Head                      | Тор                         |                | Bottom              |                                       |             |    |       |
|        |                                                    |                        | Туре                      | Elliptical 2:1              | •              | Elliptical 2:1      | *                                     |             |    |       |
|        |                                                    |                        | Wall thickness            | 0.0417                      | ft             | 0.0417              | ft                                    |             |    |       |
|        |                                                    |                        |                           |                             |                |                     |                                       |             |    |       |

Figure 66: the vessel menu

Essential information is design pressure, design and operation temperature, vessel type and diameter (and length, depending on vessel type). The documentation part for the vessel is only for information in the report.

Some scenarios must be enabled within the options section of the vessel.

| ඩ් SuperChems™ Ct Ct Et ⊿                                       | Arian tosel 7 – 🗗 X                                                                      |
|-----------------------------------------------------------------|------------------------------------------------------------------------------------------|
| File Define Reports BatchQ Properties Tools QRA Options Help    |                                                                                          |
| Somaio See Experient Paris Consca Network Stream Facily Prijett |                                                                                          |
| Objects Project Information                                     |                                                                                          |
| O DEFAULT                                                       | DOCUMENTATIONTINEEL<br>Specification Conform Report Comments Geometry and Stress Toolhow |
| š 🕨 DEFAULT                                                     |                                                                                          |
| A DOCUMENTATION ONLY                                            | Profile Insulation                                                                       |
| Site DEFAULT                                                    | C External Fe                                                                            |
| V Moture DOCUMENTATION MIX                                      | Heating and Cooling Eductor                                                              |
| Vessel DOCUMENTATION VESSEL                                     | Water Seray                                                                              |
| S Top Primary Piping Layout DEFAULT                             |                                                                                          |
| -C Stream [NO FLOW]                                             |                                                                                          |
| O Project Data DEFAULT                                          |                                                                                          |
| Models (0)                                                      |                                                                                          |
|                                                                 |                                                                                          |
|                                                                 |                                                                                          |
|                                                                 |                                                                                          |

Figure 67: vessel - external fire option

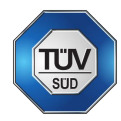

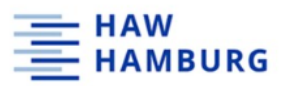

Click on the "external fire" tab within the documentation vessel menu.

| 1         | Su | ıperChems™    | C ⇔ ⊠ ⊿                       |                |                                                                    | Arian Issel 📍 🗕 🗗 👌                 |
|-----------|----|---------------|-------------------------------|----------------|--------------------------------------------------------------------|-------------------------------------|
| File      |    | Define Report | s BatchQ Properties Tools QR/ | Options Help   |                                                                    | `                                   |
| $\square$ | Q  | DEFAULT       |                               | DOCUMENTAT     | ON VESSEI                                                          |                                     |
| List      | Q  | DOCUMENTAT    | ION LAYOUT                    | Specification  | Options Report Comments Geometry and Stress Toolbox                |                                     |
| Use       | •  | DEFAUL        | т —                           | Rasic<br>Notes | T Enable Fire Loading                                              |                                     |
|           | •  | 🖼 DOCUN       | IENTATION SCENARIO            | External Fire  | Fire flux 96.9604 TU/hr/ln <sup>2</sup> Fire Loading Methodology — |                                     |
| PSF       |    | Site          | DEFAULT                       |                | Fire start time 0 h Wetted area fraction confine                   | at ar indexer                       |
|           |    | Vess          | DOCUMENTATION MIX             |                | Fire duration 2 h                                                  | fire fighting equipment are present |
|           |    | 🕨 🖆 Top P     | imary Piping Layout DEFAULT   |                | Fraction exposed to fire 0.6647                                    | quid level                          |
|           |    | 📲 Strea       | m [NO FLOW]                   |                | Maximum liquid level                                               | 70 %                                |
|           |    | Project       | t Data DEFAULT                |                | wetted area                                                        |                                     |
|           |    | 🚄 Mode        | s (0)                         |                | Mitigation factor                                                  | 1                                   |
|           |    |               |                               |                | O API-2000 Fire Flux                                               |                                     |
|           |    |               |                               |                | O NFPA-30/OSHA 1918                                                |                                     |
|           |    |               |                               |                | O User-defined fire loading                                        |                                     |
|           |    |               |                               |                |                                                                    |                                     |
|           |    |               |                               |                | ( Options                                                          |                                     |
|           |    |               |                               |                | Remove bottom head from estimate of wetted area                    |                                     |
|           |    |               |                               |                | Remove top head from estimate of wetted area                       |                                     |
|           |    |               |                               |                |                                                                    |                                     |
|           |    |               |                               |                | Description Area in <sup>2</sup>                                   |                                     |
|           |    |               |                               |                | Allowance for relief and process piping 0                          |                                     |
|           |    |               |                               |                |                                                                    |                                     |

Figure 68: vessel - external fire definition

Choose the desired Fire loading methodology and enter the mitigation factor and in this case (API 521 fire flux) also enter the filling level of the vessel. SuperChems will then calculate the fire flux.

NOTE: Different models need certain input. The information provided at this point is enough to run the first API 520/CCPS model.

#### 9.1.6 API 520/CCPS model

To choose a model, right click on the model menu within the scenario. Click on "Flow and source term" or "network flow", depending on the desired model.

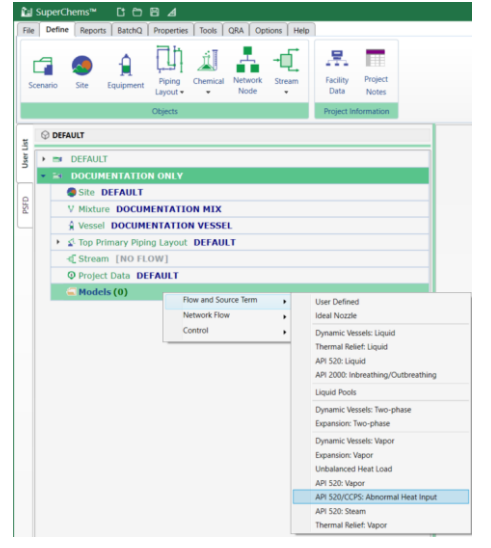

Figure 69: API 520/CCPS: Abnormal Heat Input model

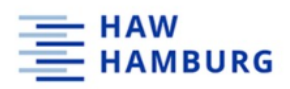

## Note the newly created model and its input parameters.

| Fil    | e Define Reports BatchQ Properties Tools QRA | Opt | ions Help                                         |                                              | ~      |
|--------|----------------------------------------------|-----|---------------------------------------------------|----------------------------------------------|--------|
|        |                                              | ĵ,  | API 520/CCPS: Abnormal Heat Input                 |                                              |        |
| r List | O DOCUMENTATION LAYOUT                       | In  | outs Toolbox Notes Data Sets                      |                                              |        |
| Use    | → 🗃 DEFAULT                                  |     | ancel Update Run                                  |                                              |        |
|        | DOCUMENTATION SCENARIO                       | N   | odel output data is not available, please run the | ie model first                               |        |
| PSFC   | Site DEFAULT                                 |     | Specifications                                    |                                              | <br>   |
|        | V Mixture DOCUMENTATION MIX                  |     | Device Type                                       |                                              |        |
|        | Vessel DOCUMENTATION VESSEL                  |     | Conventional PRY O Balanced bellows               | s PRV O Rupture disk                         |        |
|        | ▶ ≰L Top Primary Piping Layout DEFAULT       |     | Heat Source                                       |                                              | <br>[] |
|        | -C Stream [NO FLOW]                          |     | • External fire • • User heating •                | Exchanger heating O Condensing heating media |        |
|        | Project Data DEFAULT                         |     | Relief Conditions                                 |                                              | <br>[] |
|        | <ul> <li>G Models (1)</li> </ul>             |     | Total liquid mass in vessel                       | 1000 lb                                      |        |
|        | 5 API 520/CCPS: Abnormal Heat In             |     | Initial temperature                               | 71.5166 "F                                   |        |
|        |                                              | /   | Initial pressure                                  | 50 psig                                      |        |
|        |                                              |     | Set pressure                                      | 100 psig                                     |        |
|        |                                              |     | Backpressure                                      | 0 psig                                       |        |
|        |                                              |     | Percent overpressure                              | 21 %                                         |        |
|        |                                              |     | Discharge coefficient                             | 0.975                                        |        |
|        |                                              |     | Use latent heat at user defined vaporized li      | liquid mass fraction                         |        |
|        |                                              |     | Initial fraction vaporized                        | 0 %                                          |        |
|        |                                              |     | Final fraction vaporized                          | 10 %                                         |        |
|        |                                              |     | Ignore CCPS density correction factor             |                                              |        |
| 1      |                                              | 1 U |                                                   |                                              |        |

Figure 70: API 520/CCPS input parameters (pure components method)

The input parameters within the model menu are all essential, except for the total liquid mass in vessel (this will be calculated using the mixture properties, vessel geometry and the filling degree as defined in the external fire section).

Device type must be chosen (conventional PRV, balanced bellows PRV or rupture disk).

Heat source must be chosen (external fire in this case).

Relief conditions must be entered (initial temp, initial pressure, set pressure of the ERS, backpressure if applicable, precent overpressure and the discharge coefficient.

Initial temperature and initial pressure are the standard process conditions in the vessel.

NOTE: The piping layout is of no importance at this point (for the CCPS method). The default piping layout always only consist of a default rupture disk!

The model can now be run!

NOTE: SuperChems will use the pure component method by default! SuperChems decides which compound has the most relief need and uses this component as the pure component.

By clicking on the "update"-tab the input parameters will be saved.

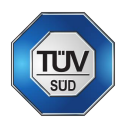

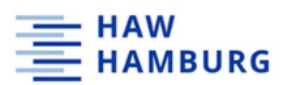

To choose the "% mass vaporized average method" the "use latent heat at user defined vaporized liquid mass fraction" box needs to be checked and initial and final fraction vaporized must be entered.

| el Update Run                         |                           |                          |
|---------------------------------------|---------------------------|--------------------------|
| cifications                           |                           |                          |
| evice Type                            | •                         |                          |
| Conventional PRV O Balanced be        | ellows PRV O Rupture dis  | k                        |
| External fire User heating            | O Exchanger heating       | Condensing heating media |
|                                       | •                         |                          |
| otal liquid mass in vessel            | 1000                      | ь                        |
| itial temperature                     |                           |                          |
| intal temperature                     | 77                        | 'F                       |
| itial pressure                        | 50                        | psig                     |
| et pressure                           | 50                        | psig                     |
| ackpressure                           | 0                         | psig                     |
| ercent overpressure                   | 10                        |                          |
|                                       | 0.075                     | ~                        |
| ischarge coefficient                  | 0.975                     |                          |
| Use latent heat at user defined vapor | teed liquid mass fraction |                          |
| itial fraction vaporized              | 0                         | *                        |
| inal fraction vaporized               | 10                        | × )                      |
| longer SCDS density correction factor |                           |                          |

Figure 71: API 520/CCPS input parameters (% mass vaporized average method)

In both cases, SuperChems will return a required relief area! But the values will be different! Choose wisely!

## 9.1.7 Output data for the pure component method!

| Output Data                                               |             |                                                                                                    |
|-----------------------------------------------------------|-------------|----------------------------------------------------------------------------------------------------|
| Relief requirement will be set by evaporation of n-HEXANE |             |                                                                                                    |
|                                                           |             |                                                                                                    |
| Time required to reach Pset (lightest component)          | 0.0003      | h                                                                                                    |
|                                                           |             |                                                                                                    |
| Average molecular weight                                  | 86.1772     |                                                                                                    |
|                                                           |             |                                                                                                    |
| Temperature at maximum pressure                           | 324.8746    | °F                                                                                                    |
| Compressibility factor                                    | 0.7776      |                                                                                                    |
| Density                                                   | 0.2388      | lb/gal                                                                                                    |
|                                                           |             |                                                                                                    |
| Heat of vaporization                                      | 103.8113    | BTU/Ib                                                                                                    |
| Density correction factor                                 | 0.9557      |                                                                                                    |
| Correction factor vapor density                           | 0.1857      | lb/gal                                                                                                    |
| Correction factor liquid density                          | 4.1903      | lb/gal                                                                                                    |
| Evaporation/relief rate                                   | 19,553.1014 | lb/h                                                                                                    |
| Volumetric flow rate                                      | 80,253,5512 | SCFII                                                                                                    |
|                                                           |             |                                                                                                    |
| Flow is critical (choked).                                |             |                                                                                                    |
| Relief device orifice area                                | 1.2267      | 1112                                                                                                    |
|                                                           |             |                                                                                                    |
| Exit temperature                                          | 307.8600    | <u>°F</u>                                                                                                    |
| Exit pressure                                             | 66.2638     | Dia di contra di contra di |
| Exit compressibility factor                               | 0.8682      |                                                                                                    |
| Exit density                                              | 0.1304      | lb/gal                                                                                                    |
| Exit velocity                                             | 670.2654    | ft/s                                                                                                    |
|                                                           |             |                                                                                                    |
| Backpressure correction factor                            | 1.0000      |                                                                                                    |
|                                                           |             |                                                                                                    |
| Next size up is Lorifice (1 287 in 2) 2x3 or 2 5x4 or 3x4 |             |                                                                                                    |

Figure 72: output data pure components method

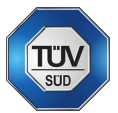

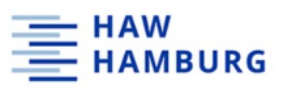

#### 9.1.8 Output data for the "% mass vaporized average method".

| Output Data                                                                      |                                  |                 |
|----------------------------------------------------------------------------------|----------------------------------|-----------------|
| Latent heat is based on heat required to vaporize 0 % to 10 % of the liquid ma   | ss at the relief pressure        |                 |
| Time required to reach relief pressure                                           | 0.0343                           | h               |
|                                                                                  | 0.0545                           |                 |
| Average molecular weight                                                         | 49.3068                          |                 |
| Temperature at maximum pressure                                                  | 172.3227                         | °F              |
| Compressibility factor                                                           | 0.8701                           |                 |
| Density                                                                          | 0.1516                           | lb/gal          |
| Heat of vaporization                                                             | 317.4774                         | BTU/Ib          |
| Density correction factor                                                        | 0.9661                           |                 |
| Correction factor vapor density                                                  | 0.1516                           | lb/gal          |
| Correction factor liquid density                                                 | 4.4706                           | lb/gal          |
| Evaporation/relief rate                                                          | 6,463.2568                       | lb/h            |
| Volumetric flow rate                                                             | 48,619.3934                      | SCFH            |
| Flow is critical (choked).                                                       |                                  |                 |
| Relief device orifice area                                                       | 0.5001                           | in <sup>2</sup> |
|                                                                                  |                                  |                 |
| Exit temperature                                                                 | 143.6530                         | °F              |
| Exit pressure                                                                    | 64.7843                          | psig            |
| Exit compressibility factor                                                      | 0.9156                           |                 |
| Exit density                                                                     | 0.0884                           | lb/gal          |
| Exit velocity                                                                    | 802.0087                         | ft/s            |
| Backpressure correction factor                                                   | 1.0000                           |                 |
| Next size up is G orifice (0.503 in2), 1.5x2.5 or 1.5x3 or 2x3                   |                                  |                 |
| Next size down is F orifice (0.307 in2), 1x2 or 1.5x2 or 1.5x2.5                 |                                  |                 |
| **NOTE: Actual flow area should be used for all inlet/outlet persoure loss estim | ates piping reaction forces etc. |                 |

Figure 73: output data "% mass vaporized average method"

NOTE: the smaller required relief area!

NOTE: SuperChems automatically returns the orifice one size up and one size down! NOTE: To make things easier, write down or export the output data to use them for the next models!

#### 9.1.9 Define minimum relief area PRV from the API 520/CCPS method

Prior to the set-up of a new piping layout, right-click on the scenario and select "copy". Within the newly created scenario, right-click on "top primary piping layout" and select "new". Give it a suitable name and click "Ok". To add a new layout, click on the "add 1 unit" tab on the top left. In this example it is named "MIN DOCUMENTATION LAYOUT".

| ඩ් SuperChems™ ි පී පී ⊿                                                                                                    |                                                                     |                                  |                                                                              | Arian Issel <b>? — 🗗</b> X |
|----------------------------------------------------------------------------------------------------|---------------------------------------------------------------------|----------------------------------|------------------------------------------------------------------------------|----------------------------|
| File Define Reports BatchQ Properties Tools QRA Options Hel                                                                                                    | P                                                                   |                                  |                                                                              | ^                          |
| Scenario Site Equipment Piping Chemical Network Stream                                                                                                    | Facility Project<br>Data Notes                                      |                                  |                                                                              |                            |
| Objects                                                                                                    | Project Information                                                 |                                  |                                                                              |                            |
| O DEFAULT     O DOCUMENTATION LAYOUT     O MIN DOCUMENTATION LAYOUT                                                                                                    | DEFAULT All Piping Units Piping Units Specifications Cha            | arts Toolbox                     | ← Kr = 1.5, Cd = 0.63246                                                     |                            |
| DEFAULT                                                                                                    | Short description                                                   | Default SuperChems piping layout | DEFAULT Gas/vapor discharge coefficient                                      | 0.62                       |
| Generation       Generation       Generation | PID/PFD reference<br>Overall mass flow multiplier for flow dynamics | NA                               | DEFAULT Liquid discharge coefficient<br>DEFAULT 2phase discharge coefficient | 0.999                      |
| Versel DOCUMENTATION MIX Versel DOCUMENTATION VESSEL                                                                                                    | 1st segment elevation relative to vessel bottom                     | 0.0328 ft                        | Thermodynamic Flow Path     Isentropic                                       |                            |
| Rupture Disc DEFAULT         New           ✓ Stream [NO FLOW]         Edit with Via           Ø Project Data         DEFAULT           Copy         Models (1)           Perine         Define                                                                                                    | with Visio<br>o<br>n/derated flow area for PRV                      |                                  | O Isenthalpic Nozzle Flow Method Use dH O Use VdP integral                   |                            |
| Change                                                                                                    |                                                                     | - Selected II                    | ite .                                                                        | •                          |

Figure 74: Defining a new piping layout with a PRV

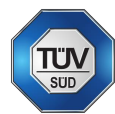

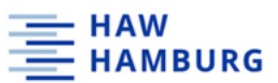

To define a PRV with the minimum relief area obtained from the CCPS method, go to the "define – piping layout – pressure relief valve" tab.

|   |   | 🖬 Sup                     | erChems™ 🗈 🗁 🛙                                                                                                    | 34                                                                                                    |                                 |                                                               |                                                                                                    |                                                             | Arian Issel                                                                                                    | ? _ & X |
|---|---|---------------------------|----------------------------------------------------------------------------------------------------|----------------------------------------------------------------------------------------------------|---------------------------------|---------------------------------------------------------------|----------------------------------------------------------------------------------------------------|-------------------------------------------------------------|----------------------------------------------------------------------------------------------------|---------|
|   | ſ | File D                    | efine Reports BatchQ                                                                                                    | Properties Tools QRA Options                                                                                                    | Help                            |                                                               |                                                                                                    |                                                             |                                                                                                    | ^       |
| ( |   | Scenar<br>Bit ann<br>CdSd | CEAULT  DEFAULT  MIN DOCUMENTATION LAV  CITO DEFAULT  V Mixture DOCUMI  V Vessel DOCUME  V Vessel DOCUME  V Vessel DOCUME  V Stream [NO FLO  O Project Data DEF  Models (0) | Piping Chemical Network Stree<br>Node Stree<br>Pressure Relief Valve<br>Pipe Segment<br>Control Valve<br>Reducer or Expander<br>Pump<br>Onifice<br>Compressor or Turbine<br>Eng Layout MIN DOCUMENTA<br>Valve (orifice) PRV BLANK | Facility<br>Data<br>voject info | Project<br>Notes<br>mmation<br>MIN<br>All F<br>PI<br>Or<br>1s | DOCUMENTATION LAYOUT Piping Units Specifications Cha Piping Units Piping Units Specifications Cha port description D/PFD reference verall mass flow multiplier for flow dynamics t segment elevation relative to vessel bottom Layout is an open relief path Layout is an header/network Use CCF Use design/derated flow area for PRV | rts Toolbox Default SuperChems piping layout NA 1 0.0328 ft | CdL = 0.71, CdV = 0.95, Cd2P = 0.975<br>PRV BLANK Gas/vapor discharge coefficient<br>PRV BLANK Liquid discharge coefficient<br>PRV BLANK Zphase discharge coefficient<br>Thermodynamic Flow Path<br>isentropic<br>isentropic<br>isentropic<br>User Wethod<br>User VdP integral | 0.62    |
|   |   |                           | Models (0)                                                                                                    |                                                                                                    |                                 |                                                               | Use design/derated flow area for PRV                                                                                                    |                                                             | Use dH<br>Use VdP integral                                                                                                    |         |

Figure 75: by hand definition of a PRV

Select "add 1 unit" and name the pressure relief valve. In this case, the PRV is named "MIN PRV DOCUMENTATION".

| ີຟ SuperChems™ 📑 ຕໍ          | ⊃ B ⊿                                       |                                                                                                    | Arian Issel 📍 🗕 🗗 X                  |
|------------------------------|---------------------------------------------|----------------------------------------------------------------------------------------------------|--------------------------------------|
| File Define Reports Batch    | Q Properties Tools QRA Options Help         |                                                                                                    | ^                                    |
| Scenario Site Equipme        | Piping Chemical Network Stream Node         | Facility Project<br>Data Notes                                                                         |                                      |
|                              | Objects                                     | Project Information                                                                                    |                                      |
|                              | LAYOUT                                      | MIN DOCUMENTATION LAYOUT All Piping Units [Piping Units Specifications ] Charts [ Toolbox ] Properties | CdL = 0.71, CdV = 0.95, Cd2P = 0.975 |
| Site DIFAUL<br>V Mixture DOC |                                             |                                                                                                    |                                      |
| Stream INO                   | DEFAULT<br>2J3<br>PRV BLANK                 |                                                                                                    |                                      |
| O Project Data               | 2J3<br>PRV DOCUMENTATION                    | _                                                                                                    |                                      |
| Models (0)                   | Anderson Greenwood Series 200/400/500/700/8 | 800; 2                                                                                                 |                                      |

Figure 76: Add a PRV to the piping layout

In the PRV menu, enter the minimum relief area obtained from the API 520/CCPS method. In this case 1.23 in<sup>2</sup>. Afterwards, click on the door symbol to return to the piping layout menu.

| 📔 Pressure Relief Valve List 🛛 🗎 🥖                                    | <u> </u>                                          |                                                    |                                  |           |                                    | -         | - 8 |
|-----------------------------------------------------------------------|---------------------------------------------------|----------------------------------------------------|----------------------------------|-----------|------------------------------------|-----------|-----|
| C 🗈 🔍 🗞 🤾                                                             |                                                   |                                                    |                                  |           |                                    |           |     |
| DEFAULT                                                               | PRV pecifications Low Pressure Lift vs. Overpress | re Lift vs. Backpressure SDOF Parameters Data Shee | et Cd Calculator                 |           |                                    |           |     |
| 2/3                                                                   | Location                                          | P & ID                                             |                                  |           |                                    |           |     |
| MIN PRV DOCUMENTATION<br>2J3                                          | Associated RD                                     | Discharge Location                                 |                                  |           |                                    |           |     |
| PRV BLANK                                                             | Inlet Flange                                      |                                                    | Outlet Flange                    |           |                                    |           |     |
| 213                                                                   | Pressure rating 599.9977 psig Class               | ANSI                                               | Pressure rating 599.9            | 977 psig  | Class ANSI                         |           |     |
| PRV DOCUMENTATION<br>Anderson Greenwood Series 200/400/500/700/800; 2 | Inlet Schedule                                    |                                                    | Outlet Schedule                  |           |                                    |           |     |
|                                                                       | Name Value Unit                                   |                                                    | Name Vali                        | ue Unit   |                                    |           |     |
|                                                                       | Nominal pipe size 2                               |                                                    | Nominal pipe size 3              |           |                                    |           |     |
|                                                                       | Piping schedule 105                               |                                                    | Piping schedule 10S              | 167.4     |                                    |           |     |
|                                                                       | Inside Diameter 0.19792 ft                        |                                                    | Inside Diameter 0.23             | 167 ft    |                                    |           |     |
|                                                                       | Wall Thickness 0.00908 ft                         |                                                    | Wall Thickness 0.01 ft           |           |                                    |           |     |
|                                                                       | Flow Area 3.65418 in <sup>2</sup>                 |                                                    | Flow Area 8.3469 in <sup>2</sup> |           |                                    |           |     |
|                                                                       | Pipe Info                                         |                                                    | Pipe Info                        |           |                                    |           |     |
|                                                                       | Device Certification                              | _                                                  | Flow                             |           |                                    |           |     |
|                                                                       | Certified for gas flow                            | ASME-SECTION I certified                           | Flow type                        | Gas/Vapor | Liquid                             | Two phase |     |
|                                                                       | Certified for liquid flow                         | ASME-SECTION IV certified                          | Discharge coefficient            | 0.95      | 0.71                               | 0.975     |     |
|                                                                       | Certified for steam flow                          | ASME-SECTION VIII certified                        | Overpressure curve               | OP-1      | • OP-1 •                           | OP-1 *    |     |
|                                                                       | Modulating valve                                  | Designated as spare                                | Backpressure curve               | BP-1      | • 8P-1                             | 8P-1      |     |
|                                                                       | 100 mm Characteristics                            |                                                    | Slip ratio exponent              |           |                                    | 0.0001    |     |
|                                                                       | Minimum lift 0.0083 ft Maxim                      | num lift 0.0333 ft                                 |                                  |           |                                    |           |     |
|                                                                       | Device has a restricted lift                      |                                                    | Settings 😢 —                     |           |                                    |           |     |
|                                                                       | Restricted lift 0 ft Critica                      | al lift 0.0261 <b>ft</b>                           | Actual orifice flow area         | 1.23      | in <sup>2</sup> Letter             | NA        |     |
|                                                                       | Available flow area 0 %                           | (                                                  | Design orifice flow area         | 1.23      | in <sup>2</sup> Set pressure       | 100 psig  | )   |
|                                                                       | Use K-Based pipe solver (Advanced users on        | M                                                  | Flow area basis                  |           | <ul> <li>Reset pressure</li> </ul> | 93 psig   | Ϊ   |
|                                                                       |                                                   | ~                                                  | Maximum blowdown                 | 10        | % Actual blowdown                  | 39.55 ×   |     |
|                                                                       |                                                   |                                                    |                                  |           |                                    |           |     |

Figure 77: Adjusting relief are and set/reset pressure

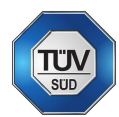

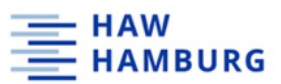

To select the newly created PRV, first the default rupture disc must be removed from the piping layout. Choose the newly created PRV from the drop-down list and move it to the "selected units" side.

| Q DEFAULT                                                           | MIN DOCUMENTATION LAYOUT                             |                                                         |                                              |  |  |  |
|---------------------------------------------------------------------|------------------------------------------------------|---------------------------------------------------------|----------------------------------------------|--|--|--|
| S MIN DOCUMENTATION LAYOUT                                          | All Piping Units   Piping Units Specifications   Cha | Piping Units Piping Units Specifications Charts Toolbox |                                              |  |  |  |
| S<br>► ≥ DOCUMENTATION ONLY                                         | Properties                                           | Parlack Constitution and the second                     | CdL = 0.71, CdV = 0.95, Cd2P = 0.975         |  |  |  |
| Site DEFAULT                                                        | Short description                                    | Detault SuperChems piping layout                        | MIN PRV DOCUMENTATION Gas/vapor disch. 0.62  |  |  |  |
| V Mixture DOCUMENTATION MIX                                         | PID/PFD reference                                    | NA                                                      | MIN PRV DOCUMENTATION Liquid discharge 0.999 |  |  |  |
| Vessel DOCUMENTATION VESSEL                                         | Overall mass flow multiplier for flow dynamics       | 1                                                       | MIN PRV DOCUMENTATION 2phase discharg. 0.999 |  |  |  |
| ★ 1 <sup>1</sup> Top Primary Piping Layout MIN DOCUMENTATION LAYOUT | 1st segment elevation relative to vessel bottom      | 0.0328                                                  | Thermodynamic Flow Path                      |  |  |  |
| Pressure Reliet Valve (orifice) MIN PRV DOCUMENTATION               |                                                      |                                                         | O Isentropic                                 |  |  |  |
| -4 Stream [NO FLOW]                                                 |                                                      |                                                         | O Isenthalpic                                |  |  |  |
| Project Data DEFAULT                                                | Layout is a header/network                           | Norrie Elow Method                                      |                                              |  |  |  |
| Models (0)                                                          | Use CCF                                              | O Use dH                                                |                                              |  |  |  |
|                                                                     | Use design/derated flow area for PRV                 |                                                         | O Use VdP integral                           |  |  |  |
|                                                                     |                                                      |                                                         |                                              |  |  |  |
|                                                                     | •                                                    |                                                         | •                                            |  |  |  |
|                                                                     | Available Units                                      | Selected Units                                          |                                              |  |  |  |
|                                                                     | Segment DEFAULT                                      | PRV MIN                                                 | RV DOCUMENTATION                             |  |  |  |
|                                                                     | Segment IN                                           |                                                         |                                              |  |  |  |
|                                                                     | Segment NOZZLE IN                                    | •                                                       | · · ·                                        |  |  |  |
| (                                                                   | Segment OUT                                          |                                                         |                                              |  |  |  |
|                                                                     | PRV DEFAULT                                          |                                                         |                                              |  |  |  |
|                                                                     | PRV PRV DOCUMENTATION                                |                                                         |                                              |  |  |  |
|                                                                     | PRV MIN PRV DOCUMENTATION                            |                                                         |                                              |  |  |  |
|                                                                     | PRV PRV BLANK                                        |                                                         |                                              |  |  |  |
|                                                                     | Control Valve DEFAULT                                |                                                         |                                              |  |  |  |
|                                                                     |                                                      |                                                         | /                                            |  |  |  |

Figure 78: selecting the newly created PRV

Make sure to enter proper discharge coefficients for gas/vapor, liquid and two-phase.

| All Piping Units Piping Units Specifications Cha | rts Toolbox                      |    |                                             |   |
|--------------------------------------------------|----------------------------------|----|---------------------------------------------|---|
| Properties                                       |                                  |    | CdL = 0.71, CdV = 0.95, Cd2P = 0.975        |   |
| Short description                                | Default SuperChems piping layout |    | MIN PRV DOCUMENTATION Gas/vapor discha      |   |
| PID/PFD reference                                | NA                               |    | MIN PRV DOCUMENTATION Liquid discharge 0.65 | ) |
| Overall mass flow multiplier for flow dynamics   | 1                                |    | MIN PRV DOSUMENTATION 2phase discharg 0.975 |   |
| 1st segment elevation relative to vessel bottom  | 0.0328                           | ft | Thermodynamic Flow Path                     |   |
| Layout is an open relief path                    |                                  |    | O Isenthalpic                               |   |
| Layout is a header/network                       |                                  |    |                                             |   |
| Use CCF                                          |                                  |    | Nozzle Flow Method                          |   |
| Use design/derated flow area for PRV             |                                  |    | Use VdP integral                            |   |
|                                                  |                                  |    |                                             |   |

Figure 79: discharge coefficients in the piping layout menu

The input data is now sufficient to run a dynamic model.

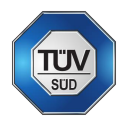

#### 

## 9.1.10 Dynamic vessel: two-phase

Right-click on model and select "flow and source term – dynamic vessel: two-phase".

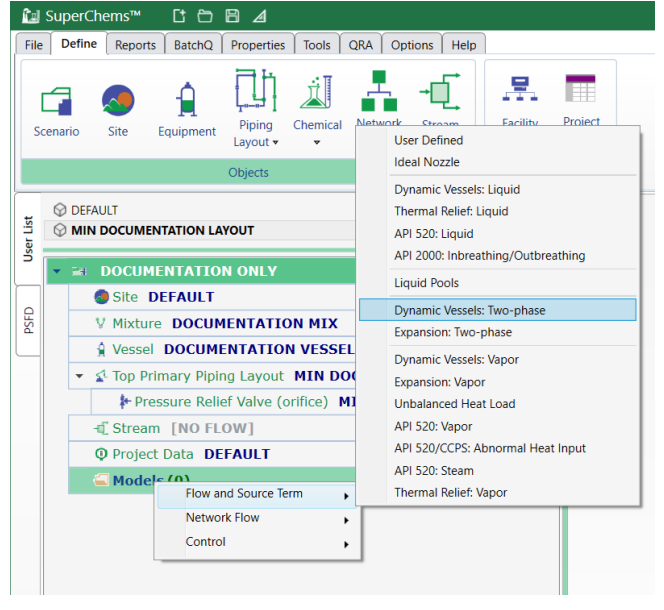

Figure 80: Dynamic vessel: two-phase model

Enter the initial conditions and a flow type for the relief piping path. Make sure the checkbox for external fire is checked. Depending on the flow type, a DIERS coupling equation coefficient must be entered.

|   | Model output data is not available, please run | i the model first                                               |   |
|---|------------------------------------------------|-----------------------------------------------------------------|---|
|   | Specifications Connectivity Run Parameter      | ers Stop Conditions Accuracy                                    |   |
|   | - Vesser mitial Conditions                     |                                                                 | _ |
|   | Total volume                                   | 2115.007 gal Fluid Phase                                        |   |
|   | Available volume                               | 2115.067 val O Liquid full                                      |   |
| ( | Contents mass                                  | 7500 lb Vapor full                                              |   |
|   | Contents                                       | Normal opending Maximum operating Minimum design Maximum design |   |
|   | Temperature. *F 77                             | 77 77 -250 450.33                                               |   |
|   | Pressure. psig                                 |                                                                 |   |
|   | - Relief Diping Path                           | $\frown$                                                        |   |
|   | Flow path Backpressure, psig                   | Piping connection new type care Phase Flow                      |   |
|   | Top: primary 0                                 | MIN DOCUMENTATION LACOUT Churn turbulent                        |   |
|   |                                                |                                                                 |   |
|   |                                                | Slip ratio multiplier 1                                         |   |
|   |                                                | DIERS Coupling Equation Co                                      |   |
|   |                                                | NERS Best Estimate = 1.5. Conservative = 1.0                    |   |
|   | Time Analysis                                  | Simulation Options                                              |   |
|   | Starting time                                  | 0 h Check starting conditions only                              |   |
|   | Final time                                     | 2 h                                                             |   |
|   | Continue from previous simulation              |                                                                 |   |

Figure 81: input data for the dynamic simulation

The simulation can now be run.

NOTE: SuperChems returns to the classical layout for the simulation!

| 🔀 TEAL - The Engineering Application Language - [Executing files]                                                      |               | - 🗆 ×        |  |
|----------------------------------------------------------------------------------------------------|---------------|--------------|--|
| File Edit Help                                                                                                    |               |              |  |
|                                                                                                    | 12            |              |  |
| ♫▰◈◍♫◓◣∿≘४ѷ▤                                                                                                    |               |              |  |
| 0.21172 h 157.447 °F 94.731 psig ( 6806.59 L, 77.40 V) lb ( 42.74 L, 12623.50 V) lb/h 70.337                           | % Full dPw=   | -0.00 psia ^ |  |
| +0.000 -12666.243 lb/h<br>0.21412 h 157.655 °F 93.333 psig ( 6775.96 L, 77.77 V) lb ( 36.05 L, 12494.64 V) lb/h 69.946 | % Full dPw=   | -0.00 psia   |  |
| +0.000 -12530.687 lb/h                                                                                                 |               |              |  |
| 0.22205 h 159,564 °F 92.083 nsid (6711.59 L. 79.52 V) b) ( 0.00 L. 0.00 V) b/b 69.252                                  | % Full dPw=   | +0.00 psia   |  |
| +0.000 -0.000 lb/h                                                                                                    | · roar or a   |              |  |
| PRV MIN PRV DOCUMENTATION opened at 111.007 psig, Pset = 100 psig, Kp = 1                                              |               |              |  |
| 0.25540 h 175.868 °F 111.007 psig ( 6699.94 L, 91.17 V) lb ( 0.00 L, 14558.38 V) lb/h 70.518                           | % Full dPw=   | -0.00 psia   |  |
| +0.000 -14558.381 lb/h                                                                                                 |               |              |  |
| 0.25540 h 175.868 °F 111.007 psig (6699.94 L, 91.17 V) 1b ( 0.00 L, 14558.38 V) 1b/h 70.518                            | % Full dPw=   | -0.00 psia   |  |
| 0.25751 h 175 950 °F 109.560 psig ( 6668.83 L. 91.68 V) lb ( 0.00 L. 14415 98 V) lb/b 70.120                           | % Full dPw=   | -0.00 psia   |  |
| +0.000 -14415.981 lb/h                                                                                                 |               | ores para    |  |
| 0.25963 h 176.042 °F 108.157 psig ( 6637.91 L, 92.18 V) lb ( 0.00 L, 14278.11 V) lb/h 69.727                           | % Full dPw=   | -0.00 psia   |  |
| +0.000 -14278.106 lb/h                                                                                                 |               |              |  |
| 0.26182 h 176.147 °F 106.755 psig ( 6606.19 L, 92.69 V) lb ( 0.00 L, 14140.43 V) lb/h 69.326                           | % Full dPw=   | -0.00 psia   |  |
| +0.000 -14140.432 lb/h                                                                                                 | a mall draw   | 0.00 main    |  |
| 0.000 -14003 114 b/b                                                                                                   | * FUIL GPW=   | -0.00 psia   |  |
| 0.26645 h 176.397 °F 103.956 nsig ( 6540.17 L, 93.73 V) lb ( 0.00 L, 13866.17 V) lb/b 68.500                           | % Full dPw=   | -0.00 psia   |  |
| +0.000 -13866.174 lb/h                                                                                                 |               | ···· ···     |  |
| 0.26891 h 176.545 °F 102.560 psig ( 6505.74 L, 94.27 V) lb ( 0.00 L, 13731.38 V) lb/h 68.074                           | % Full dPw=   | -0.00 psia   |  |
| +0.000 -13731.378 lb/h                                                                                                 |               |              |  |
| 0.27146 h 176.711 °F 101.167 psig (6470.24 L, 94.83 V) lb ( 0.00 L, 13595.26 V) lb/h 67.637                            | % Full dPw=   | -0.00 psia   |  |
| +0.000 -13295.256 ID/II                                                                                                |               | ×            |  |
| ondensation Detected: T = 325.822 K, P= 445066 Pa 53.0 s used,                                                         | 5.6 min to go | NUM          |  |

HAMBURG

Figure 82: classical layout simulation progress

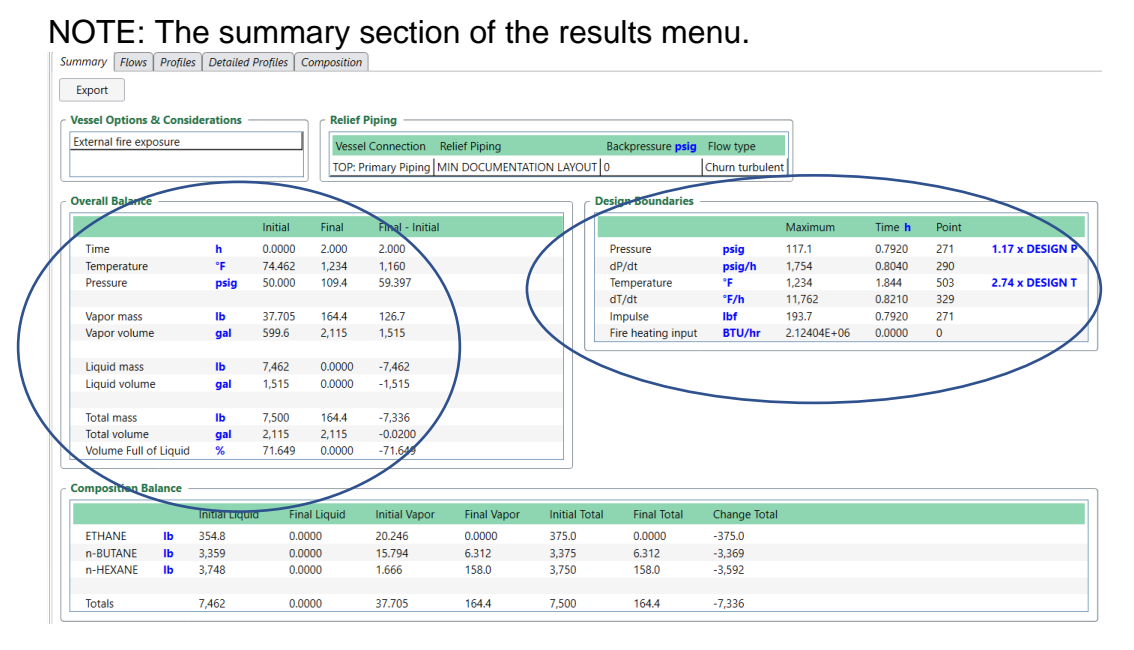

Figure 83: summary of the result menu

Under the header "flows" SuperChems returns output data for the "first flow" and "flow at maximum pressure".

|     | (tap | Dynamic Vessels: Two-phase                      |        |              |               |                                                 |
|-----|------|-------------------------------------------------|--------|--------------|---------------|-------------------------------------------------|
|     | Inp  | uts Results Charts Toolbox Notes Da             | ta Set | s            |               |                                                 |
|     | Sui  | mmary Flows Profiles Detailed Profiles          | Comp   | osition      |               |                                                 |
|     |      |                                                 | _      | -            |               |                                                 |
|     | 6    | TOP: First Flow Data From MIN DOCUMENTAT        | ON L   | AYOUT TOP    | Flow at Maxin | num Pressure Data From MIN DOCUMENTATION LAYOUT |
|     |      | Export                                          | _      |              |               |                                                 |
|     |      |                                                 | -      | _            |               |                                                 |
|     |      | Flow or relief device opening time              | h      | 0.1299       | Data point 43 |                                                 |
|     |      | Pressure                                        | psig   | 111.1283     |               |                                                 |
|     |      | Temperature                                     | ۴F     | 137.7864     |               |                                                 |
|     |      | Exit Pressure                                   | psig   | 59.6518      |               |                                                 |
| /   |      | Exit Temperature                                | °F     | 106.1334     |               |                                                 |
|     |      | Liquid flow rate                                | lb/h   | 224.4422     |               |                                                 |
|     |      | Vapor flow rate                                 | lb/h   | 13,703.2014  |               |                                                 |
| V I |      | First flow impulse                              | lbf    | 188.0198     |               |                                                 |
|     |      | % irreversible inlet pressure loss (1st device) |        | 0.0000       |               |                                                 |
|     |      | % backpressure (1st device)                     |        | 101,325.0000 |               |                                                 |
|     |      | % irreversible inlet pressure loss (2nd device) |        | 0.0000       |               |                                                 |
|     |      | % backpressure (2nd device)                     |        | 101,325,0000 |               |                                                 |
|     |      |                                                 | _      |              |               |                                                 |
|     |      | Chemical                                        |        | Liquid       | Vapor         | Total                                           |
|     |      | ETHANE                                          | lb/h   | 7.6373       | 5,504.0519    | 5,511.6891                                      |
|     |      | n-BUTANE                                        | lb/h   | 93.7052      | 7,096.5738    | 7,190.2790                                      |
|     |      | n-HEXANE                                        | lb/h   | 123.0998     | 1,102.5757    | 1,225.6754                                      |
|     |      |                                                 |        |              |               |                                                 |

Figure 84: Output data "first flow"

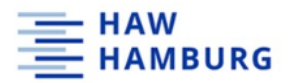

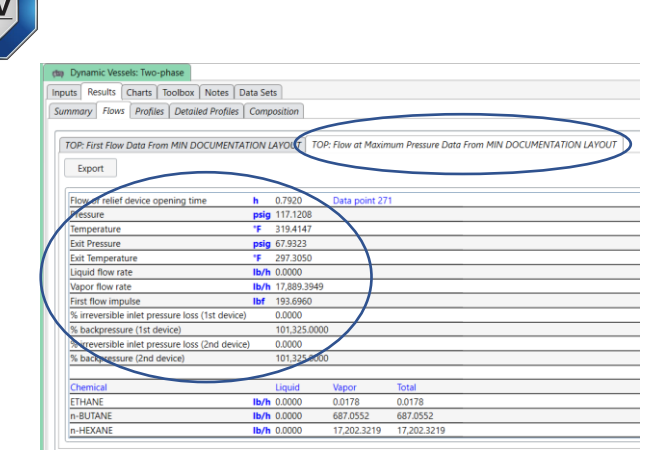

Figure 85: output data "flow at maximum pressure"

Under the "charts" tab within the results menu of the model, a variety of charts can be

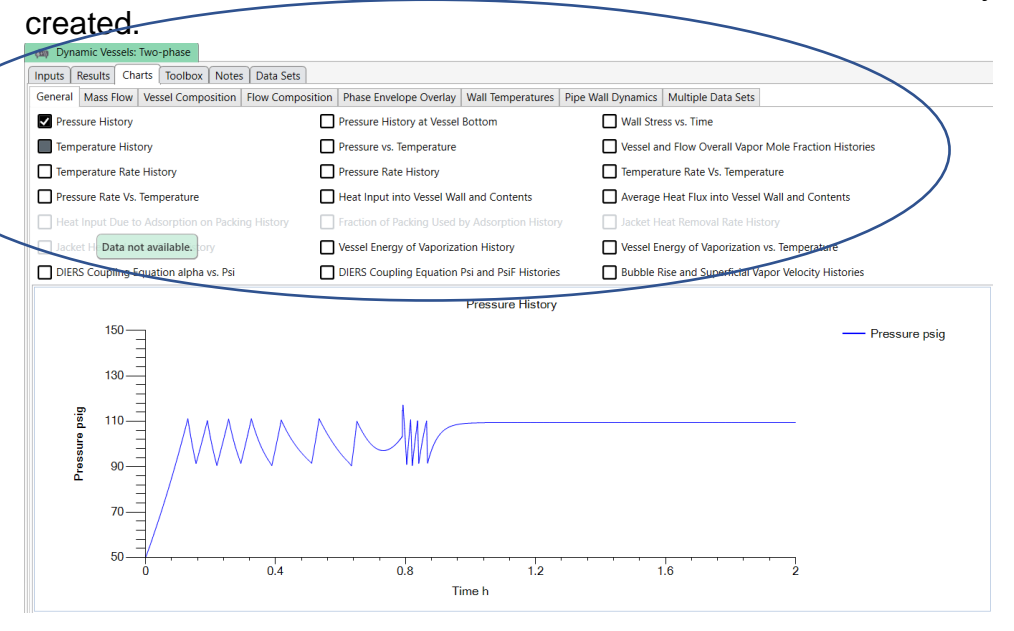

Figure 86: Charts tab in the result menu

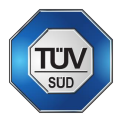

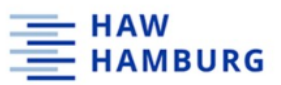

9.1.11 Define a detailed piping layout for the dynamic simulation.

Since the following models are based on the previous simulation, the scenario can be copied and renamed.

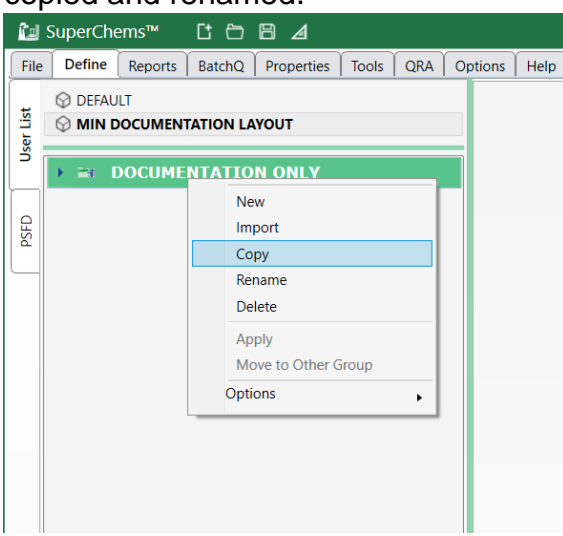

Figure 87: copying a complete scenario

#### NOTE: the newly created scenario by copying the old one.

| <u>ال</u> ت<br>ا | Sup        | berCl      | hems™ Ct Ch 🖹 ⊿                                       |
|------------------|------------|------------|-------------------------------------------------------|
| File             | D          | efine      | Reports BatchQ Properties Tools QRA Options Help      |
| tr.              | $\bigcirc$ | DEFA       | ULT                                                   |
| er Lis           | Ø          | MIN        | DOCUMENTATION LAYOUT                                  |
| ñ                | •          | <b>2</b> 4 | DOCUMENTATION ONLY                                    |
|                  |            |            | Site DEFAULT                                          |
| PSFD             |            |            | V Mixture DOCUMENTATION MIX                           |
|                  |            |            | Vessel DOCUMENTATION VESSEL                           |
|                  |            | •          | In the primary Piping Layout MIN DOCUMENTATION LAYOUT |
|                  |            |            | Pressure Relief Valve (orifice) MIN PRV DOCUMENTATION |
|                  |            | -          | Stream [NO FLOW]                                      |
|                  |            |            | Project Data DEFAULT                                  |
|                  |            | - (        | The models (1)                                        |
|                  |            |            | 🟟 Dynamic Vessels: Two-phase                          |
|                  | •          | 24         | DOCUMENTATION ONLY - COPY                             |
|                  |            | - 1        | Site DEFAULT                                          |
|                  |            |            | V Mixture DOCUMENTATION MIX                           |
|                  |            |            | Vessel DOCUMENTATION VESSEL                           |
|                  |            | •          | Top Primary Piping Layout MIN DOCUMENTATION LAYOUT    |
|                  |            | -          | Stream [NO FLOW]                                      |
|                  |            |            | Project Data DEFAULT                                  |
|                  |            |            | Models (1)                                            |

Figure 88: Copying a scenario

For the definition of a new detailed piping layout, MS Visio can be used. Right click on the "top primary layout" menu and select "new design with Visio".

| rChems <sup>w</sup> C C E A<br>fine Reports BatchQ Properties Tools ORA Options Help                                          |                                                                                                    |                          |                | Arian Issel <b>?</b>                    | - в ×<br>~ |
|----------------------------------------------------------------------------------------------------|----------------------------------------------------------------------------------------------------|--------------------------|----------------|-----------------------------------------|------------|
| EFAULT                                                                                                    | MIN DOCUMENTATION LAYOUT                                                                                                    |                          |                |                                         |            |
| IN DOCUMENTATION LAYOUT                                                                                                    | All Piping Units Piping Units Specifications Cha                                                                                                    | arts Toolbox             |                |                                         |            |
| DOCUMENTATION ONLY                                                                                                    | Properties                                                                                                    | Default SuperChems pipin | a lavout       | CdL = 0.71, CdV = 0.95, Cd2P = 0.975 -  | ch: 0.975  |
| Site DEFAULT V Mixture DOCUMENTATION MIX                                                                                      | PID/PFD reference                                                                                                    | NA                       | y -/           | MIN PRV DOCUMENTATION Liquid discha     | ge 0.65    |
| Vessel DOCUMENTATION VESSEL                                                                                                   | Overall mass flow multiplier for flow dynamics                                                                                                    | 1                        |                | MIN PRV DOCUMENTATION 2phase disch      | org 0.975  |
| Pressure Relief Valve (orifice) MIN PRV DOCUMENTATION                                                                         | 1st segment elevation relative to vessel bottom                                                                                                    | 0.0328                   |                | ft Thermodynamic Flow Path O Isentropic |            |
| Stream [NO FLOW]     O Project Data DEFAULT                                                                                   | Layout is an open relief path                                                                                                    |                          |                | O Isenthalpic                           |            |
| - G Models (1)                                                                                                    | Use CCF                                                                                                    |                          |                | Nozzle Flow Method                      |            |
| (the Dynamic Vessels: Two-phase                                                                                               | Use design/derated flow area for PRV                                                                                                    |                          |                | O Use VdP integral                      |            |
| Site DEFAULT                                                                                                    | <u>ا</u>                                                                                                    |                          |                |                                         | Þ          |
| V Mixture DOCUMENTATION MIX                                                                                                   | Available Units                                                                                                    |                          | Selected Units |                                         |            |
| Vessel DOCUMENTATION VESSEL                                                                                                   | Segment DEFAULT                                                                                                    | <u>ب</u>                 | PRV MIN        | PRV DOCUMENTATION                       |            |
| Persary Parma Lavait Ann DocUmentation (1001)     Pressure (1001)     Project Data D     Copy     Rename     Cange     Import | Segment IN<br>Segment NOZLE IN<br>Segment OUT<br>PRV DEFAULT<br>PRV PRV DOCUMENTATION<br>PRV PRV DOCUMENTATION<br>PRV PRV DIANK<br>Control Valve DEFAULT<br>Control Valve CV - XT 0.52<br>Compressor DEFAULT<br>Pump DEFAULT<br>Orifice DEFAULT | č                        | •              |                                         |            |

Figure 89: creation of a new piping layout

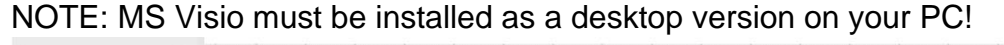

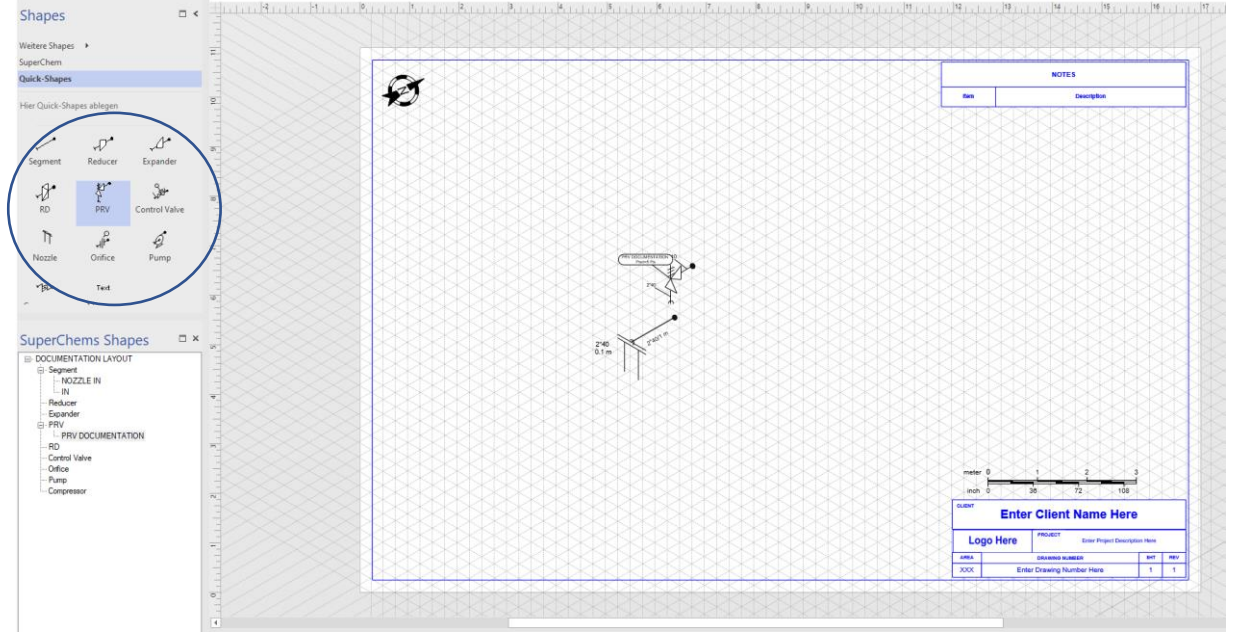

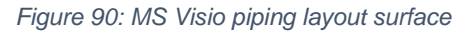

Once MS Visio opened, the piping layout can simply be constructed "drag and drop". By double clicking on the items, a sub menu opens where all the parameters and fittings can be entered (pipe schedule, length, etc.).

| V Piping Segment - IN                                                                                                    |                                                                                               | ×      |
|----------------------------------------------------------------------------------------------------|-----------------------------------------------------------------------------------------------|--------|
| Starting TAG N/A Ending TAG N/A Ending TAG N/A Numeric ID 0 Pipe Infor Pipe Infor Pipe Schedule 40 Octude Dameter 0 060325                                                                             | Description PID/PFD Reference N/A Segment is Vessel Nozzle K1 Kr (same as Kirf)               |        |
| Inside Diameter         0.052502           Wall Thickness         0.0039116           Row Area         0.0021649           Material of Construction         STEEL           Length         1         m | m     Kid       m     M       m2     Flow Solver       Angle with Respect to Horizontal     0 | legree |
| Surface Houghness 4-65-05 m<br>Weight 54531 kg                                                                                                    | Additional User Defined Pressure Drop (P1 - Po)                                               | ra     |

Figure 91: pipe segment menu

A PRV can be dragged into the drawing, but the inlet piping segment and the relief valve are not yet connected. They need to be connected manually as shown in Figure 92 by clicking on the pipe segment, holding the shift key, and then clicking on the PRV. By clicking on "connect" in the top section of the screen, these elements will be connected.

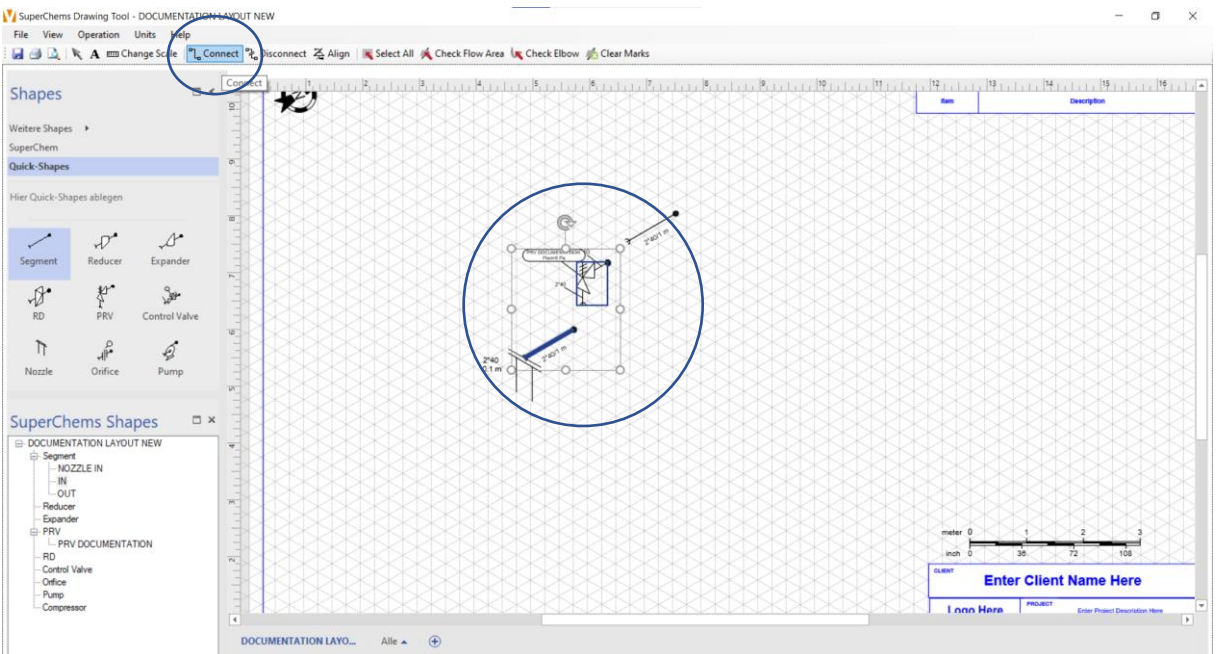

Figure 92: connecting a PRV and pipe segments

The same procedure must be repeated for the downstream pipe segment. Afterwards, the PRV must be defined.

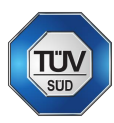

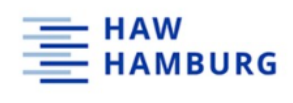

#### V Pressure Relief Valve - PRV DOCUMENTATION

| Flessure                        |                       | W DOCOMENT            | Allon               |                                  |                  |                             |                   |          |              |
|---------------------------------|-----------------------|-----------------------|---------------------|----------------------------------|------------------|-----------------------------|-------------------|----------|--------------|
| opecifications Lov              | w Pressure Lift Vs. C | Overpressure Lift v   | s. Backpressure SDC | OF Parameters Data               | Sheet Cd Calcul  | ator                        |                   |          |              |
| Equip. Protected                |                       |                       | PRV Numeric ID      | 0                                |                  | Nozzle Type                 | Full              | $\sim$   |              |
| Manufacturer                    | BYCLIENT              |                       | Spring Number       | BY CLIENT                        |                  | Trim                        | Liquid            | $\sim$   |              |
| Model Number                    | BYCLIENT              |                       | Service             | Gas and Liquid                   | $\sim$           | Seat Type                   | By Client         | $\sim$   |              |
| Serial Number                   | BY CLIENT             |                       | Design Type         | Bellows                          | ~                | Bonnet Type                 | By Client         | $\sim$   |              |
| Inlet flange<br>pressure rating | 4.2382E+06 Pa         |                       |                     | Outlet flange<br>pressure rating | 4.2382E+06 Pa    | Material of<br>Construction | STEEL             | ~        |              |
| Inlet Pipe Info                 | Nominal pipe size     | 2                     |                     | Outlet Pipe Info                 | Nominal pipe siz | ze 3                        |                   | 1        |              |
|                                 | Piping schedule       | 40                    |                     |                                  | Piping schedule  | 40                          |                   | 1        |              |
|                                 | Outside Diameter      | 0.060325              | m                   | (                                | Outside Diamete  | er 0.0889                   | m                 |          |              |
|                                 | Inside Diameter       | 0.052502              | m                   |                                  | Inside Diameter  | 0.077927                    |                   |          |              |
|                                 | Wall Thickness        | 0.0039116             | m                   |                                  | Wall Thickness   | 0.0054864                   | 4 m/              |          |              |
|                                 | Flow Area             | 0.0021649             | <u>m2</u>           |                                  | Flow Area        | 0.004769                    | 4 m2              |          |              |
|                                 |                       |                       |                     |                                  |                  |                             |                   |          |              |
| Device Certific                 | cation                |                       |                     | Br                               | w Trans Ga       | e/Vapor                     | Travid T          | wo Phase |              |
|                                 | Device is Certified   | for Gas Flow          |                     | Decharge Co                      | efficient 0.975  | 0.71                        | 0.975             |          |              |
|                                 | Device is Certified   | for liquid Flow       |                     | Overpressur                      | e Curve OP-1     | ~ OP-1                      | ~ OP-1            | ~        |              |
|                                 | Device is Certified f | for Steam Flow        |                     | Backpressur                      | e Curve BP-1     | V BP-1                      | ~ BP-1            | ~        |              |
|                                 | Device is ASME-SE     | ECTION I Certified    |                     | Slip Ratio I                     | Multiplier       |                             | 0.0001            |          | $\mathbf{i}$ |
| Г                               | Device is ASME-SE     | ECTION IV Certified   |                     | Minimum Lif                      | t 0 m            |                             | Letter J          |          |              |
|                                 | Device is ASME-SI     | ECTION VIII Certified | . (                 |                                  |                  |                             | Set Pressure 5    | Pa       | )            |
|                                 | Device is a Modula    | ating Valve           | Λ                   | Maximum Lif                      | t U m            | Re                          | set Pressure 4.65 | Pa       |              |
|                                 | Device has a Rest     | ricted Lift           | A                   | ctual Orifice Flow Area          | 0.00083032 m     | 2 Actu                      | al Plandaum       | 03454 %  |              |
|                                 |                       | Include Lan           | P                   | sign Orifice Flow Area           | 0.00083032 m     | 2 10                        | a Blowdown 0.00   |          |              |
|                                 |                       |                       |                     | Rew Area Basir                   |                  | Ma                          | k. Blowdown       |          |              |
|                                 |                       |                       |                     |                                  |                  |                             |                   |          |              |
| Import Relie                    | f Device              |                       |                     |                                  |                  |                             |                   | OK       | Cancel       |
|                                 |                       |                       |                     |                                  |                  |                             |                   |          |              |

Figure 93: Pressure relief valve definition menu

A PRV can also easily be imported from a manufacturers database. Essential information is set pressure, reset pressure and orifice area.

By clicking on "import relief device" the database opens.

| lief Devices: (108                                                                                    | / found)                                                                                                    |      |    |        |       |         |        |       |            |  |
|----------------------------------------------------------------------------------------------------|----------------------------------------------------------------------------------------------------|------|----|--------|-------|---------|--------|-------|------------|--|
| Source                                                                                                | Manufacturer                                                                                                    | Mod  |    | Туре   | Inlet | Orifice | Outlet | Area  | Flow Basis |  |
| Manufacturers                                                                                         | ANDERSON GREENWOOD                                                                                                  | TVP  | 43 |        | 1     | F       | 2      | 0 307 | API        |  |
| Manufacturers                                                                                         | ANDERSON GREENWOOD                                                                                                  | TYPE | 43 | P      | 15    | н       | 2      | 0.307 |            |  |
| Manufacturers                                                                                         | ANDERSON GREENWOOD                                                                                                  | TYPE | 43 | p<br>p | 1.5   | н       | 3      | 0.785 | API        |  |
| Manufacturers                                                                                         | ANDERSON GREENWOOD                                                                                                  | TYPE | 43 | p      | 2     | J       | 3      | 1.287 | API        |  |
| Manufacturers                                                                                         | ANDERSON GREENWOOD                                                                                                  | TYPE | 43 | p      | 3     | L       | 4      | 2.853 | API        |  |
| Manufacturers                                                                                         | ANDERSON GREENWOOD                                                                                                  | TYPE | 43 | p      | 4     | Р       | 6      | 6.38  | API        |  |
| Manufacturers                                                                                         | ANDERSON GREENWOOD                                                                                                  | TYPE | 43 | p      | 6     | R       | 8      | 16    | API        |  |
| Manufacturers                                                                                         | ANDERSON GREENWOOD                                                                                                  | TYPE | 43 | р      | 8     | T       | 10     | 26    | API        |  |
| Manufacturers                                                                                         | ANDERSON GREENWOOD                                                                                                  | TYPE | 49 | р      | 1     | F       | 2      | 0.307 | API        |  |
| Manufacturers                                                                                         | ANDERSON GREENWOOD                                                                                                  | TYPE | 49 | р      | 1.5   | Н       | 2      | 0.785 | API        |  |
| Manufacturers                                                                                         | ANDERSON GREENWOOD                                                                                                  | TYPE | 49 | p      | 1.5   | н       | 3      | 0.785 | API        |  |
| Manufacturers                                                                                         | ANDERSON GREENWOOD                                                                                                  | TYPE | 49 | D      | 2     | J       | 3      | 1.287 | API        |  |
| IDERSON GREEN<br>low Service<br>Device Certificatio<br>✓ Device is Ce<br>Device is Ce<br>Device is Ce | WOOD / TYPE 243<br>Gas and Liqui v<br>intrified for Gas Flow<br>ertified for liquid Flow<br>ertified for steam Flow |      |    |        |       |         |        |       |            |  |
| Device is AS                                                                                          |                                                                                                    |      |    |        |       |         |        |       |            |  |
| Device is AS                                                                                          | SME-SECTION VIII Certified                                                                                          |      |    |        |       |         |        |       |            |  |

Figure 94: PRV manufacturer list

NOTE: The pipe schedule before and after the PRV must fit the PRV size! EXAMPLE: 2J3 PRV needs a pipe schedule 2 inlet, and a pipe schedule 3 outlet! This must be adapted manually!

After successfully implementing the piping layout, click on "save" and "exit". SuperChems will now update the piping schedule in the scenario menu.

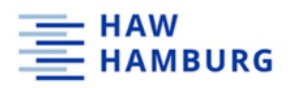

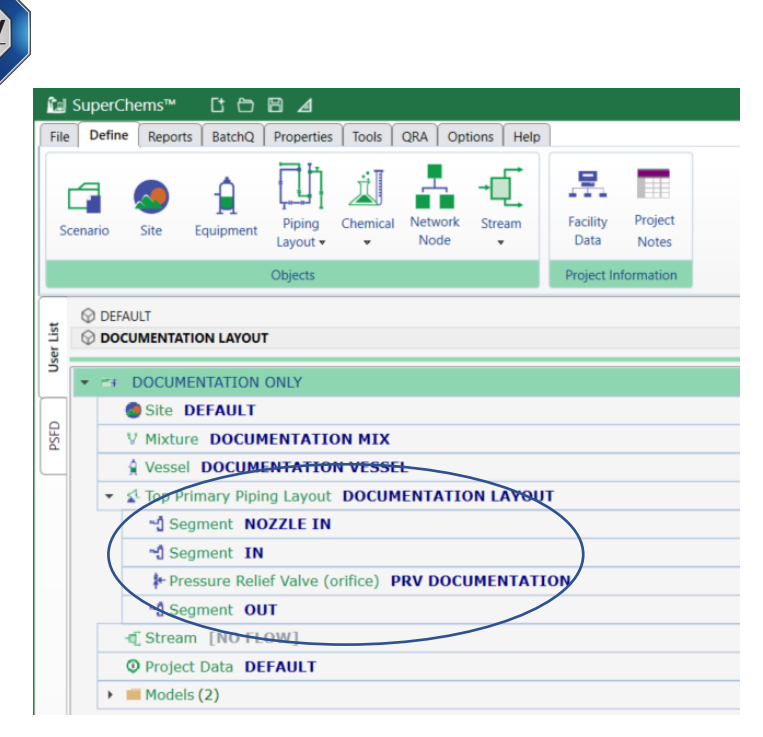

Figure 95: updated scenario menu

Any parameters can also be changed here (e.g., pipe schedule, PRV size, etc.) by clicking on the piping segment.

#### 9.1.12 Dynamic vessel: two-phase

After creation of the piping layout, a dynamic method can be run.

Right click on the models, choose "flow and source term" and choose "dynamic vessel: two-phase".

The input parameters stay the same to the previous dynamic model, since only the piping layout has changed!

| @ DEFAULT                                         | (ttij Dynamic Vessels: Two-phase                                                                     |  |
|---------------------------------------------------|----------------------------------------------------------------------------------------------------|--|
| S DOCUMENTATION LAYOUT                            | Inputs Toolbox Notes Data Sets                                                                       |  |
| S DOCUMENTATION ONLY                              | Cancel Update Run                                                                                    |  |
| Site DEFAILUT                                     | Model output data is not available, please run the model first                                       |  |
|                                                   |                                                                                                    |  |
| Vessel DOCUMENTATION VESSEL                       | apeninations Connectivity num-parameters stop Conditions Accuracy                                    |  |
| Con Primary Pining Layout DOCUMENTATION LAYOUT    | Vessel initial Conditions                                                                            |  |
| *1 Segment NOZZI F IN                             | lotal volume 2047.62/3 gal Saturated liquid                                                          |  |
| A Segment IN                                      | Available volume 2647.6273 gal O Liquid full                                                         |  |
| Pressure Relief Valve (orifice) PRV DOCUMENTATION | Contents mass 5523.8802 O Vapor full                                                                 |  |
| A Segment OUT                                     |                                                                                                    |  |
| Stream [NO FLOW]                                  | Contents Normal operating fluximum operating fluximum design Maximum design                          |  |
| © Project Data DEFAULT                            | Protect prig<br>0 0 0 0 50                                                                           |  |
| Models (2)                                        |                                                                                                    |  |
| API 520/CCPS: Abnormal Heat Input                 | Relief Piping Path                                                                                   |  |
| مه Dynamic Vessels: Two-phase                     | Plow path Backpressure. psig Piping connection flow type Too: primary 0 DOCUMENTATION LANDIT No flow |  |
|                                                   |                                                                                                    |  |
|                                                   | Timer Kinalysis Simulation Options                                                                   |  |
|                                                   | Starting time                                                                                        |  |
|                                                   | (Final time 2 h)                                                                                     |  |
|                                                   | Continue from previous simulation                                                                    |  |
|                                                   |                                                                                                    |  |
|                                                   | Advanced Options                                                                                     |  |
|                                                   |                                                                                                    |  |
|                                                   | Specify motule ractions                                                                              |  |
|                                                   |                                                                                                    |  |
|                                                   |                                                                                                    |  |

Figure 96: dynamic vessel: two-phase model

The model can now be run!

NOTE: A dynamic simulation can take up to 30 minutes and longer depending on the relief piping layout!

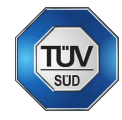

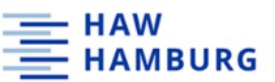

#### NOTE: Superchems returns warnings during the simulation regarding phase change and opening of the valve.

| E TEAL - The Engineering Application Language - [Executing files]                                                                                                    | - 🗆 ×                            |
|----------------------------------------------------------------------------------------------------|----------------------------------|
| File Edit Help                                                                                                    |                                  |
|                                                                                                    |                                  |
| ♫◗◗◈◈♫◓◣▻▤४◣▤                                                                                                    |                                  |
| Execute C:\IOIQ\FS010.0\SUFERCHEMS\WSUFER\SCUI_FLOW_M2F.EAL<br>0.00000 h 74.462 °F 50.000 psig (7462.29 L, 37.71 V) lb ( 0.00 L, 0.00 V) lb/1<br>+0.000 -0.000 lb/h                                                                                                    | h 71.649 % Full dPw= +0.00 psia  |
| Set open status for PAV PAV DOCUMENTATION to 0<br>0.03189 h 90.677 °F 63.068 psig (7458.98 L, 41.02 V) lb ( 0.00 L, 0.00 V) lb/l                                                                                                    | h 74.527 % Full dPw= +0.00 psia  |
| -0.000 15/h<br>0.10844 h 127.768 °F 99.486 psig (7444.14 L, 55.86 V) 1b ( 0.00 L, 0.00 V) 1b/1<br>0.000 -0.000 1b/h                                                                                                    | h 76.996 % Full dPw= +0.00 psia  |
| <pre>PRV PRV DOCUMENTATION opened at 111.128 psig, Pset = 100 psig, Kp = 1<br/>All vapor flow is condensing, V/F = 0.989744<br/>Two-Phase: Starting discontinuity at OUT, Segment [3/3]<br/>Phase Boundary Check in ProgressTwo Phase<br/>0.12992 h 137.786 *F 111.128 psig ( 7439.87 L, 60.13 v) lb ( 7.26 L, 20597.75 v) lb/l<br/>+0.000 -2065.010 lb/h<br/>All vapor flow is condensing, V/F = 0.989744<br/>Two-Phase: Starting discontinuity at OUT, Segment [3/3]<br/>Phase Boundary Check in ProgressTwo Phase<br/>All vapor flow is condensing, V/F = 0.989744<br/>Two-Phase: Starting discontinuity at OUT, Segment [3/3]<br/>Phase Boundary Check in ProgressTwo Phase<br/>All vapor flow is condensing, V/F = 0.989744</pre> | h 77.738 % Full dPw≕ -0.00 psia  |
| RAM GAS/VAPOR FLOW: T = 268.405. ds = 0                                                                                                    | 1.2 min used, 17.3 min to go NUM |

Figure 97: dynamic simulation progress

#### NOTE: Phase change warnings!

| 5 5                                                                                                    |         |       |          |
|----------------------------------------------------------------------------------------------------|---------|-------|----------|
| 🌆 TEAL - The Engineering Application Language - [Executing files]                                                                    | -       |       | $\times$ |
| File Edit Help                                                                                                    |         |       |          |
|                                                                                                    |         |       |          |
|                                                                                                    |         |       |          |
| WARNING: Phase Change is occuring during flow. Solution may be in error. V/F = 0.991. Use two-phase pipe flow ins                    | stead o | r     | ^        |
| change solver                                                                                                    |         |       |          |
| WARNING: Phase Change is occuring during flow. Solution may be in error. V/F = 0.991. Use two-phase pipe flow ins                    | stead o | r     |          |
| WARNING: Phase Change is occuring during flow. Solution may be in error. V/F = 0.991. Use two-phase pipe flow ins                    | stead o | r     |          |
| change solver                                                                                                    |         |       |          |
| WARNING: Phase Change is occuring during flow. Solution may be in error. V/F = 0.991. Use two-phase pipe flow ins                    | stead o | r     |          |
| change solver                                                                                                    |         |       |          |
| WARNING: Phase Change is occuring during flow. Solution may be in error. V/F = 0.991. Use two-phase pipe flow ins                    | stead o | r     |          |
| change solver<br>WADNING: Phase Change is accuring during flow. Solution may be in error, $W/F = 0.991$ . Use two-phase pipe flow in | etead o | r     |          |
| change solver                                                                                                    | steau o | 1     |          |
| WARNING: Phase Change is occuring during flow. Solution may be in error. $V/F = 0.991$ . Use two-phase pipe flow ins                 | stead o | r     |          |
| change solver                                                                                                    |         |       |          |
| WARNING: Phase Change is occuring during flow. Solution may be in error. $V/F = 0.991$ . Use two-phase pipe flow ins                 | stead o | r     |          |
| change solver                                                                                                    |         |       |          |
| WARNING: Phase Change is occuring during flow. Solution may be in error. V/F = 0.991. Use two-phase pipe flow ins                    | stead o | r     |          |
| Change Solver                                                                                                    |         |       |          |
| Dase Boundary Check in Progress Initial State = Vanor                                                                                |         |       | - 61     |
| 0.13291 b 137.867 F 108.260 psig (7396.90 L, 60.79 V) b ( 0.00 L, 13987.18 V) b/b 77.092 % Full dPw=                                 | = -0.   | 00 ps | ia       |
| +0.000 -13987.177 lb/h                                                                                                    |         | p.    |          |
| WARNING: Phase Change is occuring during flow. Solution may be in error. V/F = 0.993. Use two-phase pipe flow ins                    | stead o | r     |          |
| change solver                                                                                                    |         |       |          |
| WARNING: Phase Change is occuring during flow. Solution may be in error. V/F = 0.992. Use two-phase pipe flow ins                    | stead o | r     |          |
| change solver                                                                                                    |         |       | $\sim$   |
| PRV: Kp = 1.00. Kb = 1.00. Beta = 0.62. Pset= 100.00 psig, Cd = 0.975, kinf = 1.04 4.1 min used, 57.4 min to go                      | NU      | M     | 1.       |

Figure 98: Phase change warnings during simulation

NOTE: SuperChems also returns output data on the initial state (in this case: vapor)!

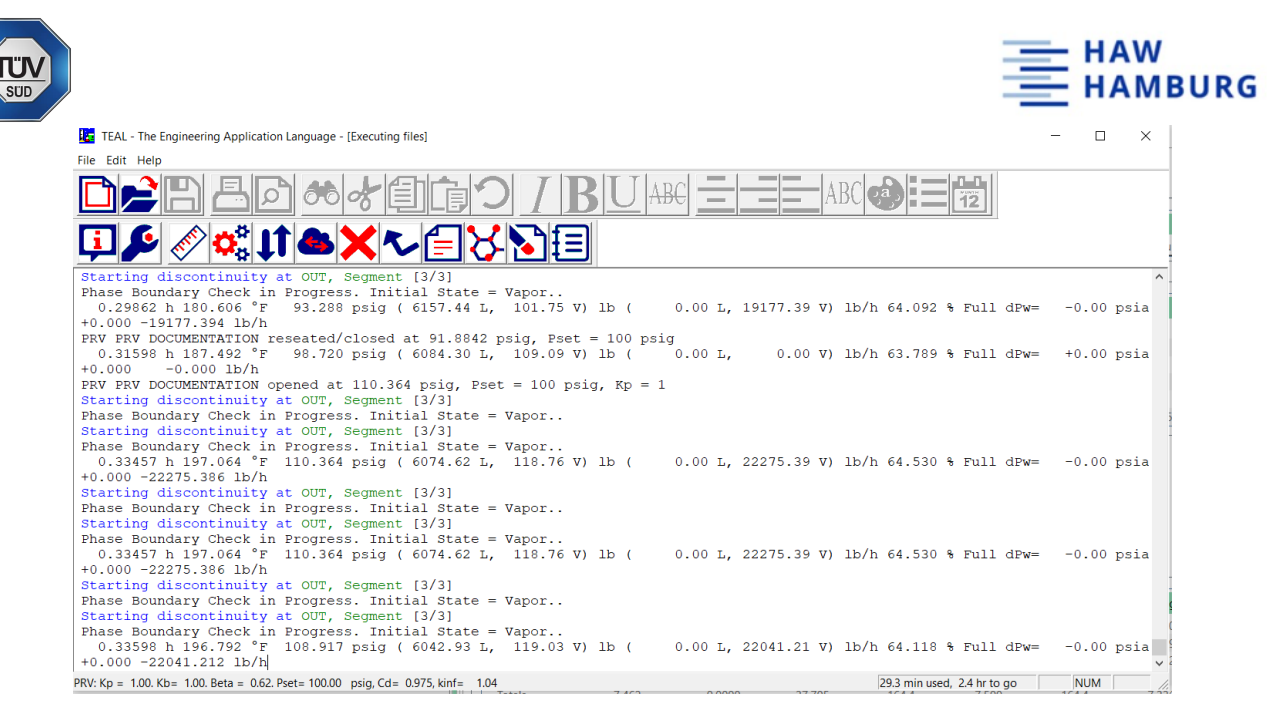

Figure 99: simulation initial state information

The result menu is equal to the one in the previous simulation.

# 9.1.13 Toluene relief – Combinations of different thermodynamic flow path and nozzle flow methods

The following figures show the results of four different combinations of dynamic simulations using a toluene example. The thermodynamic flow paths (isentropic or isenthalpic) and the nozzle flow methods (dH or VdP integral) have been applied in all combinations.

Figure 100 shows the results for a dynamic simulation using the isentropic thermodynamic flow path and the dH nozzle flow method.

| Dynamic Vessels: Two-   | phase          |            |             |                   |                |               |                |          |                       |        |         |        |       |                  |
|-------------------------|----------------|------------|-------------|-------------------|----------------|---------------|----------------|----------|-----------------------|--------|---------|--------|-------|------------------|
| puts Results Charts     | Toolbox 1      | Notes Dat  | ta Sets     |                   |                |               |                |          |                       |        |         |        |       |                  |
| ummary Flows Profile    | es Detailed    | Profiles 0 | Composition | 7                 |                |               |                |          |                       |        |         |        |       |                  |
|                         |                |            |             |                   |                |               |                |          |                       |        |         |        |       |                  |
| Export                  |                |            |             |                   |                |               |                |          |                       |        |         |        |       |                  |
| Vessel Options & Consi  | iderations     |            | Relief      | Piping            |                |               |                |          |                       |        |         |        |       |                  |
| User defined heating/co | poling         |            | Maga        | al Connection R   | oliof Diping   | Pac           |                | Elous tu |                       |        |         |        |       |                  |
|                         | -              |            | VESS        |                   |                |               | xpressure bara | Flow ty  | /pe                   |        |         |        |       |                  |
|                         |                |            |             | Primary Piping LC | JSS OF COOLING | MIN AREA 1.01 | 33             | Iwo-ph   | hase                  |        |         |        |       |                  |
| Overall Balance         |                |            |             |                   |                |               |                |          | - Design Boundaries - |        |         |        |       |                  |
|                         |                |            |             |                   |                |               |                |          |                       |        |         |        |       |                  |
|                         |                | Initial    | Final       | Final - Initial   |                |               |                |          |                       |        | Maximum | Time s | Point |                  |
| Time                    | 5              | 0.0000     | 7,200       | 7,200             |                |               |                | - 11     | Pressure              | bara   | 3.281   | 5.326  | 8     | 0.66 x DESIGN P  |
| lemperature             | ·C             | 156.8      | 3,727       | 3,570             |                |               |                |          | dP/dt                 | bara/s | 0.5310  | 11.045 | 41    |                  |
| Pressure                | bara           | 3.200      | 1.857       | -1.343            |                |               |                | - 11     | Temperature           | °C     | 3,727   | 31.651 | 236   | 13.98 x DESIGN T |
|                         |                |            |             |                   |                |               |                |          | d1/dt                 | °C/s   | 438.1   | 29.691 | 235   |                  |
| Vapor mass              | kg             | 0.0900     | 0.0230      | -0.0670           |                |               |                |          | Impulse               | N      | 370.7   | 6.666  | 11    |                  |
| Vapor volume            | m°             | 0.0100     | 0.0460      | 0.0360            |                |               |                |          | Fire heating input    | w      | 0.0000  | 0.0000 | 0     |                  |
| Liquid mass             | ka             | 25,910     | 0.0000      | -25 910           |                |               |                |          |                       |        |         |        |       |                  |
| Liquid volume           | m <sup>3</sup> | 0.0360     | 0.0000      | -0.0360           |                |               |                |          |                       |        |         |        |       |                  |
| Elquid Volume           |                | 0.0500     | 0.0000      | 0.0500            |                |               |                |          |                       |        |         |        |       |                  |
| Total mass              | ka             | 26.000     | 0.0230      | -25.977           |                |               |                |          |                       |        |         |        |       |                  |
| Total volume            | m <sup>3</sup> | 0.0460     | 0.0460      | -2.02243E-08      |                |               |                |          |                       |        |         |        |       |                  |
| Volume Full of Liquid   | %              | 77 935     | 0.0000      | -77 935           |                |               |                |          |                       |        |         |        |       |                  |
|                         |                |            |             |                   |                |               |                |          |                       |        |         |        |       |                  |
| Composition Balance     |                |            |             |                   |                |               |                |          |                       |        |         |        |       |                  |
|                         |                |            |             |                   |                |               |                |          |                       |        |         |        |       |                  |
|                         | Initial Liqui  | d Fina     | I Liquid    | Initial Vapor     | Final Vapor    | Initial Total | Final Total    | Char     | nge Total             |        |         |        |       |                  |
| TOLUENE kg              | 25.910         | 0.00       | 000         | 0.0900            | 0.0230         | 26.000        | 0.0230         | -25.9    | 977                   |        |         |        |       |                  |
|                         |                |            |             |                   |                |               |                |          |                       |        |         |        |       |                  |
| Totals                  | 25 910         | 0.00       | 000         | 0.0900            | 0.0230         | 26,000        | 0.0230         | -25 9    | 977                   |        |         |        |       |                  |

Figure 100: Dynamic simulation results (toluene) - isentropic & dH

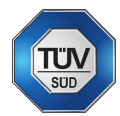

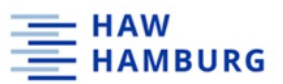

Figure 101 shows the results for a dynamic simulation using the isentropic thermodynamic flow path and the VdP nozzle flow method.

| tap Dynamic Vessels: | Two-phase            |            |                 |                                 |                                  |                      |                               |                     |                     |        |         |        |       |                  |  |
|----------------------|----------------------|------------|-----------------|---------------------------------|----------------------------------|----------------------|-------------------------------|---------------------|---------------------|--------|---------|--------|-------|------------------|--|
| nputs Results Ch     | arts Toolbox         | Notes Da   | ta Sets         |                                 |                                  |                      |                               |                     |                     |        |         |        |       |                  |  |
| Summary Flows F      | rofiles Detailed     | d Profiles | Composition     | 1                               |                                  |                      |                               |                     |                     |        |         |        |       |                  |  |
| Export               |                      |            |                 |                                 |                                  |                      |                               |                     |                     |        |         |        |       |                  |  |
| Vessel Options &     | Considerations       |            | Relief          | Piping                          |                                  |                      |                               |                     |                     |        |         |        |       |                  |  |
| User defined heati   | ng/cooling           |            | Vesse<br>TOP: I | el Connection<br>Primary Piping | Relief Piping<br>LOSS OF COOLING | Bac<br>MIN AREA 1.01 | <b>:kpressure bara</b><br>133 | Flow typ<br>Two-pha | e<br>se             |        |         |        |       |                  |  |
| Overall Balance -    |                      |            |                 |                                 |                                  |                      |                               |                     | Design Boundaries — |        |         |        |       |                  |  |
|                      |                      | Initial    | Final           | Final - Initia                  | I                                |                      |                               |                     |                     |        | Maximum | Time s | Point |                  |  |
| Time                 | s                    | 0.0000     | 7,200           | 7,200                           |                                  |                      |                               |                     | Pressure            | bara   | 3.285   | 5.089  | 7     | 0.66 x DESIGN P  |  |
| Temperature          | °C                   | 156.8      | 3,727           | 3,570                           |                                  |                      |                               |                     | dP/dt               | bara/s | 0.5300  | 10.732 | 39    |                  |  |
| Pressure             | bara                 | 3.200      | 1.832           | -1.368                          |                                  |                      |                               |                     | Temperature         | °C     | 3,727   | 58.912 | 208   | 13.98 x DESIGN T |  |
|                      |                      |            |                 |                                 |                                  |                      |                               |                     | dT/dt               | °C/s   | 207.3   | 49.294 | 207   |                  |  |
| Vapor mass           | kg                   | 0.0900     | 0.0500          | -0.0410                         |                                  |                      |                               |                     | Impulse             | N      | 372.1   | 6.473  | 10    |                  |  |
| Vapor volume         | m³                   | 0.0100     | 0.0980          | 0.0880                          |                                  |                      |                               |                     | Fire heating input  | W      | 0.0000  | 0.0000 | 0     |                  |  |
| Liquid mass          | kg                   | 25.910     | 0.0000          | -25.910                         |                                  |                      |                               |                     |                     |        |         |        |       |                  |  |
| Liquid volume        | m <sup>3</sup>       | 0.0360     | 0.0000          | -0.0360                         |                                  |                      |                               |                     |                     |        |         |        |       |                  |  |
| Total mass           | kg                   | 26.000     | 0.0500          | -25.950                         |                                  |                      |                               |                     |                     |        |         |        |       |                  |  |
| Total volume         | m                    | 0.0460     | 0.0980          | 0.0520                          |                                  |                      |                               |                     |                     |        |         |        |       |                  |  |
| Volume Full of L     | iquid <mark>%</mark> | 77.935     | 0.0000          | -77.935                         |                                  |                      |                               |                     |                     |        |         |        |       |                  |  |
| - Composition Bala   | nce                  |            |                 |                                 |                                  |                      |                               |                     |                     |        |         |        |       |                  |  |
|                      | Initial Liqu         | id Fina    | al Liquid       | Initial Vapor                   | Final Vapor                      | Initial Total        | Final Total                   | Chang               | ge Total            |        |         |        |       |                  |  |
| TOLUENE k            | 25.910               | 0.0        | 000             | 0.0900                          | 0.0500                           | 26.000               | 0.0500                        | -25.95              | 60                  |        |         |        |       |                  |  |
| Totals               | 25.910               | 0.0        | 000             | 0.0900                          | 0.0500                           | 26.000               | 0.0500                        | -25.95              | 50                  |        |         |        |       |                  |  |

Figure 101: Dynamic simulation results (toluene) - isentropic & VdP

Figure 102 shows the results for a dynamic simulation using the isenthalpic thermodynamic flow path and the VdP nozzle flow method.

| Inputs Results Charts Toolbox Notes Data Sets                                                                                                    |                         |
|----------------------------------------------------------------------------------------------------|-------------------------|
| Summary Flows Profiles Detailed Profiles Composition                                                                                                    |                         |
| Front                                                                                                    |                         |
| and the second second se |                         |
| Vessel Options & Considerations Relief Piping                                                                                                    |                         |
| User defined heating/cooling Vessel Connection Relief Piping Backpressure bara Flow type                                                                                                    |                         |
| TOP: Primary Piping LOSS OF COOLING MIN AREA 1.0133 Two-phase                                                                                                    |                         |
|                                                                                                    |                         |
| Overall balance Design boundaries                                                                                                    |                         |
| Initial Final Final - Initial Maximum Time                                                                                                    | s Point                 |
| Time         \$         0.000         7,200         7,200         Pressure         bara         3.281         5.326                                                                                                    | 3 0.66 x DESIGN P       |
| Temperature °C 156.8 3,727 3,570 dP/dt bara/s 0.5310 11.045                                                                                                    | 15 41                   |
| Pressure bara 3.200 1.857 -1.343 Temperature *C 3,727 31.651                                                                                                    | 31 236 13.98 x DESIGN T |
| dT/dt *C/s 438.1 29.691                                                                                                    | /1 235                  |
| Vapor mass kg 0.0900 0.0230 -0.0670 Impulse N 370.7 6.666                                                                                                    | 3 11                    |
| Vapor volume m <sup>2</sup> 0.0100 0.0460 0.0360 Fire heating input W 0.0000 0.0000                                                                                                    | /0 0                    |
| Liquid mass kg 25.910 0.0000 -25.910                                                                                                    |                         |
| Liquid volume m <sup>3</sup> 0.0360 0.0000 -0.0360                                                                                                    |                         |
| Telefore 2000 0000 0007                                                                                                    |                         |
| Iotal mass kg 26,000 0.0230 -22,977                                                                                                    |                         |
| I Colar Volume m 0.04900 0.04600 -2.022435-06                                                                                                    |                         |
| Volume run of Eddia 1/1.553 0.0000 - 1/1.553                                                                                                    |                         |
| - Composition Balance                                                                                                    |                         |
| Initial liquid East liquid Initial Initial Venes Final Venes Initial Table Final Table Channes Table                                                                                                    |                         |
| initial Equito Pinal Equito Initial vapor Pinal vapor Pinal vapor Pinal rotar Pinal rotar Change rotar                                                                                                    |                         |
| IOLUENE KG 25.910 0.0000 0.0200 26.000 0.0230 -25.977                                                                                                    |                         |
| Totals 25,910 0.0000 0.0900 0.0230 26.000 0.0230 -25.977                                                                                                    |                         |

Figure 102: Dynamic simulation results (toluene) - isenthalpic & VdP

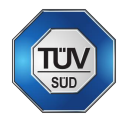

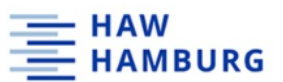

Figure 103 shows the results for a dynamic simulation using the isenthalpic thermodynamic flow path and the dH nozzle flow method.

| b) Dynamic Vessels: Two | phase          |            |            |                |                                                                                                    |               |                  |           |                    |        |         |        |       |                  |
|-------------------------|----------------|------------|------------|----------------|----------------------------------------------------------------------------------------------------|---------------|------------------|-----------|--------------------|--------|---------|--------|-------|------------------|
| nputs Results Charts    | Toolbox N      | lotes Dat  | a Sets     |                |                                                                                                    |               |                  |           |                    |        |         |        |       |                  |
| Summary Flows Profile   | es Detailed    | Profiles C | omposition | ,              |                                                                                                    |               |                  |           |                    |        |         |        |       |                  |
| Export                  |                |            |            |                |                                                                                                    |               |                  |           |                    |        |         |        |       |                  |
| Versel Ontions & Cons   | iderations -   |            | - Poliof   | Pining         |                                                                                                    |               |                  |           |                    |        |         |        |       |                  |
| Uses defined heating (s | aucrations     |            | Keller     | riping         |                                                                                                    |               |                  |           |                    |        |         |        |       |                  |
| User defined heating/o  | boiing         |            | Vesse      | el Connection  | Relief Piping                                                                                                  | B             | ackpressure bara | Flow type |                    |        |         |        |       |                  |
|                         |                |            | TOP: F     | Primary Piping | LOSS OF COOLING                                                                                                | MIN AREA 1.   | 0133             | Two-phase |                    |        |         |        |       |                  |
|                         |                |            |            |                |                                                                                                    |               |                  | _         |                    |        |         |        |       |                  |
| Overall Balance         |                |            |            |                |                                                                                                    |               |                  |           | esign Boundaries – |        |         |        |       |                  |
|                         |                | Initial    | Final      | Final - Initi  | al de la companya de la companya de la companya de la companya de la companya de la companya de la companya de |               |                  |           |                    |        | Maximum | Time s | Point |                  |
| Time                    | 5              | 0.0000     | 7,200      | 7,200          |                                                                                                    |               |                  |           | Pressure           | bara   | 3.272   | 4.650  | 10    | 0.66 x DESIGN P  |
| Temperature             | °C             | 156.8      | 3,727      | 3,570          |                                                                                                    |               |                  |           | dP/dt              | bara/s | 0.5290  | 10.406 | 47    |                  |
| Pressure                | bara           | 3.200      | 1.826      | -1.374         |                                                                                                    |               |                  |           | Temperature        | °C     | 3,727   | 75.063 | 215   | 13.98 x DESIGN T |
|                         |                |            |            |                |                                                                                                    |               |                  |           | dT/dt              | °C/s   | 206.5   | 49.325 | 214   |                  |
| Vapor mass              | kg             | 0.0900     | 0.0500     | -0.0410        |                                                                                                    |               |                  |           | Impulse            | N      | 375.2   | 6.049  | 15    |                  |
| Vapor volume            | m³             | 0.0100     | 0.0990     | 0.0880         |                                                                                                    |               |                  |           | Fire heating input | w      | 0.0000  | 0.0000 | 0     |                  |
| Liquid mass             | kg             | 25.910     | 0.0000     | -25.910        |                                                                                                    |               |                  |           |                    |        |         |        |       |                  |
| Liquid volume           | m <sup>3</sup> | 0.0360     | 0.0000     | -0.0360        |                                                                                                    |               |                  |           |                    |        |         |        |       |                  |
| Total mars              | ka             | 26.000     | 0.0500     | 25.050         |                                                                                                    |               |                  |           |                    |        |         |        |       |                  |
| Total volume            | m <sup>3</sup> | 0.0460     | 0.0000     | 0.0520         |                                                                                                    |               |                  |           |                    |        |         |        |       |                  |
| Volume Full of Liquid   | ×              | 77.935     | 0.0000     | -77 935        |                                                                                                    |               |                  |           |                    |        |         |        |       |                  |
|                         |                |            |            |                |                                                                                                    |               |                  |           |                    |        |         |        |       |                  |
| Composition Balance     |                |            |            |                |                                                                                                    |               |                  |           |                    |        |         |        |       |                  |
|                         | Initial Liquid | f Fina     | l Liquid   | Initial Vapor  | Final Vapor                                                                                                    | Initial Total | Final Total      | Change    | Total              |        |         |        |       |                  |
| TOLUENE kg              | 25.910         | 0.00       | 00         | 0.0900         | 0.0500                                                                                                    | 26.000        | 0.0500           | -25.950   |                    |        |         |        |       |                  |
|                         |                |            |            |                |                                                                                                    |               |                  |           |                    |        |         |        |       |                  |
| Totals                  | 25.910         | 0.00       | 00         | 0.0900         | 0.0500                                                                                                    | 26.000        | 0.0500           | -25.950   |                    |        |         |        |       |                  |

Figure 103: Dynamic simulation results (toluene) - isenthalpic & dH

## 9.1.14 SuperChems – Example for a dynamic two-phase relief

Figure 104 shows an example of the results menu for two-phase relief in SuperChems.

| Dynamic Vessels: T  | wo-phase                                  |             |                        |              |             |                 |             |         |                       |          |             |          |       |                 |
|---------------------|-------------------------------------------|-------------|------------------------|--------------|-------------|-----------------|-------------|---------|-----------------------|----------|-------------|----------|-------|-----------------|
| Inputs Results Char | ts Toolbox I                              | Notes Data  | a Sets                 |              |             |                 |             |         |                       |          |             |          |       |                 |
| Summary Flows Pro   | ofiles Detailed                           | Profiles G  | ompositior             | 1            |             |                 |             |         |                       |          |             |          |       |                 |
| Export              |                                           |             |                        |              |             |                 |             |         |                       |          |             |          |       |                 |
| Relief Piping       |                                           |             |                        |              |             |                 |             |         |                       |          |             |          |       |                 |
| Vessel Connection   | Relief Piping                             | Backpres    | sure <mark>bara</mark> | Flow type    |             |                 |             |         |                       |          |             |          |       |                 |
| TOP: Primary Piping | ESSILOR PIPIN                             | G 1.0133    |                        | Vapor        |             |                 |             |         |                       |          |             |          |       |                 |
| Overall Balance —   |                                           |             |                        |              |             |                 |             |         | - Design Boundaries - |          |             |          |       |                 |
|                     |                                           | Initial     | Final                  | Final - Ini  | tial        |                 |             |         |                       |          | Maximum     | Time min | Point |                 |
| Time                | min                                       | 0.0000      | 120.0                  | 120.0        |             |                 |             |         | Pressure              | bara     | 2.815       | 0.0000   | 0     | 1.00 x DESIGN P |
| Temperature         | °C                                        | 131.4       | 121.1                  | -10.360      |             |                 |             |         | dP/dt                 | bara/min | 1.5731E-08  | 0.4210   | 9     |                 |
| Pressure            | bara                                      | 2.815       | 2.051                  | -0.7640      |             |                 |             |         | Temperature           | °C       | 131.4       | 0.0000   | 0     | 0.32 x DESIGN T |
|                     |                                           |             |                        |              |             |                 |             |         | dT/dt                 | °C/min   | 2.63702E-07 | 0.4210   | 9     |                 |
| Vapor mass          | 9                                         | 29.498      | 22.225                 | -7.273       |             |                 |             |         | Impulse               | kgf      | 0.7370      | 0.0350   | 1     |                 |
| Vapor volume        | L                                         | 19.183      | 19.411                 | 0.2280       |             |                 |             |         | Fire heating input    | w        | 0.0000      | 0.0000   | 0     |                 |
| Liquid mass         |                                           | 7.871       | 7.724                  | -146.9       |             |                 |             |         |                       |          |             |          |       |                 |
| Liquid volume       | - î                                       | 8.428       | 8.200                  | -0.2280      |             |                 |             |         |                       |          |             |          |       |                 |
|                     |                                           |             |                        |              |             |                 |             |         |                       |          |             |          |       |                 |
| Total mass          | g                                         | 7,900       | 7,746                  | -154.2       |             |                 |             |         |                       |          |             |          |       |                 |
| Total volume        | ĩ                                         | 27.612      | 27.612                 | -1.754828    | -05         |                 |             |         |                       |          |             |          |       |                 |
| Volume Full of Lic  | uid %                                     | 30.524      | 29.699                 | -0.8250      |             |                 |             |         |                       |          |             |          |       |                 |
| Composition Polon   |                                           |             |                        |              |             |                 |             |         |                       |          |             |          |       |                 |
| Composition Balance | le la la la la la la la la la la la la la | Circulation |                        |              | E. C.       | Induited Transf | First Tetal | Channel | Tetel                 |          |             |          |       |                 |
|                     | iniuar ciquid                             | Final Liq   | jula li                | nitiai väpor | Final vapor | initial lotal   | Finai lotal | Change  | lotal                 |          |             |          |       |                 |
| WATER 9             | 7,871                                     | 7,724       | 2                      | 29.498       | 22.225      | 7,900           | 7,746       | -154.2  |                       |          |             |          |       |                 |
| Totals              | 7,871                                     | 7,724       | 2                      | 9.498        | 22.225      | 7,900           | 7,746       | -154.2  |                       |          |             |          |       |                 |
|                     | <hr/>                                     |             |                        |              |             |                 |             |         |                       |          |             |          |       |                 |

Figure 104: External fire - dyanmic two-phase relief example

Figure 105 shows the result values for a two-phase relief first flow.

| Flow or relief device opening time              | min   | 0.0000   | Data point | 0        |
|-------------------------------------------------|-------|----------|------------|----------|
| Pressure                                        | bara  | 2.8150   |            |          |
| Temperature                                     | °C    | 131.4363 |            |          |
| Exit Pressure                                   | bara  | 1.0133   |            |          |
| Exit Temperature                                | °C    | 100.0178 |            |          |
| Liquid flow rate                                | g/min | 16.0302  |            |          |
| Vapor flow rate                                 | g/min | 513.7560 | 1          |          |
| First flow impulse                              | kgf   | 31.0280  |            |          |
| % irreversible inlet pressure loss (1st device) |       | 71.0689  |            |          |
| % backpressure (1st device)                     |       | 0.0000   |            |          |
| % irreversible inlet pressure loss (2nd device) | )     | 0.0000   |            |          |
| % backpressure (2nd device)                     |       | 0.0000   |            |          |
| Chemical                                        |       | Liquid   | Vapor      | Total    |
| WATER                                           | g/min | 16.0302  | 513.7560   | 529.7862 |

Figure 105: External fire - two-phase relief first flow composition

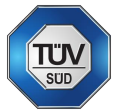

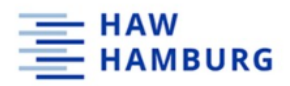

# 9.2 ChemCad – Step-by-step documentation

After opening the ChemCad program, the engineering units must be selected under the "home – engineering units" tab. A user specific profile can be created. In this case, the units were adapted to fit TÜV SÜD's project units.

| 日間間の今下:                                               |                                                                                                    |                                                                                                    | CHEMCAL                                                                                                    | NKT 1.0.2 - [Untitled*]                                                                                                    |       | - 6 ×                                                                                                    |
|-------------------------------------------------------|----------------------------------------------------------------------------------------------------|----------------------------------------------------------------------------------------------------|----------------------------------------------------------------------------------------------------|----------------------------------------------------------------------------------------------------|-------|----------------------------------------------------------------------------------------------------|
| File Home Drawing View Th                             | hermonity ital Component Database                                                                           | Specification Analysis Sizi                                                                                                    | rg Tools                                                                                                    |                                                                                                    |       | ^ Style * Help = ♂ ×                                                                                                    |
| Copy Q Find -                                         | Engineering Units     Comorgenet amic     Wiew Components     Streams- Un                                   | Edit<br>httops                                                                                                    | amic ID Run Time * Run from Reset to Initial State * Initial State * R                                                                                                    | Property Set Report Viewer Stream Property                                                                                                    |       |                                                                                                    |
| Edit Se                                               | tun Specificati                                                                                             | ion .                                                                                                    | lun                                                                                                    | Results                                                                                                    |       |                                                                                                    |
|                                                       | System Profiles<br>English<br>Orison Profile<br>Consumers<br>Format S<br>Menic<br>User Profiles<br>The stop | Current Rowsheet SettingsTUV SUD<br>Fordiamental<br>Time sec<br>Mole Mass to<br>Temperature C<br>Preserve br<br>Estihality MO<br>Work U<br>Descrition<br>Langth = | Same Re         Same Re           Upped Volume Rate         a_3/h         +           Vocor Volume Rate         a_3/h         +           Vocor Volume Rate         a_3/h         +           Upped Volume Rate         a_3/h         +           Upped Volume Rate         a_3/h         +           Upped Volume Rate         a_3/h         +           Upped Pare Rate         a_3/h         +           Weintry         more         a_3/h         +           More         a_2/h         +         -           Solubly Framework         (jind) <sup>an</sup> 0.5         +         -                                                                                                    | Ruch Proportion<br>Head Capacity Loboyst<br>Seefice Head Loboyst<br>Head Transfer Conf. Without Conf.<br>Therman Conductive Without Conf.<br>Sectors Terrowin Hum Conf.<br>Sectors Terrowin Hum Conf.<br>Desna There Jakes |       | Palette v 0 ×<br>At UnitOps Grayscale v<br>Feed Product<br>Bograce biogram<br>Batch Tark Catolater                                                                                                    |
|                                                       |                                                                                                    | Thickness m<br>Dameter m<br>Lipsel Volume m3<br>Vipar Volume m3<br>Vipa Row Lists<br>This setting us dis offene the flow<br>option for some VBAfunctions.         | Opela Moment     Cm     Cm     Cm     Cm     Cm     Cm     Cm     Cm     Cm     Cm     Cmmox     Cmmox     Cmmo | Component Rise Default model + Stream Edit Automatic con + Vapor Reference Temperature This site inderescent for desemining standard stroor undere Rise rule (+) Default 0.00 C                                            |       | CAPEOPEN Certificat<br>File<br>Cartificat<br>Contractor<br>Contractor<br>Contraco |
| <                                                     | Set Default Delete                                                                                          | Help                                                                                                    |                                                                                                    | Cancel Apply                                                                                                    | ,×    | Controller<br>Cruster<br>Crystalizer<br>Crystalizer                                                                                                    |
| ⊯ Untitled* ×                                         |                                                                                                    |                                                                                                    |                                                                                                    |                                                                                                    | 4 Þ   | ×                                                                                                    |
| Messages<br>—<br>Run Time Error and Warning Messages: |                                                                                                    |                                                                                                    |                                                                                                    |                                                                                                    | * # X | Heat Exchangers : Grayscale Miscellaneous : Grayscale Piping and Flow : Grayscale                                                                                                    |
| No Run Time Errors or Warnings                        |                                                                                                    |                                                                                                    |                                                                                                    |                                                                                                    |       | Reactors : Grayscale                                                                                                    |
| No. of errors = 8, No. of warnings = 2                |                                                                                                    |                                                                                                    |                                                                                                    |                                                                                                    | v     | Separators : Grayscale                                                                                                    |
| Errors and Warnings Notifications Notes               |                                                                                                    |                                                                                                    |                                                                                                    |                                                                                                    |       | Solids handling : Grayscale                                                                                                    |

Figure 106: Selecting engineering units

## 9.2.1 Select components

To choose components from the ChemCad database, the "home - select components" tab is used. In this example simulation, Toluene is chosen as the only component.

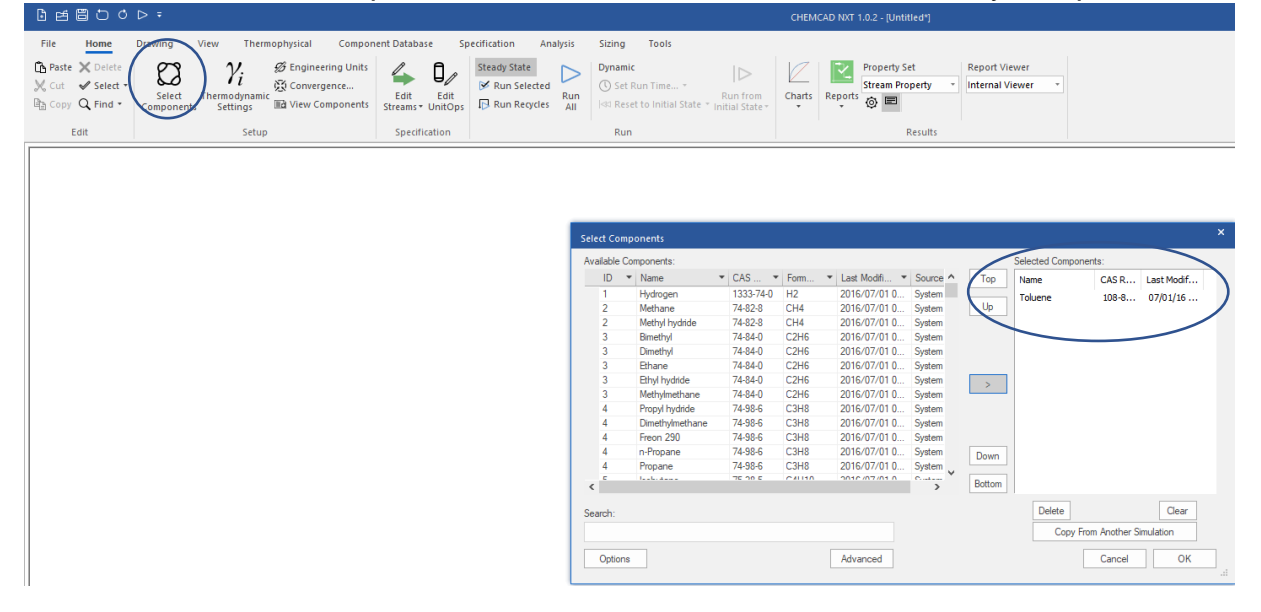

Figure 107: Selecting components

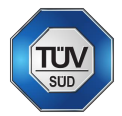

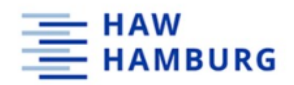

#### 9.2.2 Select thermodynamic model

After the selection of the components, ChemCad asks for a user input regarding process temperature and pressure range to suggest thermodynamic models. The suggestions are made based on the temperature and pressure range as well on the components selected for the simulation. In this example, toluene is the only component and therefore the ideal vapor model is sufficient. If a mixture is used for the simulation, other thermodynamic models are suggested depending on the process parameters.

| Thermodynamic St                                                                                                    | uggestions | ; -           |     |        | × |  |  |  |
|----------------------------------------------------------------------------------------------------|------------|---------------|-----|--------|---|--|--|--|
| The selection of thermodynamic models is based on the component class data availability as well as the T/P operation range of the process. Use the suggestions of the expert system as a guide only. |            |               |     |        |   |  |  |  |
| <none></none>                                                                                                    | ·          | <none></none> |     | ,<br>~ |   |  |  |  |
| <none></none>                                                                                                    | ~          | <none></none> |     | ~      |   |  |  |  |
| <none></none>                                                                                                    | ~          | <none></none> |     | ~      |   |  |  |  |
| Temperature Min                                                                                                    | 20         |               | с   |        |   |  |  |  |
| Temperature May                                                                                                    | 200        |               | -   |        |   |  |  |  |
|                                                                                                    | 1.01.22    | <u> </u>      |     |        |   |  |  |  |
| Pressure Min                                                                                                    | 1.0132     | :5            | bar |        |   |  |  |  |
| Pressure Max                                                                                                    | 6.5        |               | bar |        |   |  |  |  |
| BIP data threshold                                                                                                    | 0.5        |               |     |        |   |  |  |  |
| Help                                                                                                    |            | Cancel        |     | ОК     | 1 |  |  |  |
|                                                                                                    |            |               |     |        |   |  |  |  |

Figure 108: Thermodynamic suggestions menu

The suggested K-model is the ideal vapor pressure model, and the suggested enthalpy model is the latent heat model.

| CHEMCAD NXT 1.0.2          | ×  |
|----------------------------|----|
| Selected K = VAP, H = LATE |    |
|                            | OK |

Figure 109: Thermodynamic model suggestion

The suggested models will be used for the simulations. The suggestions are being repeated for every new case.

| Kusha Madala                              | Turnet Parentin                           |
|-------------------------------------------|-------------------------------------------|
| K-value mouels Entrialpy mouels           | Hansport Flopenies                        |
| Global K-value Model                      | Global Phase Option:                      |
| Ideal Vapor Pressure (Raoult's Law) ~     | <ul> <li>Vapor/Liguid/Solid</li> </ul>    |
|                                           | O Vapor/Liquid/Liquid/Solid               |
|                                           | Water/Hudrocarbon Solubility:             |
|                                           | Miscible                                  |
| Ethane/Ethylene, Propane/Propylene:       | C Immiscible                              |
| Regular SHK/PH BIPs                       | Wilson model salt                         |
| O Special SHK/PH BIPs                     |                                           |
| Vapor Phase Association:                  |                                           |
| No association                            | Default BIP set                           |
|                                           | Set Henry components                      |
| Vapor Fugacity/Poynting Correction:       | Set local thermodynamics                  |
| Correction using SRK V                    | Clear all local thermodynamics            |
| No Correction                             | Reflash input streams for local H models. |
| SRK/PR Alpha function:                    |                                           |
| Standard SRK/PR                           | There Acceleration action                 |
| Boston-Mathias extrapolation              | I nermo Acceleration option               |
| Special PSRK Gas/Physical Solvent Package |                                           |

HAW HAMBURG

Figure 110: Thermodynamic settings menu (K-value)

| Inermodynamic Settings -                                                                                  |                                                                    |
|----------------------------------------------------------------------------------------------------|--------------------------------------------------------------------|
| K-value Models Enthalpy Models                                                                            | Transport Properties                                               |
| Global Enthalpy Model:                                                                                    |                                                                    |
| Latent Heat ~                                                                                             | ]                                                                  |
| Use heat of solution file                                                                                 | Ideal gas heat capacity:<br>DIPPR ~<br>Steam table<br>IAPWS-IF97 ~ |
| Heat of Mixing by Gamma                                                                                   | Compressed water pressure correction for steam table               |
| lote: The BIPs from VLE data may not be suitable f<br>leat of mixing by gamma. Use this option carefully. | or                                                                 |
|                                                                                                    |                                                                    |

Figure 111: Thermodynamic settings menu (enthalpy)

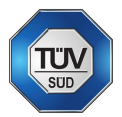

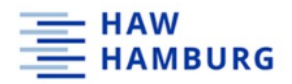

#### 9.2.3 Create feed and product stream

Using the drag and drop option of ChemCad, a feed and product arrows can be created on the user interface. Feed and product must be connected by clicking on the feed arrow and dragging it to the product arrow. ChemCad automatically creates a stream. In this example the created stream has the number one.

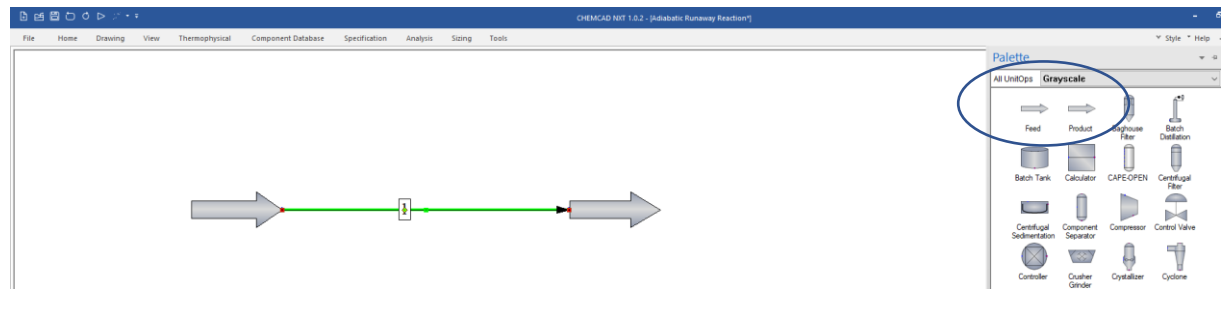

Figure 112: Feed and product arrow creation

To start the sizing calculation, the feed stream must be specified. By double-clicking on the feed arrow, the "edit streams" menu opens. Temperature, pressure and vapor fraction define a stream. Two of these three parameters must be entered for a flash calculation of the missing parameter. In this example, temperature and pressure are entered. The vapor fraction is then calculated by ChemCad. Furthermore, the stream composition must be entered. In this example toluene is the only component and is therefore set to "one".

| Edit Streams    |            |
|-----------------|------------|
| Flash           | Cancel     |
| Stream No.      | 1          |
| Stream-Name     | Ioluene IN |
| Temp C          | 25         |
| Pres bar        | 1.013      |
| Vapor Fraction  | 0          |
| Enthalpy kJ/sec | 132.0435   |
| Total flow      | 1          |
| Total flow unit | kg/sec     |
| Comp unit       | kg/sec 💌   |
| Toluene         | 1          |
|                 |            |

Figure 113: Inlet stream specification

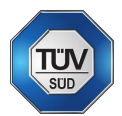

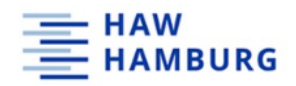

#### 9.2.4 Relief device sizing

To do a relief device sizing calculation, the "sizing – relief device" tab must be selected. A stream must be selected by clicking on the number.

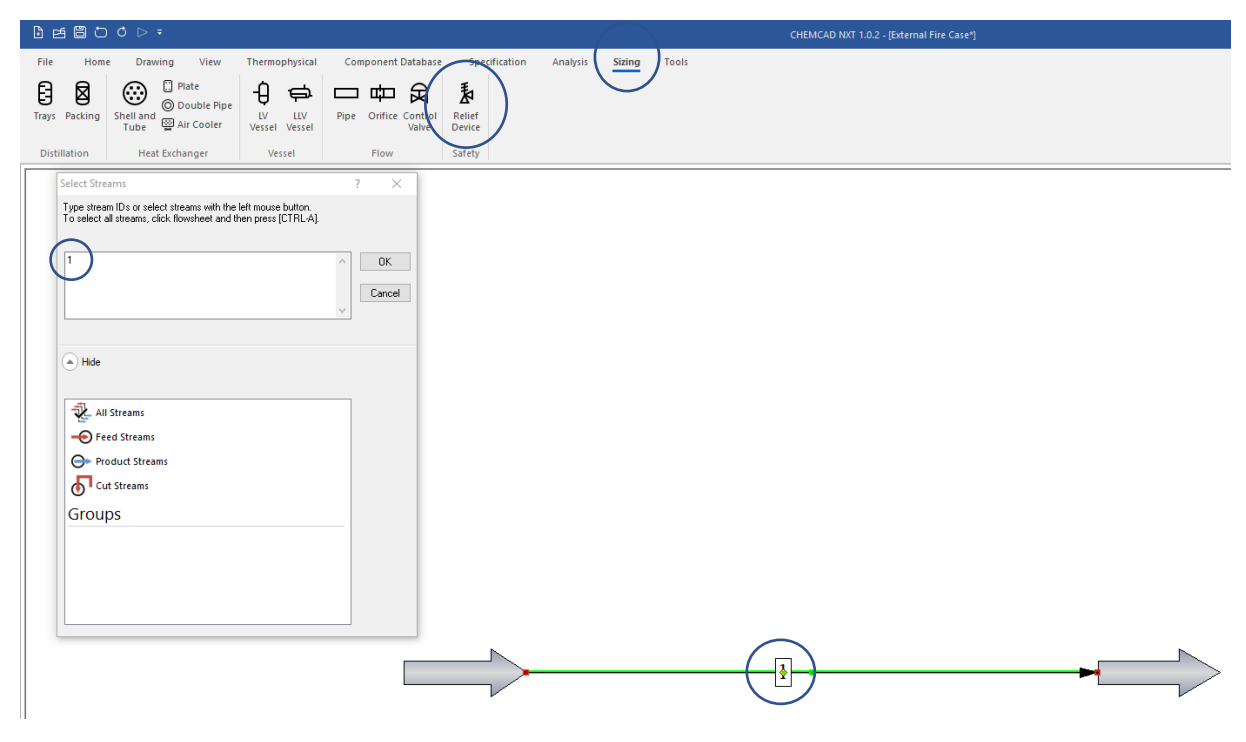

Figure 114: Basic relief device sizing - external fire case

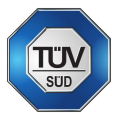

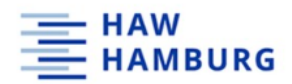

#### 9.2.5 Enter vessel and Relief device data

Vessel and relief data must be entered in the DIERS for Relief Device Sizing menu. In the device type section, the device type must be selected and if the relief device area will be calculated exactly or if the next best device is chosen from the API table.

|          | Vessel Composition             | 1                         | Device type                     | Relief valve                                |
|----------|--------------------------------|---------------------------|---------------------------------|---------------------------------------------|
|          | Mode                           | Design: Pressure vessel V | Relief valve type               | Conventional  V Use calculated size only. V |
|          | Vessel Geometry<br>Vessel Type | Vertical vessel           | Discharge coeff                 | 0.7                                         |
| (        | Diameter<br>Cylinder length    | 0.61 m<br>0.49 m          | Initial Condition:              | 0.34 m                                      |
|          | Head Type<br>Head depth ratio  | Flat ~                    | Vapor vol frac.                 |                                             |
|          | Top head type                  | Same as bottom head type  | Pressure Bata<br>Set pressure   | 1.8 bar                                     |
|          | Top head depth ratio           | m                         | Back pressure<br>© Overpressure | 1.01325 bar                                 |
|          | Help                           |                           |                                 | Cancel OK                                   |
| <u> </u> |                                |                           |                                 |                                             |

Figure 115: Basic relief device sizing menu (vessel and relief device type) - external fire case

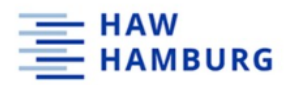

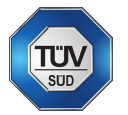

#### 9.2.6 Choose vessel and heat model

Under the model selection tab, the design method, latent heat option and the vessel model must be chosen. The average value latent heat option is the method used in DIERS and API. It uses the average of latent heats of vaporization for components to calculate the vent. Also, the environmental factor must be entered. If adequate fire facilities exist, the respective checkbox must be checked. Furthermore, the desired heat model must be selected. An additional heat rate can always be entered in the respective section.

| DIERS for Relief Device Sizing -                                                                                                    |                                                                                     |            |                   |           | ×       |
|----------------------------------------------------------------------------------------------------|-------------------------------------------------------------------------------------|------------|-------------------|-----------|---------|
| Veseel Model S                                                                                                    | election Inlet/Out                                                                  | et Piping  | Reporting         | Fluid Pro | perties |
| Design method       Rigorous intellatent heat option         Latent heat option       Rigorous minitely         Vessel model       Bubbly         Co       1.2         Went flow model       HEM (Homoge         Vent flash model       Constant H         ✓ Ignore all-vapor case       ✓         ✓ Adequate fire facilities exist       F         Capacity certification required       Liquid relief only:         Kp       Kb         Kw       Kw | ral analysis<br>mum value<br>meous Equilibrium<br>factor 0.04<br>Vapor relief only: | Heat Model | specify heat rate | kJ/sec    |         |
| Help                                                                                                    |                                                                                     |            | _                 | Cancel    | ОК      |

Figure 116: Basic relief device sizing menu (model selection) - external fire case

# 9.2.7 Specify piping

Inlet and outlet piping can be specified in the inlet/outlet piping tab. In this example, no piping was present and therefore this section is left blank.

| •                           | I   | iniet/outlet Hip | ng Nepo              | rung   Fluid | i Piopeides | 11 |
|-----------------------------|-----|------------------|----------------------|--------------|-------------|----|
| Inlet Pipe                  |     | C                | utlet Pipe           |              |             |    |
| Inlet pipe diameter         | m   |                  | Dutlet pipe diameter |              | m           |    |
| Equivalent length           | m   |                  | quivalent length     |              | m           |    |
| Inlet fric. factor          |     | 1                | Dutlet fric. factor  |              |             |    |
| Inlet roughness             | m   |                  | Outlet roughness     |              | m           |    |
| Data transfer to simulation |     |                  | ≤Max P drop outlet   | 3            |             |    |
| Transfer inlet to stream ID |     |                  |                      |              |             |    |
| Transfer outlet to stream I |     |                  |                      |              |             |    |
| Transfer to Dynamic Vess    | sel |                  |                      |              |             |    |
|                             |     |                  |                      |              |             |    |
|                             |     |                  |                      |              |             |    |
|                             |     |                  |                      |              |             |    |
| Help                        |     |                  |                      | Cancel       | ок          |    |
|                             |     |                  |                      |              |             |    |

Figure 117: Basic relief device sizing menu (inlet/outlet piping) - external fire case

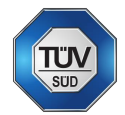

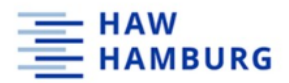

#### 9.2.8 Run the simulation

The simulation can now be run by pressing the OK button.

#### 9.2.9 Results – external fire case (steady state)

Figure 118 shows the sizing report for the external fire case. Vent rate and vent area as well as additional output information can be found in the bottom section of the report.

Relief Device Sizing for Stream 1 Device type: Relief valve Valve type: Conventional valve Vent model: HEM (Homogeneous Equilibrium Model) Vessel model: Bubbly model Design model: Specify heat rate 6.67 kJ/sec Specified heat rate: Design, Pressure vessels. Rigorous integral analysis used for design case. Vertical vessel Head type: Flat Head K factor (dpth / R): 0 Vessel dimensions: Diameter: 0.61 m Length (T to T): 0.49 m Vessel volume: 0.1432 m3 Liquid level: 0.34 m Initial vapor volume fraction: 0.30612 Height above ground: 0 m Fluid properties: 0.23631 kg Vapor mass: Liquid mass: 75.026 kg Vapor density: 5.3907 kg/m3 755.07 kg/m3 Liquid density: Surface tension: 0.015687 N/m Liquid viscosity: 0.00019485 N-s/m2 Vapor Z factor: 0.94879 Cp/Cv: 1.0817 Vapor MW 92.141 Liquid heat capacity: 2.0968 kJ/kg-K Latent heat: 346.26 kJ/kg Relief device analysis: Set pressure: 1.8 bar 1.0132 bar Back pressure: % Overpressure 10 Temperature: 133.91 C Discharge coefficient: 0.7 CO radial distribution parameter: 1.2 \* Pb/Pmax > 0.5 for conventional valve. 0.99337 Kb Backpressure corr. factor: Heat rate: 6.67 kJ/sec Vent area based on all vapor vent is used. Calculated nozzle area: 0.44033 cm2 Rate based on area: 0.44033 cm2 Calculated vent rate 0.019244 kg/sec 0.019244 kg/sec Calc critical rate Calc critical press 1.1057 bar Nozzle inlet vap. mass fraction: 1 5.3907 kg/m3 Device inlet density: Nozzle inlet vap. vol. fraction:

Figure 118: Results report external fire case (steady state)

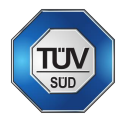

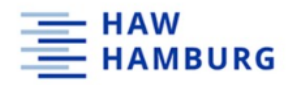

#### 9.2.10 Maximum Heating case

To size the maximum heating case, another simulation stream can be created within the same project file. By repetition of the previously described steps, another stream is created. Vessel and compound specification must be repeated. The thermodynamic models will stay active for the whole simulation file and do not have to be chosen again. To account for the maximum heating case, the "sizing – relief device" tab must be clicked, and the respective stream must be selected. After the definition of the vessel geometry (same vessel as in the external fire case) the models must be chosen, and the heat rate must be specified. In this example, the heat rate for maximum heating is 31kW.

| Vessel               | Model Selection             | Inlet/Outlet Piping | Reporting         | Fluid Properties |
|----------------------|-----------------------------|---------------------|-------------------|------------------|
| Design method        | Rigorous integral analysis  | Heat Model          | Specify heat rate | ~                |
| Latent heat option   | Rigorous minimum value      | ~                   |                   |                  |
| Vessel model         | Churn-turbulent $\sim$      |                     |                   |                  |
| Co                   | 1.5                         | )                   |                   |                  |
| Vent flow model      | HEM (Homogeneous Equilib    | rium 🗸              |                   |                  |
| Vent flash mode      | Constant H 🛛 🗸 🗸            |                     |                   |                  |
| 🔽 Ignore all-vapor c | ase                         |                     |                   |                  |
| 🔽 Adequate fire faci | ilities exist F factor 0.04 | 4                   |                   |                  |
| Capacity certifical  | tion required               | Additional H        | neat rate 31      | kJ/sec           |
| Liquid relief on     | ly: Vapor re                | lief only:          |                   |                  |
| Kn                   | КЬ                          |                     |                   |                  |
| Kw                   |                             |                     |                   |                  |
|                      |                             |                     |                   |                  |
|                      |                             |                     |                   |                  |
| Help                 |                             |                     |                   | Cancel C         |
|                      |                             |                     |                   |                  |
|                      | -                           | -                   |                   |                  |
|                      | 1                           |                     |                   |                  |
| P                    |                             |                     |                   | ۴                |
|                      |                             |                     |                   |                  |
|                      |                             |                     |                   |                  |
|                      |                             |                     |                   |                  |
|                      |                             |                     |                   |                  |

Figure 119: Basic relief device sizing menu (model selection) - maximum heating case

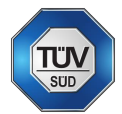

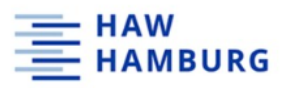

# 9.2.11 Result - maximum heating case (steady state)

Figure 120 shows the sizing report for the maximum heating case. Again, the vent area and rate can be found in the bottom section of the report.

|     | Relief Device Sizing for Stream 2          |              |          |
|-----|--------------------------------------------|--------------|----------|
|     | Device type: Relief valve                  |              |          |
|     | Valve type: Conventional valve             |              |          |
|     | Vent model: HFM (Homogeneous Equili        | brium Modell |          |
|     | Vegeel model: Churp turbulent model        | DITUM HOUEL  |          |
|     | Vessei model, Churn curburent model        |              |          |
|     | Design model: Specify heat fate            |              | /        |
|     | Specified neat rate:                       | 31           | KJ/Sec   |
|     | Design, Pressure vessels.                  |              |          |
|     | Rigorous integral analysis used for        | design case  | 2.       |
|     | Vertical vessel                            |              |          |
|     | Head type: Flat                            |              |          |
|     | Head K factor (dpth / R):                  | 0            |          |
|     |                                            |              |          |
|     | Vessel dimensions:                         |              |          |
|     | Diameter:                                  | 0.61         | m        |
|     | Length (T to T):                           | 0.49         | m        |
|     | Vessel volume:                             | 0.1432       | m3       |
|     | Liquid level:                              | 0.34         | m        |
|     | Initial wapor volume fraction:             | 0 30612      |          |
|     | Weight above ground:                       | 0.00012      | -        |
|     | neight above ground.                       |              | 10       |
|     |                                            |              |          |
|     | Fluid properties:                          |              |          |
|     | Vapor mass:                                | 0.23631      | kg       |
|     | Liquid mass:                               | 75.026       | kg       |
|     | Vapor density:                             | 5.3907       | kg/m3    |
|     | Liquid density:                            | 755.07       | kg/m3    |
|     | Surface tension:                           | 0.015687     | N/m      |
|     | Liquid viscosity:                          | 0.00019485   | N-s/m2   |
|     | Vapor Z factor:                            | 0.94879      |          |
|     | Cp/Cv:                                     | 1.0817       |          |
|     | Vapor MW                                   | 92.141       |          |
|     | Liquid heat capacity:                      | 2.0968       | kJ/kg-K  |
|     | Latent heat:                               | 346.26       | kJ/kg    |
|     |                                            |              |          |
|     | Relief device analysis:                    |              |          |
|     | Set pressure:                              | 1.8          | har      |
|     | Back pressure:                             | 1 0132       | har      |
|     | S Overpressure                             | 1.0132       | Dat      |
|     | Tomporature                                | 122 01       | c        |
|     | Discharge coefficient.                     | 133.51       | C        |
|     | Constict distribution non-motion           | 0.7          |          |
|     | to radial distribution parameter:          | 1.5          |          |
|     | * PD/Pmax > 0.5 for <u>conventional</u> va | uve.         |          |
|     | KD Backpressare corr. factor:              | 0.99337      |          |
|     | Heat Pate:                                 | 31           | kJ/sec   |
|     | Vent area based on all vapor vent i        | s used.      |          |
|     |                                            |              |          |
| ļ   | Calculated nozzle area:                    | 2.0465       | cm2      |
| ļ   | Rate based on area:                        | 2.0465       | cm2      |
|     | Calculated vent rate                       | 0.089438     | kg/sec   |
| J   | Calc critical rate                         | 0.089438     | kg/sec / |
| 1   | Calc critical press                        | 1.1057       | bar      |
|     | Nozzle inlet vap. mass fraction:           | 1            |          |
| I   | Device inlet density:                      | 5.3907       | kg/ma    |
|     | Nozzle inlet vap. vol. fraction:           | T            |          |
| - 1 |                                            |              |          |

Figure 120: Results report maximum heating case
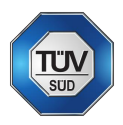

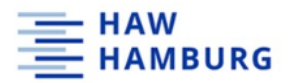

#### Relief Device Outlet Compositions

| Stream No.          | 10104    | 10105    |
|---------------------|----------|----------|
| Name                | Total    | Vapor    |
| Overall             |          |          |
| Molar flow kmol/sec | 0.0010   | 0.0010   |
| Mass flow kg/sec    | 0.0894   | 0.0894   |
| Temp C              | 131.6579 | 131.6579 |
| Pres bar            | 1.0132   | 1.0132   |
| Vapor mole fraction | 1.000    | 1.000    |
| Enth kJ/sec         | 61.125   | 61.125   |
| Tc C                | 318.6400 | 318.6400 |
| Pc bar              | 41.0800  | 41.0800  |
| Std. sp gr. wtr = 1 | 0.872    | 0.872    |
| Std. sp gr. air = 1 | 3.181    | 3.181    |
| Degree API          | 30.8079  | 30.8079  |
| Average mol wt      | 92.1410  | 92.1410  |
| Actual dens kg/m3   | 2.8522   | 2.8522   |
| Actual vol m3/h     | 112.8864 | 112.8864 |
| Std lig m3/h        | 0.3693   | 0.3693   |
| Std vap 0 C m3/h    | 78.3221  | 78.3221  |
| -                   |          |          |

Figure 121: Relief device outlet compositions - maximum heating case

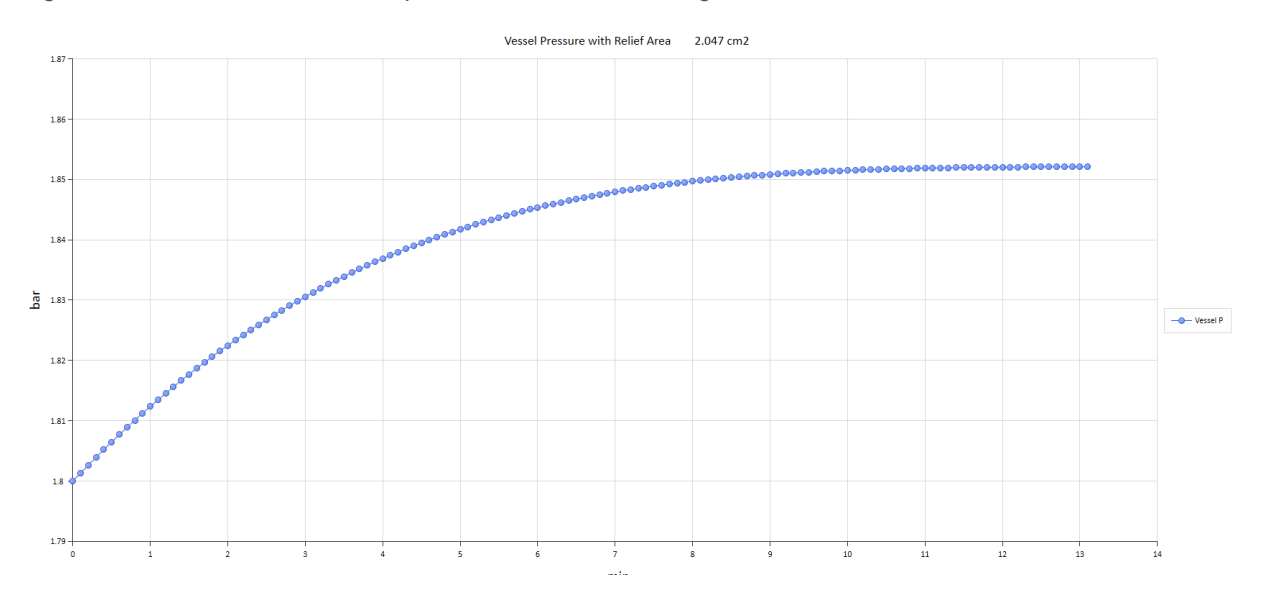

Figure 122: Vessel pressure curve - maximum heating case

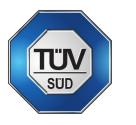

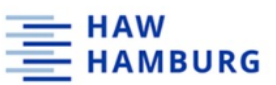

# 9.2.12 Flowsheet creation – external fire case (dynamic method)

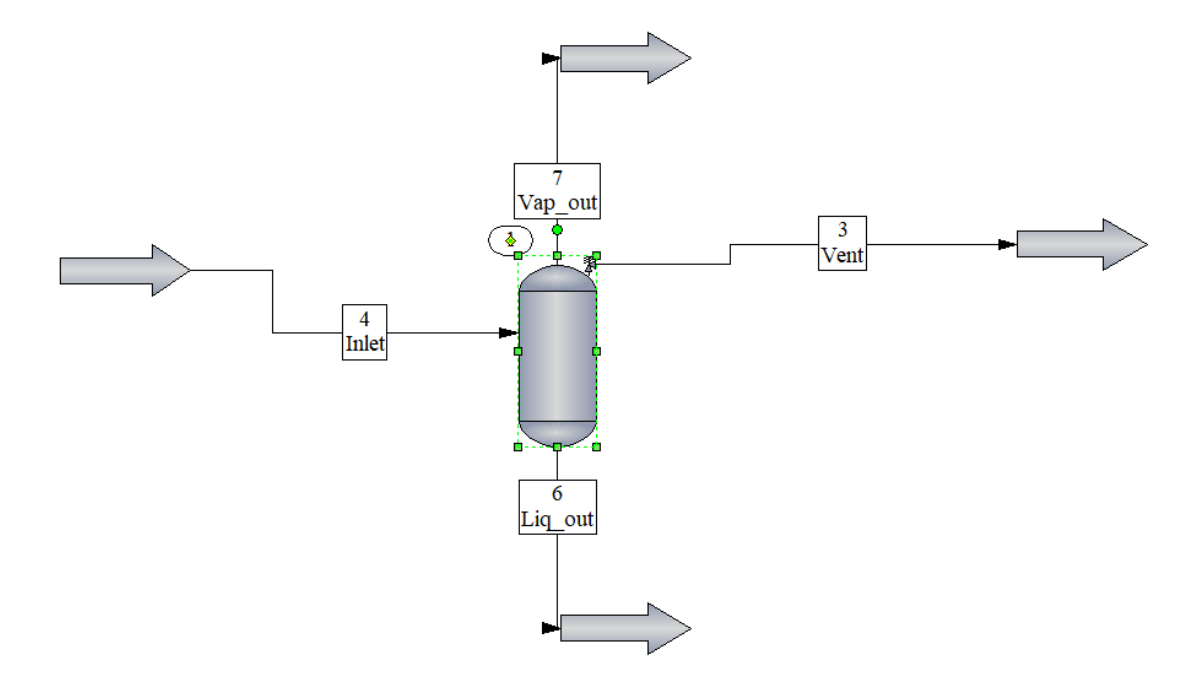

Figure 123: Flowsheet external fire case (dynamic method)

## 9.2.13 Stream specification

The inlet and charge streams must be defined by temperature, pressure, and vapor fraction. Two of the three must be entered for a flash calculation of the other parameter. The respective streams can be specified by clicking on them.

| Edit Streams    |               |        | ×  | < |
|-----------------|---------------|--------|----|---|
| Flash           |               | Cancel | OK |   |
| Stream No.      | 4             |        |    | L |
| Stream Name     | Inlet         |        |    | L |
| Temp C          | 25            |        |    | L |
| Pres bar        | 1.013         |        |    |   |
| Vapor Fraction  | 0             |        |    | 1 |
| Enthalpy kJ/sec | 1.320435e-010 |        |    | L |
| Total flow      | 1e-012        |        |    | L |
| Total flow unit | kg/sec        |        |    | L |
| Comp unit       | kg/sec        |        |    | L |
| Toluene         | 1e-012        | J      |    | L |
|                 |               |        |    | L |
|                 |               |        |    | L |
|                 |               |        |    | L |
|                 |               |        |    | L |
|                 |               |        |    | L |
|                 |               |        |    |   |
|                 |               |        |    |   |
|                 |               |        |    |   |

Figure 124: Inlet stream specification - external fire case (dynamic method)

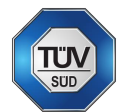

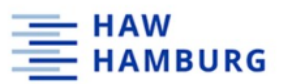

Table 33 lists the stream input data for the dynamic fire case with specified heat input. The data for all vessel output streams are left blank since they will be calculated during the dynamic simulation. The inlet stream composition cannot be zero for simulation reasons (division by zero). The composition for the vessel charge is set to one since toluene is the only component (specify composition and liquid level).

| Stream             | Inlet    | Vapor_out | Liquid_out | Vent | Charge |
|--------------------|----------|-----------|------------|------|--------|
| Temperature [°C]   | 20       | 0         | 0          | 0    | 25     |
| Pressure [bar]     | 1        | 0         | 0          | 0    | 1      |
| Vapor fraction [-] | 0        | 0         | 0          | 0    | 0      |
| Composition [-]    | 1.00E-12 | 0         | 0          | 0    | 1      |

Table 33: In- & outlet stream specifications - external fire case (dynamic method)

## 9.2.14 Dynamic mode and stream recording

To run a dynamic simulation in ChemCad, the dynamic option must be selected as Figure 125 shows. Also, the run time must be specified for the dynamic simulation. The "record streams" option can be used to record streams dynamically. ChemCad will output a dynamic chart of the chosen stream or unit operation.

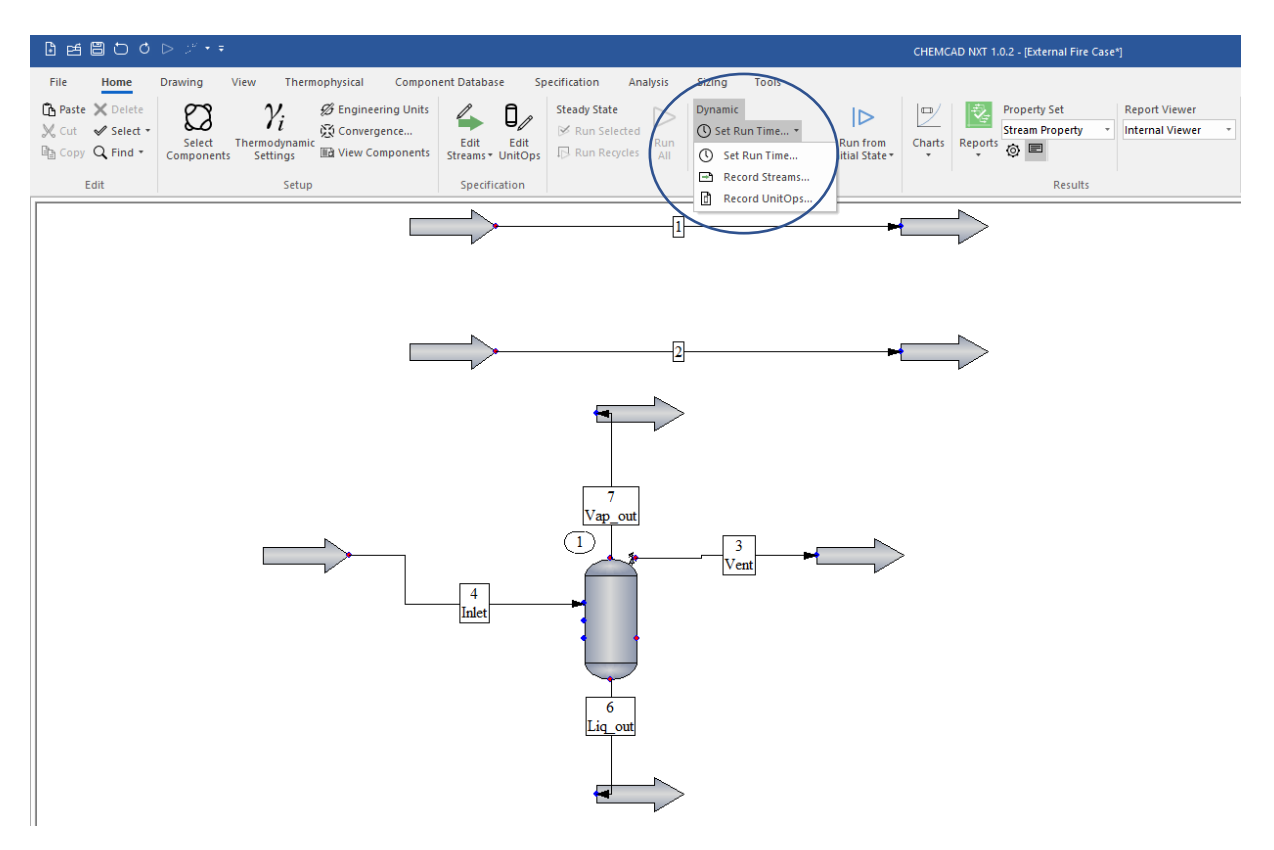

Figure 125: ChemCad dynamic mode – external fire case

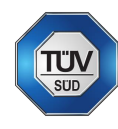

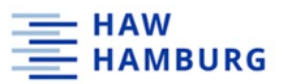

To track the vessel pressure, the record unit operations tab must be selected and "unit

operation one" is chosen. Also, the checkbox for "chart" is checked.

| Select Un    | itOps fro    | m flowshee | et    |    |       |    |        |    |       |
|--------------|--------------|------------|-------|----|-------|----|--------|----|-------|
| Or enter the | UnitOp I     | IDs below: |       |    |       |    |        |    |       |
| ID           | Chart        | ID         | Chart | ID | Chart | ID | Chart  | ID | Chart |
| 1            | $\checkmark$ |            |       |    |       |    |        |    |       |
|              |              |            |       |    |       |    |        |    |       |
|              |              |            |       |    |       |    |        |    |       |
|              | Γ            |            |       |    |       |    |        |    |       |
|              |              |            |       |    |       |    |        |    |       |
|              |              |            |       |    |       |    |        |    |       |
|              |              |            |       |    |       |    |        |    |       |
|              |              |            |       |    |       |    |        |    |       |
|              |              |            |       |    |       |    |        |    |       |
|              |              |            |       |    |       |    |        |    |       |
|              |              |            |       |    |       |    | Cancel |    | ок    |
|              |              |            |       |    |       | _  |        |    |       |

Figure 126: Equipment tracking (dynamic mode)

After clicking OK, "calculated pressure" is chosen as a variable and is acknowledged by clicking OK.

| 🤉 - Dynan                | nic Equipment Chart                   | Options -  |               | ×      |
|--------------------------|---------------------------------------|------------|---------------|--------|
| Plot freque<br>Equipment | ncy 1 Tim                             | e unit min | ~             |        |
| Variable                 | 42 Calc press                         | ~          | ZNones        | ~      |
|                          | 42 Calc press.<br>41 Calc temp        | · ·        |               |        |
|                          | 42 Calc press.                        | ^          | <none></none> | ~      |
|                          | 43 Calc lev 1                         |            | <none></none> | $\sim$ |
|                          | 44 Calc lev 2<br>45 Vessel vol        |            | <none></none> | $\sim$ |
|                          | 46 Calc L vol.1                       |            | <none></none> | ~      |
|                          | 47 Calc L vol.2<br>49 Calc Manual     |            |               |        |
| Chart title              | 49 Overall Q                          |            |               |        |
|                          | 51 Kb                                 |            | 1             |        |
| Y-axis title             | 52 Kp<br>52 Km                        |            | Cancel        | пк     |
|                          | 54 Kv                                 |            |               |        |
|                          | 55 Relief mass Vf                     |            |               |        |
| 1                        | 56 Device Type<br>57 Spec Tevel 1     |            |               |        |
|                          | 58 Spec. level 2                      |            |               |        |
|                          | 60 Calc Liq1 mole                     |            |               |        |
|                          | 61 Calc Liq2 Mole                     |            |               |        |
|                          | 63 Calc Liq2 mass                     |            |               |        |
|                          | 64 Liq only flag                      |            |               |        |
|                          | 68 Liq1 mole holdup                   |            |               |        |
|                          | 70 Lig1 mass holdup                   |            |               |        |
|                          | 71 Lig2 mass holdup                   |            |               |        |
|                          | 72 CompWork flag<br>73 Cale Maximum P |            |               |        |
|                          | 75 Charge option                      |            |               |        |
|                          | 82 Vol/level flag                     | ×          |               |        |

Figure 127: Plot creation for dynamic tracking

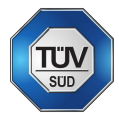

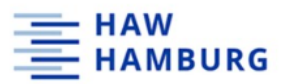

Stream must be selected for tracking during dynamic simulation for ChemCad to output the respective streams. The streams to be tracked are selected in the "dynamic – set run time – record streams" tab. The stream numbers can either be entered manually or can be selected from the flowsheet by clicking on them. To create a chart, the respective checkbox must be clicked as Figure 128 shows. In this example, the vent stream (stream number three) is being recorded.

| 🔉 - Reco | ord Streams    | -        |       |          |       |    |       |          |       | × |
|----------|----------------|----------|-------|----------|-------|----|-------|----------|-------|---|
| 🔲 Selec  | t streams from | n flowsh | eet   |          |       |    |       |          |       |   |
| Or ente  | r the stream I | Ds belov | v:    |          |       |    |       |          |       |   |
| ID       | Chart          | ID       | Chart | ID       | Chart | ID | Chart | ID       | Chart |   |
| 3        |                |          |       |          |       |    |       |          |       |   |
|          |                |          |       |          |       |    |       |          |       |   |
|          |                |          |       |          |       |    |       |          |       |   |
|          |                |          |       |          |       |    |       |          |       |   |
|          |                |          |       |          |       |    |       |          |       |   |
|          |                |          |       |          |       |    |       |          |       |   |
|          |                |          |       |          |       |    |       |          |       |   |
|          |                |          |       |          |       |    |       | $\vdash$ |       |   |
|          | - 2            |          |       | <u> </u> |       |    |       | $\vdash$ |       |   |
|          |                |          |       |          |       |    |       |          |       |   |
|          |                |          |       |          |       |    | Canc  | el       | OK    |   |
|          |                |          |       |          |       |    |       |          |       |   |

Figure 128: Stream tracking (dynamic mode)

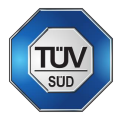

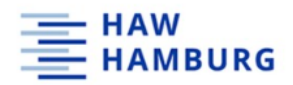

## 9.2.15 Vessel and relief data input

After the specification of the streams, vessel and relief device data must be entered by double-clicking on the dynamic vessel symbol on the flowsheet. In the "general" tab in the dynamic vessel menu, the vessel geometry, the initial charge option as well as the thermal mode of the vessel is defined. In this example, the thermal mode is "flash with heat duty" and the heat input is 6.67 kW as in the steady state external fire simulation. This example uses the "specify composition and liquid level" initial charge option. Using this option, the initial liquid level and the charge composition must be defined. Since toluene is the only component in this example, the composition of the initial charge is one.

|   | 🔉 - Dynamic Vessel -                                                                                            |                                                                                                    | $\times$ |
|---|----------------------------------------------------------------------------------------------------|----------------------------------------------------------------------------------------------------|----------|
|   | General Outlet Flow Relie                                                                                       | f Device Calculated Results                                                                                                    |          |
|   | Vessel Geometry<br>Vessel Specify vol vs. level<br>Diameter 0.61 m<br>Cylinder height 0.49 m<br>Head type: Flat | ID: 1<br>Initial conditions<br>Initial Charge Option:<br>1 Specify composition & liquid level<br>Initial liquid level 1<br>Initial liquid level 2<br>Initial travid level 2<br>Initial utility outlet T<br>C |          |
| ( | Vessel Thermal Mode<br>1 Flash with heat duty<br>Heat duty<br>6.67<br>kJ/sec<br>Fix Pressure                    | Optional Input<br>Inlet nozzle position from top m<br>Include liquid static head in output streams<br>Three phase flash (vapor liquid liquid)<br>I Include compression / expansion effect<br>I Recorder on   |          |
|   | Help                                                                                                    | Cancel OK                                                                                                    |          |

Figure 129: Dynamic vessel general menu (geometry, thermal mode & charge option) – external fire case

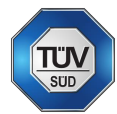

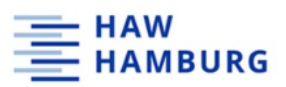

In the relief device section of the dynamic vessel menu the nozzle area from the steady state calculation is entered (in this case 0.4433 cm<sup>2</sup>). Also, the vessel model, the device type, relief data, vent flow model and the fire model must be entered. The "outlet flow" section is only of interest if continuous processes shall be simulated and is left blank in this example.

| General                                                                      | Outlet Flow         |                   | Relief D | evice                                 | Calcul      | ated Results                         |
|------------------------------------------------------------------------------|---------------------|-------------------|----------|---------------------------------------|-------------|--------------------------------------|
| DIERS relief device :                                                        | specifications      |                   |          |                                       |             | ID: 1                                |
| Nozzle area                                                                  | 0.4433              | cm2               |          | Vent flow                             | model       | HEM (homogeneous equilibrium) $\sim$ |
| Vessel model                                                                 | Bubbly              | ,                 | $\sim$   | 🔽 Ade                                 | quate fire  | facilities exist                     |
| Device type                                                                  | Relief valve $\sim$ | ]                 |          | Fire mode                             | 1           | 0 No fire $\sim$                     |
| CO                                                                           | 1.2                 | ]                 |          | F factor                              |             | 0.04                                 |
|                                                                              |                     |                   |          | 🔲 Igno                                | re top he   | ad area in exposed area calculations |
| Discharge coeff                                                              | 0.7                 | ]                 |          |                                       |             |                                      |
| Above ground                                                                 |                     | ] m               |          | For vapor                             | relief only | r.                                   |
|                                                                              |                     |                   |          | · · · · · · · · · · · · · · · · · · · |             |                                      |
| Pressure data                                                                |                     |                   |          | КЬ                                    |             |                                      |
| Pressure data<br>Set pressure                                                | 1.8                 | bar               |          | Kb For liquid r                       | elief only  |                                      |
| Pressure data<br>Set pressure<br>Back pressure                               | 1.8                 | bar<br>bar        |          | Kb<br>For liquid r<br>Kp              | elief only  |                                      |
| Pressure data<br>Set pressure<br>Back pressure<br>Max pressure               | 1.8<br>1.013        | bar<br>bar<br>bar |          | Kb For liquid r                       | elief only  |                                      |
| Pressure data<br>Set pressure<br>Back pressure<br>Max pressure<br>Stream ID: | 1.8   1.013   3     | bar<br>bar<br>bar |          | Kb For liquid r<br>Kp Kw Kw Kv        | elief only  |                                      |

Figure 130: Dynamic vessel general menu (relief device & fire model) – external fire case

# 9.2.16 Vessel pressure and level - external fire case

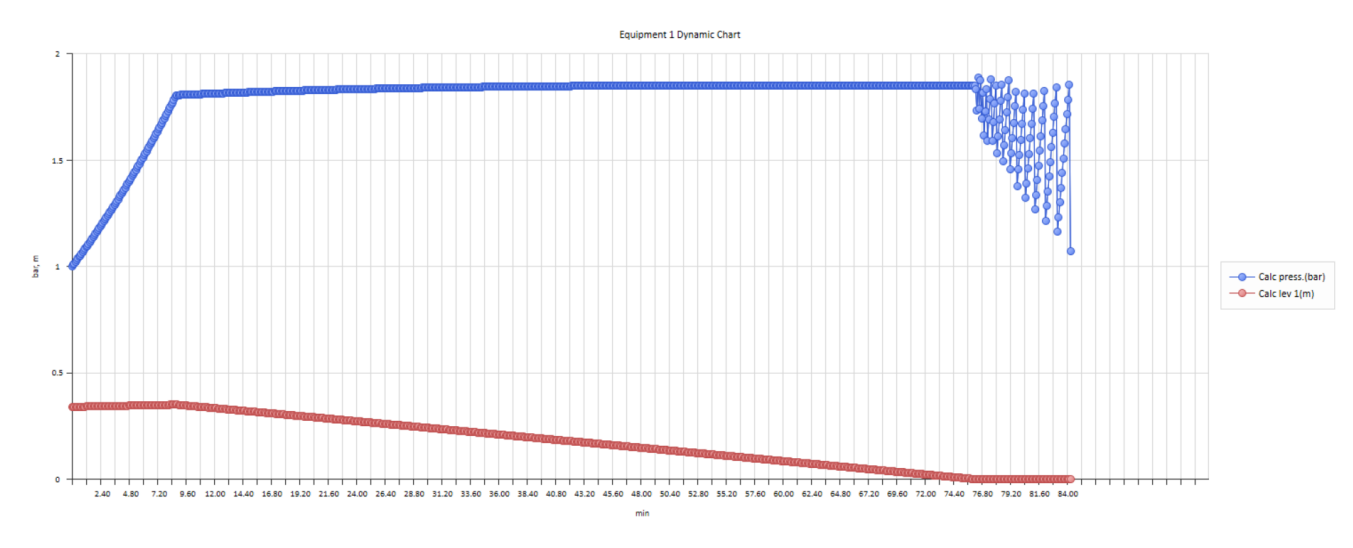

Figure 131: Vessel pressure and level (dynamic mode) – external fire case

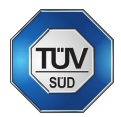

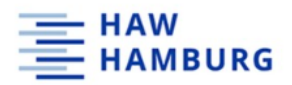

### 9.2.17 Dynamic maximum heating simulation

The dynamic maximum heating case can be simulated either by specifying the heat load in the dynamic vessel general menu or by adding an additional utility stream to the simulation flow sheet as shown in Figure 132.

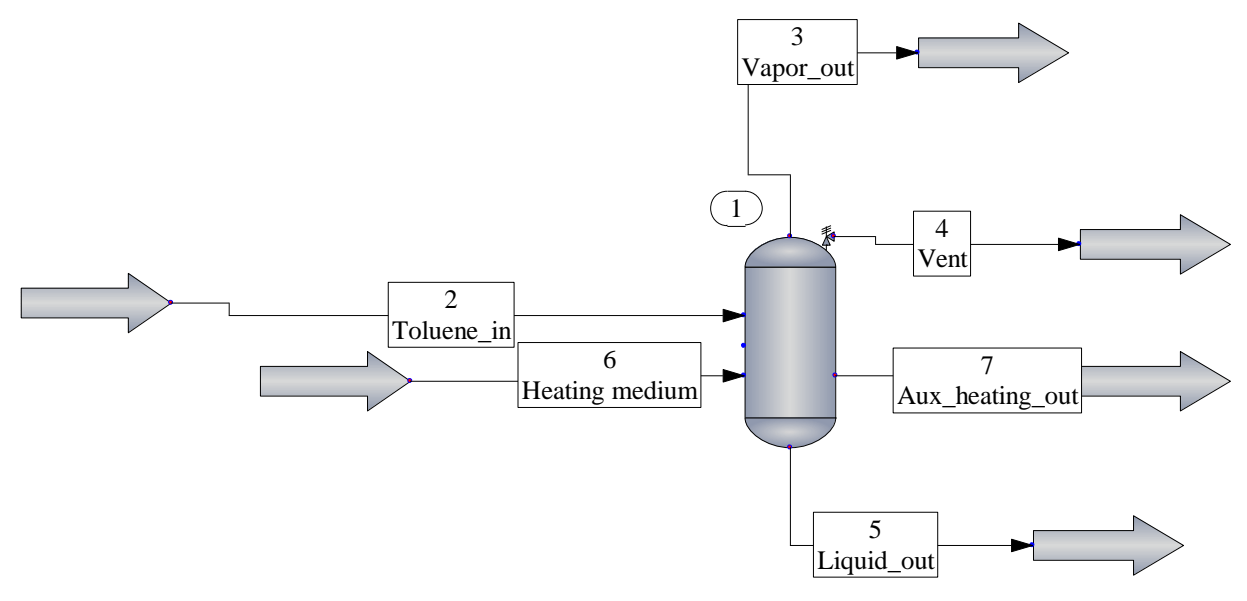

Figure 132: Flowsheet maximum heating case (dynamic method)

Table 34 lists the input and output stream as well as the vessel charge specifications. Again, the toluene inlet stream must have a very small composition for simulation reasons (division by zero).

| Stream         | T [°C] | P [bar] | Vap. Fr. [-] | Comp. [-] | Component [-] |
|----------------|--------|---------|--------------|-----------|---------------|
| Toluene_in     | 25     | 1       | 0            | 1.00E-12  | toluene       |
| Heating_medium | 151    | 5       | 1            | 1         | water/steam   |
| Vapor_out      | 0      | 0       | 0            | 0         | toluene_vap   |
| Liquid_out     | 0      | 0       | 0            | 0         | toluene_liq   |
| Vent           | 0      | 0       | 0            | 0         | toluene_phase |
| Heating_out    | 0      | 0       | 0            | 0         | water/steam   |
| Charge         | 25     | 1       | 0            | 1         | toluene       |

Table 34: In- & outlet stream specifications (dynamic method) - maximum heating case

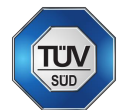

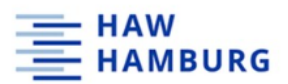

To simulate the maximum heating case, the heating medium stream must be adapted to fit the heat load. This can be done with the unit operation "heat exchanger" in combination with the unit operation "controller". This way, the heating medium stream can be adapted to fit the heat load.

9.2.18 Heat exchanger and controller to adapt heat load

Figure 133 shows the heat exchanger and controller setup

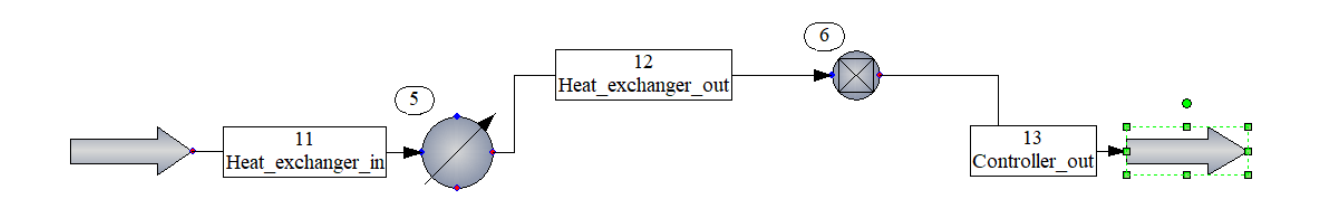

Figure 133: Heat exchanger & controller for heat load adaption - maximum heating case

Figure 134 shows the adapted heating medium stream to supply 31 kW heat load. This stream is copied and used as the heating medium inlet stream into the dynamic vessel.

| Edit Streams<br>Flash | Cancel OK      | × |
|-----------------------|----------------|---|
| Stream No.            | 6              |   |
| Stream Name           | Heating_medium |   |
| Temp C                | 151.837        |   |
| Pres bar              | 5              |   |
| Vapor Fraction        | 1              |   |
| Enthalpy kJ/sec       | -193.1914      |   |
| Total flow            | 0.01462632     |   |
| Total flow unit       | kg/sec         |   |
| Comp unit             | Mole %         |   |
| Toluene               | 0              |   |
| Water                 | 100            |   |
|                       |                |   |

Figure 134: Inlet stream specification (dynamic method) - maximum heating case

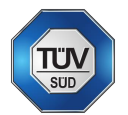

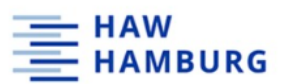

Also, the dynamic vessel input information must be adapted for the "flash with UA & utility" case.

| >>> - Dynamic Vessel -                                                                                       |                            |                                                                                                  |                                                                                                    |                                                           | >                  |
|----------------------------------------------------------------------------------------------------|----------------------------|--------------------------------------------------------------------------------------------------|----------------------------------------------------------------------------------------------------|-----------------------------------------------------------|--------------------|
| General                                                                                                    | Outlet Flow                | Relief Device                                                                                    | Calculated Re:                                                                                                  | sults                                                     |                    |
| Vessel Geometry<br>C Vertical Vessel<br>C Horizontal Vesse<br>Diameter<br>Cylinder height<br>Head type:<br>F | ).61 m<br>).49 m<br>ilat v | level<br>Initial con<br>Initial Chr<br>I Specif<br>Initial liqu<br>Initial liqu<br>Initial utili | iditions<br>arge Option:<br>y composition & liqu<br>id level 1<br>id level 2<br>ty outlet T                     | ID: 1                                                     | <b>m</b><br>m<br>C |
| Vessel Thermal Mode<br>2 Flash with UA & ul<br>U 1<br>Area                                                   | 000<br>5500                | optional I<br>Inlet noz;<br>cm2 ☑ Incluc<br>☑ Incluc<br>☑ Reco                                   | Input<br>zle position from top<br>de liquid static head<br>s phase flash (vapo<br>de compression / e<br>rder on | d in output stream<br>r liquid liquid)<br>xpansion effect | ns                 |
| Help                                                                                                    |                            |                                                                                                  |                                                                                                    | Cancel                                                    | ОК                 |

Figure 135: Dynamic vessel general menu (vessel geometry, thermal mode & charge option) - maximum heating case

The vent area must also be adapted for the maximum heating case. The vent area calculated in the steady state maximum heating case simulation must be entered.

| Dynamic Vessel -      |                     |               |               |                                      |
|-----------------------|---------------------|---------------|---------------|--------------------------------------|
| General               | Outlet Flow         | Relief Device | Calcul        | ated Results                         |
| DIERS relief device s | specifications      |               |               | ID: 1                                |
| Nozzle area           | 2.0465 cm2          | Vent flov     | v model       | HEM (homogeneous equilibrium) $\sim$ |
| Vessel model          | Churn-turbulent     | ∼             | equate fire   | e facilities exist                   |
| Device type           | Relief value $\sim$ | Fire mod      | el            | 1 API-520/521 ~                      |
| СО                    | 1.5                 | F factor      |               |                                      |
|                       |                     | 🖂 Ign         | ore top he    | ad area in exposed area calculations |
| Discharge coeff       | 0.7                 |               |               |                                      |
| Above ground          | m                   | For vapo      | r relief only | y:                                   |
| Pressure data         |                     | КЬ            |               |                                      |
| Set pressure          | 1.8 bar             | For liquid    | relief only   | ;                                    |
| Back pressure         | 1.013 bar           | Кр            |               |                                      |
| Max pressure          | bar                 | Kw            |               |                                      |
|                       |                     | Kv            |               |                                      |
| Stream ID:            | 4                   |               |               |                                      |
| 1                     |                     |               |               | 1                                    |
| Help                  |                     |               |               | Cancel OK                            |

Figure 136: Dynamic vessel general menu (relief device & fire model) - maximum heating case

The simulation can now be run by clicking on the OK button.

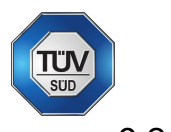

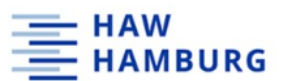

9.2.19 Vessel pressure, level and total mass rate- maximum heating case

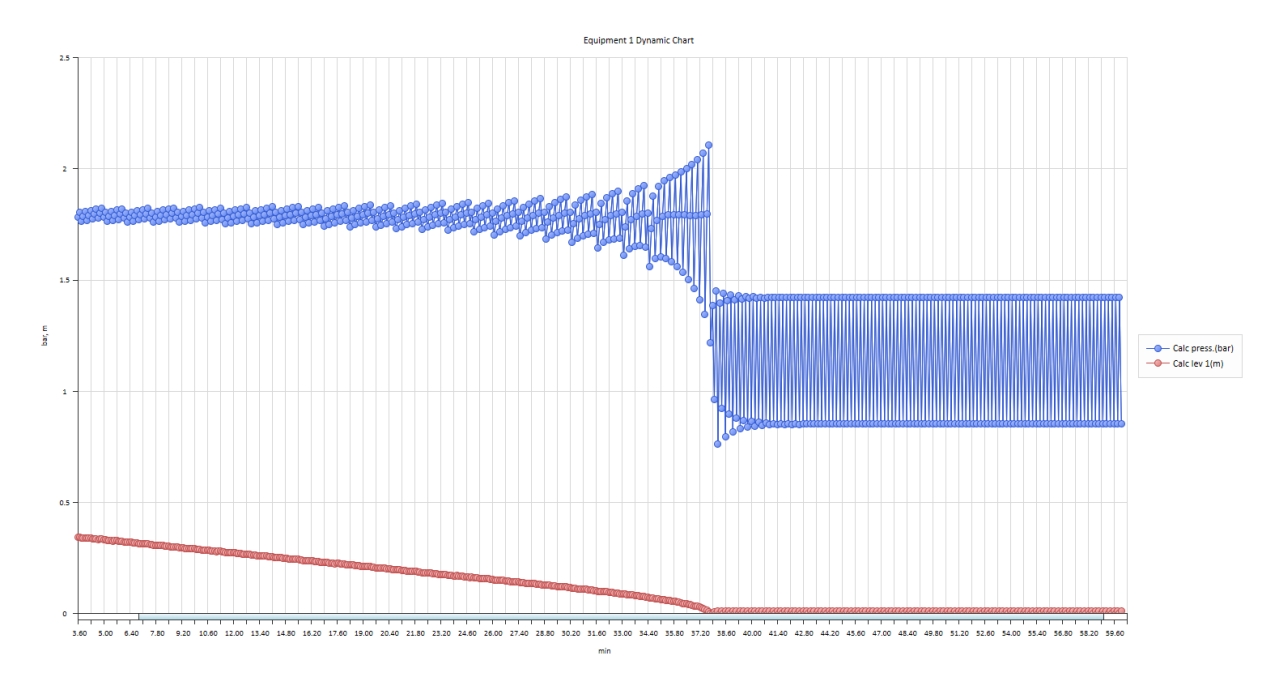

Figure 137: Vessel pressure and level - maximum heating case (dynamic method)

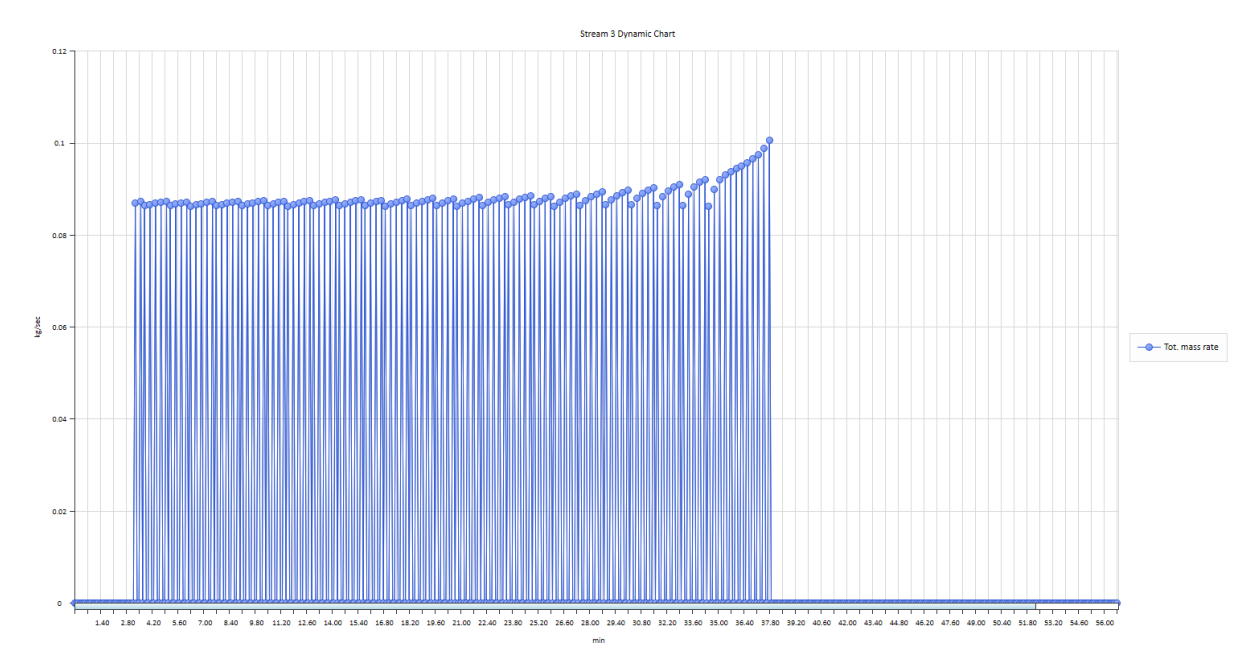

Figure 138: Total mass rate through relief valve - maximum heating case (dynamic method)

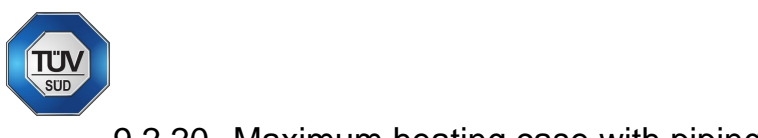

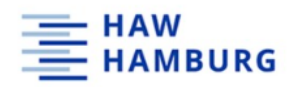

# 9.2.20 Maximum heating case with piping

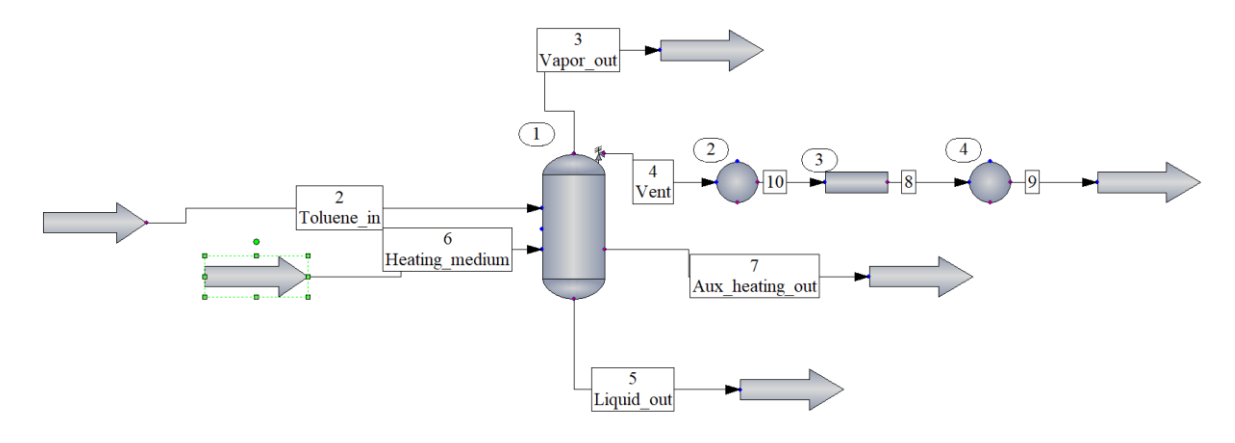

Figure 139: Flowsheet maximum heating case with piping (dynamic method)

# 9.2.21 Vessel pressure, level and relief piping pressure drop – maximum heating case with piping

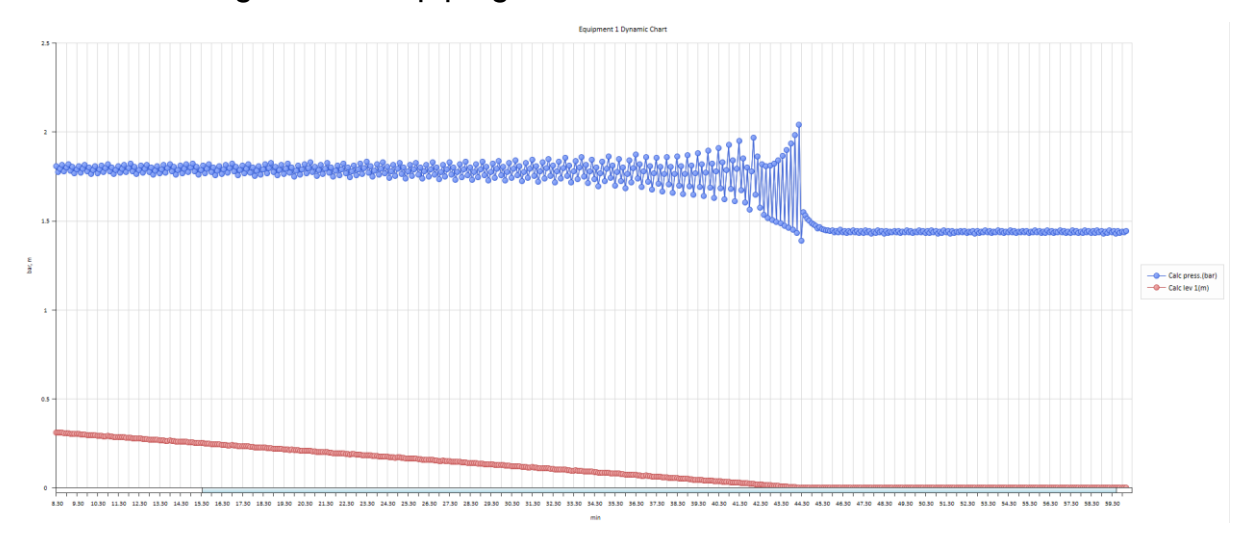

Figure 140: Vessel pressure and level - maximum heating case (dynamic method)

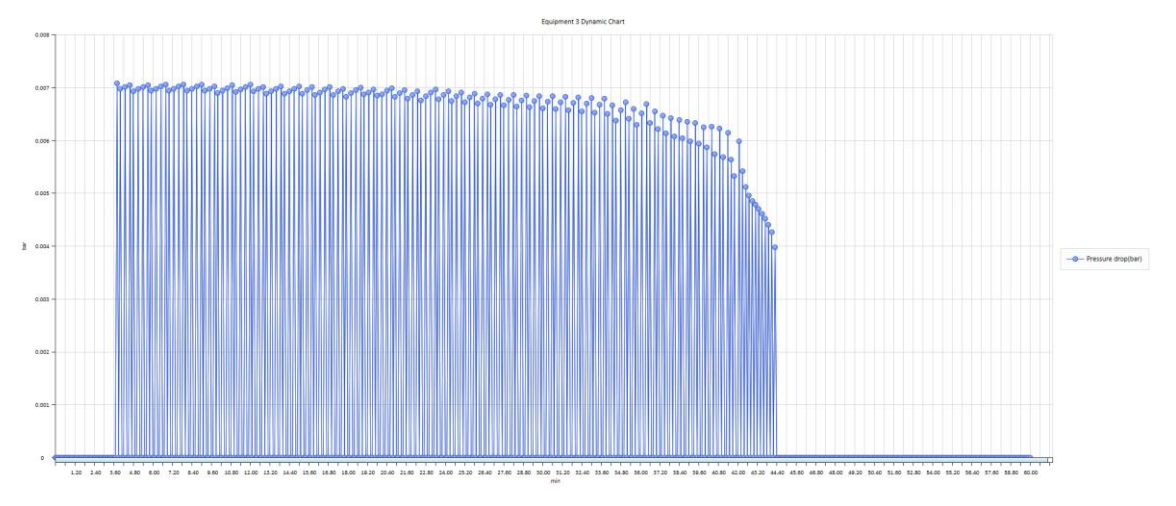

Figure 141: Relief piping path pressure drop - maximum heating case (dynamic method)

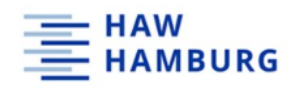

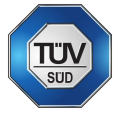

# 10 References

American Petroleum Institute, 2000. API RP 520 P1, Sizing, Selection, and Installation of Pressure-Relieving Devices in Refineries; Part I - Sizing and Selection. 7th Edition ed. s.l.:American Petroleum Institute.

British Standards Institution, 1999. *BS 5500 - Unfired Fusion Welded Pressure Vessels.* 97th Edition ed. s.l.:British Standards Institution.

Bruce E. Poling, J. M. P. J. P. O., 2000. *The Properties of Gases and Liquids.* 5th Edition ed. New York: Mc Graw Hill.

Center for Chemical Process Safety of the American Institute of Chemical Engineers, 2017. *Guideline for Pressure Relief and Effluent Handling Systems.* Second Edition ed. New York, NY: John Wiley & Sons Inc..

Center of Safety Excellence, 2021. *CSE-Engineering.* [Online] Available at: <u>https://cse-engineering.de/leistungen/digital-engineering/cse-prosar/</u> [Accessed 11 08 2021].

| Chemical               | Safety   | Board,    | 2021.          | CSB.gov.              | [Online]       |
|------------------------|----------|-----------|----------------|-----------------------|----------------|
| Available              | at:      | https://w | ww.csb.gov/wes | st-fertilizer-explosi | ion-and-fire-/ |
| [Accessed 12 08 2021]. |          |           |                |                       |                |
| ChemStations,          |          | 2021.     | Chemstations   | /ChemCad.             | [Online]       |
| Available              | а        | t:        | https://www.c  | hemstations.com       | /CHEMCAD/      |
| [Accessed 11 C         | 8 2021]. |           |                |                       |                |

Compressed Gas Association, 2005. *CGA S-1.1: Pressure Relief Device Standards.* 11th Edition ed. Washington: Compressed Gas Association.

DIN Deutsches Institut für Normung e.V., 2019. Safety devices for protection against excessive pressure - Part 10: sizing of safety valves for gas/liquid two-phase flow. Berlin: Beuth Verlag GmbH.

FlowNex Simulation Environment, 2020. FlowNex Theory Manual, Berlin: FlowNex SE.

FlowNex Simulation Environment, 2021. *https://flownex.com/about/history/*. [Online] Available at: <u>https://flownex.com/about/history/</u> [Accessed 11 08 2021].

Frankfurter Allgemeine Zeitung, 2021. *FAZ.* [Online] Available at: <u>https://www.faz.net/aktuell/rhein-main/chemieunfall-vor-25-jahren-gelber-regen-veraetzt-das-klima-zu-den-nachbarn-15461587.html</u> [Accessed 12 08 2021].

G.A. Melham, H. F., 1997. An overview of Superchems for DIERS: A program for emergency relief system and effluent handling designs. *Process Safety Progress*, Fall, p. 14.

Institute of Chemical Technology and Engineering, Poznan University of Technology, 2020. Process simulation approach in computer aided industrial design. *Physical Sciences Reviews 2020, 20190038*, pp. 1-1.

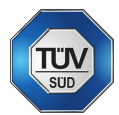

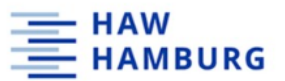

Jones, D., 2003. *Nomenclature for Hazard and Risk Assessment in the Process Industry.* 2nd edition ed. s.l.:Institution of Chemical Engineers.

LESER GmbH & Co. KG, 2009. Best Availability - Safety valves and upstream bursting discs in combination. [Online] Available at: <u>https://www.leser.com/-</u> /media/files/catalogue/english/catalog best availability bursting disk en.pdf?selecte d=Bursting+discs [Accessed 26th march 2021].

LESER GmbH & Co. KG, 2018. ENGINEERING - The technical manual from LESER. [Online]

Available at: <u>https://www.leser.com/en/support-and-tools/engineering/</u> [Accessed 26th March 2021].

Mannan, D. S., 2012. Lee's Loss Prevention in the Process Industries - Hazard Identification, Assessment and Control - Volume 2. 4th Edition ed. Oxford: Butterworth-Heinemann.

Mannan, D. S., 2012. *Lee's Loss Prevention in the Process Industries - Hazard Identification, Assessment and Control - Volume 3.* 4th Edition ed. Oxford: Butterworth-Heinemann, Elsevier.

Mannann, D. S., 2012. Lee's Loss Prevention in the Process Industries - Hazard Identification, Assessment and Control - Volume 1. 4th Edition ed. Oxford: Butterworth-Heinemann, Elsevier.

Stoessel, D. F., 2020. *Thermal Safety of Chemical Processes*. Second, Completely Revised and Extended Version ed. Weinheim, Germany: Wiley-VCH Verlag GmbH & Co. KGaA.

The American Society of Mechanical Engineers, 2017. *Boiler and Pressure Vessel Code.* s.l.:ASME.

TÜV SÜD , 2021. *TUV SUD Druckgeräte Info.* [Online] Available at: <u>https://www.tuvsud.com/de-de/indust-re/druckgeraete-info/regelwerke-weltweit/anwendbare-regelwerke-und-standards/ad-2000</u> [Accessed 31st March 2021].

Verband der TÜV e.V., 2012. AD2000 Merckblatt A2 - Sicherheitseinrichtungen gegen Drucküberschreitung - Sicherheitsventile. Berlin: Verband der TÜV e.V..

Willey, R. J., 2014. Layer of Protection Analysis. *Procedia Engineering*, 22nd December, pp. 12 - 22.

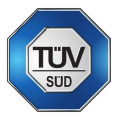

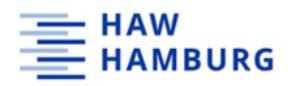

# 11 Declaration of originality

I declare that I have authored this thesis independently, that I have not used other than the declared sources, and that I have explicitly marked all material which has been quoted either literally or by content from the used sources.

Basel, .....

# Eidestattliche Erklärung

Ich erkläre an Eides statt, dass ich die vorliegende Arbeit selbstständig verfasst, andere als die angegebenen Quellen nicht benutzt, und die in den benutzen Quellen wörtlich und inhaltlich entnommenen Stellen als solche kenntlich gemacht habe.

Basel, .....

## Danksagung

Ich möchte mich bei Frau Marie Sidow für die emotionale Unterstützung in dieser schwierigen Zeit bedanken, ohne welche die Arbeit deutlich mehr Energie gekostet hätte. Des Weiteren gilt mein Dank Frau Dr. Annik Nanchen für das Geben der Gewissheit, auf dem richtigen Weg zu sein und Frau Prof. Margret Bauer für die erfolgreiche Vermittlung an TÜV SÜD sowie Rückmeldungen zu meinem Fortschritt. Zudem gilt mein Dank Herrn Ingolf Gummin von DSM für die Einführung in ChemCad vor der Testlizenz und Herrn Prof. Francis Stoessel für die Erklärung thermodynamischer Modelle und Feedback zu meiner Thesis. Zusätzlich möchte ich mich bei den Supportteams von FlowNex und ChemCad für die sehr hilfreiche Unterstützung während der Testlizenzen bedanken. Zuletzt gilt mein Dank meinen Eltern für die finanzielle Unterstützung während des Studiums und das Durchsehen der Thesis.